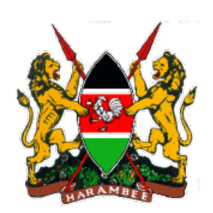

Kenya Forest Service

Japan International Cooperation Agency

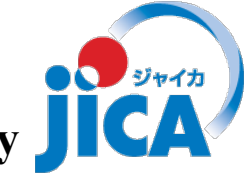

Capacity Development Project for Sustainable Forest Management in the Republic of Kenya (REDD+ Readiness Component)

# The Document of Design and Using/Operation/Maintenance Manual for Forest Information Platform (FIP)

November 2021

Asia Air Survey Company Limited Pasco Corporation

| Introduction                                                           | 1   |
|------------------------------------------------------------------------|-----|
| Design Document                                                        | 3   |
| 1 Outline of system development                                        | 4   |
| 2 Requirement list                                                     | 6   |
| 3 Flowchart of Forest inventory collection work                        |     |
| 4 Flowchart of FIP process                                             | 24  |
| 5 Flowchart of Forest Inventory Collection process                     |     |
| 6 Flowchart of FMIS Link process                                       |     |
| 7 FMIS items for linkage to FIP                                        |     |
| 8 Components of the hardware                                           |     |
| 9 Components of the software                                           |     |
| 10 Server structure and installed software                             |     |
| 11 Physical layout of hardware                                         |     |
| 12 FIP Contents                                                        |     |
| 13 MAP UI Design                                                       |     |
| Technical Manual                                                       |     |
| 1 Server operation of FIP                                              | 47  |
| 1.1 Sever structure of FIP                                             |     |
| 1.2 How to operate server and access FIP                               | 51  |
| 1.3 Sustainable server operation                                       | 57  |
| 2 How to construct and edit FIP by Portal for ArcGIS                   |     |
| 2.1 Basic policy of constructing FIP                                   | 69  |
| 2.2 Accessing to Portal for ArcGIS                                     | 70  |
| 2.3 How to import data on Portal for ArcGIS from your PC               | 71  |
| 2.4 The order of constructing FIP                                      |     |
| 2.5 How to migrate data from ArcGIS Online to Portal for ArcGIS        |     |
| 2.6 Create the Web Map with ArcGIS Pro                                 |     |
| 3 How to use Survey 123                                                | 117 |
| Introduction                                                           |     |
| A: Making field Survey form and setting of sharing                     |     |
| B: Registering survey information and sending to ArcGIS online by PDA  |     |
| C: Confirmation of field survey result                                 |     |
| 4 CO2 calculation tool (CO2CalcTool: ArcGIS Pro python tool box)       | 166 |
| 5 CO2 calculation tool (co2CalcTool: ArcGIS Pro python tool box)       | 174 |
| 6 JJ FAST data retrieval tool (JJFastTool: ArcGIS Pro python tool box) |     |

#### Contents

#### Introduction

This document is constructed with the design sheet of Forest Information Platform (FIP) and its operation and maintenance manual. The content of each material are following;

#### Design sheet documents

1 Outline of system development

This document shows the out frame of purpose and functions of FIP. In addition, show the linkage of Kenya Forest Information System (KFIS), Open Foris Collect (forest inventory collection system) and Forest Information Management System (FIMS).

2 Requirement List

This document shows the result of the survey of mandate and expected functions for FIP.

3 Flowchart of Forest inventory collection work

This document shows the chart of data flow and related section / person for forest inventory data collection and process of data store.

4 Flowchart of FIP process

This document shows the chart of work flow and related section / person for operating FIP.

5 Flowchart of Forest Inventory Collection process

This document shows the chart of work flow and related section / person for process of forest inventory collection.

6 Flowchart of FMIS Link process

This document shows the linkage process of FIP and FMIS.

7 FMIS items for linkage to FIP

This document shows the process of data exporting, validating and importing from FMIS to FIP.

8 Components of the hardware

This documents show the hardware for FIP implementation.

9 Components of the software

This documents show the software for FIP implementation.

10 Server structure and installed software

This documents show the server construction and installed software for FIP.

11 Physical layout of hardware

This documents show the layout of physical server and hardware.

12 FIP Contents

This documents show the contents list of FIP.

13 MAP UI Design

This documents shows the basic layout of FIP user interface.

#### Manuals

1 Server operation of FIP

This manual shows the way of operation and maintenance for server hardware and operating system. Also shows the way of FIP web site administration.

2 How to construct and edit FIP by Portal for ArcGIS

This manual shows the way of create and maintain the FIP contents with Portal for ArcGIS.

3 How to use Survey 123

This manual shows the way of preparing the investigation sheet for survey 123. Also shows the way of working with Survey 123.

- 4 CO2 calculation tool (CO2CalcTool: ArcGIS Pro python tool box) This manual shows the way of installing the tools of CO2 calculation with ArcGIS pro.
- 5 CO2 calculation tool (co2CalcTool: ArcGIS Pro python tool box)

This manual shows the way of using the tools of CO2 calculation with ArcGIS pro.

6 JJ FAST data retrieval tool (JJFastTool: ArcGIS Pro python tool box)

This manual shows the way of installing and using the tools of JJ FAST data retrieval tool with ArcGIS pro.

**Design Document** 

### 1 Outline of system development

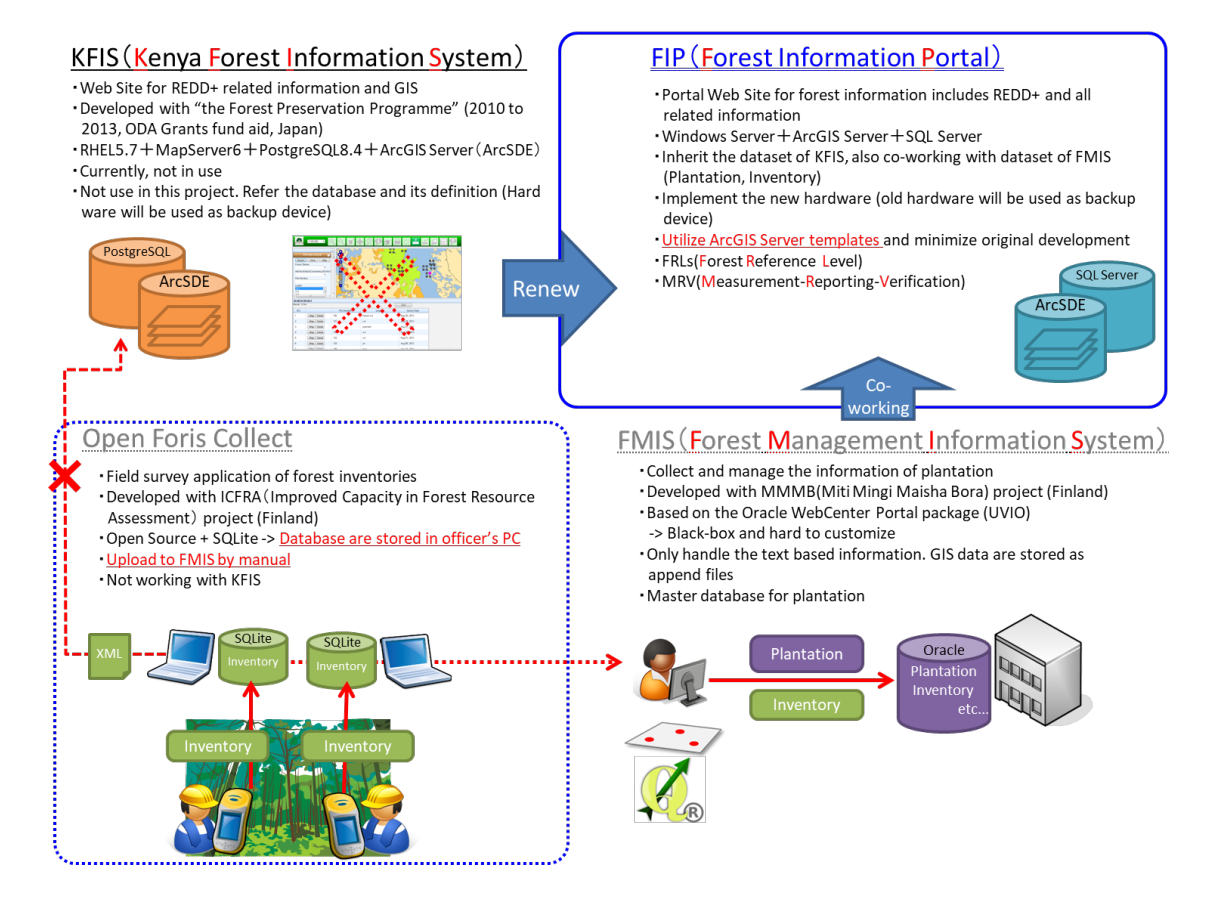

### 2 Requirement list

| Groupin<br>g     | ltem<br>no | Item                                     | The<br>contents to<br>understand                                                                                          | Check Point                     | The contents                                                                                                    | Note                                                                                                |
|------------------|------------|------------------------------------------|----------------------------------------------------------------------------------------------------|---------------------------------|----------------------------------------------------------------------------------------------------|----------------------------------------------------------------------------------------------------|
|                  |            | L                                        | L                                                                                                    | 1.FIP                           |                                                                                                    |                                                                                                    |
| Work Requirement | 1-1-1      | Process of<br>work<br>implementati<br>on | To<br>understand<br>framework,<br>process, the<br>flowcharts,<br>Information<br>of input and<br>output and<br>data volume | Person                          | [FIP Administrator] •Web site Administrator who edits document or sets up map-set [Map Editor] Editor who makes map-data by using the editing function of Arc GIS [Viewer] Citizens who can view FIP information by Internet. Two type viewers ①Internal viewers: Only KFS ②External viewers: General Citizen and related to stakeholder →It is necessary to divide into two type " ②External", general citizen and related stakeholder depending on the contents on FIP | •Is it necessary to<br>introduce not only<br>public site but also<br>Internal share site in<br>KFS. |
|                  | 1-1-2      |                                          |                                                                                                    | Work Flow                       | ∙sheetΓFlowchart of<br>FIP process」                                                                                                    | <ul> <li>∙discuss sheet</li> <li>Flowchart of FIP</li> <li>process J</li> </ul>                     |
|                  | 1-1-3      |                                          |                                                                                                    | Information of input and output | <ul> <li>Public Documents:<br/>related Redd+ and<br/>forest restoration</li> <li>Map: GIS data</li> </ul>                                                                                                    |                                                                                                    |
|                  | 1-1-4      |                                          |                                                                                                    | Data volume                     | <ul> <li>Data volume of<br/>public document</li> <li>file : (pending)</li> <li>The number of map<br/>for the<br/>document:(pending)</li> </ul>                                                                                                    |                                                                                                    |

| Groupin<br>g | ltem<br>no | Item                                                             | The<br>contents to<br>understand                                                             | Check Point                               | The contents                                                                                                    | Note                                                                                                    |
|--------------|------------|------------------------------------------------------------------|----------------------------------------------------------------------------------------------|-------------------------------------------|----------------------------------------------------------------------------------------------------|----------------------------------------------------------------------------------------------------|
|              | 1-1-5      | Work volume<br>including the<br>number of<br>users and<br>survey | To<br>understand<br>the number<br>of users and<br>transactions<br>per unit                   | The number of<br>people who use<br>FIP    | <ul> <li>The number of FIP</li> <li>Administrator :</li> <li>1(Mr.Mwangi)</li> <li>The number of</li> <li>Map-data Editor :</li> <li>30-50 (only KFS)</li> <li>The number of</li> <li>Viewer:(pending)</li> </ul> |                                                                                                    |
|              | 1-1-6      |                                                                  |                                                                                              | Definition of unit                        | •per/year                                                                                                    |                                                                                                    |
|              | 1-1-7      |                                                                  |                                                                                              | The number of<br>transactions per<br>unit | <ul> <li>The number of<br/>update documents<br/>per year : (pending)</li> <li>The number of<br/>update map-data per<br/>year : (pending)</li> <li>The number of<br/>Viewer per year :<br/>(pending)</li> </ul>    |                                                                                                    |
|              | 1-1-8      | Season and<br>time                                               | To<br>understand<br>the season<br>of work and<br>busiest<br>season and<br>time               | Work season                               | Every season of the<br>year                                                                                                    |                                                                                                    |
|              | 1-1-9      |                                                                  |                                                                                              | Busiest season<br>and time                | •Busiest<br>season :May,June,J<br>uly<br>(End of Financial<br>year)<br>•Busied time<br>morning and night<br>(9-13,16-17)                                                                                          |                                                                                                    |
|              | 1-1-<br>10 | Place and<br>device                                              | To<br>understand<br>work place,<br>facility,<br>necessary<br>items                           | Work<br>place(device)                     | <ul> <li>FIP Administrator :<br/>Office(PC)</li> <li>Map-data Editor :<br/>Office(particular PC</li> <li>%)</li> <li>Viewer: Home and<br/>so on(PC or mobile<br/>device)</li> </ul>                               | <ul> <li>The PC is</li> <li>necessary to install</li> <li>Arc GIS</li> <li>It is necessary for</li> <li>viewers to view FIP</li> <li>by smartphone.</li> </ul> |
|              | 1-1-<br>11 | Scope of<br>information<br>system                                | To<br>understand<br>the scope of<br>systemizatio<br>n and non-<br>systemizatio<br>n for work | Flowchart of process                      | •sheet <sup>[</sup> Flowchart of<br>FIP process]                                                                                                    |                                                                                                    |

| Groupin<br>g           | ltem<br>no | Item                              | The<br>contents to<br>understand                                                                                                    | Check Point                              | The contents                                                                                                    | Note                                                                           |
|------------------------|------------|-----------------------------------|----------------------------------------------------------------------------------------------------|------------------------------------------|----------------------------------------------------------------------------------------------------|--------------------------------------------------------------------------------|
|                        | 1-1-<br>12 | Information<br>security<br>policy | To<br>understand<br>the policy of<br>security<br>measures<br>along<br>information<br>importance<br>and<br>restriction<br>information | Information<br>security                  | •KFS has<br>information security<br>policy. FIP shall<br>follow the policy.                                                 |                                                                                |
|                        | 1-2-1      | Function                          | To<br>understand<br>process<br>contents,<br>information<br>and method<br>of input and<br>output                                      | Faction list                             | <ul> <li>Display of<br/>document</li> <li>Editing of<br/>document</li> <li>Map display</li> <li>Approval of maps</li> </ul> |                                                                                |
|                        | 1-2-2      |                                   |                                                                                                    | ①The function:<br>Display of<br>document | •The Display<br>function of text<br>information and file-<br>link related to work<br>for public                             |                                                                                |
| Functional Requirement | 1-2-3      |                                   |                                                                                                    | ②The function:<br>Editing of<br>document | • The edit function of<br>text information and<br>file-link related to<br>work for public                                   | •This function is not<br>for KFS but also 3-4<br>stakeholder(not<br>everybody) |
|                        | 1-2-4      |                                   |                                                                                                    | ③The function:<br>Map display            | •Display of<br>registered map-set<br>for public                                                                             | The editing function<br>of GIS data is for<br>FIP Administrator                |
|                        | 1-2-5      |                                   |                                                                                                    | ④The function:<br>Approval of maps       | •The function<br>which sets public or<br>nonpublic to<br>registered map-set                                                 | ∙FIP Administrator<br>can use this function                                    |

| Groupin<br>g | ltem<br>no | Item                    | The<br>contents to<br>understand                                                                           | Check Point                 | The contents                                                                                              | Note                                                                                                    |
|--------------|------------|-------------------------|----------------------------------------------------------------------------------------------------|-----------------------------|----------------------------------------------------------------------------------------------------|----------------------------------------------------------------------------------------------------|
|              | 1-2-6      | Screen                  | To<br>understand<br>basically<br>concept of<br>Screen list,<br>summary<br>and screen<br>transaction        | Screen list                 | •Screen for<br>Document<br>•Screen for Map                                                                |                                                                                                    |
|              | 1-2-7      |                         |                                                                                                    | ①The screen for<br>Document | The screen for<br>show of text<br>information and file-<br>link related to work<br>for public             |                                                                                                    |
|              | 1-2-8      |                         |                                                                                                    | ②The screen for<br>Map      | • The screen for the<br>map-set display<br>registered and<br>approved "Portal for<br>ArcGIS"              |                                                                                                    |
|              | 1-2-9      | Form                    | To<br>understand<br>form list, the<br>summary<br>and the<br>output<br>image                                | Form list                   | <ul> <li>It is necessary to<br/>export some form.</li> </ul>                                              | <ul> <li>•What kind forms do<br/>you export?</li> <li>&gt; TBD</li> <li>•How many forms or<br/>reports do you<br/>export?</li> <li>&gt; TBD</li> </ul> |
|              | 1-2-<br>10 | Information<br>and data | To<br>understand<br>information<br>data-list,<br>requirement<br>of<br>transaction<br>and data<br>structure | Data list                   | •Document<br>•Map                                                                                         |                                                                                                    |
|              | 1-2-<br>11 |                         |                                                                                                    | ①Document                   | •The text<br>information or file-<br>link related to work<br>for public on FIP                            |                                                                                                    |
|              | 1-2-<br>12 |                         |                                                                                                    | ②Map                        | •Public map for FIP                                                                                       |                                                                                                    |
|              | 1-2-<br>13 | External<br>Interface   | To<br>understand<br>linkage<br>requirement<br>of other<br>system and<br>so on                              | Linkage to<br>system        | Portal for ArcGIS     KFIS (Abolishing<br>and migrate into<br>FIP)     FMIS(shape-file<br>Linkage to FIP) |                                                                                                    |
|              | 1-2-<br>14 |                         |                                                                                                    | information of<br>linkage   | ∙map-set data<br>∙GIS data                                                                                |                                                                                                    |

| Groupin<br>g | ltem<br>no | Item                                         | The<br>contents to<br>understand              | Check Point                        | The contents                                                                                                    | Note                                                                                                    |
|--------------|------------|----------------------------------------------|-----------------------------------------------|------------------------------------|----------------------------------------------------------------------------------------------------|----------------------------------------------------------------------------------------------------|
|              | 1-2-<br>15 |                                              |                                               | The timing of<br>linkage           | <ul> <li>when map editor</li> <li>registers and issues</li> <li>map</li> <li>when map editor</li> <li>updates GIS data</li> </ul>                                                                                                    | •The timing for<br>public is when FIP<br>Administrator<br>approved map or<br>GIS data<br>•Announcement to<br>stakeholders<br>automatically(pendin<br>g) |
|              | 1-2-<br>16 |                                              |                                               | The method of<br>linkage           | •To use the function<br>of registration of<br>shape-file from<br>ArcGIS to Portal for<br>ArcGIS                                                                                                    |                                                                                                    |
|              |            |                                              | 2.Fores                                       | st inventory collection            | on(FIC)                                                                                                    |                                                                                                    |
| Work F       | 2-1-1      | Process of<br>Business<br>implementati<br>on | To<br>understand<br>framework,<br>process the | Person                             | [Administrator]<br>•Who is the<br>Administrator?<br>•The role :<br>Data Management<br>including<br>checkin/checkout of<br>data<br>Allocation of<br>survey points etc<br>[Field surveyor]<br>•The role :<br>Entry of the survey<br>result by Mobile<br>device                       |                                                                                                    |
| Requiren     | 2-1-2      |                                              | flowcharts,<br>Information                    | Work Flow                          | •sheetΓFlowchart of<br>FICJ                                                                                                    |                                                                                                    |
| nent         | 2-1-3      |                                              | output and<br>output and<br>data volume       | Information of<br>input and output | <ul> <li>Information of<br/>research point<br/>(including location<br/>and attribute)</li> <li>Information of<br/>survey result</li> <li>Information of Field<br/>Surveyor</li> <li>Background<br/>image(Landsat<br/>image,<br/>Administrative<br/>boundaries<br/>etc.)</li> </ul> |                                                                                                    |

| Groupin<br>g | ltem<br>no | Item                | The<br>contents to<br>understand                                           | Check Point                               | The contents                                                                                                    | Note                                                                                                    |
|--------------|------------|---------------------|----------------------------------------------------------------------------|-------------------------------------------|----------------------------------------------------------------------------------------------------|----------------------------------------------------------------------------------------------------|
|              | 2-1-4      |                     |                                                                            | Data volume                               | <ul> <li>The number of</li> <li>data : pending</li> <li>data volume/per 1</li> <li>survey : pending</li> <li>4phots /per plot</li> <li>(16photo /per<br/>cluster)</li> </ul>                                                  |                                                                                                    |
|              | 2-1-5      | Volume              | To<br>understand<br>the number<br>of users and<br>transactions<br>per unit | The number of<br>people who use<br>FIC    | <ul> <li>The number of<br/>manager : 4people</li> <li>The number of</li> <li>Field surveyor :<br/>→totally 17teams</li> <li>each team has ten<br/>members (one<br/>person uses the<br/>device)</li> </ul>                     |                                                                                                    |
|              | 2-1-6      |                     |                                                                            | Definition of unit                        | •твD                                                                                                    | Make sure the<br>interval of survey<br>and its timing                                                              |
|              | 2-1-7      |                     |                                                                            | The number of<br>transactions per<br>unit | <ul> <li>The number of<br/>survey per year :<br/>TBD</li> <li>The number of<br/>survey points per<br/>one survey :<br/>(pending)</li> <li>The number of<br/>allocated survey<br/>point per survey :<br/>(pending)</li> </ul>  | average 2plots a<br>day                                                                                            |
|              | 2-1-8      | Season and<br>time  | lo<br>understand<br>work<br>season and<br>busiest<br>season and<br>time    | Work season                               |                                                                                                    |                                                                                                    |
|              | 2-1-9      |                     |                                                                            | Busiest season<br>and time                | Season<br>• January ~<br>March(dry season)<br>• July~October(dry<br>season)                                                                                                    |                                                                                                    |
|              | 2-1-<br>10 | Place and<br>device | To<br>understand<br>work place,<br>facility,<br>necessary<br>items         | Work<br>place(device)                     | <ul> <li>Administrator :</li> <li>KFS office(PC)</li> <li>Field surveyor :</li> <li>Field (Tough pad)</li> <li>The reason they</li> <li>use tough pad is</li> <li>why its waterproof,</li> <li>memory, easy to use</li> </ul> | <ul> <li>It is necessary for<br/>mobile device of<br/>Field Surveyor to<br/>install an<br/>application.</li> </ul> |

| Groupin<br>g        | ltem<br>no | Item                              | The<br>contents to<br>understand                                                                                               | Check Point                                                                                                    | The contents                                                                                                    | Note |
|---------------------|------------|-----------------------------------|----------------------------------------------------------------------------------------------------|----------------------------------------------------------------------------------------------------|----------------------------------------------------------------------------------------------------|------|
|                     |            |                                   |                                                                                                    |                                                                                                    | by surveyors, main<br>to be used harsh<br>condition                                                                                                    |      |
|                     | 2-1-<br>11 | Scope of<br>information<br>system | To<br>understand<br>the scope of<br>systemizatio<br>n and non-<br>systemizatio<br>n for work                                   | Flowchart of<br>process                                                                                        | •sheet <sup>[</sup> Flowchart of<br>FIC process]                                                                                                    |      |
|                     | 2-1-<br>12 | Information<br>security<br>policy | understand<br>the policy of<br>security<br>measures<br>along<br>information<br>importance<br>and<br>restriction<br>information | Information<br>security                                                                                        | FIC shall follow KFS<br>IT policy                                                                                                    |      |
| Functional Requirem | 2-2-1      | Function                          | To<br>understand<br>process<br>contents,<br>information<br>and method<br>of input and<br>output                                | Faction list                                                                                                   | <ul> <li>Information</li> <li>Management of<br/>survey points</li> <li>Entry of survey</li> <li>results</li> <li>Management of<br/>survey result</li> <li>information</li> <li>Management of</li> <li>Field Surveyor</li> <li>information</li> <li>Management GIS</li> <li>data of background</li> <li>image ,<br/>administrative</li> <li>boundaries<br/>and so on</li> </ul> |      |
| lent                | 2-2-2      |                                   |                                                                                                    | 1. The function:<br>Information<br>Management of<br>survey points<br>[@ArcGIS<br>Online, Portal for<br>ArcGIS] | <ul> <li>List of survey<br/>points</li> <li>Detail display of<br/>survey points <ul> <li>(including positon<br/>information)</li> <li>Allocation of survey<br/>points to Field<br/>Surveyor</li> <li>Check out of</li> </ul> </li> </ul>                                                                                                    |      |

| Groupin<br>g | ltem<br>no | Item | The<br>contents to<br>understand | Check Point                                                                                                   | The contents                                                                                                    | Note                                                                        |
|--------------|------------|------|----------------------------------|----------------------------------------------------------------------------------------------------|----------------------------------------------------------------------------------------------------|-----------------------------------------------------------------------------|
|              |            |      |                                  |                                                                                                    | allocated survey<br>point                                                                                                    |                                                                             |
|              | 2-2-3      |      |                                  | 2. The function:<br>Entry of survey<br>results<br>[@Survey123]                                                | <ul> <li>List of survey<br/>points</li> <li>Detail display of<br/>survey points <ul> <li>(including positon<br/>information)</li> <li>Result entry of<br/>survey points</li> <li>Registration of<br/>survey results</li> </ul> </li> </ul> | <ul> <li>It is necessary to<br/>use the function on<br/>off-line</li> </ul> |
|              | 2-2-4      |      |                                  | 3. The function:<br>Management of<br>survey result<br>information [@<br>ArcGIS Online,<br>Portal for ArcGIS]  | • List of survey<br>result • Detail display<br>of survey points<br>(including positon<br>information) •<br>Checking of survey<br>result • Exporting<br>survey results as<br>CSV file                                                       |                                                                             |
|              |            |      |                                  | The function:<br>Data<br>cleansing(Vilificati<br>on of entry data)                                            | <ul> <li>If the data entry<br/>violates predefined<br/>data rules then the<br/>system should give<br/>warning or error</li> </ul>                                                                                                    |                                                                             |
|              | 2-2-5      |      |                                  | ⑤The function:<br>Management of<br>Field Surveyor<br>information<br>[@ArcGIS<br>Online, Portal for<br>ArcGIS] | <ul> <li>Insert ,update and<br/>delete of Field<br/>Surveyor's<br/>information</li> <li>Allocation of survey<br/>points</li> <li>Checking of survey<br/>status</li> </ul>                                                                  |                                                                             |
|              | 2-2-6      |      |                                  | ⑥Management of<br>background image<br>and so on<br>[@Portal for<br>ArcGIS]                                    | <ul> <li>Output of data (for off-line)</li> <li>Output of Landsat image, administrative boundaries and so on</li> </ul>                                                                                                    |                                                                             |

| Groupin<br>g | ltem<br>no | Item   | The<br>contents to<br>understand                                                                    | Check Point                                                                                       | The contents                                                                                                    | Note |
|--------------|------------|--------|----------------------------------------------------------------------------------------------------|---------------------------------------------------------------------------------------------------|----------------------------------------------------------------------------------------------------|------|
|              | 2-2-7      | Screen | To<br>understand<br>basically<br>concept of<br>Screen list,<br>summary<br>and screen<br>transaction | Screen list                                                                                       | <ul> <li>List of survey<br/>points[Management]</li> <li>Detail information<br/>of survey<br/>points[Management]</li> <li>Allocation of survey<br/>points[Management]</li> <li>List of survey<br/>points[Survey]</li> <li>Detail information<br/>of survey<br/>points[Survey]</li> <li>Entry of survey<br/>result[Survey]</li> <li>List of survey<br/>result[Management]</li> <li>Detail survey<br/>result[Management]</li> <li>Approval of survey<br/>result[Management]</li> </ul> |      |
|              | 2-2-8      |        |                                                                                                    | 1. List of survey<br>points[Manageme<br>nt]<br>[@ArcGIS<br>Online]                                | •Display list of<br>registered survey<br>points information                                                                                                    |      |
|              | 2-2-9      |        |                                                                                                    | 2. Detail<br>information of<br>survey<br>points[Manageme<br>nt] [@ArcGIS<br>Online]               | • Display of the detail<br>survey points<br>information selected<br>from the list•<br>Location Display<br>from Map•Display<br>from survey point on<br>Map                                                                                                    |      |
|              | 2-2-<br>10 |        |                                                                                                    | 3. Allocation of<br>survey<br>points[Manageme<br>nt]<br>[@ArcGIS<br>Online, Portal for<br>ArcGIS] | <ul> <li>Allocation of field<br/>surveyors from<br/>survey points list</li> <li>Lock of Master-<br/>data(Checkout)<br/>when determining<br/>the allocation</li> </ul>                                                                                                    |      |
|              | 2-2-<br>11 |        |                                                                                                    | 4. List of survey<br>points[Survey]<br>[@Survey123]                                               | <ul> <li>Viewing on the<br/>survey points<br/>information allocated<br/>to Field Surveyor's<br/>device</li> <li>List Display of<br/>allocated survey<br/>points</li> </ul>                                                                                                    |      |

| Groupin<br>g | ltem<br>no | Item                    | The<br>contents to<br>understand                                                                           | Check Point                                                                                     | The contents                                                                                                    | Note |
|--------------|------------|-------------------------|----------------------------------------------------------------------------------------------------|-------------------------------------------------------------------------------------------------|----------------------------------------------------------------------------------------------------|------|
|              | 2-2-<br>12 |                         |                                                                                                    | 5. Detail survey<br>result[Managemen<br>t]                                                      | • Detail display of the<br>survey points<br>selected the list                                                                                                    |      |
|              |            |                         |                                                                                                    | [@Survey123]                                                                                    | Map display                                                                                                    |      |
|              | 2-2-<br>13 |                         |                                                                                                    | 6. Entry of survey<br>result[Survey]<br>[@Survey123]                                            | <ul> <li>Entry of survey<br/>results</li> <li>On offline situation,<br/>survey results are<br/>saved to the devices<br/>temporary</li> <li>→On online<br/>situation, the results<br/>reflect ArcGIS online</li> </ul> |      |
|              | 2-2-<br>14 |                         |                                                                                                    | 7. List of survey<br>result[Managemen<br>t]<br>[@ArcGIS<br>Online]                              | manually<br>• Display of the<br>survey result list<br>entered                                                                                                    |      |
|              | 2-2-<br>15 |                         |                                                                                                    | 8. Detail survey<br>result[Managemen<br>t]<br>[@ArcGIS<br>Online]                               | <ul> <li>Display of detail<br/>survey result<br/>information</li> <li>Location Display on<br/>Map display</li> <li>Display of survey<br/>points on Map</li> </ul>                                                     |      |
|              | 2-2-<br>16 |                         |                                                                                                    | 9. Approval of<br>survey<br>result[Managemen<br>t]<br>[@ArcGIS<br>Online, Portal for<br>ArcGIS] | •Reflection to<br>Master-data of<br>server(check-in)<br>after approving<br>survey result                                                                                                    |      |
|              | 2-2-<br>17 | Form                    | To<br>understand<br>form list, the<br>summary<br>and the<br>output<br>image                                | Form list                                                                                       | Pending                                                                                                    |      |
|              | 2-2-<br>18 | Information<br>and data | To<br>understand<br>information<br>data-list,<br>requirement<br>of<br>transaction<br>and data<br>structure | Data list                                                                                       | <ul> <li>Survey points[GIS]</li> <li>Survey<br/>result[TEXT]</li> <li>Field</li> <li>Surveyor[TEXT]</li> <li>Background Image<br/>(Landsat image、<br/>administrative</li> <li>boundaries) [GIS]</li> </ul>            |      |

| Groupin<br>g | ltem<br>no | Item                  | The<br>contents to<br>understand                                              | Check Point               | The contents                                                                                                    | Note |
|--------------|------------|-----------------------|-------------------------------------------------------------------------------|---------------------------|----------------------------------------------------------------------------------------------------|------|
|              | 2-2-<br>19 |                       |                                                                               | ①Survey points            | <ul> <li>The GIS-data</li> <li>which show survey</li> <li>points location</li> <li>Summarized</li> <li>information and</li> <li>unique ID as</li> <li>attribute</li> </ul>                                                                                           |      |
|              | 2-2-<br>20 |                       |                                                                               | ②Survey results           | •Text information<br>entered as survey<br>results                                                                                                    |      |
|              | 2-2-<br>21 |                       |                                                                               | ③Field Surveyor           | <ul> <li>Field Surveyor</li> <li>Information including<br/>their department and<br/>so on</li> </ul>                                                                                                    |      |
|              | 2-2-<br>22 |                       |                                                                               | ④Background<br>image      | <ul> <li>Background image</li> <li>from ArcGIS Online</li> <li>Landsat images</li> <li>Administrative</li> <li>boundaries and so on</li> </ul>                                                                                                    |      |
|              | 2-2-<br>23 | External<br>Interface | To<br>understand<br>linkage<br>requirement<br>of other<br>system and<br>so on | Linkage to system         | •Portal for ArcGIS     •ArcGIS Online                                                                                                    |      |
|              | 2-2-<br>24 |                       |                                                                               | information of<br>linkage | <ul> <li>Information of<br/>survey points<br/>(Location and<br/>attribution)</li> <li>Survey result<br/>information</li> <li>Field Surveyor<br/>information</li> <li>Background data<br/>(Landsat image,<br/>Administrative<br/>boundaries and so<br/>on)</li> </ul> |      |
|              | 2-2-<br>25 |                       |                                                                               | The timing of<br>linkage  | <ul> <li>When starting</li> <li>survey : check-out</li> <li>When finishing</li> <li>survey : check-in</li> </ul>                                                                                                    |      |
|              | 2-2-<br>26 |                       |                                                                               | The method of<br>linkage  | •Reflection of the<br>administers<br>command on display<br>using the software<br>function                                                                                                    |      |
|              |            |                       |                                                                               | 3.Linkage to FMIS         |                                                                                                    |      |

| Groupin<br>g | ltem<br>no | Item                                         | The<br>contents to<br>understand                                                                                          | Check Point                     | The contents                                                                                                    | Note                                                                                                    |
|--------------|------------|----------------------------------------------|----------------------------------------------------------------------------------------------------|---------------------------------|----------------------------------------------------------------------------------------------------|----------------------------------------------------------------------------------------------------|
|              | 3-1-1      | Process of<br>Business<br>implementati<br>on | To<br>understand<br>framework,<br>process, the<br>flowcharts,<br>Information<br>of input and<br>output and<br>data volume | Person                          | [FMIS<br>Administrator]<br>The administrator<br>who update<br>Contents pages'<br>linkage in FMIS: Mr.<br>Mwangi<br>[FMIS data<br>manager]<br>The data manager<br>who updates<br>plantation shape<br>data in KFS<br>[Viewer]<br>•The Viewer who<br>Views public<br>Information through<br>Internet<br>•Viewers are divided<br>into following two<br>type.<br>1. Internal(only KFS)<br>2. External viewer | On FIP, FMIS shape<br>file including all<br>attribution shall be<br>opened for KFS.<br>And FMIS shape file<br>including some<br>attribution shall be<br>opened for External<br>viewer. |
| Vork R       | 3-1-2      |                                              |                                                                                                    | Work Flow                       | •Sheet Flowchart of     FMIS Link process                                                                                                    |                                                                                                    |
| tequirement  | 3-1-3      |                                              |                                                                                                    | Information of input and output | Plantation polygon<br>shape file     The URL of FMIS<br>contents                                                                                                    |                                                                                                    |
|              | 3-1-4      |                                              |                                                                                                    | Data volume                     | Data volume of<br>plantation polygon<br>shape file : 31MB<br>The number of<br>FMIS contents<br>page : (pending)                                                                                                    |                                                                                                    |
|              | 3-1-5      | Volume                                       | To<br>understand<br>the number<br>of users and<br>transactions<br>per unit                                                | The number of<br>people         | <ul> <li>The number of<br/>FMIS</li> <li>Administrator : 1</li> <li>(Mr.Mwangi)</li> <li>The number of</li> <li>FMIS data</li> <li>manager : Three</li> <li>people</li> <li>The number of</li> <li>Viewer :</li> <li>Persons who</li> <li>related: (pending)</li> <li>General</li> <li>citizens:(pending)</li> </ul>                                                                                    |                                                                                                    |

| Groupin<br>g              | ltem<br>no | Item                              | The<br>contents to<br>understand                                                                                                    | Check Point                               | The contents                                                                                                    | Note |
|---------------------------|------------|-----------------------------------|----------------------------------------------------------------------------------------------------|-------------------------------------------|----------------------------------------------------------------------------------------------------|------|
|                           | 3-1-6      |                                   |                                                                                                    | Definition of unit                        | •per/year                                                                                                    |      |
|                           | 3-1-7      |                                   |                                                                                                    | The number of<br>transactions per<br>unit | <ul> <li>The number of<br/>shape-file update<br/>and linkage to FIP<br/>per/week :</li> <li>Maximum once a<br/>week</li> <li>The number of<br/>FMIS contents<br/>update per<br/>year:(pending)</li> <li>The number of<br/>Viewers<br/>per/year:(pending)</li> </ul> |      |
|                           | 3-1-8      | Season and<br>time                | To<br>understand<br>the season<br>of work and<br>busiest<br>season and<br>time                                                       | Work season                               |                                                                                                    |      |
|                           | 3-1-9      |                                   |                                                                                                    | Busiest season<br>and time                |                                                                                                    |      |
|                           | 3-1-<br>10 | Place and<br>device               | To<br>understand<br>work place,<br>facility,<br>necessary<br>items                                                                   | Work<br>place(device)                     | <ul> <li>FIP Administrator:</li> <li>KFS Office (PC)</li> <li>FMIS data</li> <li>manager: FMIS (PC)</li> <li>Viewer: Home and</li> <li>so on (PC)</li> </ul>                                                                                                    |      |
|                           | 3-1-<br>11 | Scope of<br>information<br>system | To<br>understand<br>the scope of<br>systemizatio<br>n and non-<br>systemizatio<br>n for work                                         | Flowchart of<br>process                   | <ul> <li>Flowchart of FMIS</li> <li>Link process</li> </ul>                                                                                                    |      |
|                           | 3-1-<br>12 | Information<br>security<br>policy | To<br>understand<br>the policy of<br>security<br>measures<br>along<br>information<br>importance<br>and<br>restriction<br>information | Information<br>security                   | FMIS linkage shall<br>follow KFS IT policy                                                                                                    |      |
| Functional<br>Requirement | 3-2-1      | Function                          | To<br>understand<br>process<br>contents,<br>information<br>and method                                                                | Faction list                              | + <del>Validation for<br/>plantation shape file</del><br>•Registration of<br>plantation shape file                                                                                                    |      |

| Groupin<br>g | ltem<br>no | Item                    | The<br>contents to<br>understand                                                                           | Check Point                                                     | The contents                                                                                           | Note                                                                                                    |
|--------------|------------|-------------------------|----------------------------------------------------------------------------------------------------|-----------------------------------------------------------------|----------------------------------------------------------------------------------------------------|----------------------------------------------------------------------------------------------------|
|              |            |                         | of input and<br>output                                                                                     |                                                                 |                                                                                                    |                                                                                                    |
|              | 3-2-2      |                         |                                                                                                    | ⊕The function:-<br>Validation for-<br>plantation shape-<br>file | ←The validation<br>function of<br>consistency of<br>plantation shape file                              | _                                                                                                    |
|              | 3-2-3      |                         | _                                                                                                    | ②The function:<br>Registration of<br>plantation shape<br>file   | •The registration<br>function of the<br>plantation shape file                                          |                                                                                                    |
|              | 3-2-4      | Screen                  | l o<br>understand<br>basically<br>concept of<br>Screen list,<br>summary<br>and screen<br>transaction       | Screen list                                                     |                                                                                                    |                                                                                                    |
|              |            |                         |                                                                                                    |                                                                 |                                                                                                    |                                                                                                    |
|              | 3-2-5      | Form                    | To<br>understand<br>form list, the<br>summary<br>and the<br>output<br>image                                | Form list                                                       | (pending)                                                                                              |                                                                                                    |
|              | 3-2-6      | Information<br>and data | To<br>understand<br>information<br>data-list,<br>requirement<br>of<br>transaction<br>and data<br>structure | Data list                                                       | <ul> <li>Plantation shape</li> <li>file</li> <li>Contents linkage</li> <li>page URL of FMIS</li> </ul> |                                                                                                    |
|              | 3-2-7      |                         |                                                                                                    | ①Plantation<br>shape file                                       | •The Plantation<br>shape file which is<br>updated by FMIS<br>data manager                              | <ul> <li>Holding only latest</li> <li>data on FIP</li> <li>It's unnecessary to</li> <li>hold old data on FIP</li> </ul> |
|              | 3-2-8      |                         |                                                                                                    | ②Contents<br>linkage page URL<br>of FMIS                        | •The contents page<br>URL of FMIS linked<br>to FIP                                                     |                                                                                                    |
|              | 3-2-9      | External<br>Interface   | To<br>understand<br>linkage<br>requirement<br>of other<br>system and<br>so on                              | Linkage to<br>system                                            | ∙FMIS(UVIO)                                                                                            | Cold linkage(only<br>shape file)                                                                                        |

| Groupin<br>g | ltem<br>no | Item | The<br>contents to<br>understand | Check Point               | The contents                                                                                                    | Note                                                                |
|--------------|------------|------|----------------------------------|---------------------------|----------------------------------------------------------------------------------------------------|---------------------------------------------------------------------|
|              | 3-2-<br>10 |      |                                  | information of<br>linkage | <ul> <li>Plantation shape</li> <li>file</li> <li>Contents linkage</li> <li>page URL of FMIS</li> </ul>                         |                                                                     |
|              | 3-2-<br>11 |      |                                  | The timing of<br>linkage  | •When FMIS data<br>manager updates<br>plantation shape<br>data•When FIP<br>Administrator<br>updates the contents<br>page       |                                                                     |
|              | 3-2-<br>12 |      |                                  | The method of<br>linkage  | •To link shape data<br>and contents using<br>the function of<br>registration and<br>issue from Arc GIS<br>to Portal for ArcGIS | <ul> <li>It is supported<br/>using Software<br/>function</li> </ul> |

### **3** Flowchart of Forest inventory collection work

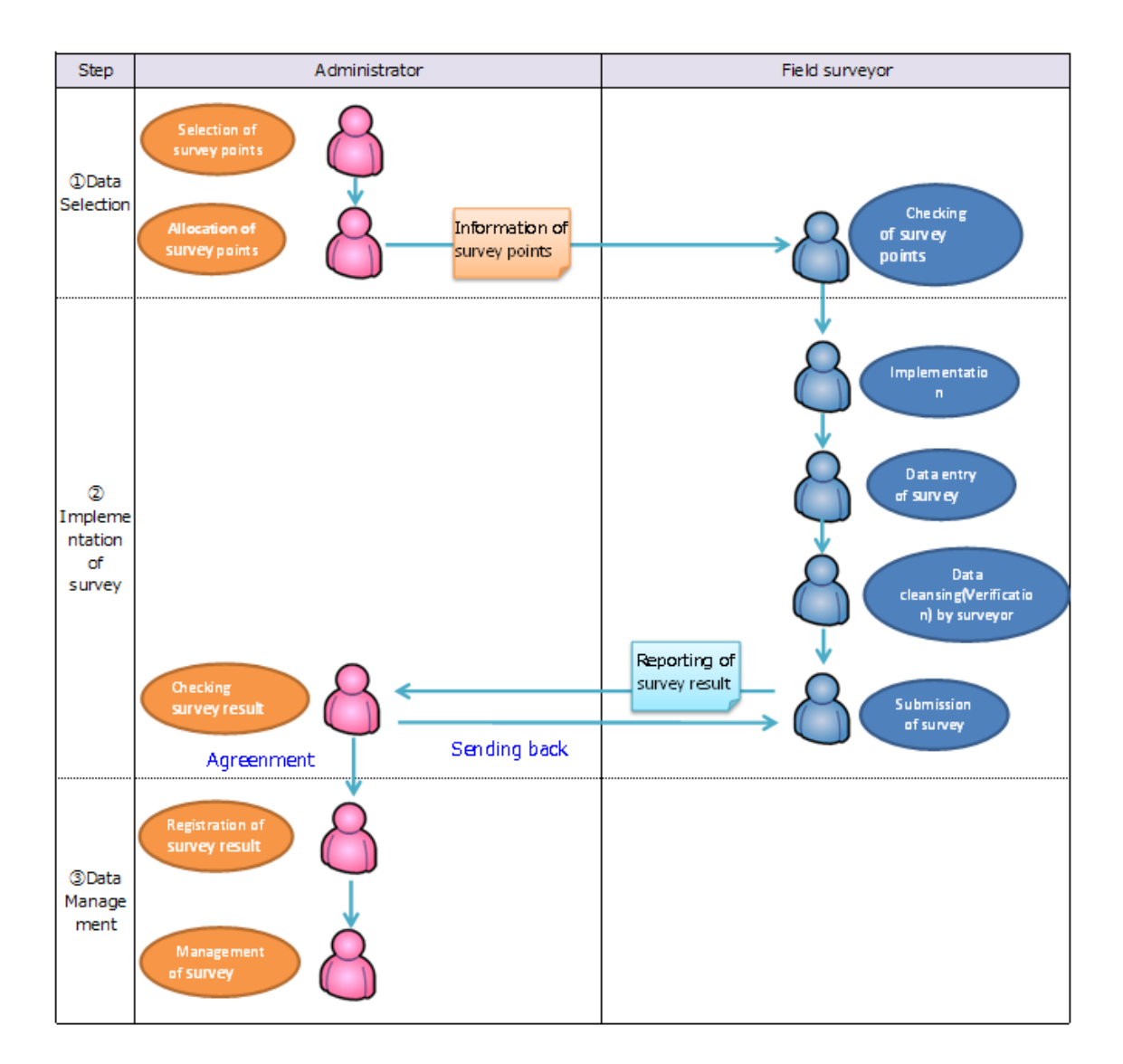

### 4 Flowchart of FIP process

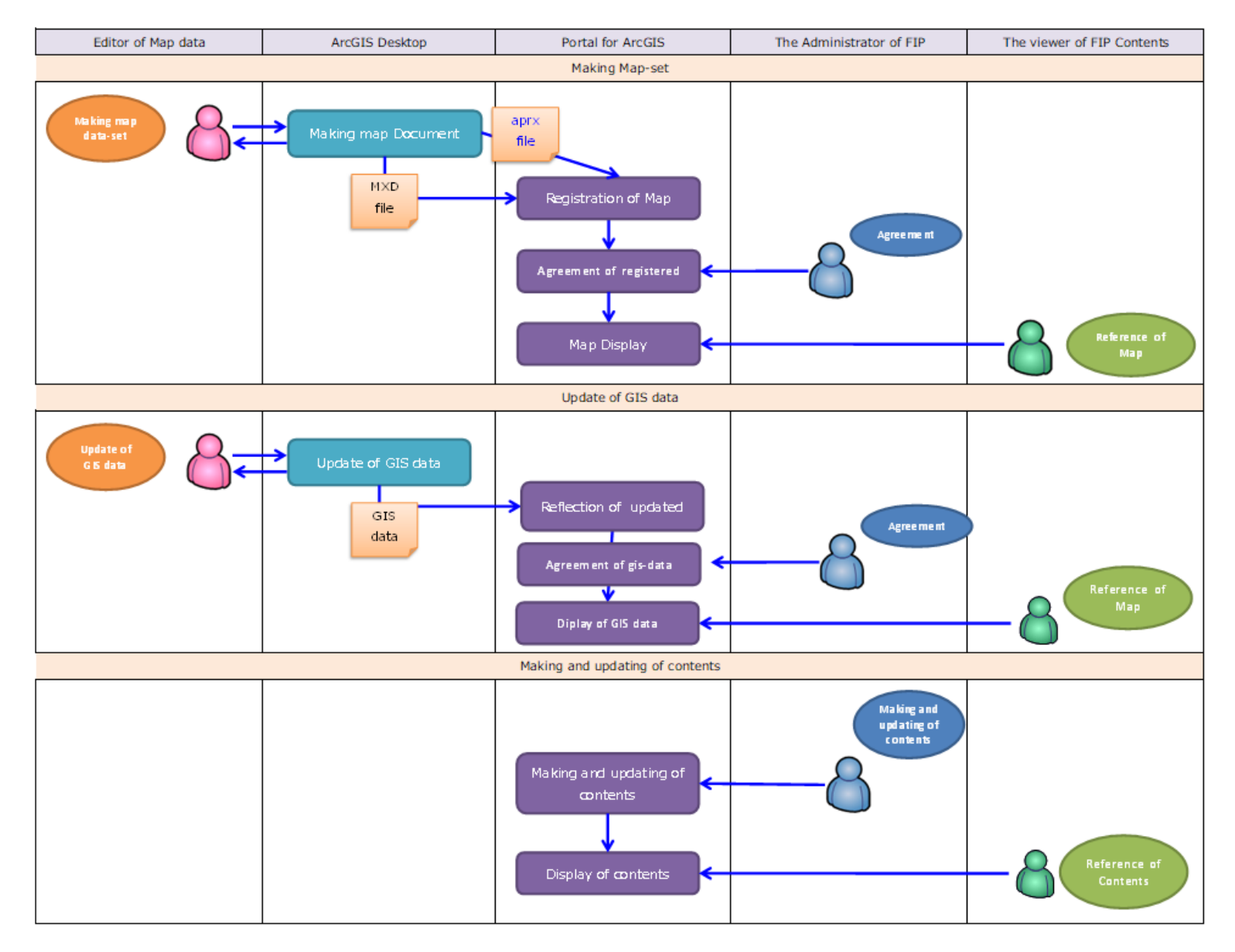

#### **5** Flowchart of Forest Inventory Collection process

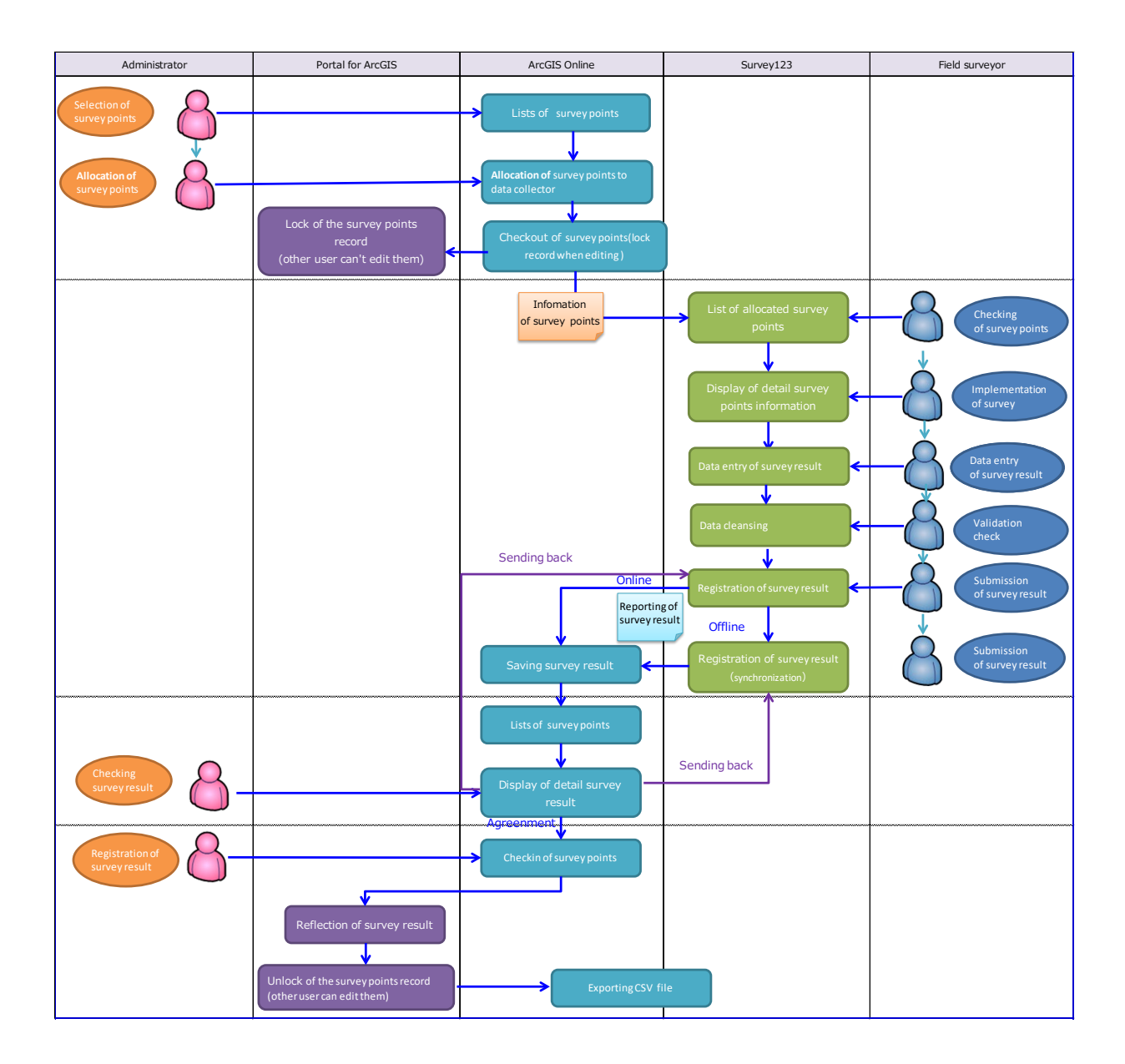

### 6 Flowchart of FMIS Link process

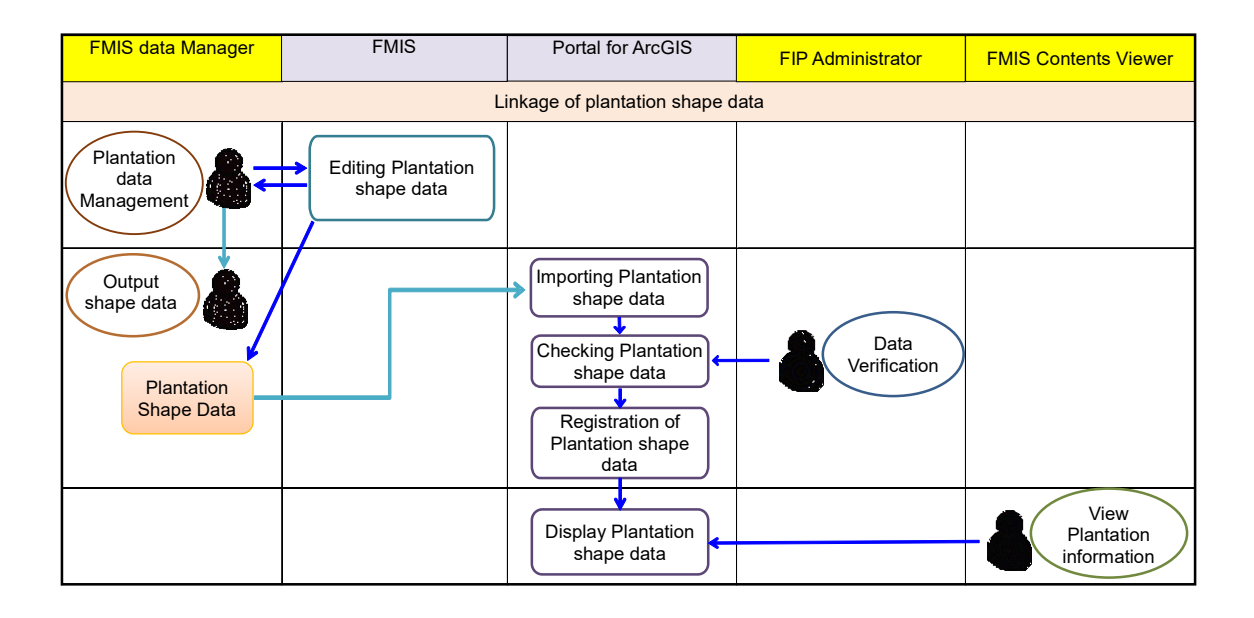

### 7 FMIS items for linkage to FIP

| No | Field<br>Name | Alias      | Field<br>type | Field<br>Length | null | The meaning of field and data                                                                         | note                                                                                                    |
|----|---------------|------------|---------------|-----------------|------|----------------------------------------------------------------------------------------------------|----------------------------------------------------------------------------------------------------|
| 1  | FID           | FID        | OID           | 4               | I    | The serial number to specify each shape data                                                          | The number starts from [0]                                                                                                    |
| 2  | Shape         | Shape      | Geometry      | 0               | -    | Shape type -"Polygon"                                                                                 |                                                                                                    |
| 3  | OID1          | OID1       | Integer       | 9               | I    | Unknown.                                                                                              | All records are "0"                                                                                                    |
| 4  | GEO_ID        | GEO_ID     | String        | 254             | No   | Unique number of UVIO system. It matches [SC_ID]                                                      | This information is not unique id as each shape data.                                                                                 |
| 5  | FMIS_QUANT    | FMIS_QUANT | Double        | 19              | I.   | Unknown                                                                                               |                                                                                                    |
| 6  | Station       | Station    | String        | 254             | No   | Large division                                                                                        |                                                                                                    |
| 7  | Block_Name    | Block_Name | String        | 254             | Yes  | Middle division                                                                                       |                                                                                                    |
| 8  | Block_ID      | Block_ID   | String        | 254             | Yes  | Ommited informaiton of [Block_Name]                                                                   | It doesn't match [Block_Name]                                                                                                    |
| 9  | Comp          | Comp       | Double        | 19              | -    | The branch number of [Block_ID]                                                                       |                                                                                                    |
| 10 | Sub_Comp      | Sub_Comp   | String        | 254             | Yes  | The branch number of [Comp]. The smallest unit of plantation                                          |                                                                                                    |
| 11 | SC_Code       | SC_Code    | String        | 254             | Yes  | Conbination information of [Comp]+[Sub_Comp]                                                          |                                                                                                    |
| 12 | SC_ID         | SC_ID      | String        | 254             | Yes  | Conbination information of [Block_ID]+[SC_Code], Unique<br>number of UVIO system. It matches [Geo_ID] | It doesn't match each [Block_ID] and [SC_Code] perfectly                                                                              |
| 13 | Geo_Class_    | Geo_Class_ | String        | 254             | Yes  | The information of Indigenous Forest or not                                                           | All records are "Indigenous Forest" or "null"                                                                                         |
| 14 | GEO_C_CODE    | GEO_C_CODE | String        | 254             | Yes  | Ommited writing of "Plantation" $\rightarrow$ "PLT"                                                   | All records are null or "0"                                                                                                    |
| 15 | Geo_Group     | Geo_Group  | String        | 254             | Yes  | The information of Conservation or not                                                                | All records are "Conservation" or "null"                                                                                              |
| 16 | Geo_G_Code    | Geo_G_Code | String        | 254             | Yes  | Ommited writing of [Geo_Group] "Conservation"→"Con"                                                   | It doesn't match [Geo_Group]                                                                                                    |
| 17 | Species_1     | Species_1  | String        | 254             | Yes  | Species_class1.                                                                                       | How to write is not unified including mixing up Large and small letter<br>of Alphabet or having a space in the first letter of a word |
| 18 | Year          | Year       | Double        | 19              | 1    | Plantation year related to Species_class1.                                                            | Plantation year is displayed as A.D. but some case occures "0","10"<br>"25" or "163".                                                 |
| 19 | Area_Ha       | Area_Ha    | Double        | 19              | -    | area of Species_class1_per/ha                                                                         |                                                                                                    |
| 20 | Land_Cover    | Land_Cover | String        | 254             | Yes  | The classification of Forest Cover                                                                    | How to write is not unified including mixing up Large and small letter<br>of Alphabet or having a space in the first letter of a word |
| 21 | Land_use      | Land_use   | Double        | 19              | I.   | Land use                                                                                              | All records are "0"                                                                                                    |
| 22 | Species_2     | Species_2  | String        | 254             | Yes  | Species_class2,                                                                                       | How to write is not unified including mixing up Large and small letter<br>of Alphabet or having a space in the first letter of a word |
| 23 | Age           | Age        | Double        | 19              | -    | Stand age.                                                                                            | All records are "0"                                                                                                    |
| 24 | Volume        | Volume     | Double        | 19              | I.   | Tree volume from Inventory survey                                                                     | All records are "0"                                                                                                    |
| 25 | Label         | Label      | Double        | 19              | -    | Unknown.                                                                                              | All records are "0"                                                                                                    |
| 26 | Year_         | Year_      | Double        | 19              | -    | Plantation year related to Species_class2.                                                            | All records are "0" except for 1 record                                                                                               |
| 27 | Area_1        | Area_1     | Double        | 19              | -    | area of Species_class2_per/ha                                                                         | All records are "0"                                                                                                    |
| 28 | Units         | Units      | Double        | 19              | -    | ha                                                                                                    | All records are "0"                                                                                                    |
| 29 | cat           | cat        | Double        | 19              | -    | Unknown.                                                                                              | All records are "0"                                                                                                    |

For public(including general citizen and related stakesholder) Only KFS The inforfomation for coloring on MAP

### 8 Components of the hardware

| Item                                   | Specification                                                                                                    |
|----------------------------------------|----------------------------------------------------------------------------------------------------|
| New server: GIS server                 | - CPU: Intel® Xeon®E5-2640 v4 2.4GHz for 10 core,                                                                                                    |
|                                        | - Memory: 32 GB                                                                                                    |
|                                        | - HardDisk: 8 x SAS 3.84TB, or more, RAID 6                                                                                                    |
|                                        | - Rack type 2U server                                                                                                    |
|                                        | * Including VMware vSphere Standard                                                                                                    |
| New server: SQL database.              | - CPU: Intel® Xeon®E5-2640 v4 2.4GHz for 10 core,                                                                                                    |
|                                        | - Memory: 32 GB                                                                                                    |
|                                        | - HardDisk: 8 x SAS 3.84TB, or more, RAID 6                                                                                                    |
|                                        | - Rack type 2U server                                                                                                    |
|                                        | * Including VMware vSphere Standard                                                                                                    |
| New data storage server                | - CPU: 1 x Intel® Xeon® E5-26xx v3 series, 1.9GHz, or more                                                                                                    |
|                                        | - Memory: 32 GB                                                                                                    |
|                                        | - HardDisk: 24 x SAS 2TB or more, RAID 6                                                                                                    |
|                                        | - Rack type 2U server                                                                                                    |
| New Backup device HPE                  | - Support Tape: LTO-5, LTO-6,LTO-7                                                                                                    |
| Library (AK379A)                       | - Tape Slot: 24                                                                                                    |
| Liotury (This 7911)                    | - Capacity: 320TB (Compress)                                                                                                    |
|                                        | - Rack type 2U                                                                                                    |
| New Backup device HPE                  | - Support Tape: LTO-5, LTO-6,LTO-7                                                                                                    |
| Library (AK379A)                       | - Tape Slot: 24                                                                                                    |
|                                        | - Capacity: 320TB (Compress)                                                                                                    |
| N. DO LUI C                            | - Rack type 2U                                                                                                    |
| New PC workstation for                 | - OS: Windows 10 Pro Edition 64 bit (English)                                                                                                    |
| processing x 6                         | - CPU: Intel® Xeon® Processer ES-1620, 3.7GHz Turbo or higher, 12M L3,                                                                                                    |
| processing. A o                        | 5.86G1/s or higher                                                                                                    |
|                                        | - Memory: 16 GB or more                                                                                                    |
|                                        | - Hard Disk: at least 2TB totally, SATA (No RAID) or more                                                                                                    |
|                                        | - DVD Super Multi Drive                                                                                                    |
|                                        | - Graphic Card: IG NVIDIA Quadro K600 (IDP and IDVI) (IDP-DVI and                                                                                                    |
|                                        | IDVI-VGA adapter) or higher                                                                                                    |
|                                        | - wireless network USB adopter (support 11n/11a/11g/11b)                                                                                                    |
|                                        | - 29inch wide Monitor<br>$M_{1}^{2} = 0.05 = 201((11 - 10 - 10))$                                                                                                    |
|                                        | - Microsoft Office 2016 (Home & Business)                                                                                                    |
|                                        | - Security software (24 months)                                                                                                    |
|                                        | - System Recovery metha<br>Auto Panging (100V 240V)                                                                                                    |
|                                        | - Auto Kaligilig (100 v - 240 v )<br>- UDS 650 (650VA - 400 Watte) Input 220V / Output 220V                                                                                                    |
| New Lanton PC for Field                | - 015 050 (050 VA - 400 waits), input 250 V / Output 250 V                                                                                                    |
| survey: x 2                            | - OS: WINDOWS 10 PTO Edition 04 oft (English)                                                                                                    |
|                                        | - CI U. IIICIW CUICI/W SCHES FIUCESSEF                                                                                                    |
|                                        | - Internety. 10 OD of more<br>Hard Disk: at least 1TR                                                                                                    |
| New Laptop PC for Field<br>survey: x 2 | <ul> <li>Security software (24 months)</li> <li>System Recovery media</li> <li>Auto Ranging (100V- 240V)</li> <li>UPS 650 (650VA - 400 Watts), Input 230V / Output 230V</li> <li>OS: Windows 10 Pro Edition 64 bit (English)</li> <li>CPU: Intel® Core i7® series Processer</li> <li>Memory: 16 GB or more</li> <li>Hard Disk: at least 1TB</li> </ul> |

## 9 Components of the software
| Item                                | Specification                                                  |  |  |
|-------------------------------------|----------------------------------------------------------------|--|--|
| Geo-information database software   | ESRI ArcGIS for Server Enterprise Standard,                    |  |  |
| with spatial data management        | Portal for ArcGIS Level1                                       |  |  |
| Image server software               | ESRI ArcGIS image Extension for Server Enterprise              |  |  |
| GIS Cloud server software           | ESRI ArcGIS Online Organization Plan Level 1 + additional 5    |  |  |
|                                     | named user                                                     |  |  |
| GIS software for Desktops for       | ESRI ArcGIS for desktop advanced 10.4 with spatial analyst, 3D |  |  |
| administrators                      | analyst, geostatistics analyst, publisher                      |  |  |
| GIS software for Desktops for the   | ESRI ArcGIS for desktop standard 10.4 with spatial analyst, 3D |  |  |
| operating engineer: x 3             | analyst, geostatistics analyst, publisher                      |  |  |
| Remote sensing software for desktop | ERDAS IMAGINE 2016 version                                     |  |  |
| Database Server Software            | Microsoft SQL SERVER 2016 or Higher + 5 USER CALS              |  |  |

Design Document #10

## 10 Server structure and installed software

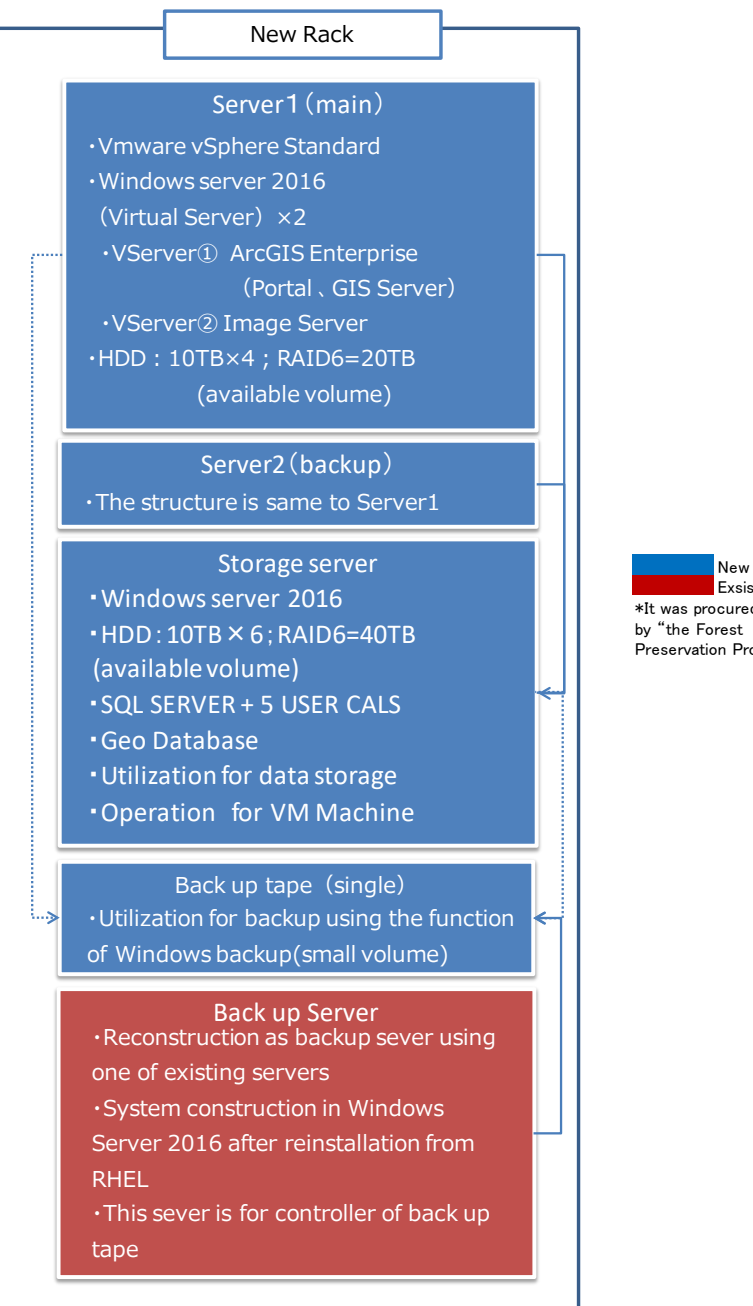

Exsisting \* \*It was procured by "the Forest Preservation Programme"

Design Document #11

# 11 Physical layout of hardware

| 42 |                            | 2000000                                                                                                    |
|----|----------------------------|----------------------------------------------------------------------------------------------------|
| 41 |                            |                                                                                                    |
| 40 |                            |                                                                                                    |
| 39 |                            |                                                                                                    |
| 38 |                            |                                                                                                    |
| 37 |                            |                                                                                                    |
| 36 |                            |                                                                                                    |
| 35 |                            |                                                                                                    |
| 34 |                            |                                                                                                    |
| 33 |                            |                                                                                                    |
| 32 |                            |                                                                                                    |
| 31 |                            |                                                                                                    |
| 30 |                            |                                                                                                    |
| 29 |                            |                                                                                                    |
| 28 |                            |                                                                                                    |
| 27 |                            |                                                                                                    |
| 26 |                            |                                                                                                    |
| 25 | L3 Switching HUB           |                                                                                                    |
| 24 | DELL PowerEdge R710 *1     |                                                                                                    |
| 23 | (Backup Server)            |                                                                                                    |
| 22 |                            |                                                                                                    |
| 21 | KWM Canaala KWM Switch     | A CONTRACTOR OF THE OWNER OF THE OWNER OWNER OF THE OWNER OWNER OWNER OWNER OWNER OWNER OWNER OWNER OWNER OWNER OWNER OWNER OWNER OWNER OWNER OWNER OWNER OWNER OWNER OWNER OWNER OWNER OWNER OWNER OWNER OWNER OWNER OWNER OWNER OWNER OWNER OWNER OWNER OWNE OWNER OWNER OWNER OWNER OWNER OWNER OWNER OWNER OWNER OWNER OWNER OWNER OWNER OWNER OWNER OWNER OWNER OWNER OWNER OWNER OWNE |
| 20 | LID Pro Light DI 280 Con   | NO.                                                                                                    |
| 19 | [Server1:main]             |                                                                                                    |
| 17 | HP ProLiant DI 380 Gen9    |                                                                                                    |
| 16 | [Server2:backup]           |                                                                                                    |
| 15 | HP ProLiant DL 380 Gen9    |                                                                                                    |
| 14 | [Storage Server]           |                                                                                                    |
| 13 |                            |                                                                                                    |
| 12 |                            | E .                                                                                                    |
| 11 |                            |                                                                                                    |
| 10 | LTO-5 ULTRIUM 3000 *2      |                                                                                                    |
| 9  | [Back-up Device (Single) ] |                                                                                                    |
| 8  |                            |                                                                                                    |
| 7  | DELL PowerVault TL4000 *1  |                                                                                                    |
| 6  | [Back-up Device (Multi)]   |                                                                                                    |
| 5  |                            |                                                                                                    |
| 4  | APC Smart-UPS RT 3000      |                                                                                                    |
| 3  |                            |                                                                                                    |
| 2  | APC Smart-UPS KT 3000      |                                                                                                    |
| 1  | UPSIJ                      |                                                                                                    |

\*1 Old hardware (moved from old rack)

\*2 Old hardware (not working)

New server rack layout

| 42 |                           |                                                                                                    |
|----|---------------------------|----------------------------------------------------------------------------------------------------|
| 41 |                           |                                                                                                    |
| 40 | L3 Switching HUB          |                                                                                                    |
| 39 |                           |                                                                                                    |
| 38 |                           | T I DECEMBER OF THE PARTY OF THE PARTY OF TH |
| 37 |                           | T 2                                                                                                    |
| 36 |                           | 3                                                                                                    |
| 35 |                           |                                                                                                    |
| 34 |                           |                                                                                                    |
| 33 |                           |                                                                                                    |
| 32 |                           |                                                                                                    |
| 31 |                           |                                                                                                    |
| 30 |                           |                                                                                                    |
| 29 |                           |                                                                                                    |
| 28 | KVM Console, KVM Switch   |                                                                                                    |
| 27 | DELL PowerEdge R710       |                                                                                                    |
| 26 | (ArcGIS Server)           |                                                                                                    |
| 25 | DELL PowerEdge R710 *1    |                                                                                                    |
| 24 | (Web Server)              |                                                                                                    |
| 23 | DELL PowerEdge R710       |                                                                                                    |
| 22 | (Backup Server)           |                                                                                                    |
| 21 | DELL PowerEdge R710       |                                                                                                    |
| 20 | (Database)                | D O                                                                                                    |
| 19 | DELL PowerVault MD3200    |                                                                                                    |
| 18 | (Backup Server)           |                                                                                                    |
| 17 | DELL PowerVault MD3200    |                                                                                                    |
| 16 | (Backup Server)           |                                                                                                    |
| 15 |                           |                                                                                                    |
| 14 |                           |                                                                                                    |
| 13 |                           |                                                                                                    |
| 12 | DELL D V14 TL 4000 *1     |                                                                                                    |
| 11 | DELL Powervault 1L4000 *1 |                                                                                                    |
| 10 | [Back-up Device (Multi)]  |                                                                                                    |
| 9  |                           | and the second second s |
| 8  |                           |                                                                                                    |
| 7  |                           |                                                                                                    |
| 6  | APC Smart-UPS RT 8000     |                                                                                                    |
| 5  |                           |                                                                                                    |
| 4  |                           |                                                                                                    |
| 3  | Battery Pack              | A Standard and the state                                                                                                    |
| 2  |                           |                                                                                                    |
| 1  |                           |                                                                                                    |
|    |                           | *1 Moved to new rack                                                                                                    |

Old server rack layout

Design Document #12

## **12 FIP Contents**

| Component                           | Contents                                  |                                                           |             |  |  |  |
|-------------------------------------|-------------------------------------------|-----------------------------------------------------------|-------------|--|--|--|
|                                     | Forest Information Platform               |                                                           |             |  |  |  |
|                                     | What is FRLs?                             |                                                           |             |  |  |  |
|                                     | Kenya FRL                                 |                                                           | APP         |  |  |  |
|                                     | Kenya FRL Dec. 2019                       |                                                           | Document    |  |  |  |
|                                     | Kenya FRL Aug. 2020                       |                                                           | Document    |  |  |  |
|                                     | Evidence of formulation                   | Evidence of formulation of FRELs/FRLs                     |             |  |  |  |
|                                     | Activity data                             |                                                           |             |  |  |  |
| FRLs                                |                                           | Land cover / land use change table                        |             |  |  |  |
|                                     |                                           | Land cover / land use change map                          | Мар         |  |  |  |
|                                     |                                           | Land cover/land use map of the historical reference years | Мар         |  |  |  |
|                                     | Emission factor                           |                                                           | APP         |  |  |  |
|                                     |                                           | Forest inventory survey                                   | Document    |  |  |  |
|                                     |                                           | Biomass conversion information                            | Document    |  |  |  |
|                                     | Emission estimate                         |                                                           | Document    |  |  |  |
|                                     | What is MRV?                              |                                                           | Description |  |  |  |
|                                     | Measurement system                        |                                                           |             |  |  |  |
|                                     | Monitoring Activity data                  |                                                           |             |  |  |  |
|                                     |                                           | Land cover / land use change table                        | Table       |  |  |  |
|                                     |                                           | Land cover / land use change map                          | Мар         |  |  |  |
|                                     |                                           | Land cover/land use map of the historical reference years | Мар         |  |  |  |
|                                     | Emission estimate                         |                                                           |             |  |  |  |
| MRV                                 |                                           | Forest inventory survey                                   | Document    |  |  |  |
|                                     |                                           | Biomass conversion information                            | Document    |  |  |  |
|                                     | Forest carbon stock removal and emissions |                                                           |             |  |  |  |
|                                     | Reports from Reporting                    | g system                                                  | Document    |  |  |  |
|                                     | Verification system                       |                                                           |             |  |  |  |
|                                     | MRV Training                              |                                                           | Document    |  |  |  |
|                                     | Community Monitoring                      | of Forest                                                 | Мар         |  |  |  |
| Safeguards<br>Information<br>System | Safeguard information                     |                                                           | APP         |  |  |  |
| Forest cover                        | JJ-FAST                                   |                                                           | Мар         |  |  |  |
| change                              | NRTFAS                                    |                                                           | Мар         |  |  |  |
| monitoring                          | Field Survey Report                       |                                                           | Мар         |  |  |  |
| National                            | National REDD+ strate                     | ду                                                        | Document    |  |  |  |
| REDD+<br>Strategy and               | Legislation and strateg                   | y related REDD+                                           | Document    |  |  |  |
| Related                             | Other information relate                  | ed REDD+ in Kenya                                         | Document    |  |  |  |
| mormation                           | Conventions related cli                   | mate change ratified                                      | Document    |  |  |  |
| Forest Sector<br>Administrative     | Forest related organiza                   | ition chart                                               | Document    |  |  |  |
| Information                         | Legal jurisdiction of Fo                  | rest Management                                           | Document    |  |  |  |
|                                     | Relevant information                      |                                                           |             |  |  |  |

|                                           |                                  | Information on protected areas including national parks | Мар      |  |
|-------------------------------------------|----------------------------------|---------------------------------------------------------|----------|--|
|                                           |                                  | Demographic information including ethnic communities    | Мар      |  |
|                                           | Forest and Landscape Restoration |                                                         |          |  |
|                                           | EOLAB                            |                                                         |          |  |
|                                           | Other related maps               |                                                         |          |  |
|                                           | Soil maps                        |                                                         |          |  |
|                                           | Precipitation map                |                                                         |          |  |
|                                           |                                  | Temperature map                                         | Мар      |  |
|                                           |                                  | Landuse 2010                                            | Мар      |  |
|                                           |                                  | FMS                                                     | Мар      |  |
|                                           |                                  | Forest Fires                                            | Мар      |  |
|                                           | Glossary                         |                                                         | Document |  |
| REDD+ & A/R<br>CDM Project<br>Information | REDD+ & A/R CDM Pr               | oject Information                                       | Мар      |  |

| No           | p Contents Type |          | Content                                             | Identifier |
|--------------|-----------------|----------|-----------------------------------------------------|------------|
| 1            | Мар             |          | Map application                                     | MAP        |
| 2            | Image           |          | Image data and/or Link                              | IMG        |
| 3            | 3 Video         |          | Video data and/or Link                              | MOV        |
| 4            | 4 Web page      |          | Web pages                                           | (WEB)      |
|              | 4-1             | APP      | Web application (implemented and managed in Portal) | APP        |
|              | 4-2 Description |          | Description for contents                            | DES        |
| 4-3 Document |                 | Document | Document data (managed in portal)                   | DOC        |
|              | 4-4             | Table    | Table data                                          | ТАВ        |
| 4-5 Link     |                 | Link     | Outside link                                        | LNK        |

Design Document #13

# 13 MAP UI Design

| Porest Information Platform x +                                                                                                   | ortal.kenyaforestservice.org/portal/apps/Map                                                                                                    | Series/index.html?appid=bf97262a5148 | 34b0eb4dcddf18c4e570b#                              | Q fa 🛛                          | 3 ₫                                                                                                    | Ð<br>-         | □ ×<br>••• |
|----------------------------------------------------------------------------------------------------|----------------------------------------------------------------------------------------------------|--------------------------------------|-----------------------------------------------------|---------------------------------|----------------------------------------------------------------------------------------------------|----------------|------------|
| Forest Information Platform                                                                                                    |                                                                                                    |                                      | When sub compo                                      | nent has mul                    | tiple cor                                                                                                    | ntent          | s.         |
| Home                                                                                                    | Activity data                                                                                                    |                                      | they are shown as                                   | tabbed inte                     | rface                                                                                                    |                |            |
|                                                                                                    | Land cover/Land use change area                                                                                                    | Land cover/Land use change Map       | Land cover/Land use Map                             |                                 |                                                                                                    |                |            |
| FRLs                                                                                                    | レイヤー リスト ロ<br>レイヤー Q 示<br>・V LCLU Change Legend ・・・・                                                                                                    | +                                    | Vert                                                | S N<br>MENDEBO MOUN             | TAINS MOD Shee                                                                                                    | and a          |            |
| What is FRL2<br>Kenya FRL<br>Evidence of formulation of FRELs/FRLs<br>- Activity data<br>- Emission factor<br>- Emission estimate | LCLU Change Legend     Forest (no change)     Forest (edgreddeton)     Forest (edgreddeton)     Cropland to forest     Grassland to forest     Wetland and other land to forest.     Forest to original | Each col                             | ntents will be displa                               | ayed here                       | The second second secon | and the second | SOM A      |
| Main 8 components and<br>sub components are<br>shown here as TOC (Table<br>of Contents)                                           | Forest to grassland<br>Forest to welland and other land<br>ULUCChangeLayer<br>Change_2002_2006sf<br>Change_2009_2010sf                                                                                  | KirkANDA<br>Coma (Kiga)<br>Birkaru   | da<br>Veder<br>Abre<br>States<br>Mananza<br>Mananza |                                 | <sub>o</sub> Kism.                                                                                                    | aayo           |            |
| Safeguard information system                                                                                                    | Y change_2010_2014.tf Y change_2014_2018.tf                                                                                                    | Bujumbura                            | Arusha                                              | lombas a                        |                                                                                                    |                |            |
| Forest Cover Change Monitoring                                                                                                    |                                                                                                    | Lukage Ugske                         | TANZANIA<br>Dodoma                                  | Dar es<br>Salaam<br>P Esr, HERE | Garmin, FAO, NC                                                                                                    | DAA, USGS      | esri       |

Technical Manual

## **Technical Manual**

Technical Manual #1

# **1** Server operation of FIP

## 1.1 Sever structure of FIP

## 1.1.1 Rack Layout

The rack layout of FIP is as follows.

| 42 |                                         | 42 |              | -                                         |
|----|-----------------------------------------|----|--------------|-------------------------------------------|
| 41 |                                         | 41 |              | La la la la la la la la la la la la la la |
| 40 |                                         | 40 |              |                                           |
| 39 |                                         | 39 |              | 0 1                                       |
| 38 |                                         | 38 | attle        | D                                         |
| 37 |                                         | 37 | 11 Martin    |                                           |
| 36 |                                         | 36 |              |                                           |
| 35 |                                         | 35 |              |                                           |
| 34 |                                         | 34 |              | 1                                         |
| 33 |                                         | 33 |              |                                           |
| 32 |                                         | 32 |              |                                           |
| 31 |                                         | 31 |              | D                                         |
| 30 |                                         | 30 |              |                                           |
| 29 |                                         | 29 |              |                                           |
| 28 |                                         | 28 |              |                                           |
| 27 |                                         | 27 |              |                                           |
| 26 |                                         | 26 | -            |                                           |
| 25 | L3 Switching HUB                        | 25 |              |                                           |
| 24 | DELL PowerEdge R710                     | 24 |              |                                           |
| 23 | (Backup Server)                         | 23 |              |                                           |
| 22 |                                         | 22 |              | A DESCRIPTION OF TRADE OF TRADE OF TRADE  |
| 21 |                                         | 21 |              |                                           |
| 20 | KVM Console , KVM Switch                | 20 | le lo-       | 8028                                      |
| 19 | HP ProLiant DL380 Gen9                  | 19 |              |                                           |
| 18 | [Server1;main]                          | 18 |              |                                           |
| 17 | HP ProLiant DL380 Gen9                  | 17 |              |                                           |
| 16 | [Server2;backup]                        | 16 | and a second |                                           |
| 15 | HP ProLiant DL380 Gen9                  | 15 |              |                                           |
| 14 | [Strage Server]                         | 14 |              |                                           |
| 13 |                                         | 13 |              |                                           |
| 12 |                                         | 12 |              |                                           |
| 11 |                                         | 11 |              |                                           |
| 10 | LTO-5 ULTRIUM 3000                      | 10 |              |                                           |
| 9  | [Back-up Device (Single) ]              | 9  |              |                                           |
| 8  | _ #                                     | 8  |              |                                           |
| 7  | DELL PowerVault TL4000                  | 7  |              |                                           |
| 6  | [Back-up Device (Multi)]                | 6  |              |                                           |
| 5  | <b>~</b>                                | 5  |              |                                           |
| 4  | APC Smart-UPS RT 3000                   | 4  |              | :                                         |
| 3  | [UPS1]                                  | 3  |              | PARTI                                     |
| 2  | APC Smart-UPS RT 3000                   | 2  |              |                                           |
| 1  | [UPS1]                                  | 1  |              |                                           |
| 1  | [ [ [ [ [ [ [ [ [ [ [ [ [ [ [ [ [ [ [ [ |    | J            |                                           |

### 1.1.2 SW/HW Design of FIP

The SW/HW Design of FIP contains the contents below.

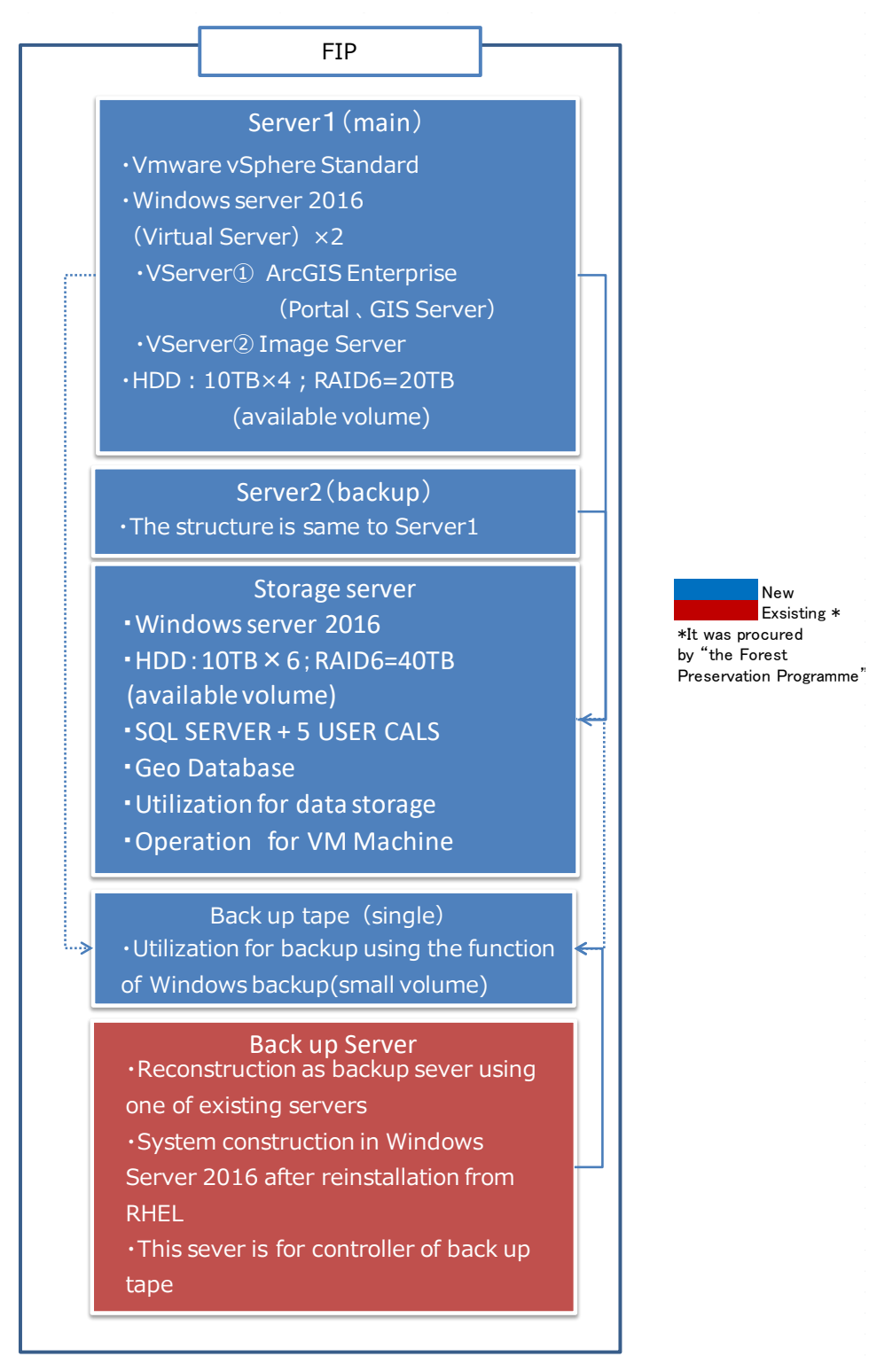

## UPS connection design of FIP

## UPS connection of FIP server entails the following;

| necesarry power volu     | me (W)         | Output Power (W)       |      |
|--------------------------|----------------|------------------------|------|
|                          |                | above ; Actual volume  |      |
| Sever1<br>(main)         | 800            | below ; Max volume     |      |
| Sever2<br>(backup)       | 800            |                        |      |
| Storage Sever            | 800            | 1,725                  | UPS1 |
| Switching Hub            | 250            | 2,100                  |      |
|                          | 250            |                        |      |
| Back up tape<br>(single) | 34             | 1,885                  |      |
| KVM Console              | 36             | 2,100                  | UF32 |
|                          |                |                        |      |
| KVM Console Switch       | 20             |                        |      |
| Backup Server            | 870            |                        |      |
| Back up tape<br>(multi)  | 350            |                        |      |
|                          | ※ Red letter r | neans estimated volume |      |

## 1.2 How to operate server and access FIP

### 1.2.1 How to operate physical server

- 1 Enter the server room and open FIP server rack.
- ② Pull KVM console and open the display (The power of display is on automatically)

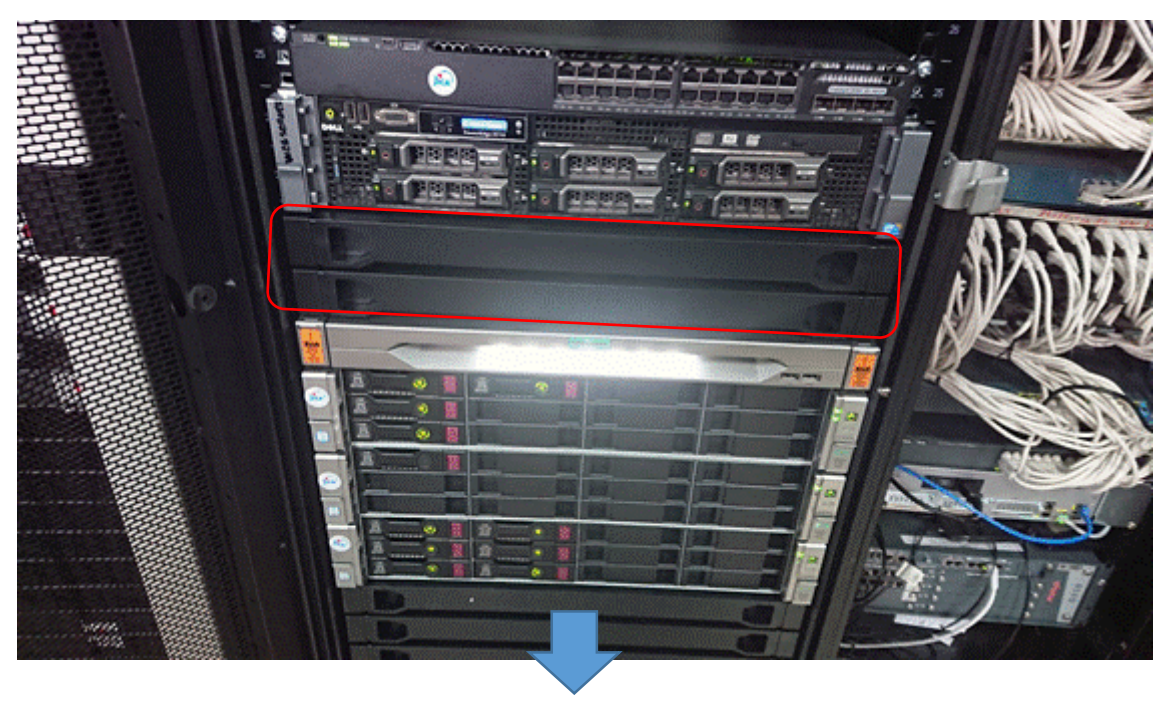

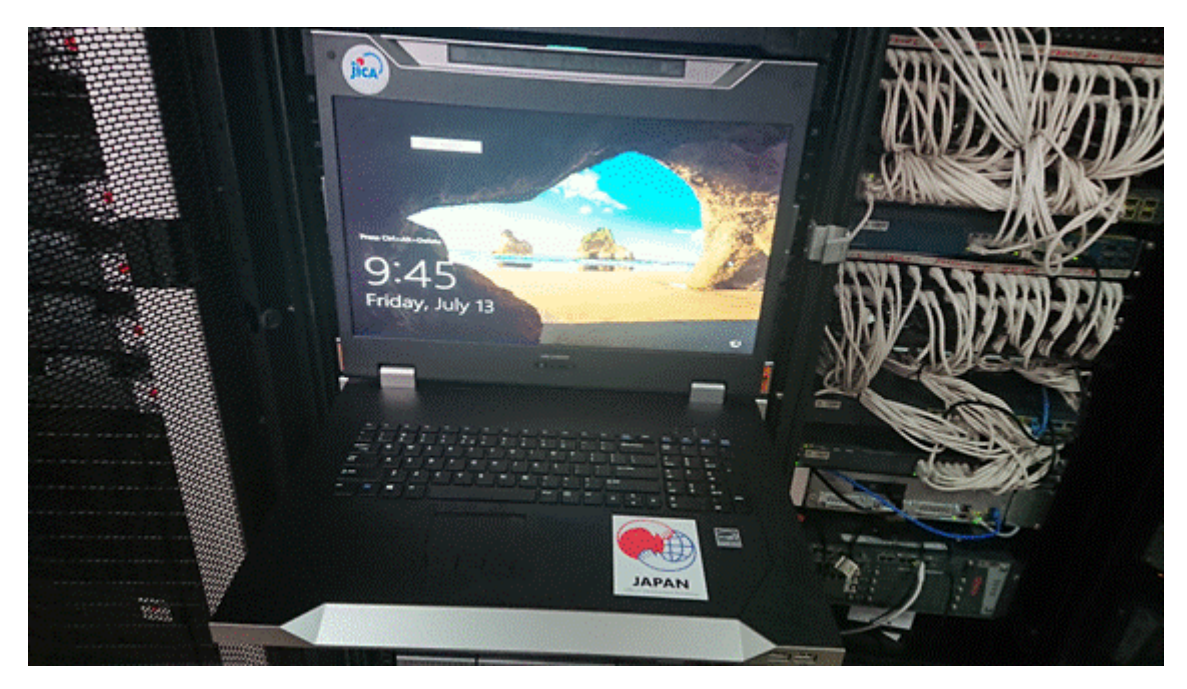

3 To change the monitor of each Server, push the <code>[prt sc]</code> button of the Keyboard

of KVM console.

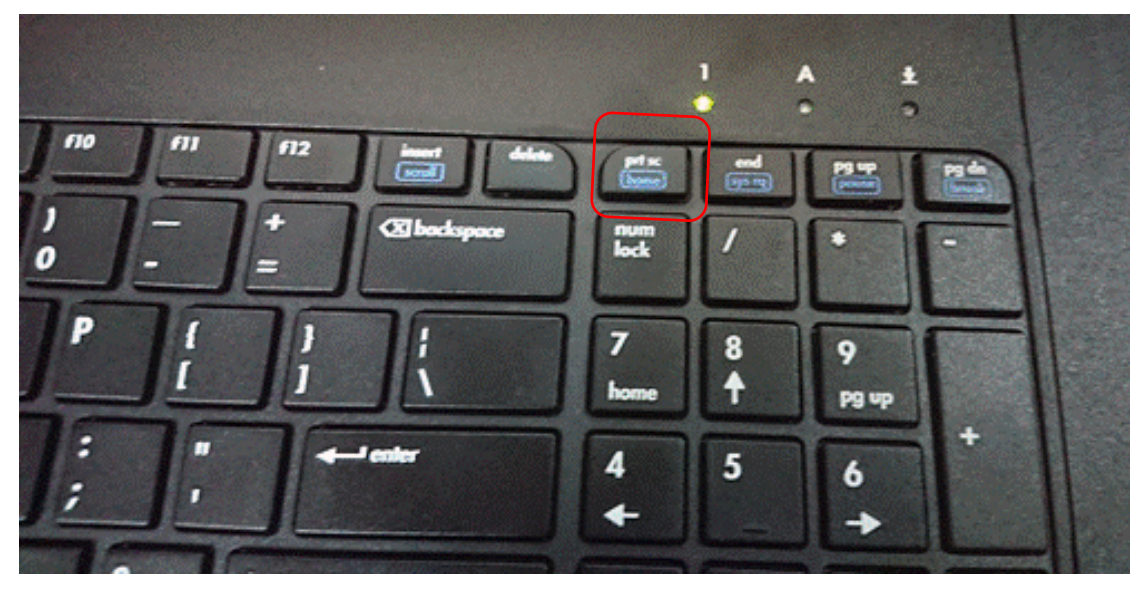

④ When the display of selected server is shown, push [the arrow] buttons and select the server you want to display.

Note: Server name and Port Number enable easy identification of the server.

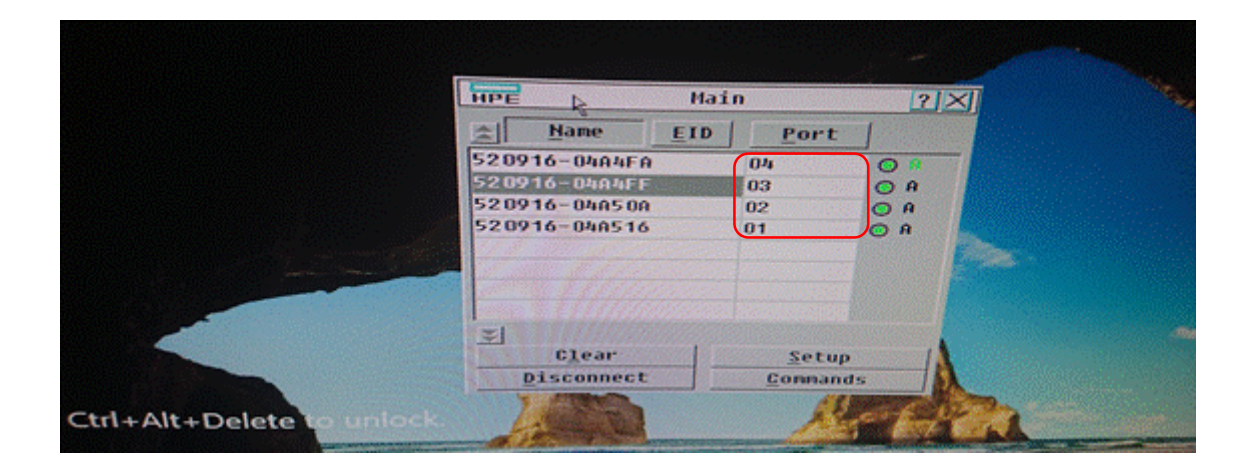

#### 1.2.2 How to access FIP site on physical server

- FIP is running on Virtual Servers of Server1.To connect virtual servers, KFS can operate virtual servers by Virtual Machine management server, Storage Server = Server03.
- ② Based on the method of "2-1 How to operate physical server", select Server03(port:03).

|                                                                                                    | HPE &                                    | Mai         | n       | <u>?</u> × | Ī        |
|----------------------------------------------------------------------------------------------------|------------------------------------------|-------------|---------|------------|----------|
|                                                                                                    | A Name                                   | EID         | Port    | 1          |          |
|                                                                                                    | 520916-04A4FA                            |             | 04      | 0.0        |          |
|                                                                                                    | 520916-04A4FF                            | 46.000/10/1 | 03      | O A        |          |
|                                                                                                    | 520916-04450A<br>520916-044516           |             | 02 01   | O A<br>O A |          |
| and the second second second second second second second second second second second second second second second |                                          |             |         |            |          |
|                                                                                                    | 1000 1 ( ( ( ( ( ( ( ( ( ( ( ( ( ( ( ( ( |             |         |            |          |
|                                                                                                    | -                                        |             |         |            |          |
|                                                                                                    | Clear                                    | 1           | Setup   | 1          |          |
|                                                                                                    | Disconnect                               |             | Connand | IS D       |          |
| Ctrl+Alt+Delete to unlock                                                                                        | 100                                      |             | K       | Star Ford  | <u>h</u> |

③ After the display of Server03 (Storage Server) ,push the [Ctrl+Alt+Delete] button at the same time and log-in the following account,

| User ID :  | Administrator              |
|------------|----------------------------|
| Password : | (ask system administrator) |

④ After the display of Server03 (Storage Server) ,which is for operation of VM machine, double click [VM01] short-cut icon on Desktop.

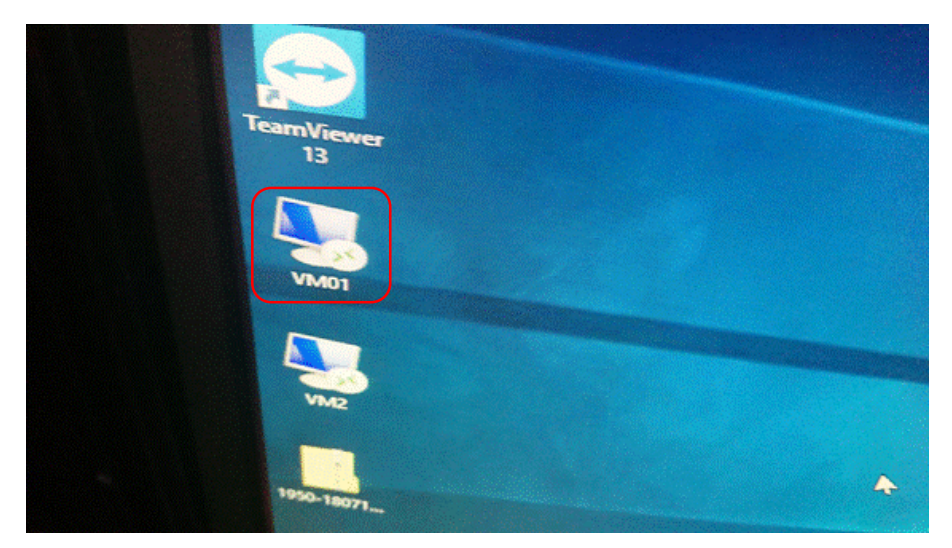

Note :VM02 is for Image server.

⑤ In case of the alert of certification, push the [Yes] button.

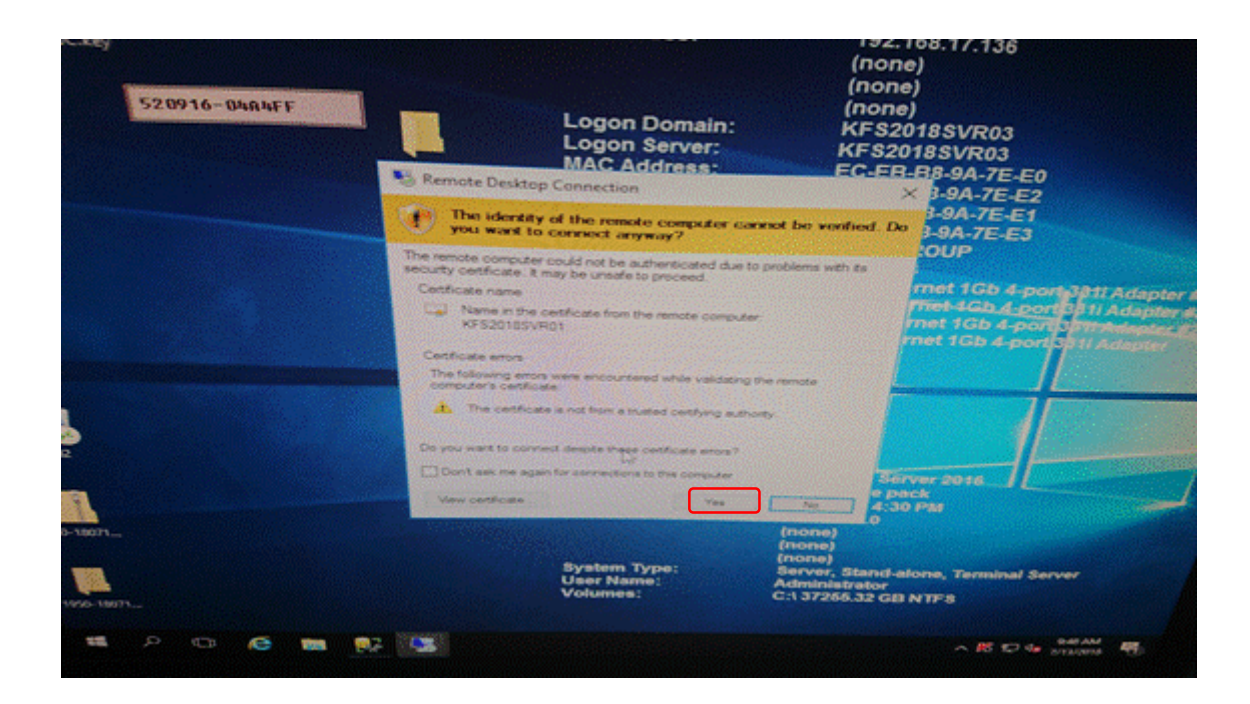

6 After accessing the Virtual server, open the internet browser including [Firefox] and click the [Forest Information Platform] in [Favorite].
 Or use following URL.

https://kfs2018svr01:7443/portal/apps/MapSeries/index.html?appid=3322eda6af 894573aea4a3811a4a09c7 ⑦ You can see following display of FIP site.

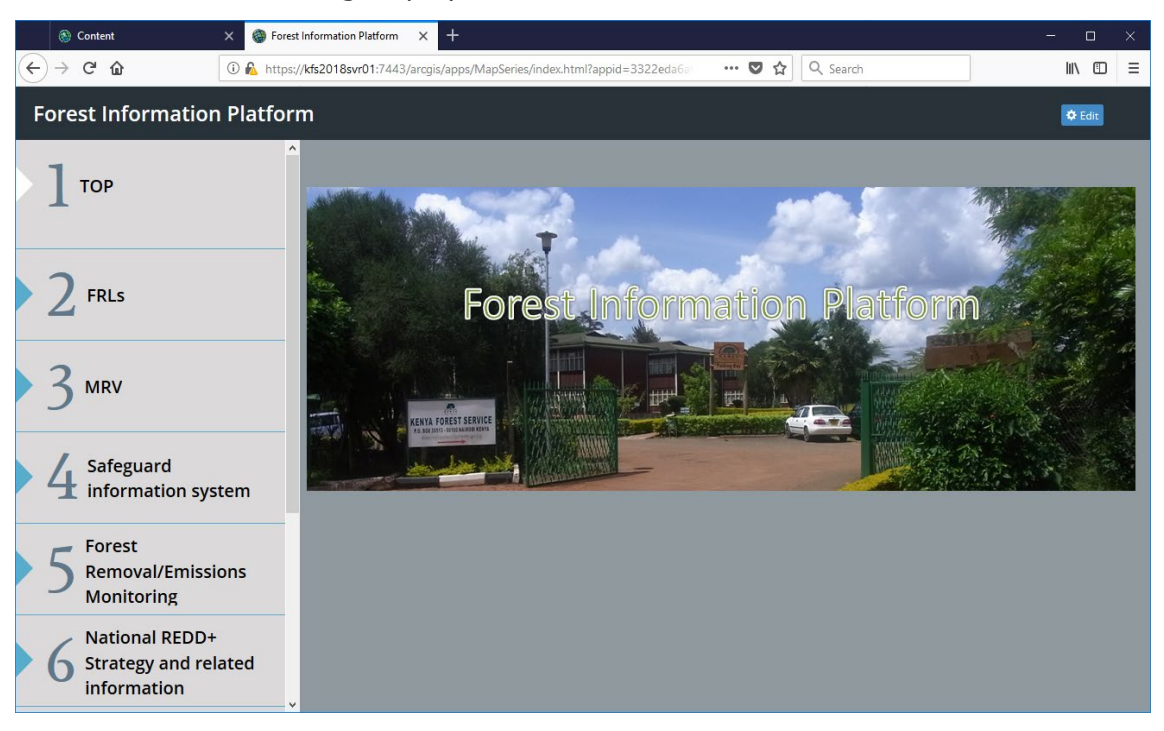

- 1.2.3 How to access FIP contents management display
- Portal for ArcGIS manages FIP site. If you want to access Portal for ArcGIS, open the internet browser including [Firefox] and click the [Portal for ArcGIS] in [Favorite].
- ② Or use following URL. https://kfs2018svr01/portal/home/
- ③ After accessing, sign in specified USER ID and password.

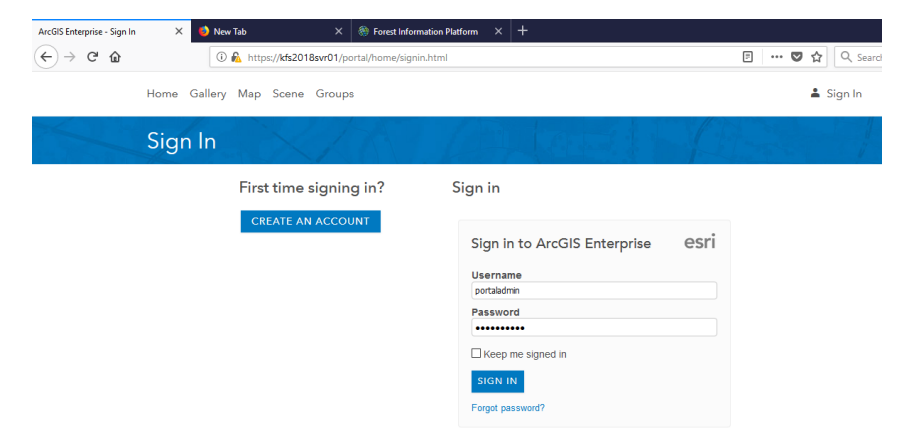

1.2.4 How to access FIP site or FIP contents management display on your PC by remote desktop

Through "remote desktop" application, you can access FIP site or FIP contents management display without entering in server room. How to Access account of Virtual server is following.

Click "remote desktop" icon and input following information

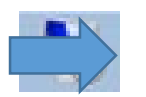

User name : KFS2018SVR01¥Administrator Password : (ask system administrator)

### 1.3 Sustainable server operation

#### 1.3.1 How to copy server1 to server2

Server2 is introduced for the cold standby environment in case of crash of Server1. For example, if the version of the software of Server1 is updated, it's necessary for KFS to copy server1 environment to Server2.

The procedure of how to copy server1 to sever2 is described below:

**Note:** All datasets are stored is Server3 (Data storage server). So copying from server 1 to server 2 is for the sustainable operation of system. The operation of data back-up is related server3 and backup device including backup tape and server. It's necessary to KFS to decide how to operate back-up.

- HPE Main ? X D Name EID 21 Port 520916-04A4FA 04 0 0484F1 03 OR 520916-046508 02 OA 520916-046516 01 0 A = Clear Setup Disconnect Connand Ctrl+Alt+Delete
- ② If Virtual server1 and Virtual server2 of "Server1" are power on, it's necessary to power off.

Input the URL," https://192.168.17.132" and input User name and Password of [Server1].

 Based on the method of "2-1 How to operate physical server", select Server03(port:03).

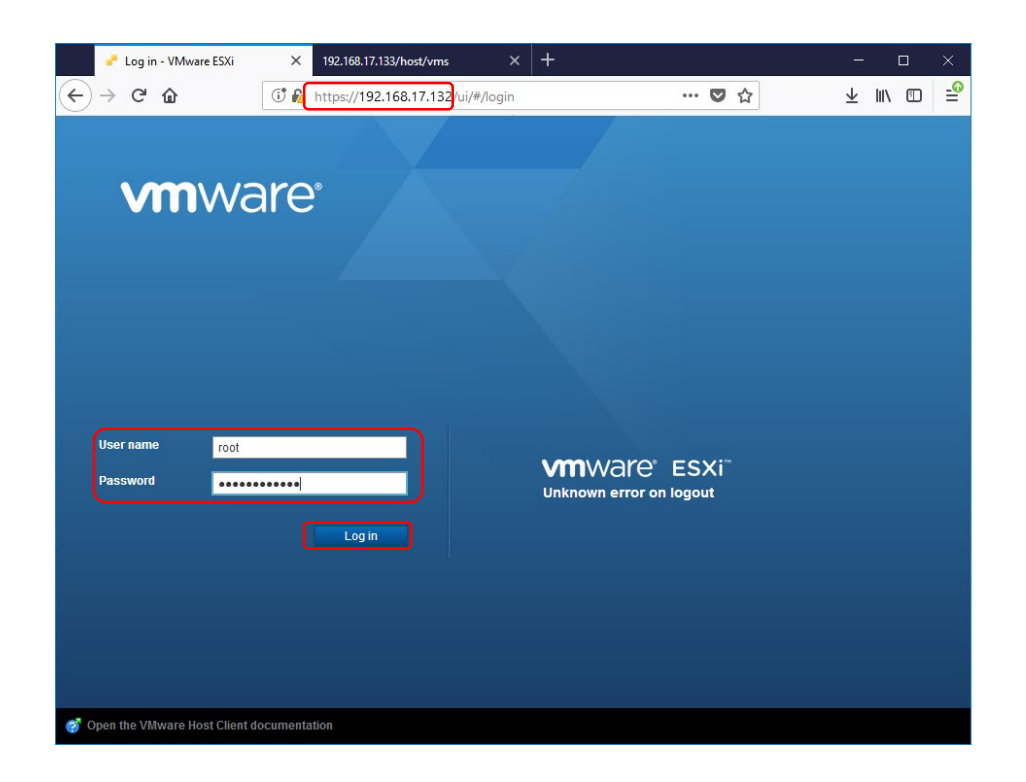

③ If Virtual Server1 is power on, select Virtual Server1(KFS2018SVR01) and push [Power off] button.

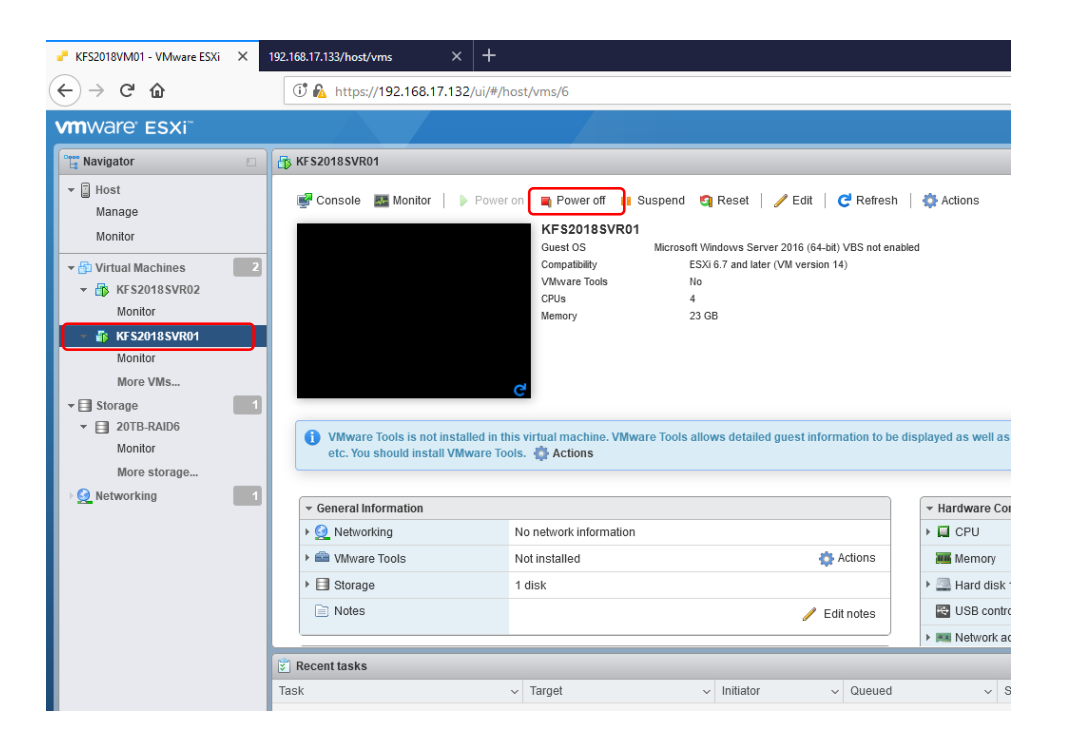

④ Next, if Virtual Server2 is power on, select1 Virtual Server2(KFS2018SVR02) and push [Power off] button.

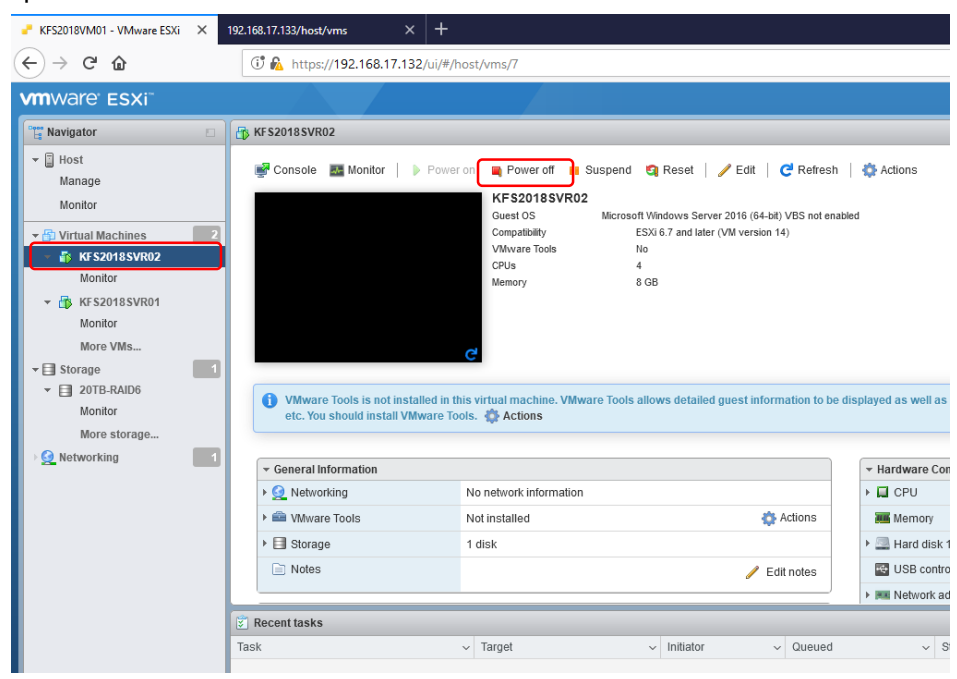

(5) If the copy of Virtual server1 and Virtual server2 of "Server2" exist, it's necessary to delete both environments because of the limit of server2 storage volume.

Input the URL," <u>https://192.168.17.133</u>" and Input User name and Password of [Server2].

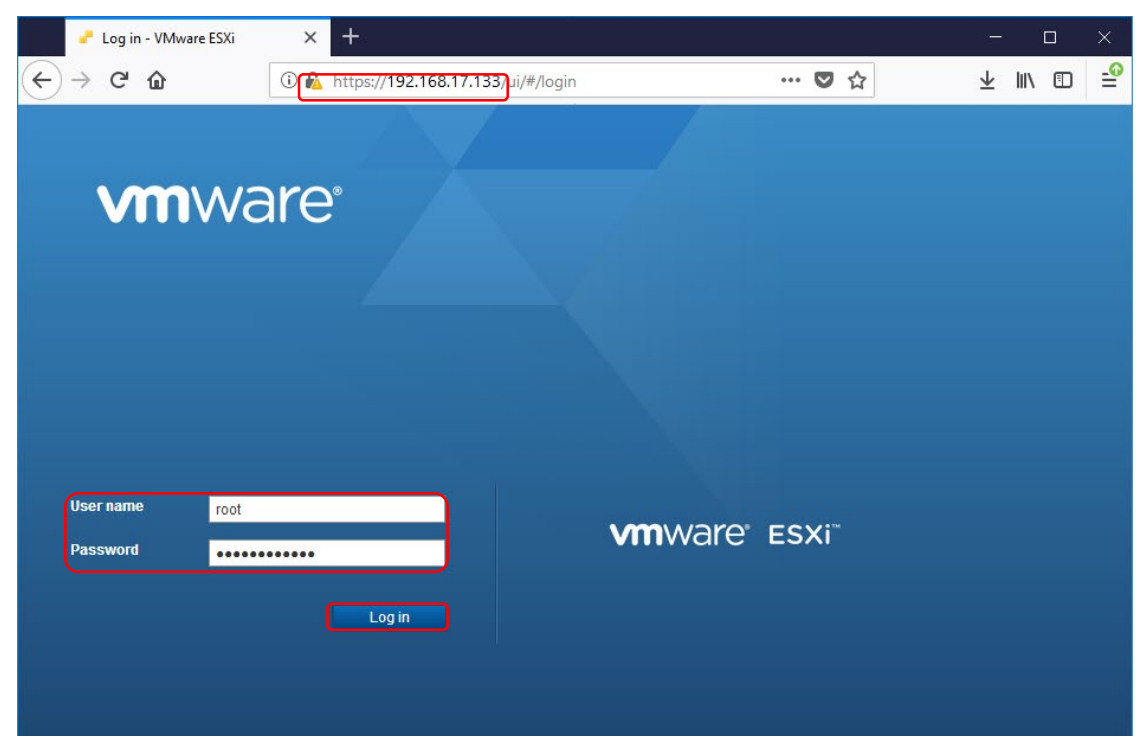

On VMware ESXi display, select "Virtual machines" and "KFS2018SVR01".
 And push [Action] button and select [Delete].

| KFS2018VM01 - VMware ESXi ×                   | 📕 KFS2018VM02 - VMware | ESXi × 192.168    | 8.17.133/host/v           | ms X          | +                                |                        | - o ×                             |
|-----------------------------------------------|------------------------|-------------------|---------------------------|---------------|----------------------------------|------------------------|-----------------------------------|
| ← → ♂ ଢ                                       | 🛈 🎤 🔒 https://192.16   | 8.17.133/ui/#/hos | t/vms                     |               | •••                              | ♥ ☆                    | ± II\ □ ≡                         |
| <b>vm</b> ware <sup>®</sup> ESXi <sup>™</sup> |                        |                   |                           | root@1        | 192.168.17.13                    | 33 <del>-</del>   Helj | p 🗸 I 🝳 Search 🔷                  |
| Navigator                                     | 🔂 KFS2018VM02 - Virtu  | al Machines       |                           |               |                                  |                        |                                   |
| ✓ ☐ Host<br>Manage<br>Monitor                 | 쭴 Create / Register \  | M   📝 Console     | Power                     | on 📕 Powerd   | off 📕 Susp                       | end   CR               | tefresh Actions                   |
| 🗸 🚰 Virtual Machines 🛛 🛛 2                    | Virtual machine        | ▲ ~ si            | t v Used s                | space ~ Guest | os ~                             | Host name              | 🚯 Power 🕨 🕨                       |
| ▼ 🚰 KFS2018SVR01                              | 🗹 🗗 KFS2018SVF         | R01               | 9.02 T                    | B Micros      | soft Wind                        | Unknown                | 👼 Guest OS                        |
| Monitor                                       | 🗌 🗿 KFS2018SVF         | R02               | 9 ТВ                      | Micros        | soft Wind                        | Unknown                | Snapshots                         |
| More VMs                                      | Quick filters          |                   | •                         |               |                                  |                        | Console                           |
| Server 02 Storage                             |                        |                   |                           |               |                                  |                        | 👸 Autostart                       |
| Monitor                                       |                        | -                 | KF\$2018\$V               | /R01          |                                  |                        | 🙀 Upgrade VM Compatibility        |
| More storage                                  |                        |                   | Guest OS<br>Compatibility | ESXi 6.7 and  | s Server 2012<br>later (VM versi | (64-bit)<br>0          | Capet Export                      |
| > 🧕 Networking 📃 1                            |                        |                   | VMware Tools              | No            |                                  |                        | 🤯 Edit settings                   |
|                                               |                        |                   | Memory                    | 4<br>23 GB    |                                  |                        | Sermissions                       |
|                                               |                        |                   |                           |               |                                  |                        | 🧊 Edit notes                      |
|                                               | Recent tasks           |                   |                           |               |                                  |                        | 📷 Rename                          |
|                                               | Task ~                 | Target ~          | Initiator ~               | Queued ~      | Started                          | ~ Result               | 😰 Answer question                 |
|                                               | Power On VM            | B KFS2018SVR01    | root                      | 10/03/2018 1  | 10/03/2018 1                     | 📀 Comp                 | 💮 Unregister                      |
|                                               | Power On VM            | KFS2018SVR01      | root                      | 10/03/2018 1  | 10/03/2018 1                     | Failed                 | 🙀 Delete                          |
|                                               | Power Off VM           | FS2018SVR01       | root                      | 10/03/2018 1  | 10/03/2018 1                     | 🚫 Comp                 | H Delete this virtual machine     |
|                                               | Power On VM            | KFS2018SVR01<br>  | root                      | 10/03/2018 1  | 10/03/2018 1                     | 🚫 Comp                 |                                   |
|                                               | Update License         | None              | root                      | 10/03/2018 1  | 10/03/2018 1                     | 💟 Comp                 | Upen in a new window              |
|                                               | Lecode License         | None              | root                      | 10/03/2018 1  | 10/03/2018 1                     | 💟 Comp                 | iered successfully 10/03/2018 1 V |

⑦ After delete of Virtual Server1(KFS2018SVR01) of Server2, delete Virtual Server2(KFS2018SVR02) of Server2

| 📕 KFS2018VM02 - VMware ESXi 🛛 🗙 📑                                                                      | +                                                                                                    |              |
|----------------------------------------------------------------------------------------------------|----------------------------------------------------------------------------------------------------|--------------|
| ← → ♂ ☆                                                                                                | ① 🔒 https://192.168.17.133/ui/#/host/vms                                                                                                    |              |
| VM ware ESXi                                                                                           |                                                                                                    |              |
| Navigator                                                                                              | G KFS2018VM02 - Virtual Machines                                                                                                    |              |
| ✓ ☐ Host<br>Manage                                                                                     | 🐒 Create / Register VM   📝 Console   🕨 Power on 🝵 Power off 🔢 Suspend   🧲 Refresh   🙀 Actions                                                                                                    |              |
| Monitor                                                                                                | □ Virtual machine ▲                                                                                                    | JSVR02       |
| Virtual Machines 2                                                                                     | Guest C     Guest C                                                                                                    | S >          |
| Monitor<br>More VMs<br>• Storage 1<br>• Server 02 Storage<br>Monitor<br>More storage<br>• Networking 1 | Cuick filters <ul> <li>KFS2018SVR02</li> <li>Guest 05</li> <li>Compability</li> <li>VNvare Tools</li> <li>CPUs</li> <li>Memory</li> <li>B GB</li> <li>KF Sconsolation</li> <li>Fermises</li> <li>Fermises</li> <li>Compatibility</li> <li>Compatibility<td>ots</td></li></ul> | ots          |
|                                                                                                    | 🖉 Recent tasks                                                                                                    | a new window |
|                                                                                                    | Task v Target v Initiator v Qué                                                                                                    |              |

⑧ At the next step, you copy from Virtual server1&2 of Server1 to Server2.At first, double click [VMware vCenter Converter Standalone client].

| 0           |                                           |        | Host Name:<br>IE Version:<br>IB Addrose: | KFS2018SVR03<br>11.1884.14393.0 |
|-------------|-------------------------------------------|--------|------------------------------------------|---------------------------------|
| Recycle Bin | 57246B6C.key                              |        | IF AUUICSS.                              | (none)<br>(none)<br>(none)      |
|             |                                           |        | Logon Domain:                            | KFS2018SVR03                    |
|             | 2                                         |        | Logon Server:                            | KFS2018SVR03                    |
|             |                                           |        | MAC Address:                             | EC-EB-B8-9A-7E                  |
| Firefox     | VMware-co                                 | backup |                                          | EC-EB-B8-9A-7E                  |
|             |                                           |        |                                          | EC-EB-B8-9A-7E                  |
| a           |                                           |        |                                          | EC-EB-B8-9A-7E                  |
|             |                                           |        | Machine Domain:                          | WORKGROUP                       |
|             |                                           |        | Memory:                                  | 32639 MB                        |
|             |                                           |        | Network Card:                            | HPE Ethernet 1G                 |
| leamViewer  | VMware<br>VCenter Launch Converter Client |        |                                          | HPE Ethernet 1G                 |
| 15          | Converter                                 |        |                                          | HPE Ethernet 1G                 |
|             | Standalone                                |        |                                          | HPE Ethernet 1G                 |
|             | Client                                    |        | Network Speed:                           | 1 Gb/s                          |
| 55          |                                           |        |                                          | 0 b/s                           |
| VM01        |                                           |        |                                          | 0 b/s                           |
|             |                                           |        |                                          | 0 b/s                           |
|             |                                           |        | Network Type:                            | Ethernet                        |
|             |                                           |        |                                          | Ethernet                        |
|             |                                           |        |                                          | Ethernet                        |
| 0           |                                           |        |                                          | Ethernet                        |
| VM2         |                                           |        | OS Version:                              | Windows Server                  |
|             |                                           |        | Service Pack:                            | No service pack                 |

9 On  $\ensuremath{\left[ VMware vCenter Converter Standalone ] display, click <math display="inline">\ensuremath{\left[ Convert machine ] \right]}$  .

| 🚦 VMware          | Nware vCenter Converter Standalone                                         |                            |                      |               |                               |                      |                       |
|-------------------|----------------------------------------------------------------------------|----------------------------|----------------------|---------------|-------------------------------|----------------------|-----------------------|
| <u>File V</u> iew | <u>Ele View Task Administration Help</u>                                   |                            |                      |               |                               |                      |                       |
| 🚱 Conver          | rt <u>m</u> acl                                                            | hine 🛛 🌆 Confi <u>a</u> ur | e machine            |               |                               |                      |                       |
| Vie <u>w</u> by:  | Vie <u>w</u> by: ▼ Tasks <u>S</u> how: ▼ All tasks <u>n</u> ▼ Recent tasks |                            |                      |               |                               |                      |                       |
| Task ID           |                                                                            | Job ID                     | Source               | Destination   | Status                        | Start time           | End time              |
| 🚰 1               |                                                                            | 1                          | 192.168.17.132/KFS20 | 192.168.17.13 | <ul> <li>Completed</li> </ul> | 10/2/2018 3:21:46 PM | 10/2/2018 10:03:04 PM |
| 🚰 2               |                                                                            | 2                          | 192.168.17.132/KFS20 | 192.168.17.13 | <ul> <li>Completed</li> </ul> | 10/2/2018 3:38:38 PM | 10/2/2018 7:39:04 PM  |
|                   |                                                                            |                            |                      |               |                               |                      |                       |
|                   |                                                                            |                            |                      |               |                               |                      |                       |
|                   |                                                                            |                            |                      |               |                               |                      |                       |
|                   |                                                                            |                            |                      |               |                               |                      |                       |
|                   |                                                                            |                            |                      |               |                               |                      |                       |
|                   |                                                                            |                            |                      |               |                               |                      |                       |
|                   |                                                                            |                            |                      |               |                               |                      |                       |
|                   |                                                                            |                            |                      |               |                               |                      |                       |

① On 「Conversion」display, set following image. The source system of copying is server1.

| 🔁 Conversion                                                                |                                                                                                    | — 🗆 X                 |
|-----------------------------------------------------------------------------|----------------------------------------------------------------------------------------------------|-----------------------|
| Source System<br>Select the source sys                                      | stem you want to convert                                                                                                    |                       |
| Source System<br>Source Machine<br>Destination System<br>Options<br>Summary | Source: none Destination: no<br>Select source type:  Powered on Powered off<br>VMware Infrastructure virtual machine<br>Convert a virtual machine from VMware vCenter Server<br>ESX/ESX.<br>Specify server connection information<br>Server:  192.168.17.132 User name: root<br>Password: ********** | r or VMware           |
| Help Export diag                                                            | nostic logs < <u>B</u> ack                                                                                                    | <u>N</u> ext > Cancel |

① In case of following display, push the [Ignore] button.

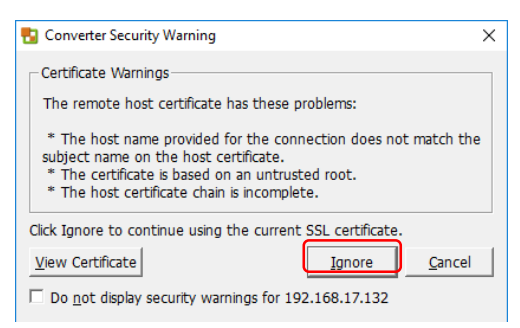

It's necessary to copy both [Virtual server1](KFS2018SVR01) and [Virtual server2](KFS2018SVR02) a of Server1 to Server2.

On source Machine, at first select [KFS2018SVR01].

| 🔁 Conversion                              |                                    |                               |         |                  | $\times$      |
|-------------------------------------------|------------------------------------|-------------------------------|---------|------------------|---------------|
| Source Machine<br>Select the virtual mach | ine you want to convert            |                               |         |                  |               |
| Source System                             | Source: 🗗 192.168.17.132 (VMware E | ESXi 6.7.0) Destination: none |         |                  |               |
| Destination System                        | Inventory for: 192.168.17.132      | Search for name with:         |         |                  | <u>C</u> lear |
| Summary                                   | VM name / Power state              |                               |         |                  |               |
|                                           | KFS2018SVR02 Powered off           |                               |         |                  |               |
|                                           |                                    |                               |         |                  |               |
|                                           |                                    |                               |         |                  |               |
|                                           |                                    |                               |         |                  |               |
|                                           |                                    |                               |         |                  |               |
|                                           |                                    |                               |         |                  |               |
|                                           |                                    |                               |         |                  |               |
|                                           |                                    |                               |         |                  |               |
|                                           |                                    |                               |         |                  |               |
|                                           | Refrech                            |                               | View sr | urce det         | taile         |
|                                           | Kencan                             |                               | view st | arce <u>d</u> et |               |
| Help Export diagno                        | stic logs                          | < <u>B</u> ack Next >         | )       | Cano             | cel           |

 $\ensuremath{\textcircled{3}}$   $\ensuremath{\textcircled{3}}$  On Destination System, input the information of Server2.

| 🔁 Conversion                                                                                        | - D X                                                                                                    |
|----------------------------------------------------------------------------------------------------|----------------------------------------------------------------------------------------------------|
| Destination System                                                                                  |                                                                                                    |
| Select a host for the ne                                                                            | w virtual machine                                                                                                    |
|                                                                                                    |                                                                                                    |
| Source System<br>Source Machine<br>Destination System<br>Destination Location<br>Options<br>Summary | Source: Style="background-color: blue;">Source: KFS2018SVR01 on 192.168.17.132 (VMware ESXI 6.7.0) Destination: none<br>Select destination type: VMware Infrastructure virtual machine<br>Creates a new virtual machine for use on a VMware Infrastructure product.<br>VMware Infrastructure server details<br>Server: 192.168.17.133<br>User name: root<br>Password: *********** |
| Help Export diagnos                                                                                 | tic logs < <u>Back</u> <u>Next</u> > Cancel                                                                                                    |

<sup>⊥</sup> Input "Name" as [KFS2018SVR01].

Note: If you select [ KFS2018SVR02 ] above display, Input "Name" as [KFS2018SVR02].

| 🚦 Conversion                                          |                                                                                                    | _       |          | ×             |
|-------------------------------------------------------|----------------------------------------------------------------------------------------------------|---------|----------|---------------|
| Destination Virtual Machi<br>Select the destination V | <b>ne</b><br>M name and folder                                                                      |         |          |               |
| Source System<br>Source Machine<br>Destination System | Source: 🗗 KFS2018SVR01 on 192.168.17.132 Destination: 🚱 KFS2018SVR01<br>N <u>a</u> me: KFS2018SVR01 | on 192. | 168.17.1 | 133           |
| Destination Virtual Machi<br>Destination Location     | Inventory for: 192.168.17.133 Search for name with:                                                 |         |          | <u>C</u> lear |
| Summary                                               | VM name / Power state<br>KFS2018SVR01 Running<br>KFS2018SVR02 Powered off                           |         |          |               |
| <u>ا</u>                                              | Refresh                                                                                             |         |          |               |
| Help Export diagnos                                   | tic logs < <u>B</u> ack <u>N</u> ext >                                                              |         | Can      | cel           |

1 On Destination Location, push <code>[next]</code> button.

| 🔁 Conversion                                                                                                    |                                                                                     | — 🗆 X                                                                                                    |
|----------------------------------------------------------------------------------------------------|-------------------------------------------------------------------------------------|----------------------------------------------------------------------------------------------------|
| Destination Location<br>Select the location for t                                                                                  | he new virtual machine                                                              |                                                                                                    |
| Source System<br>Source Machine<br>Destination System<br>Destination Virtual Machine<br>Destination Location<br>Options<br>Summary | Source:  KFS2018SVR01 on 192.168.17.132 D Inventory for: 192.168.17.133 KFS2018VM02 | estination: SKFS2018SVR01B on 192.168.17.133<br>Total source disks size: 9,216 GB<br>Datastore<br>Server 02 Storage C<br>Capacity: 18,627.75 GB<br>Free: 193.45 GB<br>Type: VMFS6<br>Block size: 1 MB<br>Virtual machine version<br>Version 14 C |
| Holp Export discuss                                                                                                    | tic looc                                                                            | c Rock Next > Concol                                                                                                    |
|                                                                                                    | uc ivys                                                                             |                                                                                                    |

6 On Options, push <code>[next]</code> button.

| 🚦 Conversion                                                   |                                                                                                    |                            |                              |                 | — 🗆                                                    | ×     |
|----------------------------------------------------------------|----------------------------------------------------------------------------------------------------|----------------------------|------------------------------|-----------------|--------------------------------------------------------|-------|
| Options<br>Set up the parameters f                             | for the conversion task                                                                                                    |                            |                              |                 |                                                        |       |
| Source System<br>Source Machine<br>Destination System          | Source:  KFS2018SVR0 Click on an option below to                                                                                                    | 1 on 192.168.1<br>edit it. | 7.132 D                      | estination:     | KFS2018SVR01B on KFS2018V                              | M02 ( |
| Destination Virtual Machine<br>Destination Location<br>Options | Current settings:<br>Current settings:<br>Copy type: Disk-based                                                                                                    | Data copy ty               | pe: Copy al<br>(VMX) file lo | ll disks and m  | naintain layout 💌<br>rer 02 Storage (193.45 GB)        | ×     |
| Summary                                                        | VirtualDisk1: 9,216 GB<br><b>Devices</b> Edit<br>vCPUs: 4 (4 sockets                                                                                                    | Disk<br>VirtualDisk1       | Size<br>9,216 GB             | Type<br>Thick 💌 | Destination datastore<br>Server 02 Storage (193.45 GB) |       |
|                                                                | <ul> <li>Disk controller: Pres<br/>Memory: 23GB</li> <li>Networks Edit<br/>NIC1: VM Network</li> <li>Services Edit<br/>Total: 224 service(s)</li> <li>Advanced op Edit<br/>Power on destinatio<br/>Install VMware Tools<br/>Customize Guest OS<br/>Remove Restore Ch<br/>Reconfigure: Yes</li> <li>Throttling Edit<br/>CPU: None<br/>Network bandwidth:</li> </ul> |                            | -7£10 db                     | printe          | J CONTER OF DECOMPLETE (230-73 GB)                     |       |
| Help Export diagnos                                            | tic logs                                                                                                    |                            |                              | < <u>B</u> ack  | Next > Ca                                              | ncel  |

⑦ On Summary, after checking the information, push [Finish] button.

The copy starts.

| 🔁 Conversion                                                              |                                                                                                    | — C                                                                                                    | X C     |
|---------------------------------------------------------------------------|----------------------------------------------------------------------------------------------------|----------------------------------------------------------------------------------------------------|---------|
| Summary<br>Review the conversion par                                      | ameters                                                                                                    |                                                                                                    |         |
| Source System<br>Source Machine                                           | Source: 🗗 KFS2018SVR01 on 192.168.17                                                                                                    | 7.132 Destination: 쪩 KFS2018SVR01B on KFS201                                                                                                    | 8VM02 ( |
| Destination System                                                        | Source system information                                                                                                    |                                                                                                    |         |
| Destination Virtual Machine<br>Destination Location<br>Options<br>Summary | Source type:<br>Source VM:<br>Host/Server:<br>Connected as:<br>No throttling information                                                                                                    | VMware Infrastructure virtual machine<br>KFS2018SVR01<br>192.168.17.132<br>root                                                                                                    |         |
|                                                                           | Destination system information<br>Virtual machine name:<br>Hardware version:<br>Host/Server:<br>Connected as:<br>VM folder:<br>Host system:<br>Resource pool:<br>Power on after conversion:<br>Number of vCPUs:<br>Physical memory:<br>Network:<br>NIC1<br>Storage:<br>Number of disks:<br>Create disk 0 as: | KFS2018SVR01B<br>Version 14<br>192.168.17.133<br>root<br>None<br>KFS2018VM02<br>Default<br>No<br>4 (4 sockets * 1 cores)<br>23GB<br>Preserve NIC count<br>Connected<br>VM Network<br>Disk-based cloning<br>1<br>Thin provisioned disk [Server 02 Storage] |         |
|                                                                           | Configuration files datastore:                                                                                                    | Server 02 Storage                                                                                                    | •       |
| Help Export diagnostic                                                    | logs                                                                                                    | < <u>B</u> ack <u>Finish</u>                                                                                                    | Cancel  |

(18) You can copy Virtual server2 at the same time to Virtual server1. Implement above procedure  $2^{10}$  for Virtual Server2.

### ★Remark-Operation of Server2★

Since you are using cold standby, you can leave server2 powered off.

You can turn on server2 in the following scenarios:

-in case of server1 crashes

-when there is a major update(on VM1 and/or VM2 on server1) and you want to copy server1 to server2.

-at least once every month to check if server2 and the virtual machines are working.

Technical Manual #2

## 2 How to construct and edit FIP by Portal for ArcGIS

Please refer Portal for ArcGIS help site as follows if you want to know how to use in detail. <u>https://enterprise.arcgis.com/en/portal/</u> (Other document of ArcGIS: <u>https://doc.arcgis.com/en/</u>)

### 2.1 Basic policy of constructing FIP

•FIP shall be constructed by basic function of Portal for ArcGIS including existing template.

 $\rightarrow$  You can deal with FIP by operation maintenance or updated version up of software, instead of customizing by programing.

•Main components of sitemap shall be made by "Story Map Series\*" of existing template.

*Note:*\**The* [*Story Map Series*] *template enables FIP to manage display of multiple maps or web pages. In addition, nest structures of "Story Map Series" enables to display layered structures as follows.* 

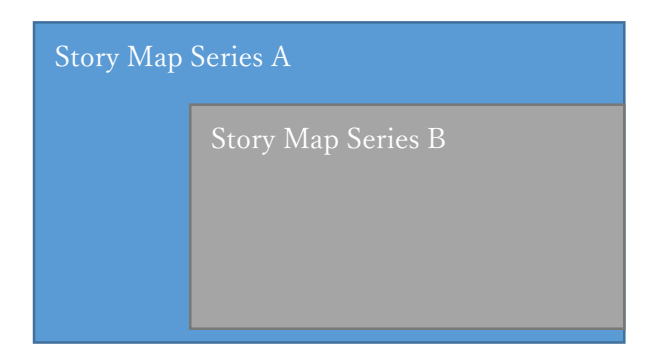

You can see Current FIP situation as sitemap accessing following URL.

https://kfs2018svr01:7443/arcgis/apps/MapSeries/index.html?appid=3322eda6af 894573aea4a3811a4a09c7

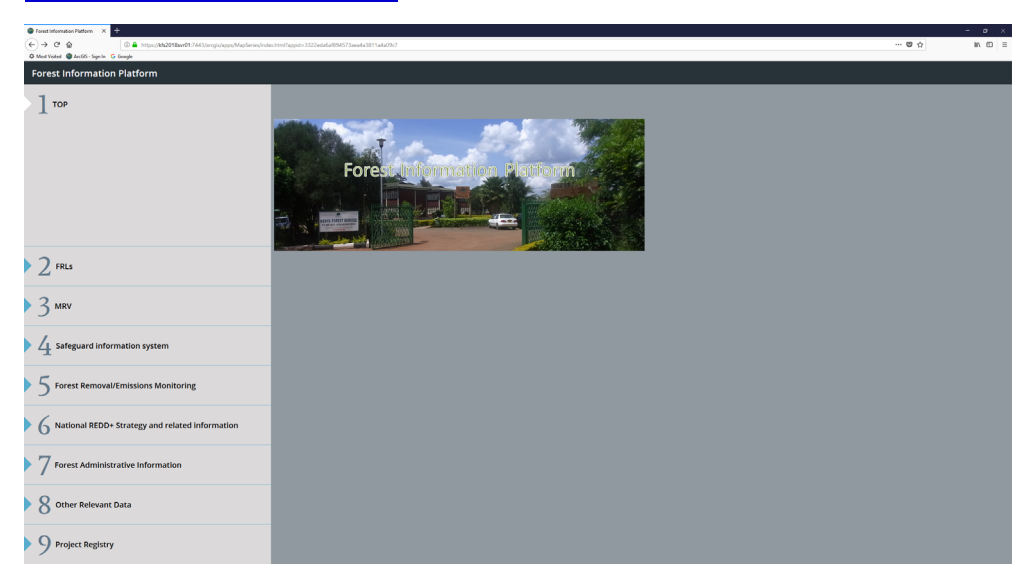

### 2.2 Accessing to Portal for ArcGIS

Before accessing Portal for ArcGIS, acquire your account from System Administrator.

(1) URL to access Portal for ArcGIS

https://kfs2018svr01/portal/home/

### (2) Sign In to Portal for ArcGIS

Sign In to Portal for ArcGIS, using the user account with editing right

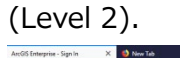

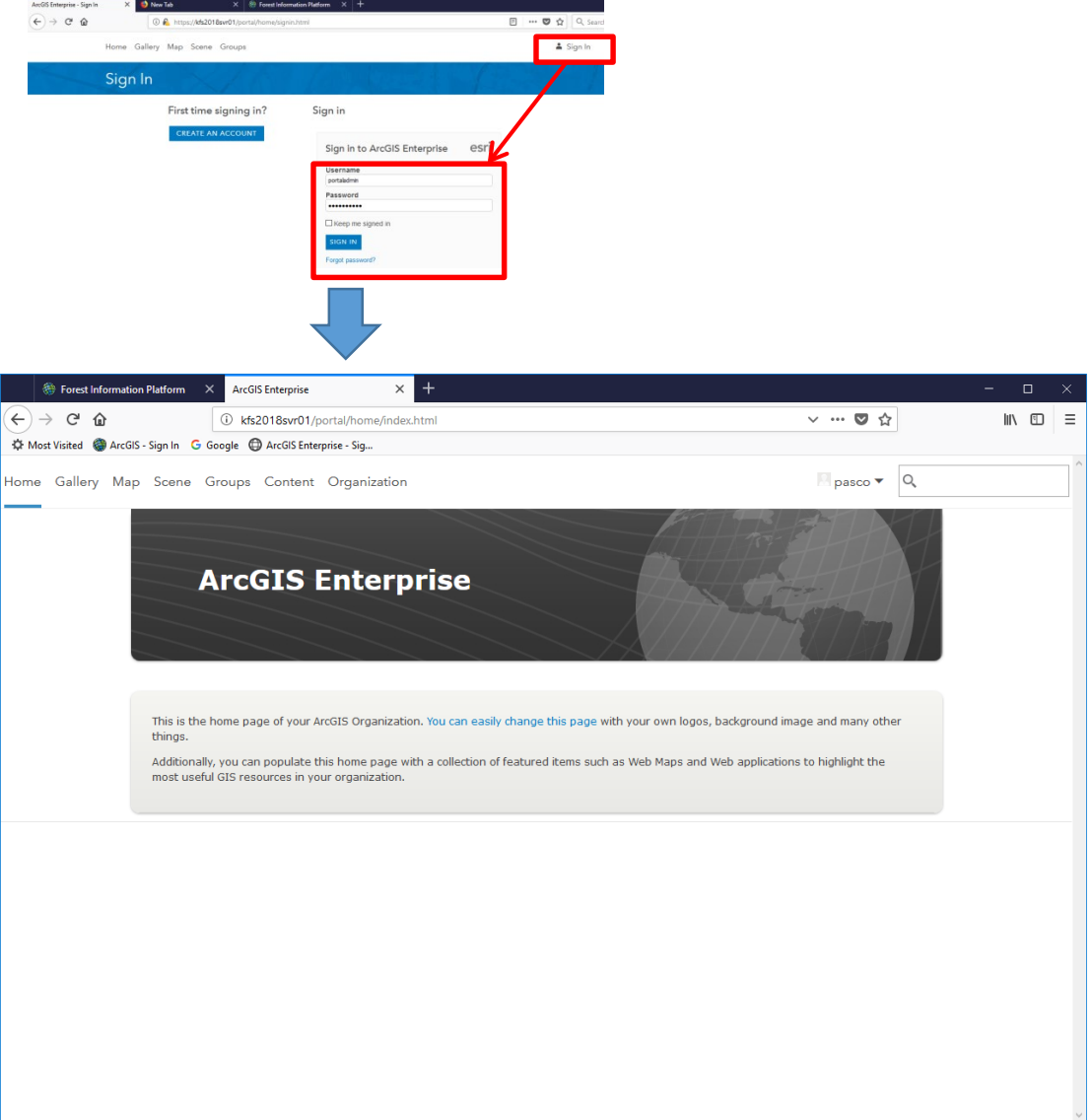
#### 2.3 How to import data on Portal for ArcGIS from your PC

### (1) How to import shape file

Select "Add Item" list from "Content" page and "From my computer".

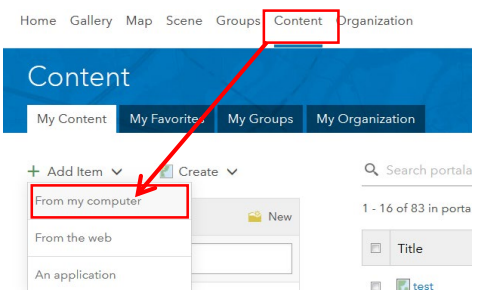

#### Select zipped your shape file

Note: If you import shape data into Portal for ArcGIS directly, the data related to shape file is necessary to unify to one zip file.

| Carbon_Map2014.cpg       | 2018/01/10 22:36 |
|--------------------------|------------------|
| Carbon_Map2014.dbf       | 2018/01/10 22:36 |
| Carbon_Map2014.prj       | 2018/01/10 19:58 |
| Carbon_Map2014.sbn       | 2018/01/10 19:58 |
| Carbon_Map2014.sbx       | 2018/01/10 19:58 |
| Carbon_Map2014.shp       | 2018/01/10 22:36 |
| 🔮 Carbon_Map2014.shp.xml | 2018/01/10 19:58 |
| Carbon_Map2014.shx       | 2018/01/10 22:36 |
| 🚹 Carbon_Map2014.zip     | 2018/01/10 22:45 |

Select "Contents" and input "Title" and "Tags". Finally push "Add Item" button.

Note: "Title" and "Tags is necessary to set easy name because this information is relation to easy search on Portal for ArcGIS.

| Content × +                                  |                                                                                     |             |          |               |                               |
|----------------------------------------------|-------------------------------------------------------------------------------------|-------------|----------|---------------|-------------------------------|
| ← → C ŵ ③ <u>%</u> kfs2018svr01/             | portal/home/content.html?start=1&view=table&sortOrder=desc&sortField=modified       | 110%        | ·· 🛡 🕁   |               | ∭\ 🗊 🗏                        |
| Home Gallery Map Scene Groups Con            | tent Organization                                                                   | 🗖 Richard 🥆 | Q        |               |                               |
| Content<br>My Content My Favorites My Groups | Add an item from my computer 🛛 🗙                                                    |             |          |               |                               |
| + Add Item 🗸 📲 Create 🗸                      | File: [ 参照 Carbon_Map2014.zip                                                       |             |          |               |                               |
| Folders New                                  | Contents<br>Shapefile V                                                             |             | Sort by: | Date Modified | <ul><li>↓</li><li>↓</li></ul> |
| All My Content                               | Publish this file as a hosted layer. (Adds a hosted layer item with the same name.) | ۵ 🖈         | r••• (   |               |                               |
| portaladmin                                  | Title:                                                                              | 8 *         | · ··· (  |               |                               |
|                                              | Carbon_Map2014                                                                      | G *         | r ••• (  | Det 5, 2018   |                               |
| ∨ Item Type                                  | Tags:                                                                               | 8 *         | · ··· (  |               |                               |
| Maps                                         | CarbonMap ×                                                                         | ۵ 🖈         | r ••• (  |               |                               |
| Scenes                                       | Add tag(s)                                                                          | G *         | · ··· (  | Oct 5, 2018   |                               |
| Apps<br>Tools                                |                                                                                     | 0 *         | r (      | Oct 5, 2018   |                               |
| Files                                        | Add Item Cancel                                                                     | G *         | r ••• (  | Oct 5, 2018   |                               |

# (2) Setting to symbol of Map on Portal for ArcGIS

# Select "Open in Map Viewer".

| Carbon_Map2014 X       | +                                                                         |        |                        |        | × |
|------------------------|---------------------------------------------------------------------------|--------|------------------------|--------|---|
| ← → ♂ ☆                | () kfs2018svr01/portal/home/item.html?id=1506ef19781748628e7b1deb87ae0504 |        | (110%) … 🛡 🏠           | III\ 🖽 | ≡ |
| Home Gallery Map       | icene Groups Content Organization                                         |        | Richard V Q            |        | Í |
| Carbon_Ma              | ap2014 🖌 Edit                                                             |        |                        |        |   |
| Overview Data          | /isualization Settings                                                    |        |                        |        |   |
| Edit Thumbnail         | Add a brief summary about the item.                                       | 🖋 Edit | Open in Map Viewer     |        |   |
| 224                    | by portaladmin                                                            |        | Open in Scene Viewer   |        |   |
| and the                | Last Modified: October 8, 2018                                            |        | Open in ArcGIS Desktop |        | L |
| ★ Add to Favorites     |                                                                           |        | Publish 🗸              |        |   |
| Description            |                                                                           | 🖍 Edit | Create View            |        |   |
| Add an in-depth descri | tion of the item.                                                         |        | Export Data 🗸          |        |   |
|                        |                                                                           |        | Overwrite              |        |   |
| Layers                 |                                                                           |        | Share                  |        |   |
| Carbon_Map201          |                                                                           |        |                        |        |   |
| 🖻 Open In 🔻 🍄 Exp      | rt To ▼ 🥔 Enable Attachments 🖻 Service URL                                |        | Details                |        |   |
|                        |                                                                           |        | ★★★★★ (0) 唑 views: 0   |        |   |

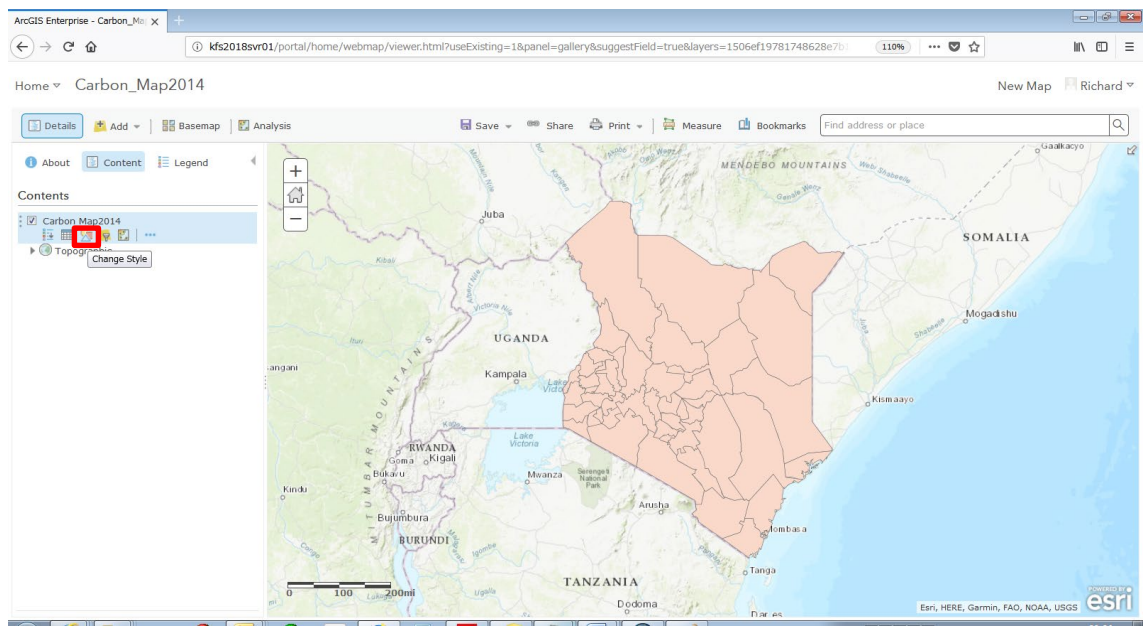

After display of Map viewer, select change style.

"Change Style" enables to change symbol based on attribution and so on. After changing symbol style, push "DONE" button and select Save As.

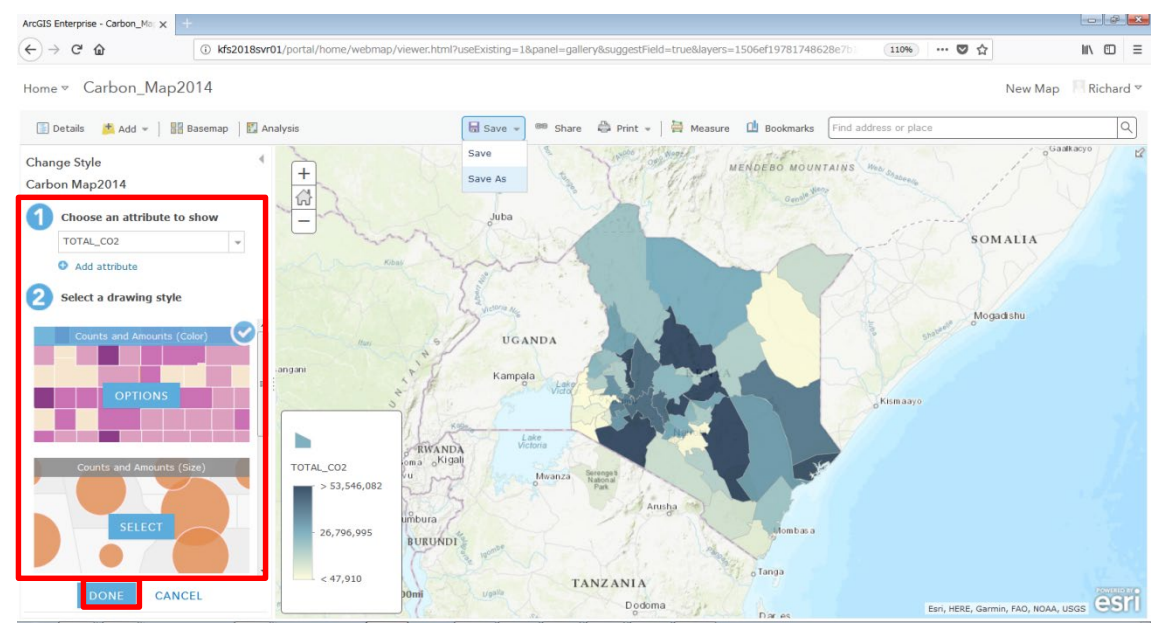

On Save Map display, register "Title" and "Tags" for researching the data in portal for ArcGIS and push the "SAVE MAP" button.

| Title:          | Carbon Map2014          |
|-----------------|-------------------------|
| Tags:           | CarbonMap X Add tag(s)  |
| Summary:        | Description of the map. |
| Save in folder: | portaladmin             |

#### (3) Setting to label of MAP on Portal for ArcGIS

On a display of Map viewer, select "More Options" and "Create Labels".

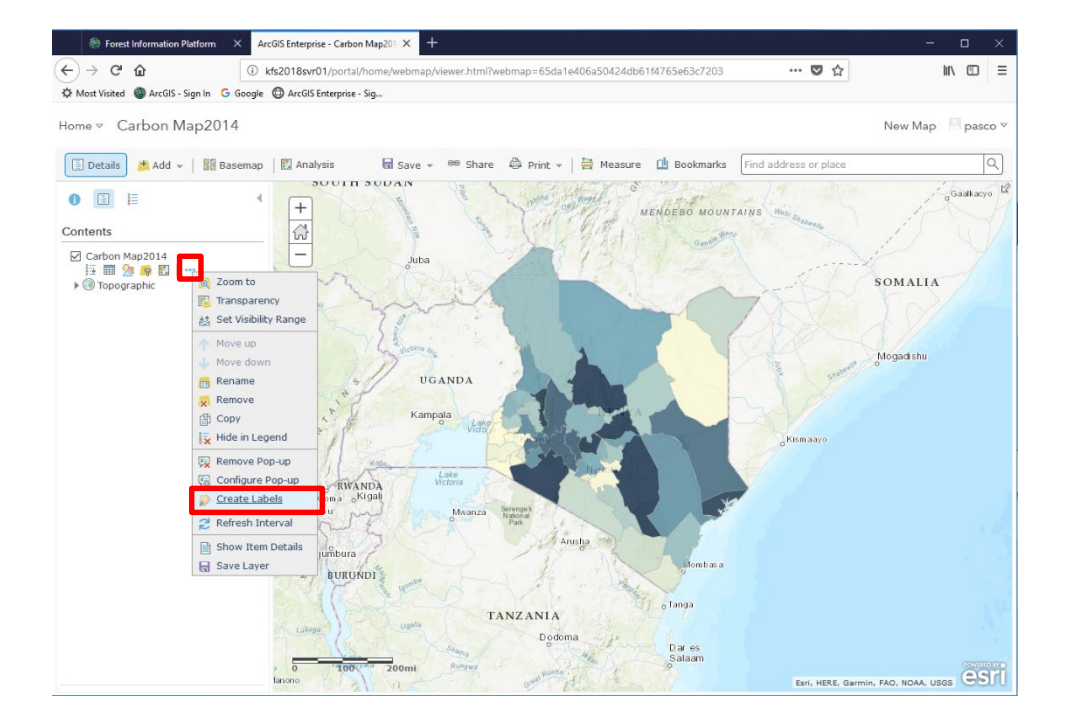

#### Editing left box, you can set label.

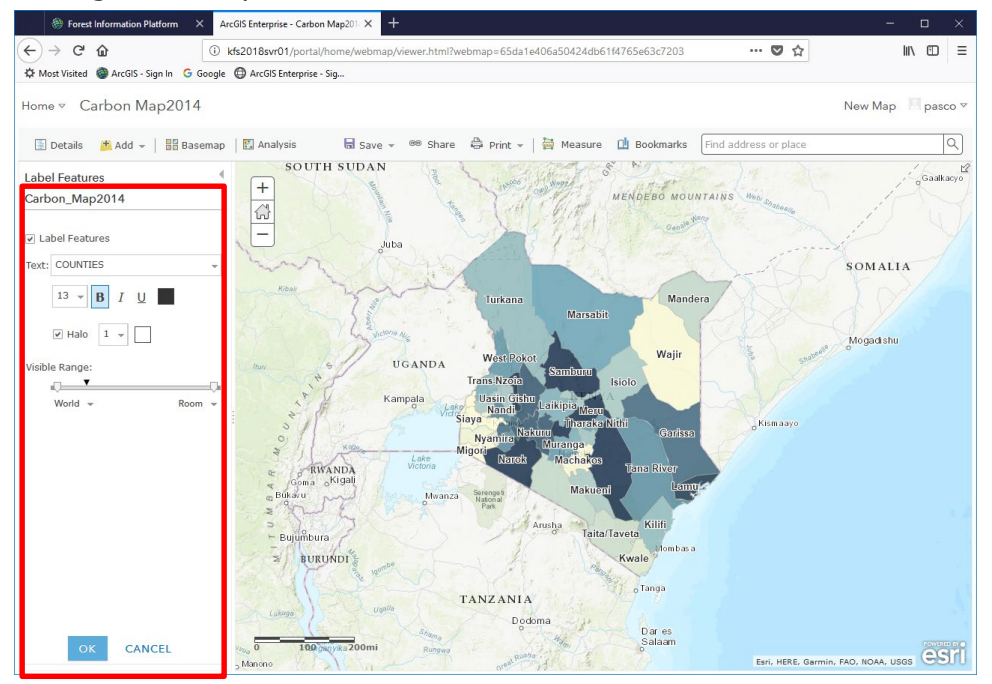

Note: Using "Custom" from "Text", you can realize advance setting of label.

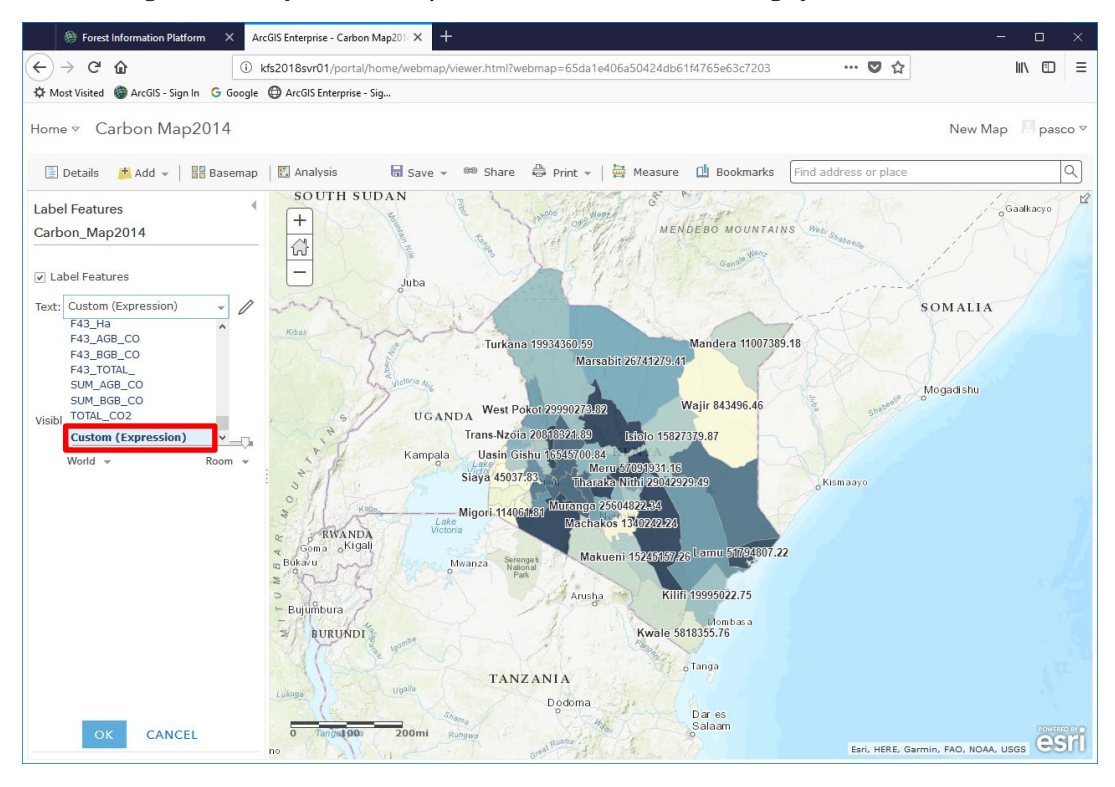

| Forest Information Platform X ArcGIS Enterprise - Carbon Map201 X +                                       |                                                  | - 🗆 X                               |
|----------------------------------------------------------------------------------------------------|--------------------------------------------------|-------------------------------------|
| (←) → C û () kfs2018svr01/portal/home/webmap/viewer.html?webmap                                           | ==65da1e406a50424db61f4765e63c7203 ···           | · 🛡 🏠 🐘 🗊 🗏                         |
| 🌣 Most Visited 🚳 ArcGIS - Sign In 🛛 G Google 🕲 ArcGIS Enterprise - Sig                                    |                                                  |                                     |
| Home 🗵 Carbon Map2014                                                                                     |                                                  | New Map 🛛 Pasco 👻                   |
|                                                                                                    |                                                  | ×                                   |
| Label F Custom 🖌 Edit                                                                                     |                                                  | 0 2                                 |
| Carbor Expression Test                                                                                    | Globals Functions                                | 0                                   |
| V Labe                                                                                                    |                                                  | ^                                   |
| Text: C 2 // For example, append the value of two fields:<br>3 // \$feature.name + " " + \$feature.status | Field: Code                                      |                                     |
| 1 5 \$feature.counties+ " " +\$feature.total_co2                                                          | \$feature.code                                   |                                     |
|                                                                                                    | Field: COUNTIES                                  | /                                   |
| Visible F                                                                                                 | Steature.counties                                |                                     |
| 40<br>W                                                                                                   | Field: F11_AGB_CO<br><b>\$feature.f11_agb_co</b> | 1                                   |
|                                                                                                    | Field: F11_BGB_CO                                |                                     |
|                                                                                                    | \$feature.f11_bgb_co                             |                                     |
|                                                                                                    | Field: F11_Ha                                    | 1 1/1                               |
|                                                                                                    | Sfeature.f11_ha                                  |                                     |
|                                                                                                    |                                                  | OK Cancel                           |
| OK CANCEL                                                                                                 | Dar es<br>Salaam                                 | Esri, HERE, Garmin, FAO, NOAA, USGS |

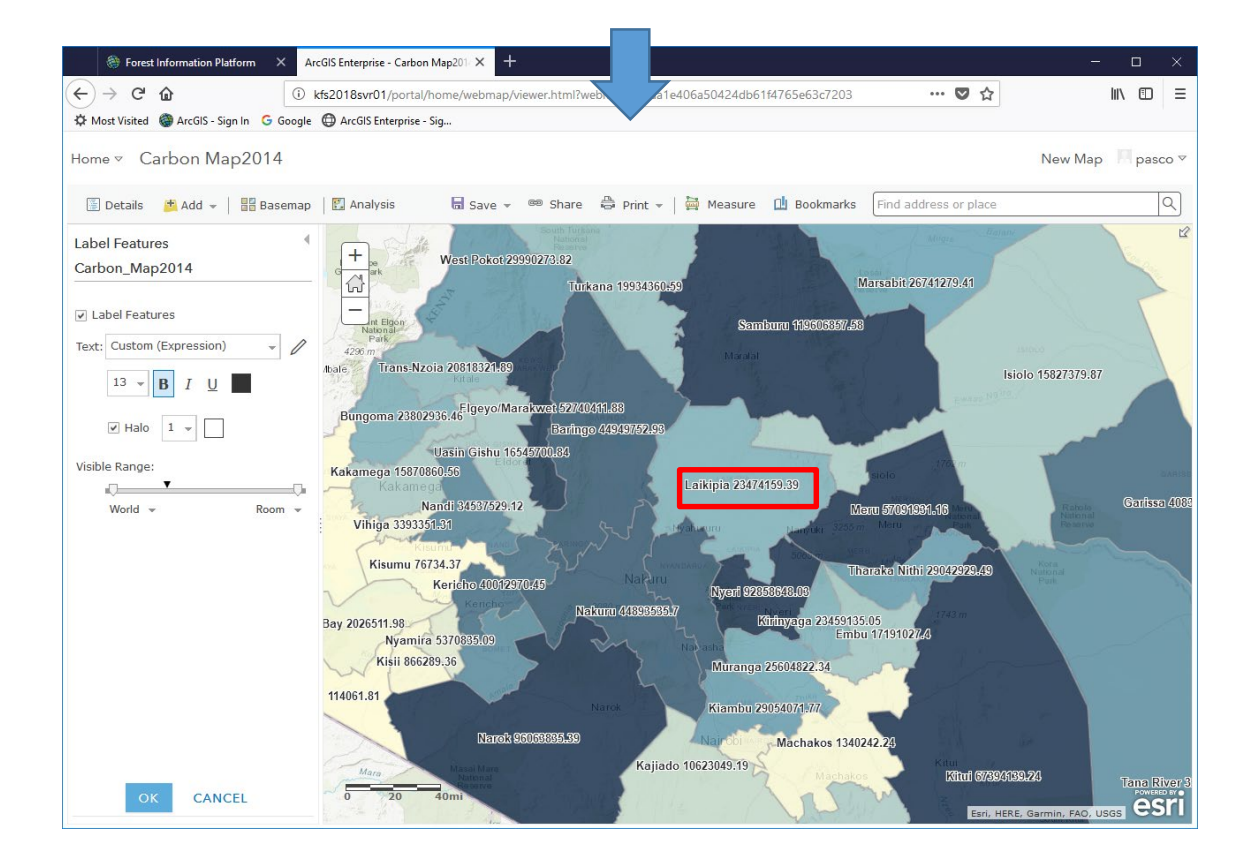

#### (4) Setting to Pop-up of MAP on Portal for ArcGIS

On a display of Map viewer, select "More Options" and "Configure Pop-up".

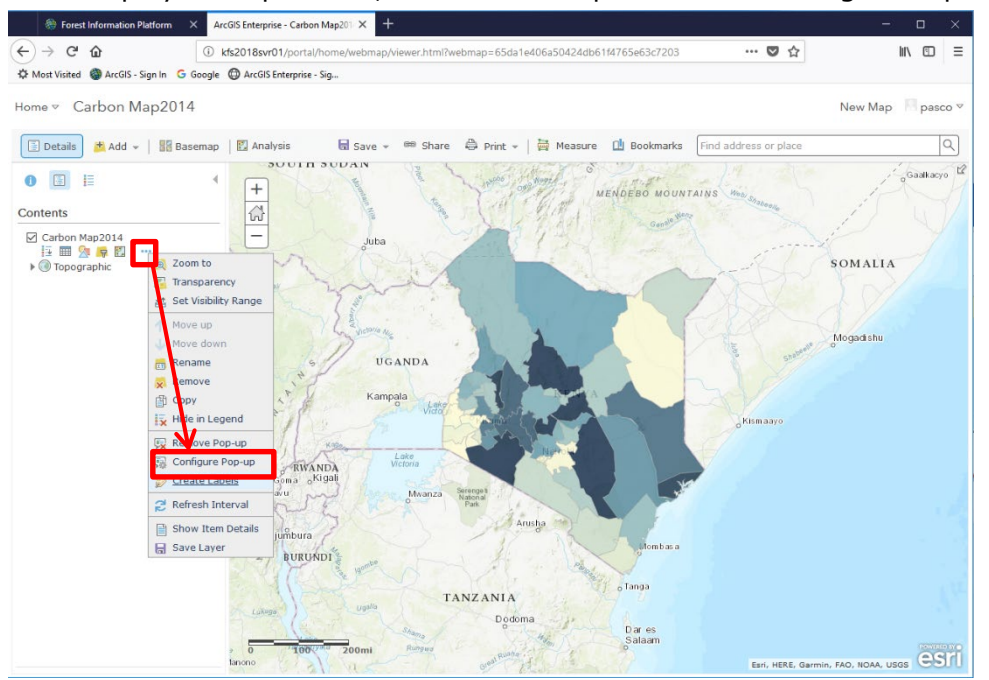

Editing left box, you can set label.

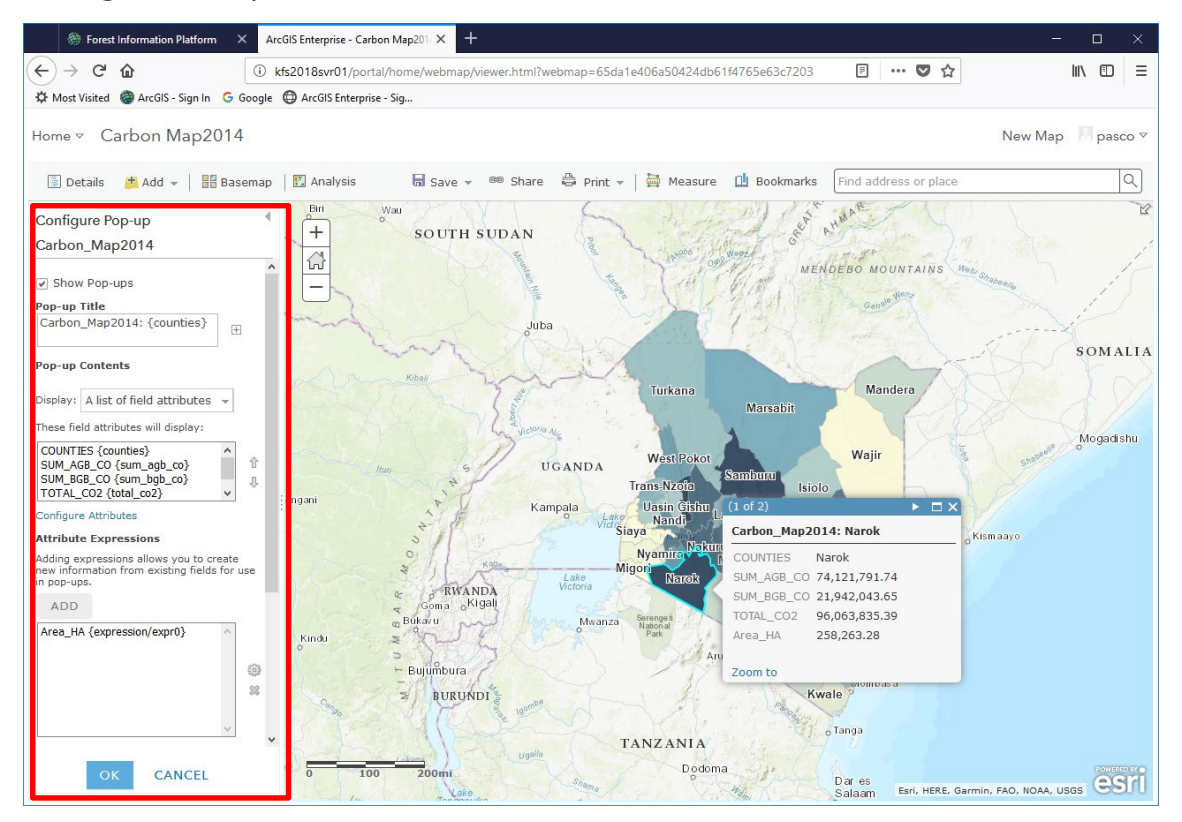

Note: Using "ADD" button, you can realize advance setting of Pop-up.

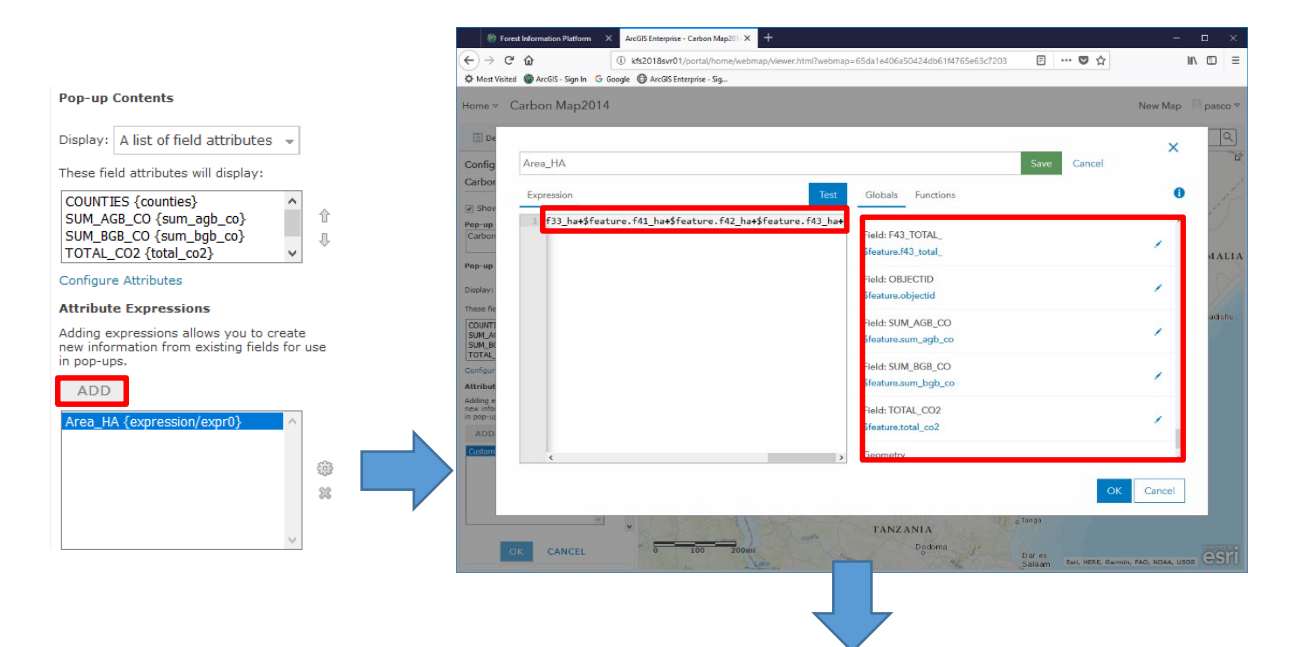

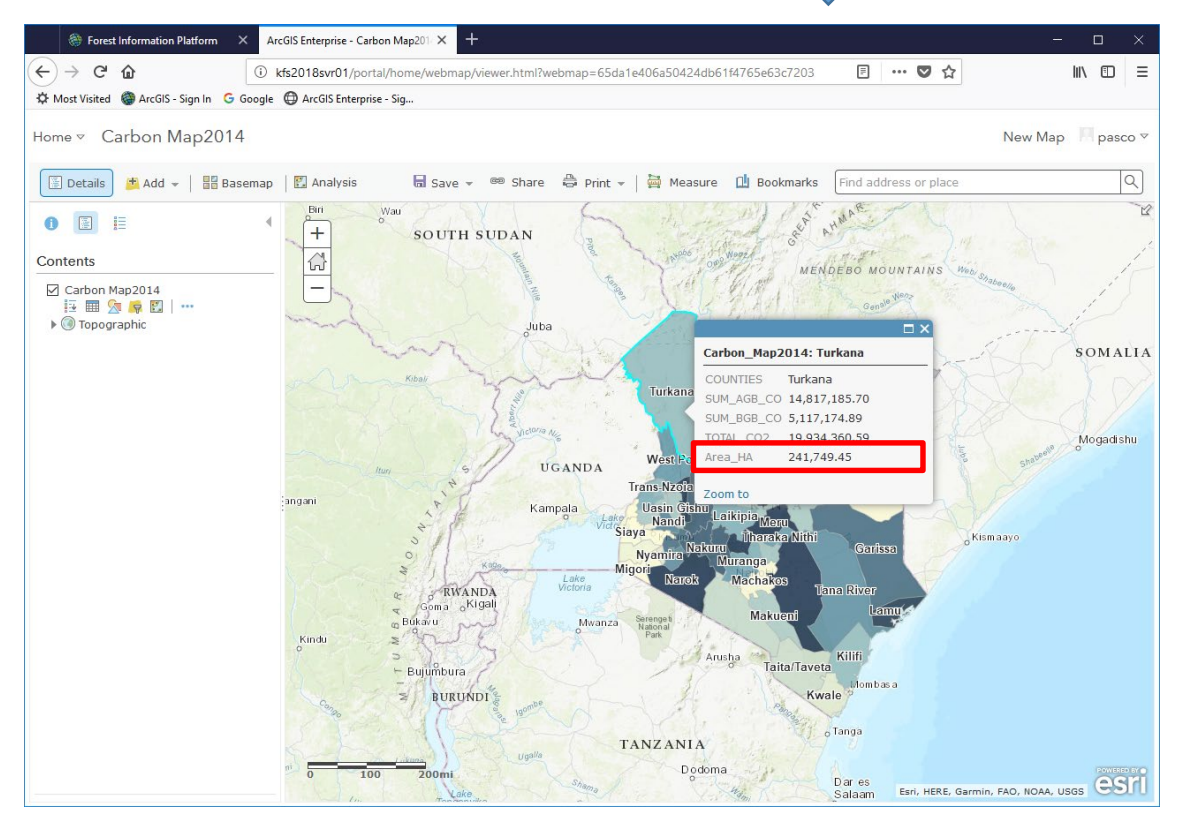

#### (5) How to share your data

This setting is important for the data to publish on FIP site. On a display of Map viewer, push "Share" button.

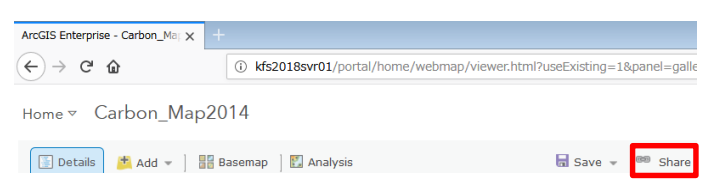

On Share display, select the scope of sharing the data and "DONE" button.

Note: If the data is necessary to import into FIP site, select Everyone.

On the other hand, if you don't want to share, you don't have to any check.

| ArcGIS Enterprise - Carbon Map X                                           |                                                                                                    |            |                             |
|----------------------------------------------------------------------------|----------------------------------------------------------------------------------------------------|------------|-----------------------------|
| ← → ♂ ☆                                                                    | s2018svr01/portal/home/webmap/viewer.html?webmap=65da1e406a50424db61f4765e63c7203                                                                                                    | E 110% (   | <b>⊅</b> ☆ II\ ⊡ ≡          |
| Home - Carbon Map2014                                                      | Share                                                                                                    | New Map. C | eate Presentation Richard - |
| Change Style<br>Carbon Map2014<br>Choose an attribute to show<br>TOTAL_CO2 | Everyone     ArcGIS Enterprise     Members of these groups:     For the second second s |            | SOMALIA<br>Mogudahu         |
|                                                                            | Dodoma<br>Dar es                                                                                                    | Esri, HE   | RE, Garmin, FAO, NOAA, USGS |

# On Content display, you can change the setting of sharing. Select "View item details".

| Content × +                         |                                                    |                                                  |                        |
|-------------------------------------|----------------------------------------------------|--------------------------------------------------|------------------------|
| ← → C <sup>4</sup>                  | l/home/content.html?start=1&view=table&sortOrder=d | esc&sortField=modified                           | ♥ ☆                    |
| Home Gallery Map Scene Groups Conte | nt Organization                                    | 🖪 Richard 🗸                                      | Q                      |
| Content                             |                                                    |                                                  |                        |
| My Content My Favorites My Groups   | My Organization                                    | and the product of the same                      |                        |
| + Add Item 🗸 🛛 🝸 Create 🗸           | Q Search portaladmin                               |                                                  |                        |
| Folders 📔 New                       | 1 - 16 of 89 in portaladmin                        | S                                                | Sort by: Date Modified |
| Q Filter folders                    | 🖾 Title                                            |                                                  | Modified               |
| All My Content                      | Carbon Map2014                                     | Web Map                                          | Oct 8, 2018            |
| 脊 portaladmin                       | Carbon_Map_test                                    | Web Map                                          | Oct 8, 2018            |
|                                     | Carbon_Map_test                                    | Feature Layer (hosted                            | Oct 8, 2018            |
| ✓ Item Type                         | Carbon_Map_test                                    | Shapefile Create Presentation                    | Oct 8, 2018            |
| Maps<br>Lavers                      | Carbon_Map2014                                     | Open in ArcGIS Desktop<br>Feature Layer (hostec, | Oct 8, 2018            |
| Scenes                              | Carbon_Map2014                                     | Shapefile 🗈 🖈                                    | ••• Oct 8, 2018        |
| Tools                               | E test                                             | Web Map 🗴 🖈                                      | Oct 8, 2018            |
| Files                               | 🔲 🔲 Carbon Map                                     | Web Mapping Application 🛛 🔒 🛨                    | ••• Oct 8, 2018        |

# On Overview display, push "Share" button.

| Forest Information Platform           | X Carbon Map2014 X +                                                                | – 🗆 X                  |
|---------------------------------------|-------------------------------------------------------------------------------------|------------------------|
| (←) → C' ŵ                            | (i) kfs2018svr01/portal/home/item.html?id=65da1e406a50424db61f4765e63c7203#overview | ♥☆ Ⅲ\ ⑪ ☰              |
| 🌣 Most Visited 🕘 ArcGIS - Sign In 🛛 G | Google 🔀 ArcGIS Enterprise - Sig                                                    |                        |
| Home Gallery Map Scene                | Groups Content Organization                                                         | Pipasco V Q            |
| Carbon Map2<br>Overview Settings      | 014 🖌 Edit                                                                          |                        |
| Edit Thumbnail                        | Add a brief summary about the item.                                                 | Open in Map Viewer     |
| Dung<br>UG A ND<br>LOSS               | by portaladmin                                                                      | Open in ArcGIS Desktop |
| D TANZARIA Dar 66 Salaam              | Last Modified: October 8, 2018                                                      | Create Presentation    |
| * Add to Favorites                    |                                                                                     | Create Web App 🗸       |
| Description                           | 🖌 Edit                                                                              | Share                  |
| Add an in-depth description           | of the item.                                                                        | Details                |

On Share display, you can change the setting of sharing.

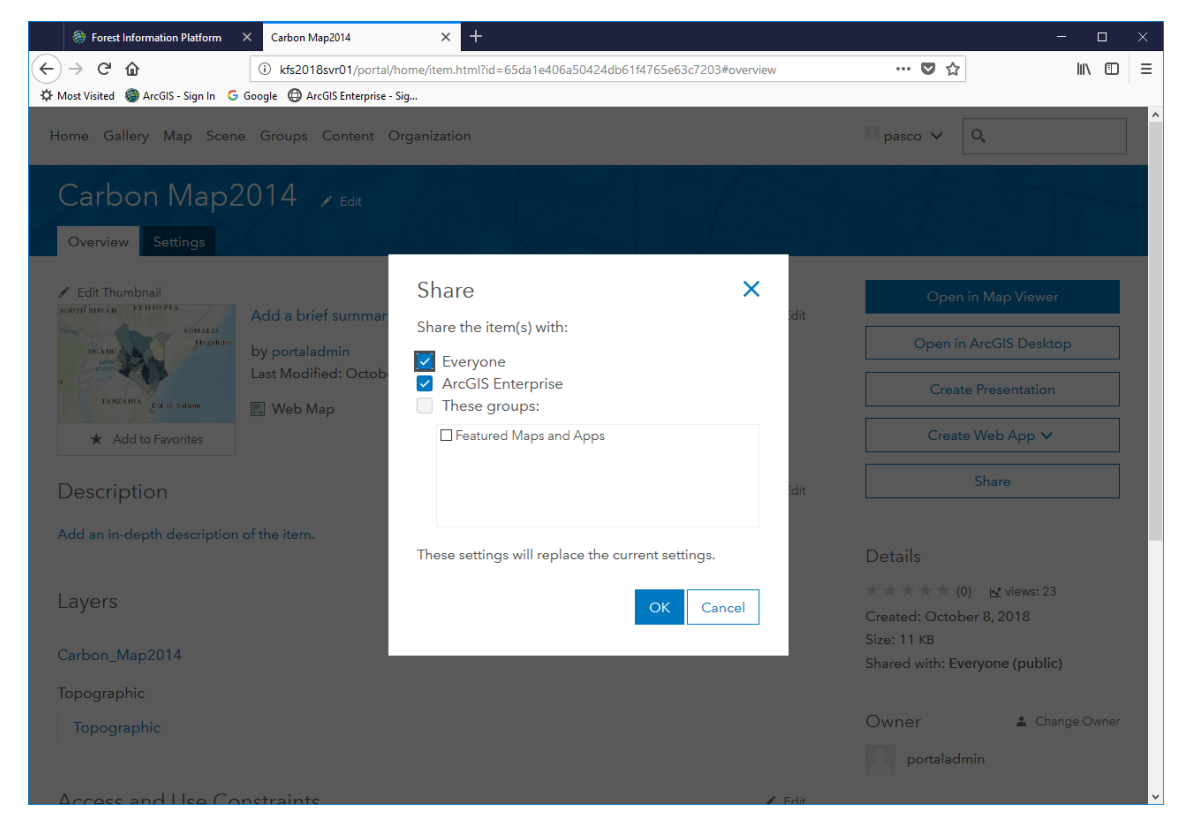

#### (6) How to import other data

Select "Add Item" list from "Content" page and "From my computer".

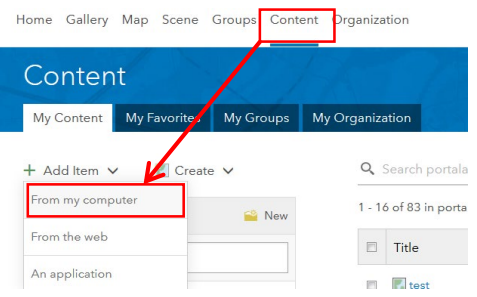

Select the data you want to upload including PDF, xlsx ,doc file and so on.

And register "Title" and "Tags" for researching the data in portal for ArcGIS and push the "Add Items" button.

| Forest Information Platform ×               | Content × +                                                                                |             | - 0             | ×   |
|---------------------------------------------|--------------------------------------------------------------------------------------------|-------------|-----------------|-----|
| (←) → ♂ ŵ ③                                 | Kfs2018svr01/portal/home/content.html?start=1&view=table&sortOrder=desc&sortField=modified | … 🛛 🕁       | III\ E          | ם ≡ |
| 🌣 Most Visited 🚳 ArcGIS - Sign In 🛛 G Googl | e 🔀 ArcGIS Enterprise - Sig                                                                |             |                 |     |
| Home Gallery Map Scene G                    | roups Content Organization                                                                 | 🛛 pasco 🗸 🔍 |                 |     |
| Content                                     |                                                                                            |             |                 |     |
| My Content My Favorites                     | My Groups My Organization                                                                  |             |                 |     |
| + Add Item 🗸 🔣 Create                       | Add an item from my computer 🛛                                                             | ×           |                 |     |
| Folders                                     | File:<br>Browse Doc1.pdf                                                                   | Sort by:    | Date Modified 🗸 | Ļ   |
| Q Filter folders                            | Title:                                                                                     |             |                 |     |
| All My Content                              | Doc1                                                                                       |             |                 |     |
| h pascoadmin                                |                                                                                            |             |                 |     |
| •                                           | Tags:                                                                                      |             |                 |     |
| ✓ Item Type                                 | sample_document ×                                                                          |             |                 |     |
| Maos                                        | Add tag(s)                                                                                 |             |                 |     |
| Layers                                      |                                                                                            |             |                 |     |
| Scenes                                      | Add Item Con                                                                               | to create   |                 |     |
| Apps                                        | Addition Cal                                                                               |             |                 |     |
| Files                                       |                                                                                            |             |                 |     |
| > Date Modified                             |                                                                                            |             |                 |     |
| > Date Created                              |                                                                                            |             |                 |     |

If you want to share this data, with same method, "(5) How to share your data", you can change the setting.

| → C <sup>I</sup> ŵ<br>ost Visited @ ArcGIS - Sign In G                                                                                                    | kfs2018svr01/     Google    ArcGIS Ent                                                                                                    | /portal/home/content.html/start=1                                                                                                    | &view=table&sortOrder=desc&sort |                                                                                                    |                                                                                                    |                                                                                                    |
|----------------------------------------------------------------------------------------------------|----------------------------------------------------------------------------------------------------|----------------------------------------------------------------------------------------------------|---------------------------------|----------------------------------------------------------------------------------------------------|----------------------------------------------------------------------------------------------------|----------------------------------------------------------------------------------------------------|
| me Gallery Map Scene                                                                                                    | e Groups Conte                                                                                                    | erprise - sig<br>ent Organization                                                                                                    |                                 |                                                                                                    | Pasco 🗸 🔍                                                                                                    |                                                                                                    |
| Content                                                                                                    | 15                                                                                                    |                                                                                                    |                                 |                                                                                                    |                                                                                                    |                                                                                                    |
| My Content My Favorite                                                                                                    | es My Groups                                                                                                    | My Organization                                                                                                    |                                 |                                                                                                    |                                                                                                    |                                                                                                    |
| ✔ Item Type                                                                                                    | 0,                                                                                                    | Search My Organization                                                                                                    |                                 |                                                                                                    |                                                                                                    | ■ :: ::                                                                                                    |
| Maps                                                                                                    | 1 - 10                                                                                                    | 5 of 1792                                                                                                    |                                 |                                                                                                    | Sort by: I                                                                                                    | Date Modified 🗸 🕔                                                                                                    |
| Layers<br>Scenes                                                                                                    |                                                                                                    | Title                                                                                                    |                                 | Modified                                                                                                    | ▼ Owner                                                                                                    | Views                                                                                                    |
| Apps                                                                                                    |                                                                                                    | Doc1                                                                                                    | A \star 😶                       | Oct 9, 2018                                                                                                    | pascoadmin                                                                                                    | 0                                                                                                    |
| Files                                                                                                    |                                                                                                    | 🔝 Carbon Map                                                                                                    | View item details               | Oct 8, 2018                                                                                                    | portaladmin                                                                                                    | 28                                                                                                    |
| > Date Modified                                                                                                    |                                                                                                    | MAP-8204_Carbon map                                                                                                    | Open                            | Oct 8, 2018                                                                                                    | portaladmin                                                                                                    | 33                                                                                                    |
| > Date Created                                                                                                    |                                                                                                    | 🔣 Carbon Map2014                                                                                                    | @ <b>*</b> ···                  | Oct 8, 2018                                                                                                    | portaladmin                                                                                                    | 26                                                                                                    |
| > Shared                                                                                                    |                                                                                                    | 🔣 Carbon_Map_test                                                                                                    | @ <b>*</b>                      | Oct 8, 2018                                                                                                    | portaladmin                                                                                                    | 0                                                                                                    |
|                                                                                                    |                                                                                                    | Carbon_Map_test                                                                                                    | @ <b>*</b> ···                  | Oct 8, 2018                                                                                                    | portaladmin                                                                                                    | 3                                                                                                    |
|                                                                                                    |                                                                                                    | Carbon_Map_test                                                                                                    | £ ★ …                           | Oct 8, 2018                                                                                                    | portaladmin                                                                                                    | 1                                                                                                    |
|                                                                                                    |                                                                                                    | Carbon_Map2014                                                                                                    | G ★ …                           | Oct 8, 2018                                                                                                    | portaladmin                                                                                                    | 21                                                                                                    |
|                                                                                                    |                                                                                                    | 🗎 Carbon_Map2014                                                                                                    | ∄ ★ …                           | Oct 8, 2018                                                                                                    | portaladmin                                                                                                    | 1                                                                                                    |
| r01/portal/home/item.html?id=df3<br>テorest Information Platform<br>こ<br>こ<br>の<br>で<br>し<br>の<br>の<br>の<br>の<br>し<br>の<br>の<br>の<br>の<br>し<br>の<br>の<br>の<br>、<br>し<br>の<br>の<br>い<br>で<br>の<br>し<br>、<br>の<br>い<br>の<br>い<br>こ<br>の<br>し<br>っ<br>の<br>行<br>ろ<br>い<br>う<br>い<br>う<br>い<br>つ<br>い<br>う<br>い<br>う<br>い<br>う<br>い<br>う<br>い<br>う<br>い<br>う<br>い<br>う<br>い<br>つ<br>い<br>う<br>い<br>う<br>い<br>う<br>い<br>い<br>う<br>い<br>う<br>い<br>う<br>い<br>う<br>い<br>う<br>い<br>う<br>い<br>う<br>い<br>う<br>い<br>う<br>い<br>う<br>い<br>う<br>い<br>う<br>い<br>い<br>う<br>い<br>う<br>い<br>う<br>い<br>う<br>い<br>う<br>い<br>う<br>い<br>う<br>い<br>う<br>い<br>う<br>い<br>う<br>い<br>つ<br>い<br>う<br>い<br>う<br>い<br>う<br>い<br>つ<br>い<br>つ<br>い<br>つ<br>い<br>う<br>い<br>い<br>い<br>つ<br>い<br>つ<br>い<br>つ<br>い<br>つ<br>い<br>う<br>い<br>つ<br>つ<br>つ<br>い<br>う<br>い<br>つ<br>い<br>つ<br>い<br>う<br>つ<br>つ<br>い<br>う<br>い<br>つ<br>い<br>つ<br>い<br>つ<br>い<br>つ<br>い<br>つ<br>い<br>つ<br>つ<br>つ<br>い<br>つ<br>い<br>つ<br>い<br>つ<br>つ<br>つ<br>い<br>つ<br>い<br>つ<br>つ<br>つ<br>つ<br>つ<br>つ<br>つ<br>つ<br>つ<br>つ<br>つ<br>つ<br>つ                                                                                                    | 154d1ede14da9bd0797b0<br>× Doc1<br>() kfs2018svr01/                                                                                                    | 32c65024                                                                                                    | a1ede14da9bd0797b032c85024      | Oct 8 2018                                                                                                    | oodaladmin                                                                                                    | 1                                                                                                    |
| vr01/portal/home/item.html?id=df3                                                                                                    | 154d1ede14da9bd0797b0       X     Doc1       ①     kfs2018svr01/       Google     ArcGIS Ent                                                                                                    | x +<br>(portal/home/item.html?id=df3154<br>erprise - Sig                                                                                                 | d1ede14da9bd0797b032c85024      | Oc+ 2 2018                                                                                                    | ootaladmin<br>한 ☆                                                                                                    | 1<br>— D<br>III\ G                                                                                                    |
| vr01/portal/home/item.html?id=df3<br>Or A<br>st Visited                                                                                                    | X Doc1     ① kfs2018svr01/     Google    ④ ArcGIS Ent     G Groups Conte                                                                                                    | x +<br>'portal/home/ritem.html?id=df3154<br>erprise - Sig<br>ent Organization                                                                            | d1ede14da9bd0797b032c85024      | ∩ ↔ 8 2018                                                                                                    | eostaladmia<br>···· ♥☆                                                                                                    | 1<br>— — —<br>Int. 6                                                                                                    |
| vr01/portal/home/item.html?id=df3                                                                                                    | Doc1     Google ArcGIS Ent     Groups Conte                                                                                                    | x +<br>portal/home/item.html?id=df3154<br>erprise - Sig<br>ant Organization                                                                              | d1ede14da9bd0797b032c85024      | Oct 8 2018                                                                                                    | ♥☆                                                                                                    | 1<br>                                                                                                    |
| vr01/portal/home/item.html?id=df3                                                                                                    | <ul> <li>Doc1</li> <li>Its2018svr01/</li> <li>Kts2018svr01/</li> <li>Google ArcGIS Enter</li> <li>Groups Control</li> <li>Add a brief sum</li> <li>by pascoadmin</li> <li>Last Modified: CO</li> </ul>                                                                                                    | x +<br>'portal/home/item.html?id=df3154<br>erprise - Sig<br>ant Organization<br>hmary about the item.<br>ectober 9, 2018                                 | d1ede14da9bd0797b032c85024      |                                                                                                    | eostaladmia<br>···· ♥ ☆<br>P pasco ∨ Q<br>Q<br>Upc                                                                                                    | 1<br>- C<br>III C<br>Ante<br>Ante                                                                                                    |
| vr01/portal/home/item.html?id=df3                                                                                                    | 154d1ede14da9bd0797b0         X       Doc1         ①       kfs2018svr01/         Google       ④       ArcGIS Ent         a       Groups       Control         Add a brief sum       by pascoadmin       Last Modified: O         Image: Def PDF       PDF       Image: Def PDF                                                                                                    | x +<br>portal/home/item.html?id=df3154<br>erprise - Sig<br>ant Organization<br>mmary about the item.<br>ectober 9, 2018                                  | d 1ede 14da9bd0797b032c85024    | O ↔ 8 2018                                                                                                    | ectalderia<br>···· ♥ ☆<br>P pasco ∨ Q<br>Q<br>Upo<br>Sha<br>Details                                                                                                    | n - Constant of the second second sec                                                                                                    |
| vr01/portal/home/item.html?id=df3<br>Perest Information Platform<br>→ C û<br>st Visited @ ArcGIS - Sign In G<br>me Gallery Map Scene<br>DOC1 	 Edit<br>Dverview Settings<br>Edit Thumbnail<br>Edit Thumbnail<br>Mescription<br>dd an in-depth description                                                                                                    | <ul> <li>Doc1</li> <li>kfs2018svr01/</li> <li>Google ArcGIS Ent</li> <li>Groups Control</li> <li>Add a brief sum</li> <li>by pascoadmin</li> <li>Last Modified: O</li> <li>PDF</li> <li>of the item.</li> </ul>                                                                                                    | x +<br>porta/home/item.html?id=df3154<br>erprise - Sig<br>ant Organization<br>the item.<br>ectober 9, 2018                                               | d1ede14da9bd0797b032c85024      | <ul> <li>○ ← 8 2018</li> <li>✓ Edit</li> </ul>                                                                                                    | ectabelmin<br>···· ♥☆<br>pasco ✓ Q<br>pasco ✓ Q<br>Upc<br>Shu<br>Details<br>* * * * * (0) ±<br>Created: October 9,<br>Size: 310 KB                                                                                                    | t<br>lin €<br>pen<br>date<br>are                                                                                                    |
| Add to Favorites Add to Favorites Add to Favorites Add to Favorites                                                                                                    | <ul> <li>Dec1</li> <li>Istadiede14da9bed0797b0</li> <li>Istadiede14da9bed0797b0</li> <li>Istadiede14da9bed0797b0</li> <li>Istadiede14da9bed0797b0</li> <li>AcGis Entities</li> <li>Groups Control</li> <li>AcGis Entities</li> <li>AcGis Entities</li></ul> | x +<br>'portal/home/item.html?id=df3154<br>erprise - Sig<br>ant Organization<br>hmary about the item.<br>ectober 9, 2018                                 | d1ede14da9bd0797b032c85024      | <ul> <li>A 2012</li> <li>A 2012</li></ul> | ···· ♥ ☆<br>P pasco ∨ Q<br>P pasco ∨ Q<br>Upc<br>Sha<br>Details<br>* * * * * (0) = E<br>Created: October 9,<br>Size: 310 KB<br>Shared with: The ite                                                                                                    | t<br>iii∖ €<br>iii∖ €<br>date<br>are<br>views: 0<br>, 2018<br>m is not shared.                                                                                                    |
| vr01/portal/home/item.html?id=df3 ♥ Forest Information Platform > C ① wit Visited ④ ArcGIS - Sign In G me Gallery Map Scene OOC1 ➤ Edit Overview Settings Edit Thumbnail Edit Thumbnail Edit Thumbnail Edit Thumbnail Edit Thumbnail Edit Thumbnail Edit Thumbnail C C 1 A dd to Favorites Pescription dd an in-depth description ccess and Use Co dd any special restrictions, and the second complexity of the second complexity of the second complexi | <ul> <li>Doc1</li> <li>kts2018sw01/</li> <li>Google ArcGIS Ent</li> <li>Groups Conto</li> <li>Add a brief sum</li> <li>by pascoadmin</li> <li>Last Modified: C</li> <li>PDF</li> <li>of the item.</li> <li>nstraints</li> <li>disclaimers, terms</li> </ul>                                                                                                    | x +<br>(porta/home/item.html?id=df3154<br>erprise - Sig<br>ant Organization<br>mary about the item.<br>(ctober 9, 2018<br>and conditions, or limitation: | at tede 14da9bd0797b032c85024   | <ul> <li>○ → 8 2018</li> <li>✓ Edit</li> <li>✓ Edit</li> <li>✓ Edit</li> </ul>                                                                                                    | ···· ♥ ☆<br>P pasco ✓ Q<br>P pasco ✓ Q<br>P pasco | t<br>in €<br>in €<br>in |

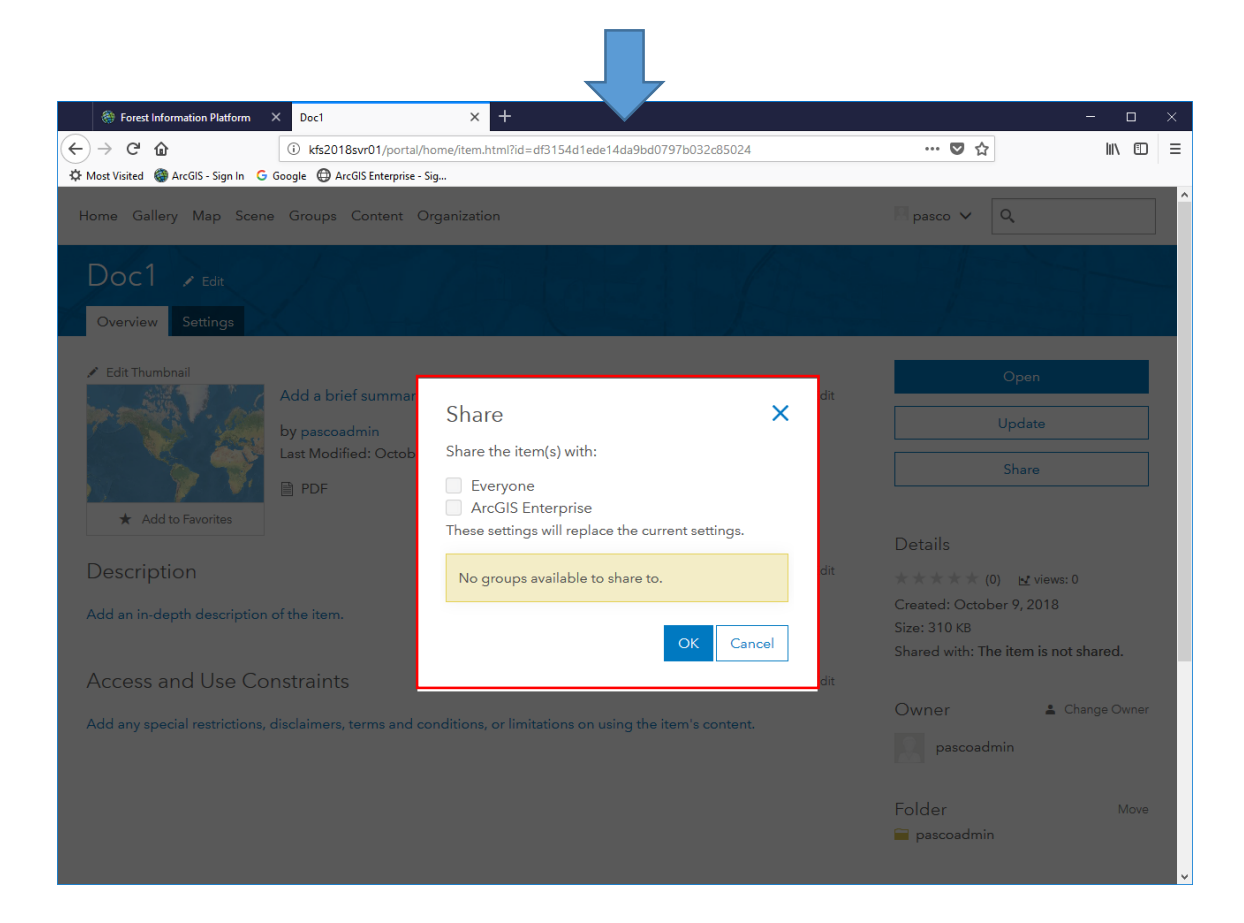

## 2.4 The order of constructing FIP

This chapter shows how the framework of FIP is constructed. With understanding this chapter, you can edit or update FIP.

#### (1) Making contents

Select "Create" list from "Content" page and "App Using a Template".

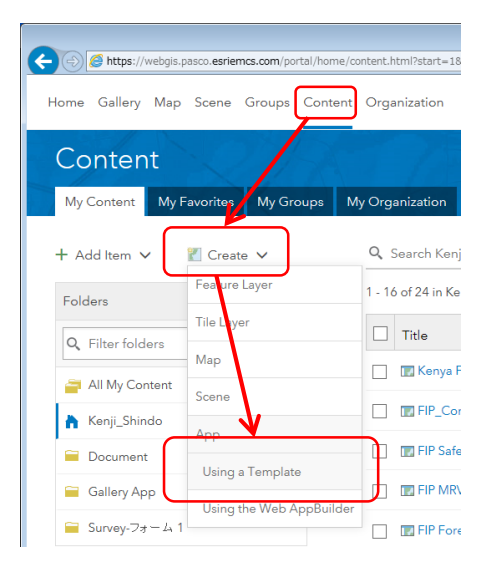

#### (2) Selection of template

From templates, select "Story Map Series" and push "CREATE WEB APP" button.

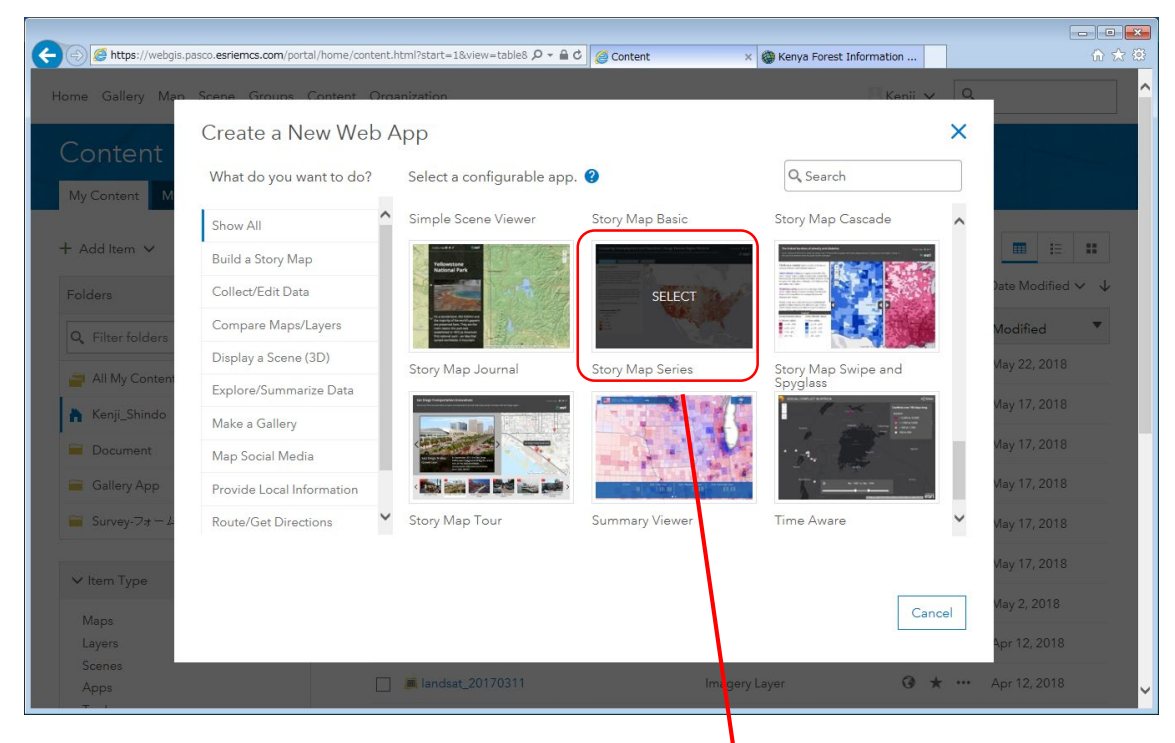

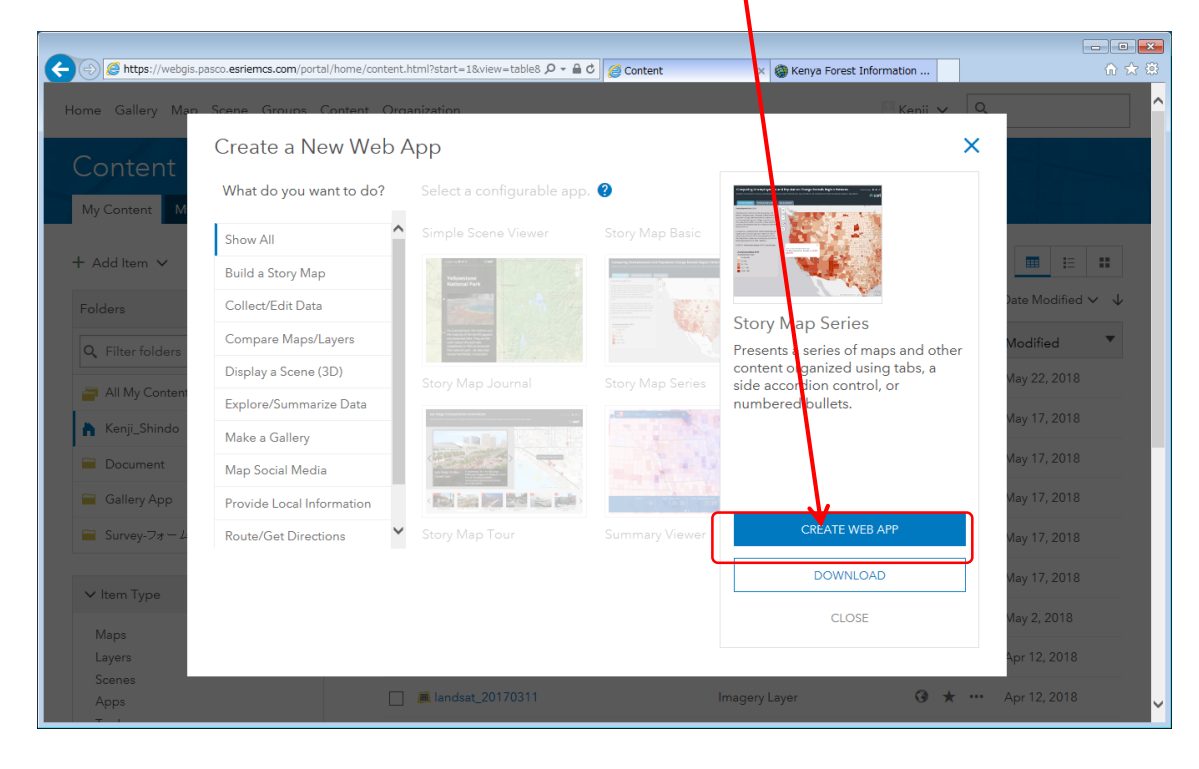

## (3) Setting App including Title and so on.

Register title to make everyone understand and bush "Done" button.

|                  |                                                                                                    |     | - 0 🔀             |
|------------------|----------------------------------------------------------------------------------------------------|-----|-------------------|
| Https://webgis.p | asco.esriemcs.com/portal/home/content.html?start=1&view=table8 $\mathcal{P} \star \oplus \mathcal{C}$ 🧭 Content x 🍪 Kenya Forest Information                                                                                                    |     | ₼ ☆ 🕸             |
| Home Gallery Man | Scane Grouns Content Ormanization                                                                                                    | Q   | <u> </u>          |
| Contont          | Create a New Web App                                                                                                    | ×   |                   |
| Content          | Specify a title, tags, and summary for the new web app.                                                                                                    |     |                   |
| My Content       | Title:                                                                                                    |     |                   |
| + Add Item 🗸     | Enter a title                                                                                                    |     | <b> </b>          |
| Folders          | Tags:                                                                                                    |     | Date Modified 🗸 🔸 |
| Q Filter folders | Add tag(s)                                                                                                    |     | Modified 🔻        |
| All My Content   | Summary: (Optional)                                                                                                    |     | Vlay 22, 2018     |
| 👗 Kenji_Shindo   | Enter a summary                                                                                                    |     | May 17, 2018      |
| Document         | Constant for the second second s |     | Vlay 17, 2018     |
| 🚞 Gallery App    | save in rolder:                                                                                                    |     | May 17, 2018      |
| Survey-73 - 4    | Kenji_Shindo                                                                                                    | •   | Vlay 17, 2018     |
| No learn Turan   |                                                                                                    |     | Vlay 17, 2018     |
| • Rem Type       | K Back Done Can                                                                                                    | cel | Vlay 2, 2018      |
| Layers           |                                                                                                    |     | Apr 12, 2018      |
| Scenes<br>Apps   | 🔲 📕 landsat_20170311 Imagery Layer 🕜 🤉                                                                                                    | k   | Apr 12, 2018      |

# (4) Setting App's layout

Select app layout from "Tabbed", "Side accordion" and "Bulleted". After that, push the "Start" button.

| Map Series X |                                                                                                    |           |       |   |
|--------------|----------------------------------------------------------------------------------------------------|-----------|-------|---|
| ↔ ↔ ↔ ↔      | 🕕 🚯 https://kts2018svr01:7443/arcgis/apps/MapSeries/index.html?appid=488f95c92ec644e5984dda505e44dbe6&ed 🧼 🚥 💟 🏠                                                                                                    | Q, Search | lin 🖸 | ≡ |
|              | <section-header><section-header><section-header><section-header><section-header><section-header><section-header><section-header><section-header><image/><image/><section-header><image/><image/><section-header><image/><section-header><image/><section-header><image/><section-header><image/><section-header></section-header></section-header></section-header></section-header></section-header></section-header></section-header></section-header></section-header></section-header></section-header></section-header></section-header></section-header></section-header> |           |       |   |

Note: It is easy to change layout after this setting.

#### (5) Addition of contents

Designate contents name and contents type to add. Contents type to add is as follows.

- ① Map : Maps registered into contents
- ② Image : Image data including photo or picture , the service Google+ and web page of Image
- ③ Video : Web page including You Tube
- ④ Web page : Web page Linkage or Embedding code

| Map Series × +                                                                       |                                                                                          | - ø ×                 |
|--------------------------------------------------------------------------------------|------------------------------------------------------------------------------------------|-----------------------|
| ← → C <sup>a</sup>                                                                   | apps/MapSeries/index.html?appid=519b/92a769b466ab53fb/4c6c95bf2d&edit 🛛 🚥 又 🏠 🛛 🔍 Search | II\ ⊡ ≡               |
| Map Series Builder Settings of Share 🗠                                               | VIEW STORY O HELP **                                                                     | Story is private SAVE |
| APP-3000_MRV 🜌 📑                                                                     | ADD TAB                                                                                  |                       |
| MRV concept What is MRV7                                                             | Tab title                                                                                |                       |
| B I I <sub>x</sub> <u>A</u> - Stor - <b>Ø</b> <sub>BH</sub> = = =                    | CONTENT: O Map []] O Image 🚳 O Video 🖬 🖲 Web page 🕼                                      |                       |
|                                                                                      | Web page link                                                                            |                       |
| Add text, links, and small graphics here. If left blank the panel will be<br>hidden. | http://www.esri.com Configure                                                            |                       |
|                                                                                      | OR                                                                                       |                       |
| Whati                                                                                | Embed code                                                                               |                       |
|                                                                                      | <firame width="">*100%* height&gt;*600px* src=*http://*&gt; Configure </firame>          |                       |
|                                                                                      |                                                                                          |                       |
|                                                                                      |                                                                                          |                       |
|                                                                                      | ADD CANCEL                                                                               |                       |
|                                                                                      |                                                                                          |                       |
|                                                                                      |                                                                                          |                       |
|                                                                                      |                                                                                          |                       |
|                                                                                      |                                                                                          |                       |
|                                                                                      |                                                                                          |                       |

The contents type "Web page" enables to display other App contents, setting the URL of other contents. This setting enables to display many type information using access rights of Portal for ArcGIS.

Note: URL setting of "Story Map Series" enables to display layer structure of contents.

| Forest information Platform                                                             | Content × +                                                                               |                                                                                                    |                                                                                                  | - 0                                        |
|-----------------------------------------------------------------------------------------|-------------------------------------------------------------------------------------------|----------------------------------------------------------------------------------------------------|--------------------------------------------------------------------------------------------------|--------------------------------------------|
| → C <sup>1</sup> @<br>Anst Visited @ ArcGIS - Sign In G Go                              | kfs2018svr01/portal/home/content.html?start=1&view     angle      ArcGIS Enterprise - Sig | w=table&sortOrder=desc&sortField=modified#orga                                                                                                    | ni: 🚥 💟 🏠                                                                                        | hit.                                       |
| and College Magnin Cooper                                                               |                                                                                           |                                                                                                    |                                                                                                  |                                            |
| ome Gallery Map Scene                                                                   | Groups Content Organization                                                               |                                                                                                    | pasco 🗸                                                                                          |                                            |
| Content                                                                                 |                                                                                           |                                                                                                    |                                                                                                  |                                            |
| My Content My Eavorites                                                                 | My Groups My Organization                                                                 |                                                                                                    |                                                                                                  |                                            |
| My content My ravontes                                                                  | wy croups wy organization                                                                 |                                                                                                    |                                                                                                  |                                            |
| ✓ Item Type                                                                             | Q Search My Organization                                                                  |                                                                                                    |                                                                                                  |                                            |
|                                                                                         |                                                                                           |                                                                                                    |                                                                                                  |                                            |
| Maps                                                                                    | 1 - 16 of 1792                                                                            |                                                                                                    | Sort by: Date                                                                                    | Modified V                                 |
| Maps<br>Layers<br>Scenes                                                                | 1 - 16 of 1792                                                                            | Modified                                                                                                    | Sort by: Date Owner                                                                              | Modified 🗸<br>Views                        |
| Maps<br>Layers<br>Scenes<br>Apps<br>Taole                                               | 1 - 16 of 1792                                                                            | Modified                                                                                                    | Sort by: Date           •         Owner           pascoadmin                                     | Modified Views                             |
| Maps<br>Layers<br>Scenes<br>Apps<br>Tools<br>Files                                      | 1 - 16 of 1792  Title  Doc1  Carbon Map  V                                                | Modified<br>Oct 9, 2018<br>iew item details<br>Oct 8, 2018                                                                                                    | Sort by: Date       Owner       pascoadmin       portaladmin                                     | Modified Views<br>0<br>28                  |
| Maps<br>Layers<br>Scenes<br>Apps<br>Tools<br>Files<br>Date Modified                     | 1 - 16 of 1792  Title  Carbon Map  MAP-8204_Carbon map                                    | Modified<br>Cot 9, 2018<br>iew item details<br>Oct 8, 2018<br>Oct 8, 2018                                                                                                    | Sort by: Date       Owner       pascoadmin       portaladmin       portaladmin                   | Modified V<br>Views<br>0<br>28<br>33       |
| Maps<br>Layers<br>Scenes<br>Apps<br>Tools<br>Files<br>> Date Modified<br>> Date Created | 1 - 16 of 1792  Title  Doc1  MAP-8204_Carbon map  Carbon Map2014                          | Modified           Image: Weight of the second second seco | Sort by: Date       Owner       pascoadmin       portaladmin       portaladmin       portaladmin | Modified V<br>Views<br>0<br>28<br>33<br>26 |

| Forest Information Platform                | X Doc1 X +                                                                                    |        |                              | - 0        | × |
|--------------------------------------------|-----------------------------------------------------------------------------------------------|--------|------------------------------|------------|---|
| (←) → C' ŵ                                 | i kfs2018svr01/portal/home/item.html?id=df3154d1ede14da9bd0797b032c85024                      |        | … ◙ ☆                        | III\ 🖽     | Ξ |
| 🌣 Most Visited 🎯 ArcGIS - Sign In 🕒        | Google 🔀 ArcGIS Enterprise - Sig                                                              |        |                              |            |   |
| Home Gallery Map Scene                     | a Groups Content Organization                                                                 |        | R pasco ✔ Q                  |            | Â |
| Doc1 🖌 Edit                                |                                                                                               |        |                              |            |   |
| Edit Thumbnail                             | Add a brief summary about the item.<br>by pascoadmin<br>Last Modified: October 9, 2018<br>PDF | 🖍 Edit | Open<br>Update<br>Share      |            |   |
| Description<br>Add an in-depth description | of the item.                                                                                  | 🖋 Edit | Details                      |            |   |
| Access and Use Co                          | nstraints                                                                                     | 🖍 Edit | Shared with: The item is not | shared.    | Y |
| Add any special restrictions,              | disclaimers, terms and conditions, or limitations on using the item's content.                |        | Owner 🛓 Cł                   | ange Owner |   |
|                                            |                                                                                               |        |                              |            |   |
|                                            |                                                                                               |        | URL                          | Copy       | • |
|                                            |                                                                                               | 6      |                              |            |   |

| Map Series × +                                                                       |                                                                                       | - • ×                 |
|--------------------------------------------------------------------------------------|---------------------------------------------------------------------------------------|-----------------------|
| (←) → C <sup>a</sup>                                                                 | pps/MapSeries/index.html?appig/519bf92a769b466ab53fbf4c6c95bf2d&edit 💿 💀 🗟 🗌 🔍 Search | li\ ⊡ ≡               |
| Map Series Builder Settings of Share 🖻                                               | VIEW STORY HELP **                                                                    | Story is private SAVE |
| APP-3000_MRV                                                                         | ADD TAB                                                                               |                       |
| MRV concept What is MRV?                                                             | Tab tiy                                                                               |                       |
| B I I <sub>x</sub> <u>A</u> - Sce - Ø <sub>Bt</sub> = =                              | TENT: O Map □ O Image Ø O Video ■ ® Web page C                                        | жөвж»                 |
|                                                                                      | Web page link                                                                         | _                     |
| Add text, links, and small graphics here. If left blank the panel will be<br>hidden. | http://www.esri.com Configure                                                         | _                     |
|                                                                                      | OR                                                                                    |                       |
| Whiti                                                                                | Embed code                                                                            |                       |
|                                                                                      | <iframe height="600px" src="http://" width="100%"> Configure<br/></iframe>            |                       |
|                                                                                      |                                                                                       |                       |
|                                                                                      | ADD CANCEL                                                                            |                       |
|                                                                                      |                                                                                       |                       |
|                                                                                      |                                                                                       |                       |
|                                                                                      |                                                                                       |                       |
|                                                                                      |                                                                                       |                       |
|                                                                                      |                                                                                       |                       |

# (6) Setting contents including layout

Designating setting of contents including layout and pushing "ADD" button, contents are added.

| Forest Information Platform × Other related        | ap X 🔮 Other related Map X 🕂                                       |                    | - 🗆 ×        |
|----------------------------------------------------|--------------------------------------------------------------------|--------------------|--------------|
| ← → C û ③ kfs2018sv                                | 11/portal/apps/MapSeries/index.html?appid=4f9d2011b1a84ee998407bf4 | 4c337fbd5&edit 💟 🏠 | ∭\ 🗊 🗏       |
| 🌣 Most Visited 🎯 ArcGIS - Sign In 🕒 Google 🖨 ArcGI | interprise - Sig                                                   |                    |              |
| Map Series Builder                                 | SS 🔷 SHARE 🖄 VIEW STORY 💿 HELP 🄝                                   | Storyle            | private SAVE |
| Other related Map 🗹 🛛                              | ADD TAB                                                            | A story map 🛛 🎔 🧷  | esri         |
|                                                    | Carbon Map                                                         |                    |              |
|                                                    | CONTENT: ◉ Map () Olmage 🖬 OVideo 🖬 OWeb pa                        | age 🕼              |              |
|                                                    | Carbon Map2014 Newly selected map                                  | ✓ Edit             |              |
|                                                    | Location Map default Custom configuration                          |                    |              |
|                                                    | Content Map default Custom configuration •                         |                    |              |
|                                                    | Pop-up Map default Custom configuration                            |                    |              |
|                                                    | Extras 🗌 Legend 😡                                                  |                    |              |
|                                                    |                                                                    | ADD CANCEL         |              |
|                                                    |                                                                    |                    |              |
|                                                    |                                                                    |                    |              |
|                                                    |                                                                    |                    |              |
|                                                    |                                                                    |                    |              |

After registering contents, it enables to register explanation or image of contents.

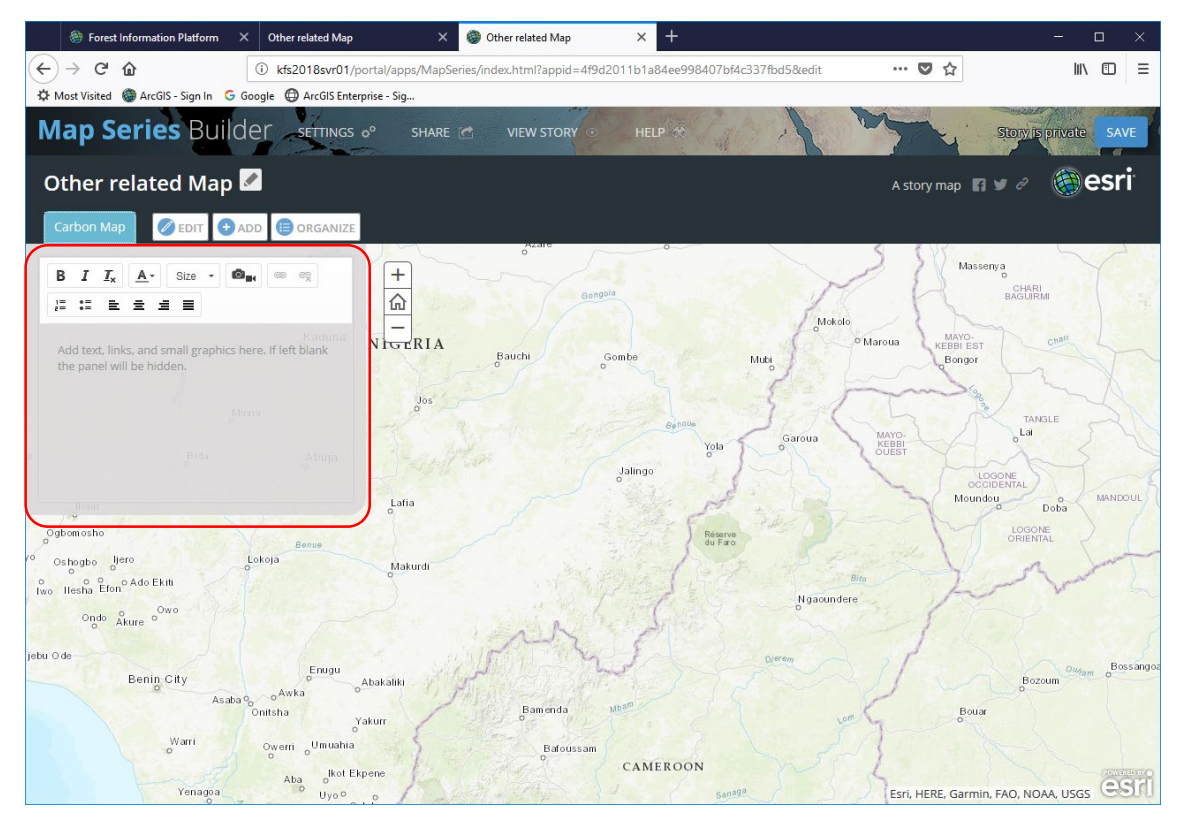

## (7) Constructing multiple contents

Pushing "ADD" button and repeat (5)(6), it enables to display multiple contents in an App.

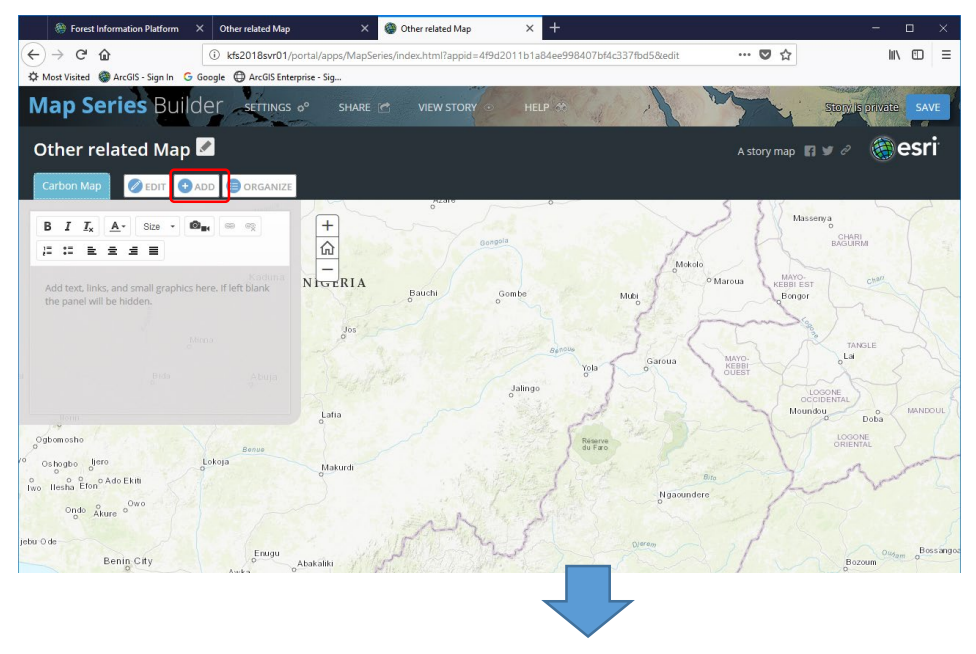

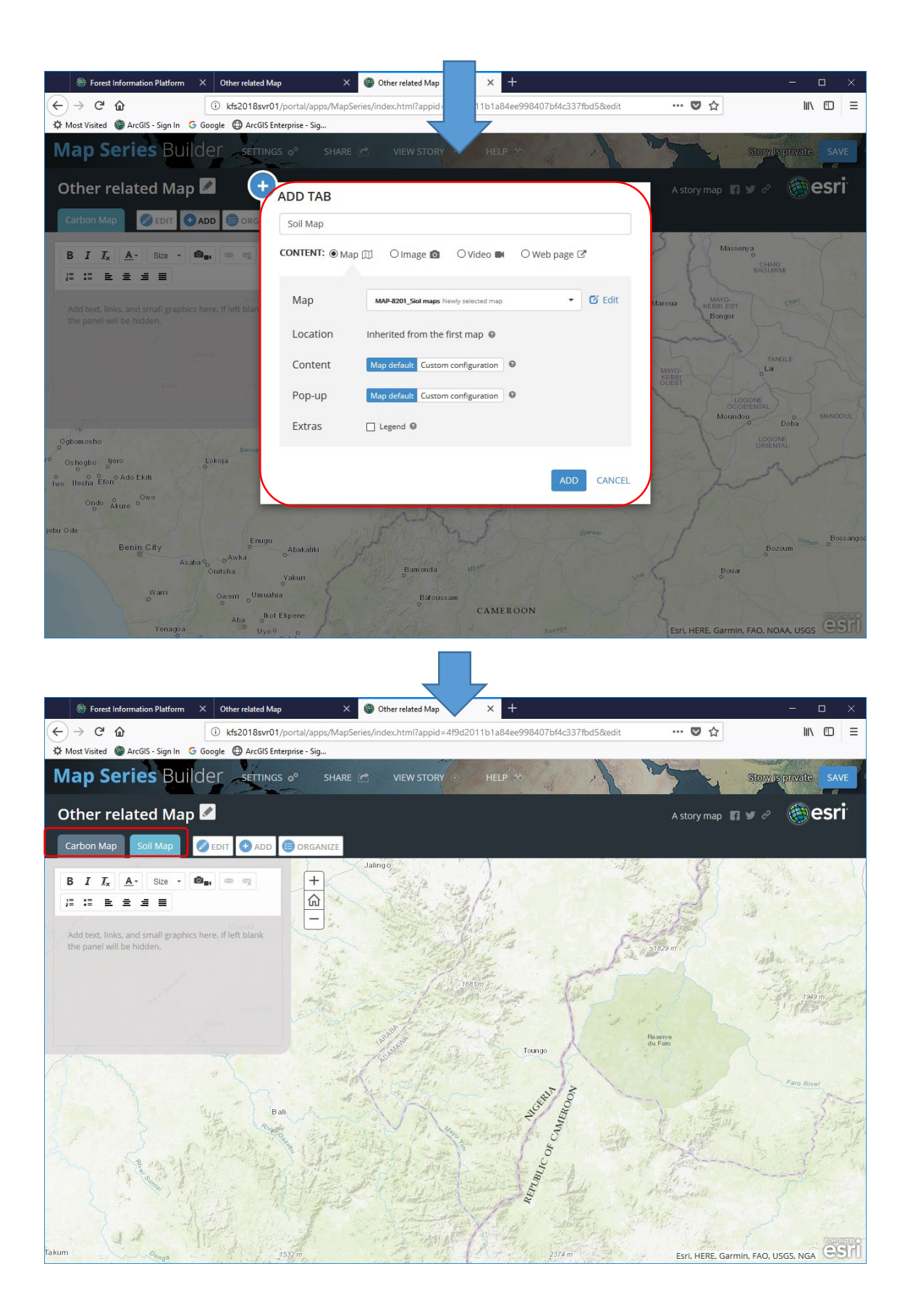

If you want to update or edit content, push "EDIT" button or "ORGANIZE" button"

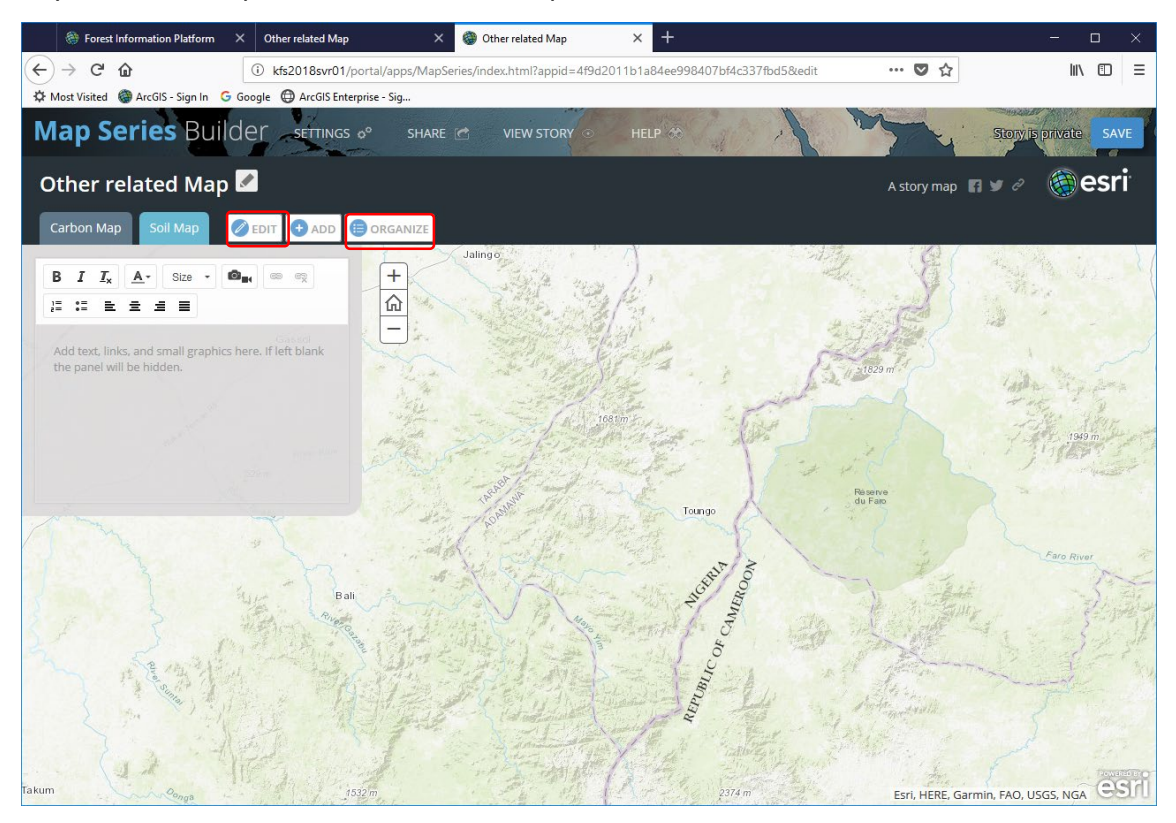

<EDIT TAB>

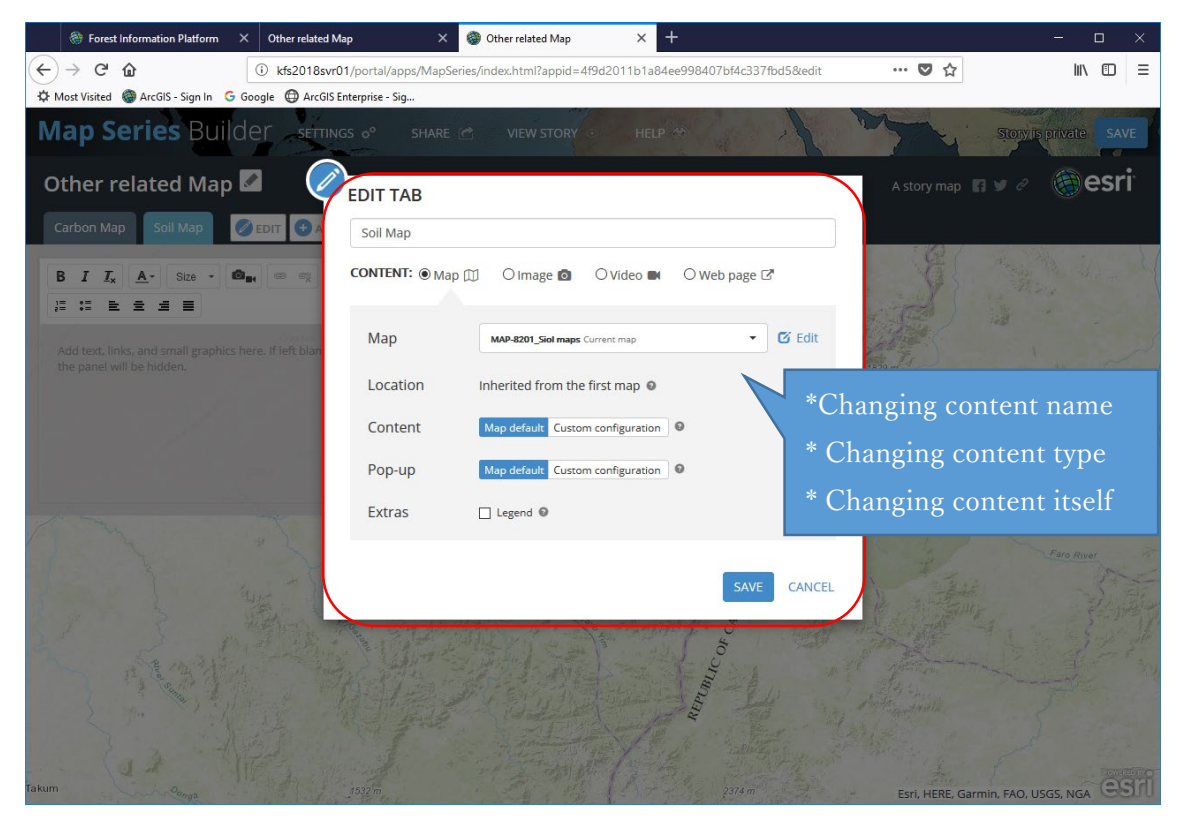

#### <ORGANIZE>

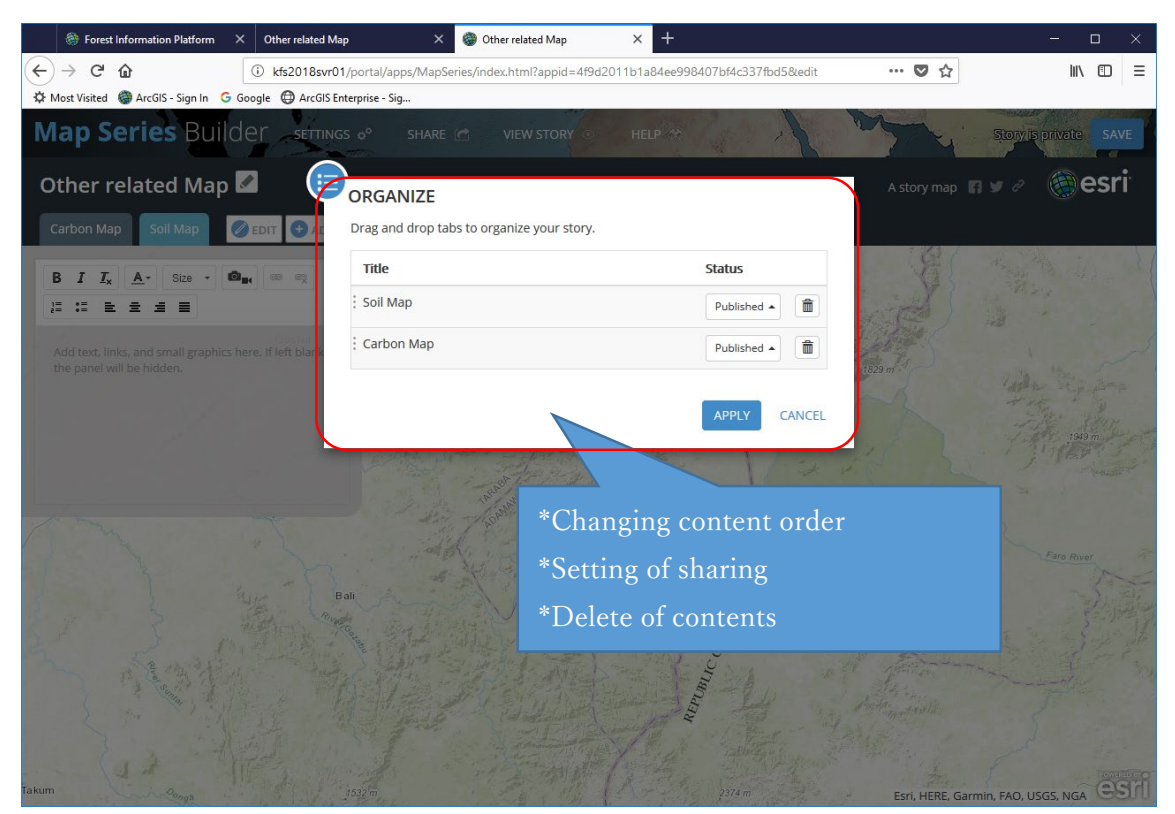

#### (8) Other setting

"SETTING" enables to set logotype of Header, display/hidden to share and theme of contents and so on.

Note: As below, "Story Map Series B" is better not to set header display.

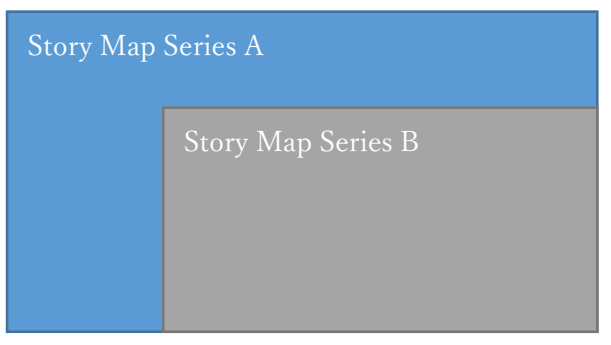

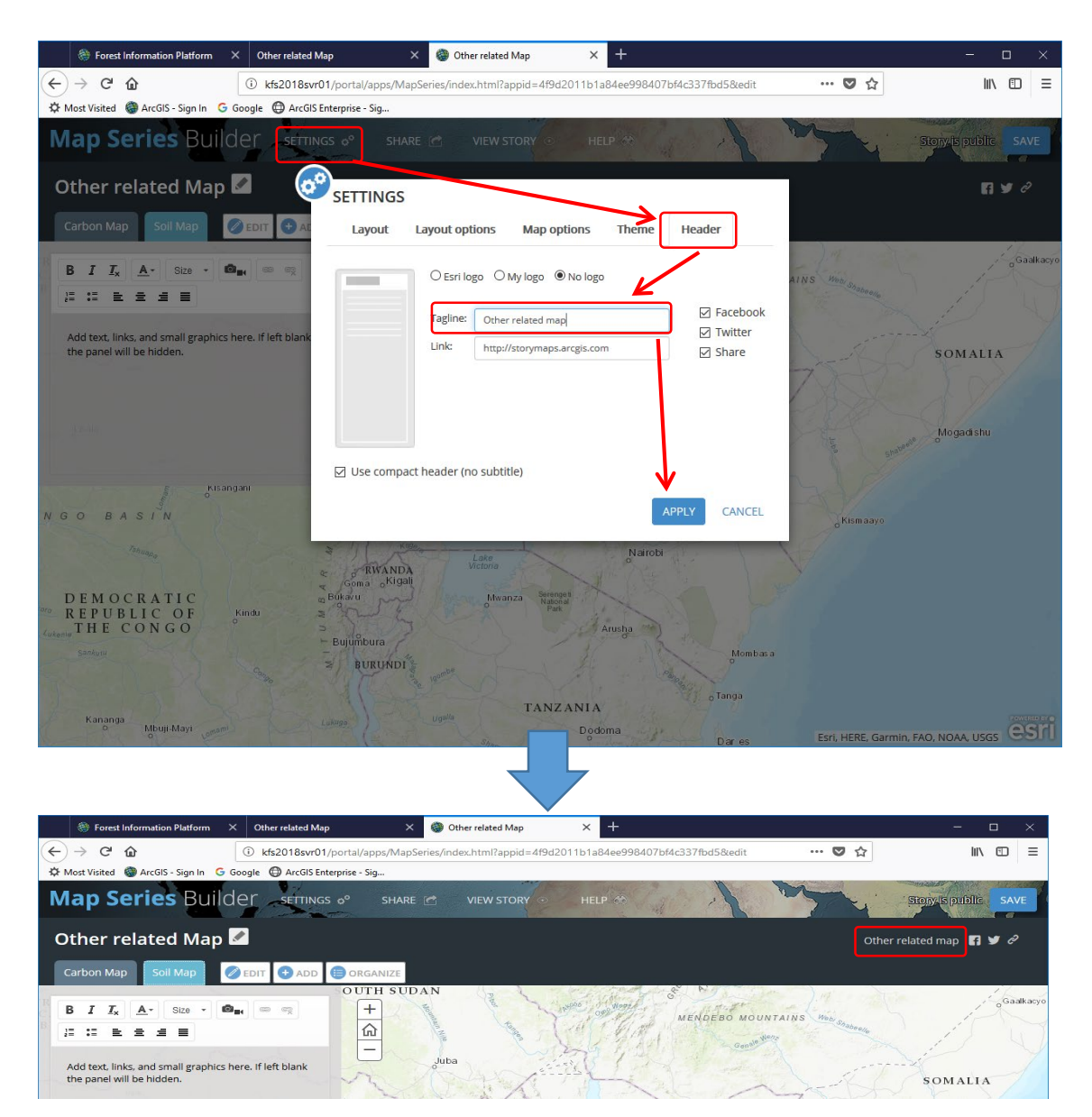

Registered contents enable to manage the display order, delete and so on from "Order:整理" icon.

| A ttps://webgis.pasco.esriemcs.com/portal/apps/N                                                                                                    | apSeries/index.html?appid=42a9a< 🔎 - 🔒 C 🛙 🍘 Map Series | 💽 🕞 🕰 Kenya Forest Informa 🛪 🧭 Test FIP App            |
|----------------------------------------------------------------------------------------------------|---------------------------------------------------------|--------------------------------------------------------|
| Map Series Builder 設定 of                                                                                                    | 共有 🖸 ストーリーの表示 💿 ヘルブ 🌣                                   | 20-0-10-100630.9705 RF                                 |
| Kenya Forest Information Po                                                                                                    | 整理                                                      |                                                        |
| 5 Removal/Emissions                                                                                                    | エントリ をドラッグ アンド ドロップして、ストーリーを整理します。                      |                                                        |
| National REDD+                                                                                                    | 5 - Forest Removal/Emissions Monitoring                 |                                                        |
| 6 Strategy and related                                                                                                    | 6 - National REDD+ Strategy and related information     | 公問為み •                                                 |
|                                                                                                    | 7 - Forest Administrative Information                   | 公開済み • 前                                               |
| Forest Administrative                                                                                                    | 8 - Other Relevant Data                                 |                                                        |
|                                                                                                    | 9 - Glossary                                            |                                                        |
| X Other Relevant Data                                                                                                    | 10 - test FIP                                           |                                                        |
|                                                                                                    | 7                                                       | Kismaayo                                               |
| Glossary                                                                                                    |                                                         | 18曲 キャンセル                                              |
| ATIC                                                                                                    | Goma Kigali<br>Bukazu Mw                                | anza Hanan                                             |
|                                                                                                    | Kindu 2<br>Buumbura                                     | Park Anusha                                            |
|                                                                                                    | BURUNDI                                                 | plombas a                                              |
| ● 目前 2000 Empty Appendix Appendix | alage light                                             | TANZANIA<br>Dodoma Esri, HERE, Garmin, FAO, NOAA, USGS |

## (9) Sharing the template

Using sharing button, you can share this template (Story map Series).

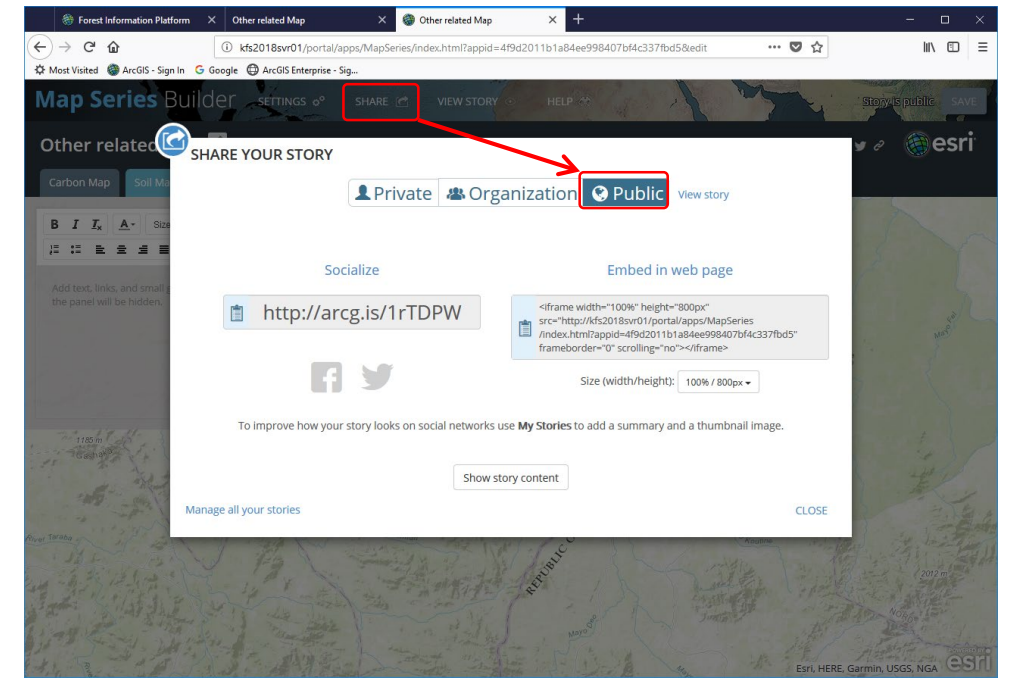

# (10) Saving

After setting, push the "SAVE" button.

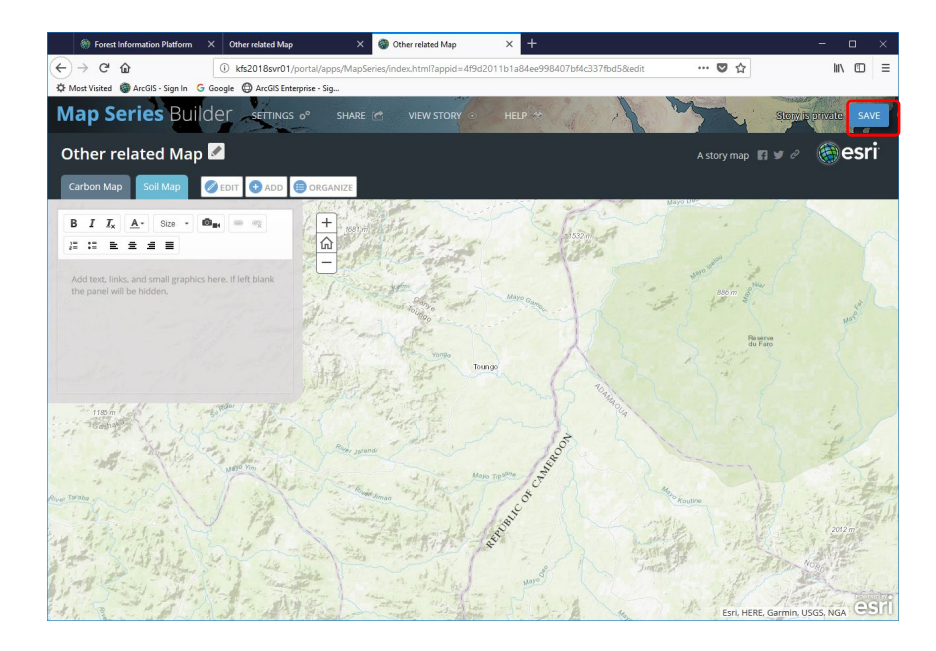

## (11) How to edit component

This method is review of above method.

"Component" is main 8 subject of FIP information as below.

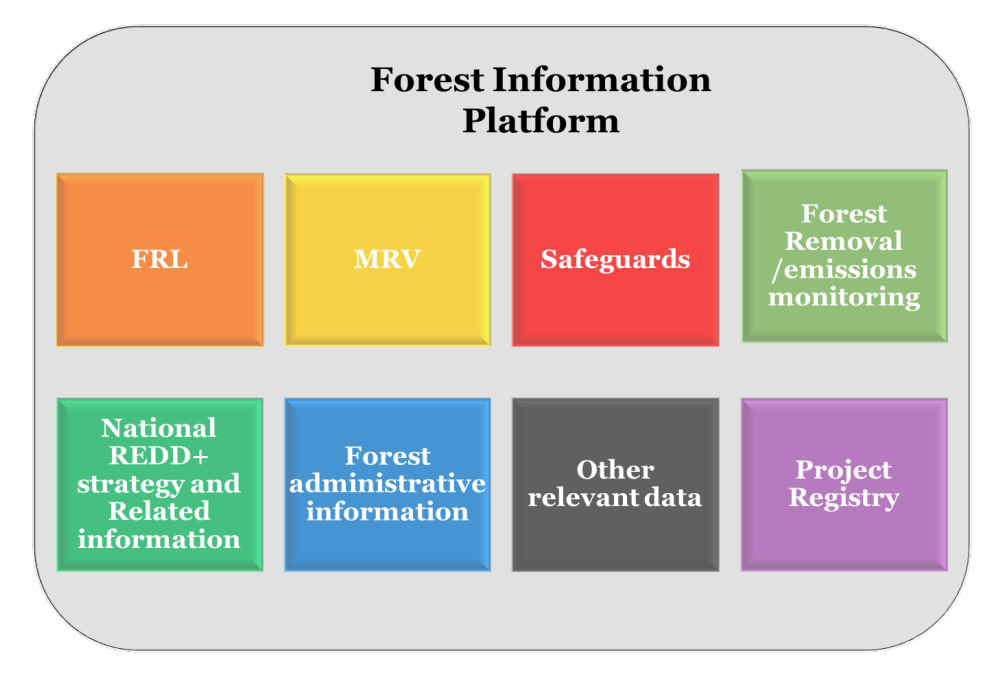

The following explanation shows how to edit component page including adding components or changing component name and so on.

From "Content", search "Forest Information Platform" and click the contents name.

|      | Forest Information Platform ×          | Content X 🛞 Oth                                    | er related Map × +                                  |                                                     | - 0               | × |
|------|----------------------------------------|----------------------------------------------------|-----------------------------------------------------|-----------------------------------------------------|-------------------|---|
| ¢    | → C' û                                 | Image: kfs2018svr01/portal/home/content.html?s     | tart=1&view=grid&sortOrder=desc&so                  | ortField=modified#organiz 🛛 🐨 😒 🏠                   | III\ 🗊            | Ξ |
| \$ M | ost Visited   ArcGIS - Sign In 🛛 G God | ogle 🔘 ArcGIS Enterprise - Sig                     |                                                     |                                                     |                   |   |
| Ho   | me Gallery Map Scene                   | Groups Content Organization                        |                                                     | 🗏 pasco 🗸 🔍                                         |                   | ^ |
| C    | Content                                |                                                    |                                                     |                                                     |                   |   |
|      | My Content My Favorites                | My Groups My Organization                          |                                                     |                                                     |                   |   |
|      | ✔ Item Type                            | Q Forest Information Platfo                        | rm                                                  |                                                     | ■ :: ::           |   |
|      | Maps                                   | 1 - 3 of 3                                         |                                                     | Sort by:                                            | Date Modified 🗸 🔸 |   |
|      | Layers                                 |                                                    | Contraction of the second states of                 |                                                     |                   |   |
|      | Scenes                                 | + + 0 ○ ∴ ± 4                                      | N 8 18 8                                            | Same NEVADA                                         |                   |   |
|      | Apps                                   |                                                    |                                                     | Stand Street Gold G                                 |                   |   |
|      | Files                                  |                                                    | Istanbul                                            | PLATEAU<br>ARIZONA                                  |                   |   |
|      | riles                                  |                                                    | Subscriber Content                                  | Subscriber Content                                  |                   |   |
|      | > Date Modified                        | Forest Information Platf                           | World Forests 30m Bas                               | USA Wildfire Activity                               |                   |   |
| _    |                                        | by portaladmin                                     | by esri_livingatlas                                 | 🖾 by esri_livingatlas                               |                   |   |
|      | > Date Created                         | Last Updated: Oct 5, 2018<br>Created: Jul 11, 2018 | Last Updated: Oct 13, 2017<br>Created: Oct 13, 2017 | Last Updated: Oct 13, 2017<br>Created: Oct 13, 2017 |                   |   |
|      | > Shared                               | ★★★★★ (0) № 263                                    | ***** (0) 20                                        | ***** (0) 20                                        |                   |   |
|      |                                        | @ <del>*</del> …                                   | 4 <del>*</del> ···                                  | 4 × ···                                             |                   |   |
|      |                                        |                                                    |                                                     |                                                     |                   |   |

## Push "View Application" button.

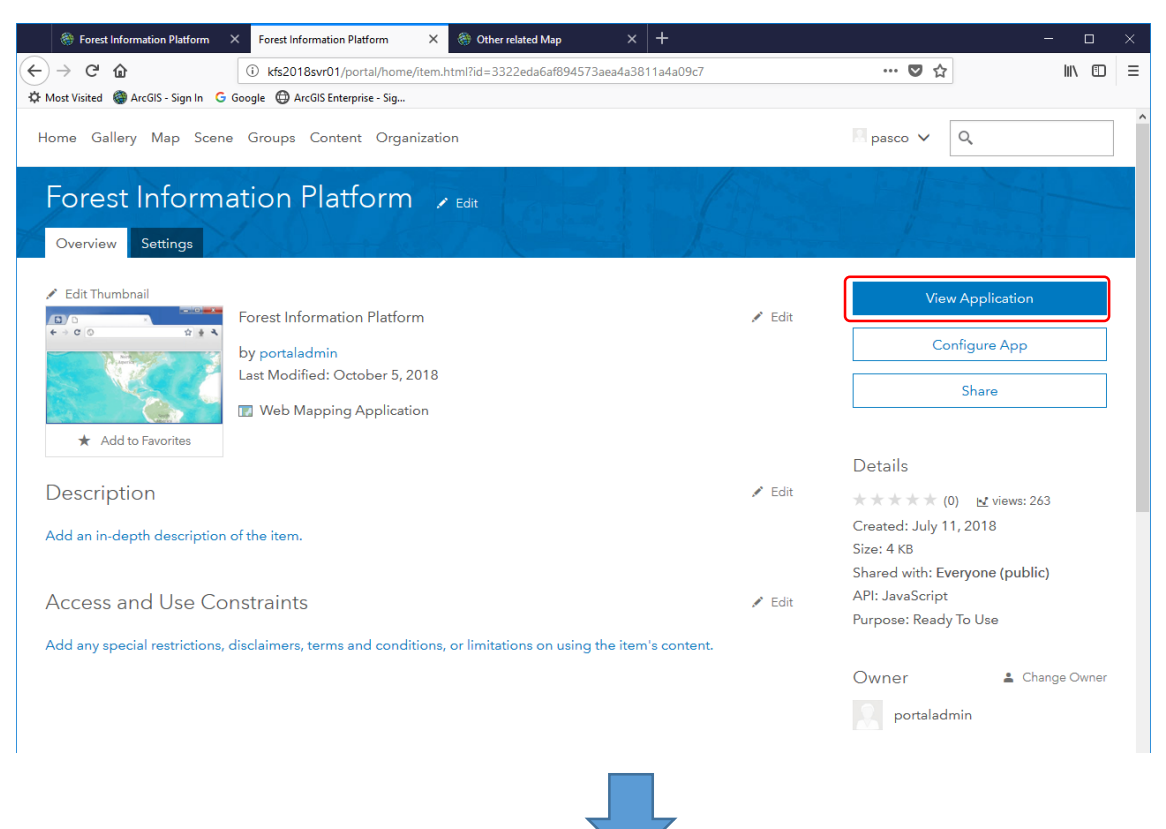

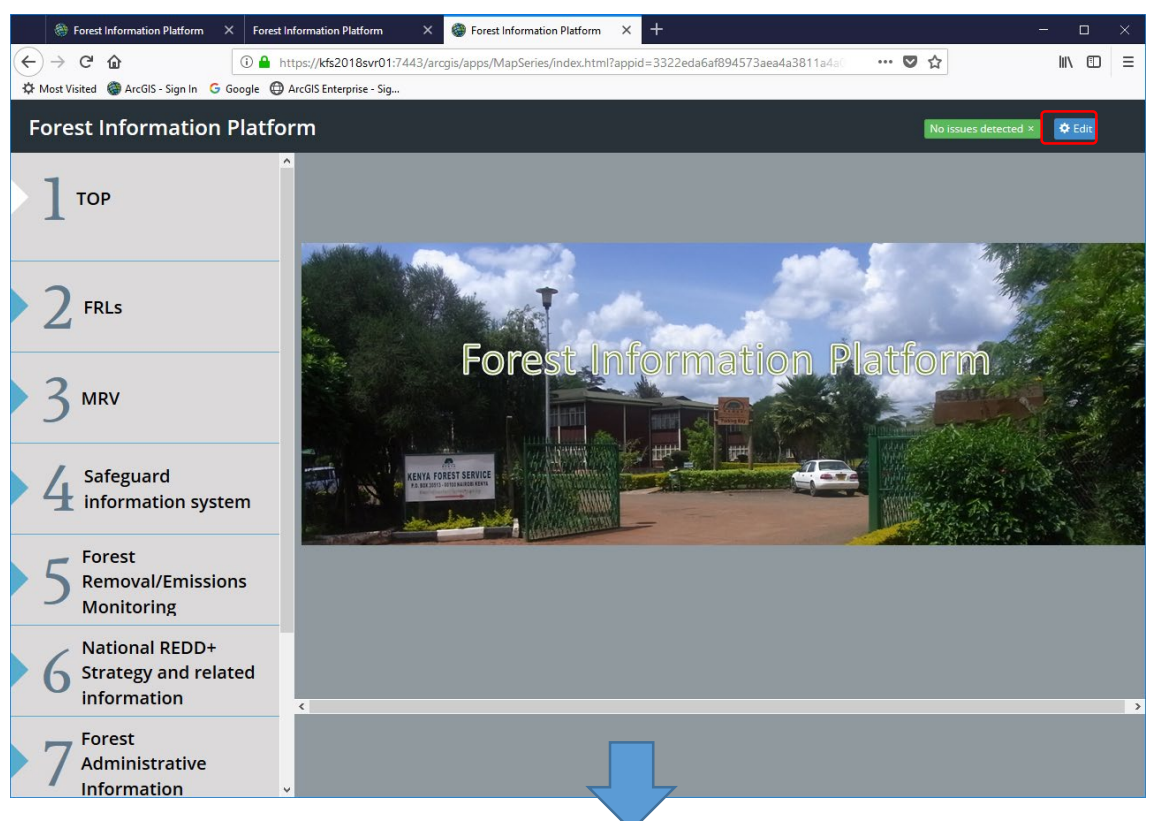

Using these function of red frame, you can edit component display.

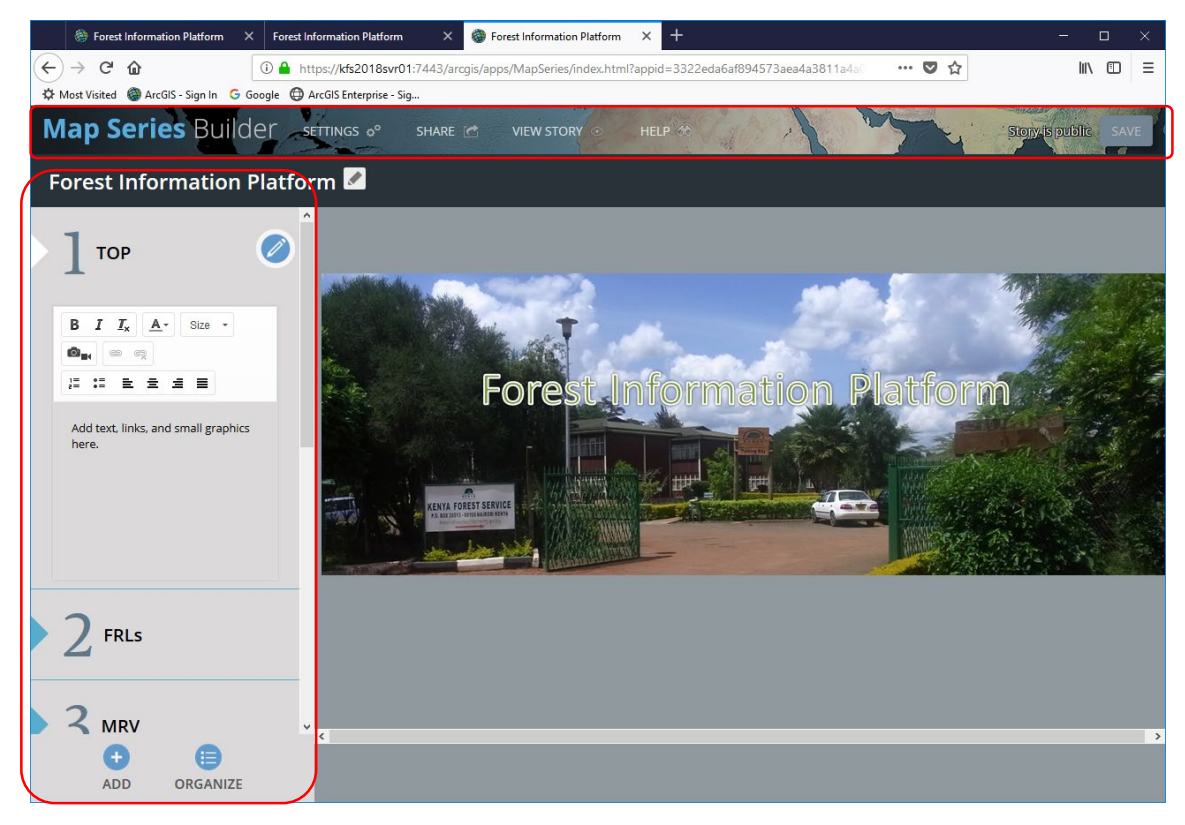

#### (12) How to edit TOP display

This method is review of above method.

From "Content", search "TOP".

| 🏶 Forest Information Platform 🛛 🗙       | Content × 🛞 Forest Information Platform × +                                                       | - 0                        |
|-----------------------------------------|---------------------------------------------------------------------------------------------------|----------------------------|
| → C û                                   | kfs2018svr01/portal/home/content.html?start=1&view=table&sortOrder=desc&sortField=modified#organi | ♥☆ 🕪 🗉                     |
| lost Visited   ArcGIS - Sign In 🛛 G Go  | Jle 🔀 ArcGIS Enterprise - Sig                                                                     |                            |
| ome Gallery Map Scene                   | Groups Content Organization                                                                       | , v Q                      |
|                                         |                                                                                                   |                            |
| Content                                 |                                                                                                   |                            |
| My Content My Favorites                 | My Groups My Organization                                                                         |                            |
| ,,,,,,,,,,,,,,,,,,,,,,,,,,,,,,,,,,,,,,, | ······································                                                            |                            |
| ✓ Item Type                             | Q, TOP                                                                                            |                            |
| Maps                                    | 1 - 16 of 99                                                                                      | Sort by: Date Modified ✔ ↓ |
| Layers                                  |                                                                                                   |                            |
| Scenes                                  | ☐ Title Modified ♥ Own                                                                            | .er Views                  |
| Apps                                    | □ 🖹 top                                                                                           | Iladmin 225                |
| Files                                   | 🔄 🙆 2017 USA Traffic Counts 🐻 Premium Content 👍 ★ 🚥 Oct 13, 2017 esri_                            | livingatlas 0              |
| > Date Modified                         | 🗆 📕 Linz. Austria Terrain 3D 🗰 🛨 🚥 Oct 13, 2017 esri 1                                            | livingatlas 0              |
|                                         |                                                                                                   |                            |
| > Date Created                          | 🔲 🖺 World Light Gray Base 🛛 🏛 ★ 🚥 Oct 13, 2017 esri_l                                             | ivingatlas 0               |
| > Shared                                | 📋 🚨 National Weather Servi 🖏 Subscriber Content 🍓 ★ 🚥 Oct 13, 2017 🧧 esri_                        | livingatlas 0              |
|                                         | 🔲 🙆 USA Wilderness 💼 ★ 🚥 Oct 13, 2017 esri_l                                                      | livingatlas 0              |
|                                         |                                                                                                   |                            |
|                                         | 📋 👼 Landsat GLS Panchromatic 🛛 🧱 🚖 🊥 Oct 13, 2017 esri_l                                          | ivingatias U               |
|                                         | 🔲 📕 World Navigation Map 🛛 🏛 ★ 🚥 Oct 13, 2017 esri_                                               | livingatlas 0              |
|                                         | 🔲 📓 Dark Gray Canvas (WGS84) 🌐 🗮 🛨 🚥 Oct 13, 2017 esri_l                                          | livingatlas 0              |
|                                         |                                                                                                   |                            |

# Push "Update" button.

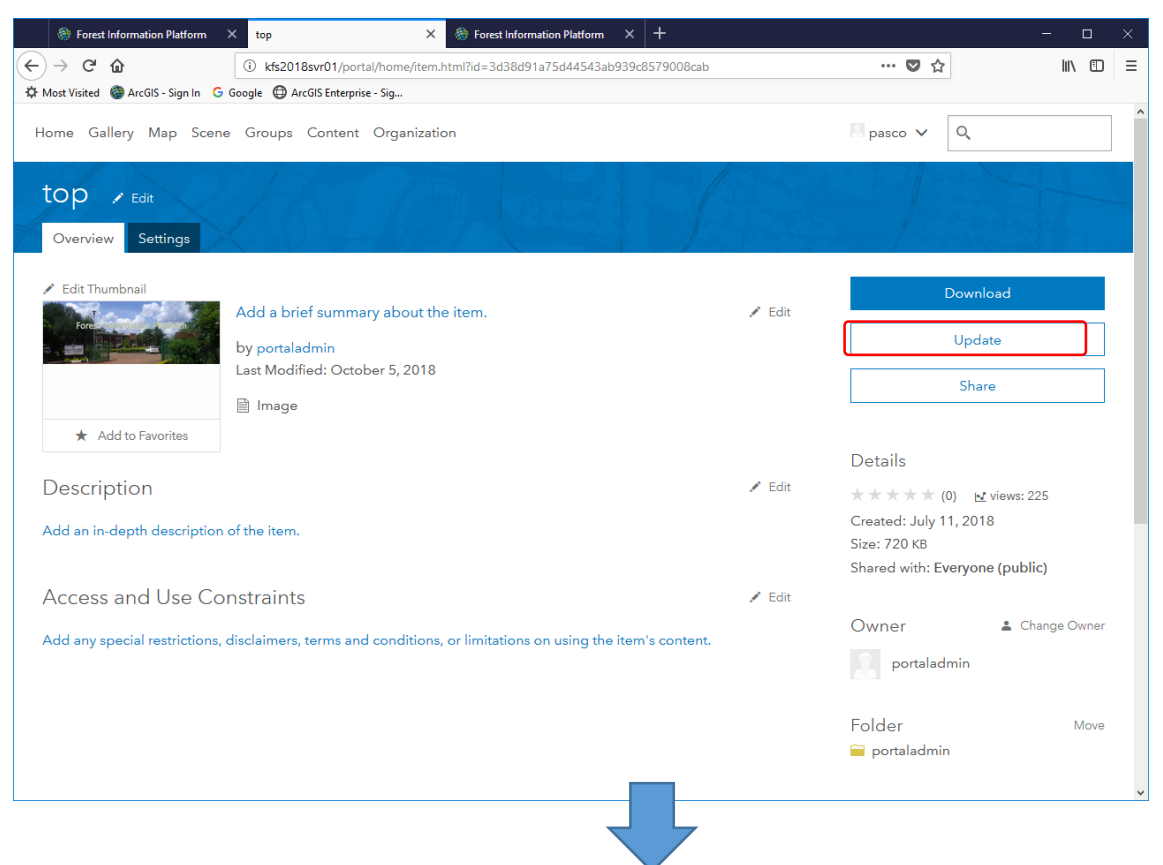

| top                                                        | × 🛞 Forest Information Platform × +                                                                                                    |                             | - 0               | × |
|------------------------------------------------------------|----------------------------------------------------------------------------------------------------|-----------------------------|-------------------|---|
| (←) → C' ŵ                                                 | () kfs2018svr01/portal/home/item.html?id=3d38d91a75d44543ab939c8579008cab                                                                                                    | … ◙ ☆                       | ⊻ ∥\ ⊡            | ≡ |
| 🔅 Most Visited 🎯 ArcGIS - Sign In 🔇                        | Google 🔀 ArcGIS Enterprise - Sig                                                                                                    |                             |                   |   |
| Home Gallery Map Scen                                      | ne Groups Content Organization                                                                                                    | 🛛 pasco 🗸 🔍                 |                   |   |
| top 🖌 Edit<br>Overview Settings                            |                                                                                                    |                             |                   |   |
| Edit Thumbnail     Ford     and                            | Add a brief:<br>by portaladr<br>Last Modifier<br>Image Update Item Keplace 'top.png' with an updated version from your computer. The<br>file name you upload must be the same as the original file name. | Download<br>Update<br>Share |                   |   |
| ★ Add to Favorites Description Add an in-depth description | Item:<br>Browse<br>No file selected.<br>Update tem Cancel                                                                                                    | Details                     | vs: 230<br>ublic) |   |
| Access and Use Co                                          | onstraints                                                                                                    |                             |                   |   |
| Add any special restrictions                               | , disclaimers, terms and conditions, or limitations on using the item's content.                                                                                                    | Owner =                     | Change Owner      |   |

# Select updated "top" file.

Note: To update image, it's necessary to maintain same file name and file extension "png".

| 🍯 File Upload                                                                                                    |     | ×                        |
|----------------------------------------------------------------------------------------------------|-----|--------------------------|
| ← → × ↑ 🔲 > This PC > Desktop                                                                                                    | ٽ ~ | Search Desktop 🔎         |
| Organise 🔻 New folder                                                                                                    |     | <b>▼ ■</b> ?             |
| <ul> <li>Quick access</li> <li>Desktop</li> <li>Documents</li> <li>Documents</li> <li>Pictures</li> <li>CollectorforArcGIS</li> <li>For SytemAdministi</li> <li>Music</li> <li>temp</li> <li>OneDrive</li> <li>This PC</li> <li>USB Drive (E)</li> <li>O1_CarbonMap</li> <li>CollectorforArcGIS</li> <li>Survey123Connectf</li> <li>Survey123Connectf</li> <li>Survey123Connec</li></ul> |     |                          |
| File name: top                                                                                                    | ~   | All Files  V Open Cancel |
|                                                                                                    |     |                          |

| top                                                        | × 🛞 Forest Information Platform X +                                                                                                    |                                                                                                    | - 0              | × |
|------------------------------------------------------------|----------------------------------------------------------------------------------------------------|----------------------------------------------------------------------------------------------------|------------------|---|
| (←) → C'                                                   | (i) kfs2018svr01/portal/home/item.html?id=3d38d91a75d44543ab939c8579008cab                                                                                                    | … ◙ ☆                                                                                              | ⊻ ∥\ 🖾           | ≡ |
| 🌣 Most Visited 🎯 ArcGIS - Sign In 🔇                        | Google 🜐 ArcGIS Enterprise - Sig                                                                                                    |                                                                                                    |                  | ^ |
| Home Gallery Map Scer                                      | ne Groups Content Organization                                                                                                    | 🖪 pasco 🗸 🔍                                                                                        |                  |   |
| top 🖌 Edit<br>Overview Settings                            |                                                                                                    |                                                                                                    |                  |   |
| Edit Thumbnail     Fore                                    | Add a brief:<br>by portaladr<br>Last Modifie<br>Image Update Item Keplace 'top.png' with an updated version from your computer. The<br>file name you upload must be the same as the original file name. | Download<br>Update<br>Share                                                                        |                  | ] |
| ★ Add to Favorites Description Add an in-depth description | Item:<br>Browse top.png<br>In of the item.                                                                                                    | Details<br>★★★★★ (0) & view<br>Created: July 11, 2018<br>Size: 720 KB<br>Shared with: Everyone (pt | s: 230<br>ıblic) |   |
| Access and Use Co                                          | onstraints<br>, disclaimers, terms and conditions, or limitations on using the item's content.                                                                                                    | Owner A<br>portaladmin<br>Folder<br>portaladmin                                                    |                  |   |

## Confirm the change, using following URL

https://kfs2018svr01:7443/arcgis/apps/MapSeries/index.html?appid=3322eda6af 894573aea4a3811a4a09c7

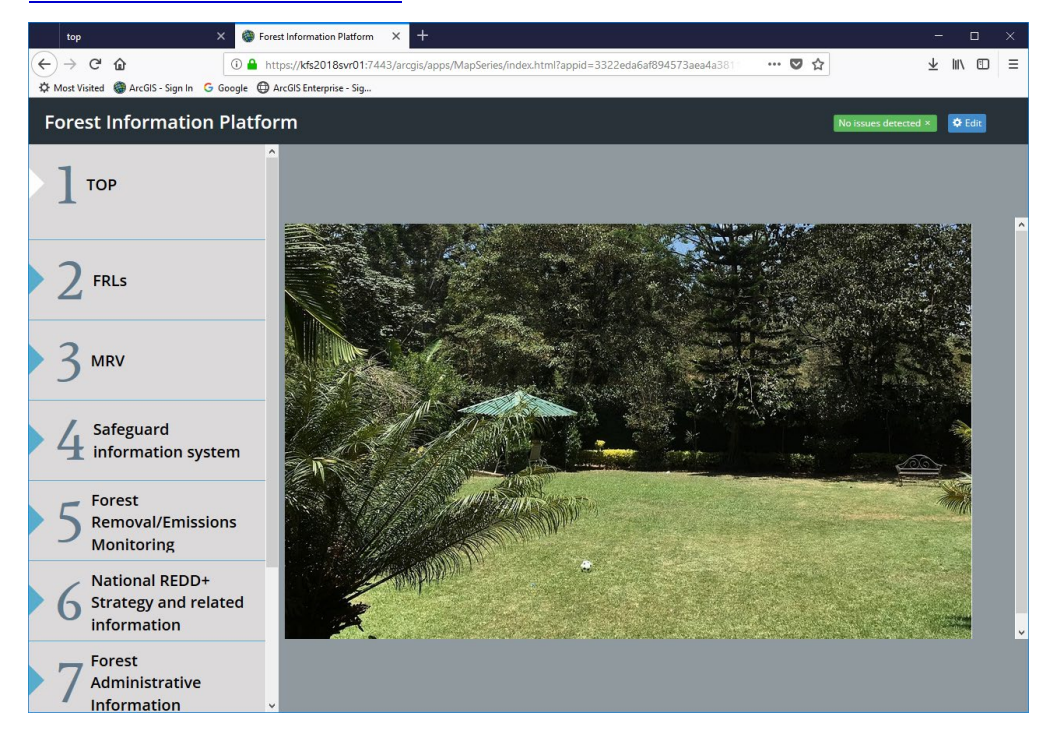

#### 2.5 How to migrate data from ArcGIS Online to Portal for ArcGIS

Input following URL.

https://ago-assistant.esri.com

On the following display, select "Log in to ArcGIS Online".

Note: If you want to migrate your date from Portal for ArcGIS to ArcGIS Online, select "Log in to Portal for ArcGIS".

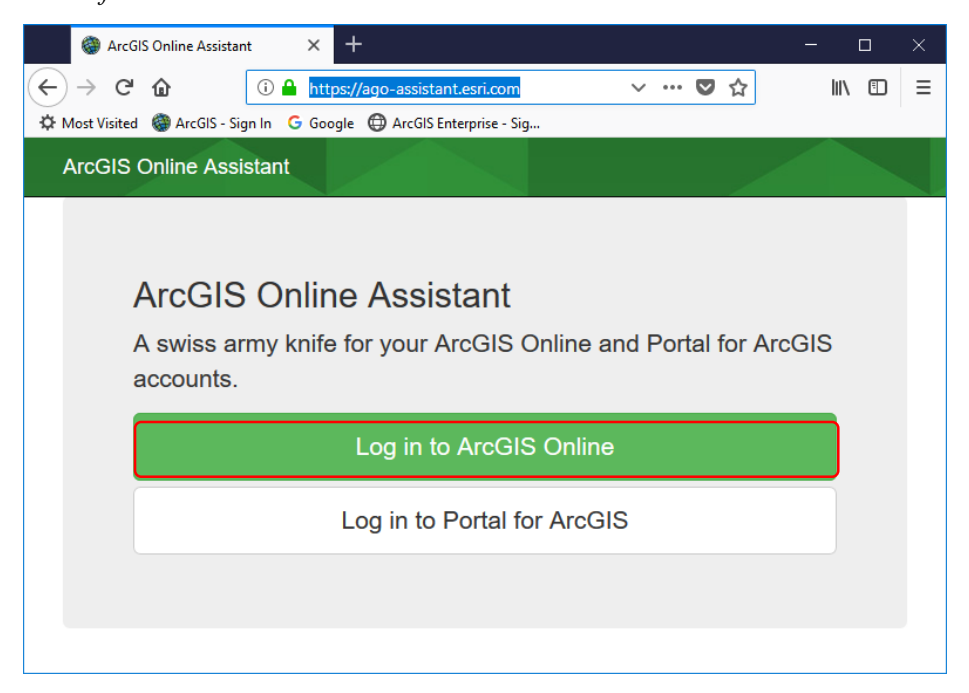

Select "I want to…" and "Copy Content"

|                                                                                        | ArcGIS Online Assistant | Search My Content | ۹ - | I want to +  |                                                      | Shintaro Ishizuka (pascoadmin77) - |
|----------------------------------------------------------------------------------------|-------------------------|-------------------|-----|--------------|------------------------------------------------------|------------------------------------|
| KenyaForestService - https://kenyaf<br>Current User: Shintario ishizuka (pascoadmin77) | orest.maps.arcgis.com/  | Refresh           | 3   | Copy ont     | lent<br>am's ISON<br>a URLs of Services in a Web Map | 9                                  |
| Root                                                                                   |                         | 16                |     | Update the   | URLs of Registered Apps and Services<br>tats         |                                    |
| Survey-Inventory sample-17/10/2018                                                     |                         | 3                 |     | K Start Over |                                                      |                                    |
| Survey-sample1                                                                         |                         | 3                 |     |              |                                                      |                                    |
| Survey-sample2                                                                         |                         | 3                 |     |              |                                                      |                                    |
| Survey-Survey 5                                                                        |                         | 2                 |     |              |                                                      |                                    |
| Survey-Test_inventory                                                                  |                         | 5                 |     |              |                                                      |                                    |
| Survey-Test_survey1                                                                    |                         | 3                 |     |              |                                                      |                                    |
| Survey-test_survey12                                                                   |                         | 3                 |     |              |                                                      |                                    |
| Survey-Test_survey1_1                                                                  |                         | 3                 |     |              |                                                      |                                    |
| Survey-Test_Survey_ 4                                                                  |                         | 3                 |     |              |                                                      |                                    |

Select "Another account".

| rch Mv. Content Q + Lwant to +            |        |
|-------------------------------------------|--------|
| Copy content                              | ×      |
| Select the account you want to copy into. |        |
| My account                                |        |
| Another account                           |        |
| Cance                                     | Log in |

#### Select "Portal for ArcGIS".

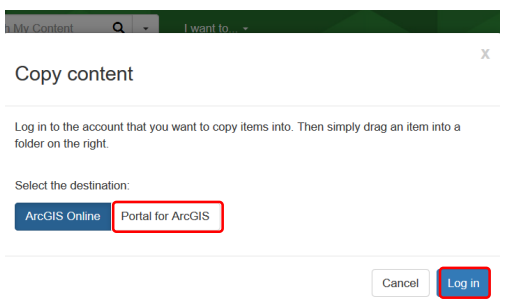

Input URL to your portal as following https://kfs2018svr01/portal/home/

And select "Direct Login tab" and input Username and Password of portal for ArcGIS.

| Copy cor                              | itent                           |                         |              |                 | Х      |
|---------------------------------------|---------------------------------|-------------------------|--------------|-----------------|--------|
| Log in to the ac<br>folder on the rig | count that you want<br>ht.      | t to copy items into. T | hen simply ( | drag an item ir | nto a  |
| Select the desti                      | nation:<br>Portal for ArcG      | BIS                     |              |                 |        |
| Enter the URL t                       | o your Portal<br>8svr01/portal/ |                         |              |                 | •      |
| Direct Login                          | OAuth Login                     | PKI or IWA Login        |              |                 |        |
| Username                              | portaladmin                     |                         |              |                 |        |
| Password                              | •••••                           |                         |              |                 |        |
| More info                             |                                 |                         |              |                 |        |
|                                       |                                 |                         |              | Cancel          | Log in |

*Note: In case of following error, input following URL into web browser and try again.* <u>https://kfs2018svr01/portal/home/</u>

| Copy content ×                                                                                                    |                                                                                       |
|----------------------------------------------------------------------------------------------------|---------------------------------------------------------------------------------------|
| Log in to the account that you want to copy items into. Then simply drag an item into a<br>folder on the right.                                    |                                                                                       |
| Select the destination:                                                                                                    |                                                                                       |
| ArcGIS Online Portal for ArcGIS                                                                                                    |                                                                                       |
| Enter the URL to your Portal                                                                                                    | $\leftarrow \rightarrow \mathbb{C}$ ( https://kfs2018svr01/portal/home/ $\rightarrow$ |
| https://kfs2018svr01/portal/                                                                                                    |                                                                                       |
| Uh oh! There's a problem with the url. X<br>Make sure you've entered the url to your portal's web adaptor.<br>example: https://mydomain.com/portal |                                                                                       |
| Direct Login OAuth Login PKI or IWA Login                                                                                                    |                                                                                       |
| Username pascoadmin                                                                                                    |                                                                                       |
| Password                                                                                                    |                                                                                       |
| More info 🚯                                                                                                    |                                                                                       |
| Cancel Log in                                                                                                    |                                                                                       |

With drag&drop, copy the contents form ArcGIS online to Portal for ArcGIS. https://kfs2018svr01/portal/home/

| Arc05 Enterprise X +                                                                                         |                                                                                                    |                                                                                                    |  |  |
|----------------------------------------------------------------------------------------------------|----------------------------------------------------------------------------------------------------|----------------------------------------------------------------------------------------------------|--|--|
| A https://ago-assistant.esricom                                                                              |                                                                                                    | 1338 😇 ☆                                                                                                    |  |  |
| 🙃 Google 🕲 Arctill Enterprise - Sig                                                                          |                                                                                                    |                                                                                                    |  |  |
| ArcGIS Online Assistant Sear                                                                                 | rch My Content Q                                                                                                    | I want to + Shinfaro Ishizuka (pascoedmin77) +                                                              |  |  |
| KenyaForestService - https://kenyaforest.maps.arcgis.com/<br>Current User: Stinitaro Ishicaka (pascoadmin77) | Copy informat                                                                                                    | tion                                                                                                    |  |  |
| Root                                                                                                    | Copy Type Smpte Full                                                                                                    |                                                                                                    |  |  |
| Survey-Inventory sample-17/10/2018                                                                           | Simple copy creates a reference to the original service in the destination account. In the destination account. Full copy (EXPERIMENTAL) replicates the original service in the destination account. |                                                                                                    |  |  |
| Inventory sample-17/10/2018<br>Type: Forn Liters ID: Utolds                                                  | and harvests all of its associated data.                                                                                                    |                                                                                                    |  |  |
|                                                                                                    |                                                                                                    | Canool Copy                                                                                                 |  |  |
| Inventory sample-17/10/2018<br>Type: Peture Server (Herted)   Sens ID: 10016                                 |                                                                                                    | Type: Web Mapping Application (Item ID: 5435a)                                                              |  |  |
| Survey-sample1                                                                                               |                                                                                                    | Type: Web Mapping Application of FRELS/FRLs                                                                 |  |  |
|                                                                                                    |                                                                                                    | Type: Web Mapping Application (Item 10: e24/3)                                                              |  |  |
| Survey-sample2                                                                                               |                                                                                                    | APP-2120, Emersion factor     Min Manne Application (Item The Application)                                  |  |  |
| Survey-Survey 5                                                                                              | 0                                                                                                    | TO APP-3000 MRV<br>Type: Wes Magong Application (Item RD: 51505                                             |  |  |
| Survey-Test_inventory                                                                                        | 0                                                                                                    | APP-5000_Forest Removal/Emissions Monitoring     Type: Wei Mageing Application (Item ID: Sticke)            |  |  |
| Survey-Test_survey1                                                                                          | 6                                                                                                    | Type: Web Magarg Application   Item ID: 20600                                                               |  |  |
| Summutaet europart?                                                                                          |                                                                                                    | APP-5110_Monitoring-Activity data     Type: Web Magning-Application (New ID: 40895                          |  |  |
|                                                                                                    |                                                                                                    | APP-5120_Monitoring-Emission factor   Type: Vie Maging Application (Item ID: 1)/2001                        |  |  |
| Survey-Test_survey1_1                                                                                        | 0                                                                                                    | APP-6000_Nstional REDO+ Strategy and related information     Type: Web Mapping Application   Item ID: e0772 |  |  |
| Survay-Test_Survay_4                                                                                         | 0                                                                                                    | APP-7000_Forest Administrative Information     Type: Wes Mapping Application (Item 87: 1992)                |  |  |
|                                                                                                    |                                                                                                    | III APP-8000_Other Relevant Data<br>Type: Wei Mageig Application (Item 82: 37/dai                           |  |  |
|                                                                                                    |                                                                                                    | APP-8100_Relevant information     Type: Web Mapping Aptication   Item ID: 61e97                             |  |  |
|                                                                                                    |                                                                                                    | APP.8200 Other related mans                                                                                 |  |  |
### 2.6 Create the Web Map with ArcGIS Pro

2.6.1 Connect to the portal from ArcGIS Pro.

[Step 1] Start ArcGIS Pro and Create or open the project.

|                       | ArcGIS Pro | ? – 🗆 ×                                                                   |
|-----------------------|------------|---------------------------------------------------------------------------|
| ArcGIS Pro            |            | Not signed in<br>https://portal.kenyaforestservice.org/portal/<br>Sign in |
| Open a recent project |            | Create a new project<br>Select a project template                         |
| MyProject             |            | Global_Scenuptx                                                           |
| Operational project   |            | Local_Scene.aptx                                                          |
|                       |            | Select another project template                                           |
|                       |            |                                                                           |
|                       |            |                                                                           |
|                       |            |                                                                           |
|                       |            |                                                                           |
|                       |            |                                                                           |
|                       |            |                                                                           |
| About ArcGIS Pro      |            |                                                                           |

[Step 2] Click the "Project" tab.

| 🔒 🛱 🗊 ち・さ・ ፣                                                  |                                                            | ArcGIS Pro - NewProject2 - Catalog | 1                               | ? – 🗆                                  |
|---------------------------------------------------------------|------------------------------------------------------------|------------------------------------|---------------------------------|----------------------------------------|
| Project Jome Insert                                           | Analysis View Imagery Share                                |                                    |                                 | 👸 Not signed in 🕤 🗘                    |
| Map * Connections * Toolbox<br>Map * Connections *<br>Project | er & Add -<br>der & New -<br>by Import<br>Styles Favorites |                                    |                                 |                                        |
| Contents                                                      | ↓ I × 🔂 Catalog ×                                          |                                    | *                               | Catalog -                              |
| 4 🚔 Project                                                   | ⊕ ⊕ 🕐 🔣 ► Project ►                                        | - Ŭ                                | Search Project 🖉 - 🖽            | Project   Portal   Favorites   History |
| 🗃 Toolboxes                                                   | Name                                                       |                                    |                                 | (E) (a) Search                         |
| 同 Databases                                                   | 🗃 Toolboxes                                                |                                    |                                 | h Taalbavar                            |
| 😿 Styles                                                      | 🔂 Databases                                                |                                    |                                 | Databases                              |
| Folders                                                       | 院 Styles                                                   |                                    |                                 | b my Styles                            |
| M Locators                                                    | Folders                                                    |                                    |                                 | Folders                                |
| 4 🙆 Portal                                                    | El Locators                                                |                                    | This item cannot have metadata. | D Locators                             |
| (A) My Content                                                |                                                            |                                    |                                 |                                        |
| Groups                                                        |                                                            |                                    |                                 |                                        |
| All Portal                                                    |                                                            |                                    |                                 |                                        |
| Living Atlas                                                  |                                                            |                                    |                                 |                                        |
| T Pavorites                                                   |                                                            |                                    |                                 |                                        |
|                                                               |                                                            |                                    |                                 |                                        |
|                                                               |                                                            |                                    |                                 |                                        |
|                                                               |                                                            |                                    |                                 |                                        |
|                                                               |                                                            |                                    |                                 |                                        |
|                                                               |                                                            |                                    |                                 |                                        |
|                                                               |                                                            |                                    |                                 |                                        |
|                                                               |                                                            |                                    |                                 |                                        |
|                                                               |                                                            |                                    |                                 |                                        |
|                                                               |                                                            |                                    |                                 |                                        |
|                                                               |                                                            |                                    |                                 |                                        |
|                                                               |                                                            |                                    |                                 |                                        |
|                                                               |                                                            |                                    |                                 |                                        |
|                                                               |                                                            |                                    |                                 |                                        |
|                                                               |                                                            |                                    |                                 |                                        |
|                                                               |                                                            |                                    |                                 |                                        |
|                                                               | 5 Itamr 1 Itam Salartad                                    |                                    |                                 |                                        |

|   | ¢                                                    | ArcGIS Pro - NewProject2 - Catalog                                | ? | - | × |
|---|------------------------------------------------------|-------------------------------------------------------------------|---|---|---|
| < | New<br>Open<br>Save<br>Save As<br>Portals<br>Options | Portals                                                           |   |   |   |
|   | Python<br>Add-In Manager                             |                                                                   |   |   |   |
|   | Help<br>About                                        | Add Portal           Learn more about managing portal connections |   |   |   |
|   | Exit                                                 |                                                                   |   |   |   |
|   |                                                      |                                                                   |   |   |   |
|   |                                                      |                                                                   |   |   |   |
|   |                                                      |                                                                   |   |   |   |
|   |                                                      |                                                                   |   |   |   |

[Step 3] Click "Portals" and open the portal menu.

[Step 4] Click the "Add Portal" button and load the "Add Portal" dialog.

| ( <del>c</del> )                                                                    |                                        | ArcGIS Pro - NewProject2 - Catalog                                                                                                    | ?   | - | × |
|-------------------------------------------------------------------------------------|----------------------------------------|----------------------------------------------------------------------------------------------------|-----|---|---|
| New<br>Open<br>Save<br>Save As                                                      | Portals                                |                                                                                                    |     |   |   |
| Portals<br>Licensing<br>Options<br>Python<br>Add-In Manager<br>Heip<br>About<br>Ext | Add Portal<br>Learn more about managin | Add Portal Enter the URL of your portal [ Examples: ArcGIS Enterprise - https://webadaptorhost.domain.com/webadaptorname ArcGIS Online - https://www.arcgis.com or https://yourorg.maps.arcgis.com | >   |   |   |
|                                                                                     |                                        | OK                                                                                                    | cel |   |   |

[Step 5] Input the following portal address to the dialog; http://portal.kenyaforestservice.org/portal

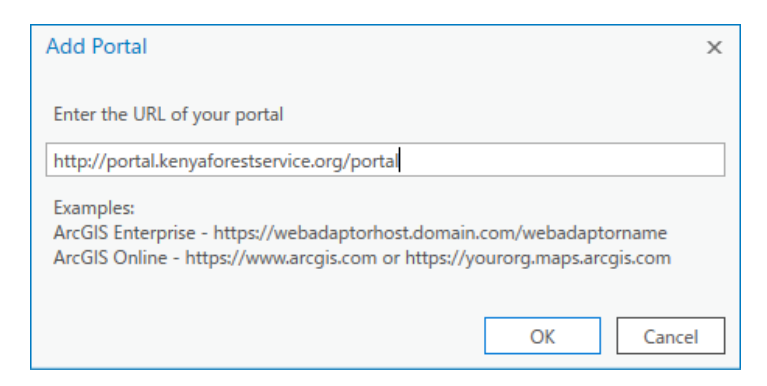

[Step 6] Right click the portal name and select "Sign in".

| E                                                                                                    | ArcGIS Pro - NewProject2 - Catalog                                                                                                    | ? | - | × |
|----------------------------------------------------------------------------------------------------|----------------------------------------------------------------------------------------------------|---|---|---|
| Image: Constraint of the second second se | Accids Pro - NewProject - Catalog  Portals  Sign in Set As Active Portal Edit Portal Connection Test Availability  Add Portal  Learn more about managing portal connections | 2 | - | × |
| Ext                                                                                                    |                                                                                                    |   |   |   |

[Step 7] Type in the user name and password for the portal and click the "SIGN IN". Make sure that the user should have the administrator's permission.

| ArcGIS Sign In                                                                  | х |
|---------------------------------------------------------------------------------|---|
|                                                                                 |   |
| ArcGIS Pro wants to access your Kenya Forest Service Portal account information |   |
| Sign in to Kenya Forest Service Portal                                          |   |
| Username                                                                        |   |
| portaladmini                                                                    |   |
| Password                                                                        |   |
| •••••                                                                           |   |
| SIGN IN CANCEL                                                                  |   |
| Forgot password?                                                                |   |
|                                                                                 |   |
|                                                                                 |   |
|                                                                                 |   |
|                                                                                 |   |
| ☑ Sign me in automatically                                                      |   |

[Step 8] Click "Left arrow" and back to main page.

| $\bigcirc$                       | ArcGIS Pro - NewProject2 - Catalog ? - 🗆 🗙                                                                  |
|----------------------------------|----------------------------------------------------------------------------------------------------|
| New<br>Open<br>Save<br>Save Ac   | Portals           https://portal.kenyaforestervice.org/portal/           Available: Signed in as pascoadmin |
| Portals<br>Licensing<br>Options  | Available : Signed in as pascoadmin                                                                         |
| Python<br>Add-In Manager<br>Help | Add Portal                                                                                                  |
| About<br>Exit                    | Learn more about managing portal connections                                                                |
|                                  |                                                                                                    |
|                                  |                                                                                                    |
|                                  |                                                                                                    |

Check the connection status and make sure to connect to the portal successfully.

#### 2.6.2 Add the data to the map and symbolize it.

[Step 1] At the "Insert" tab, click "New Map" for add the map.

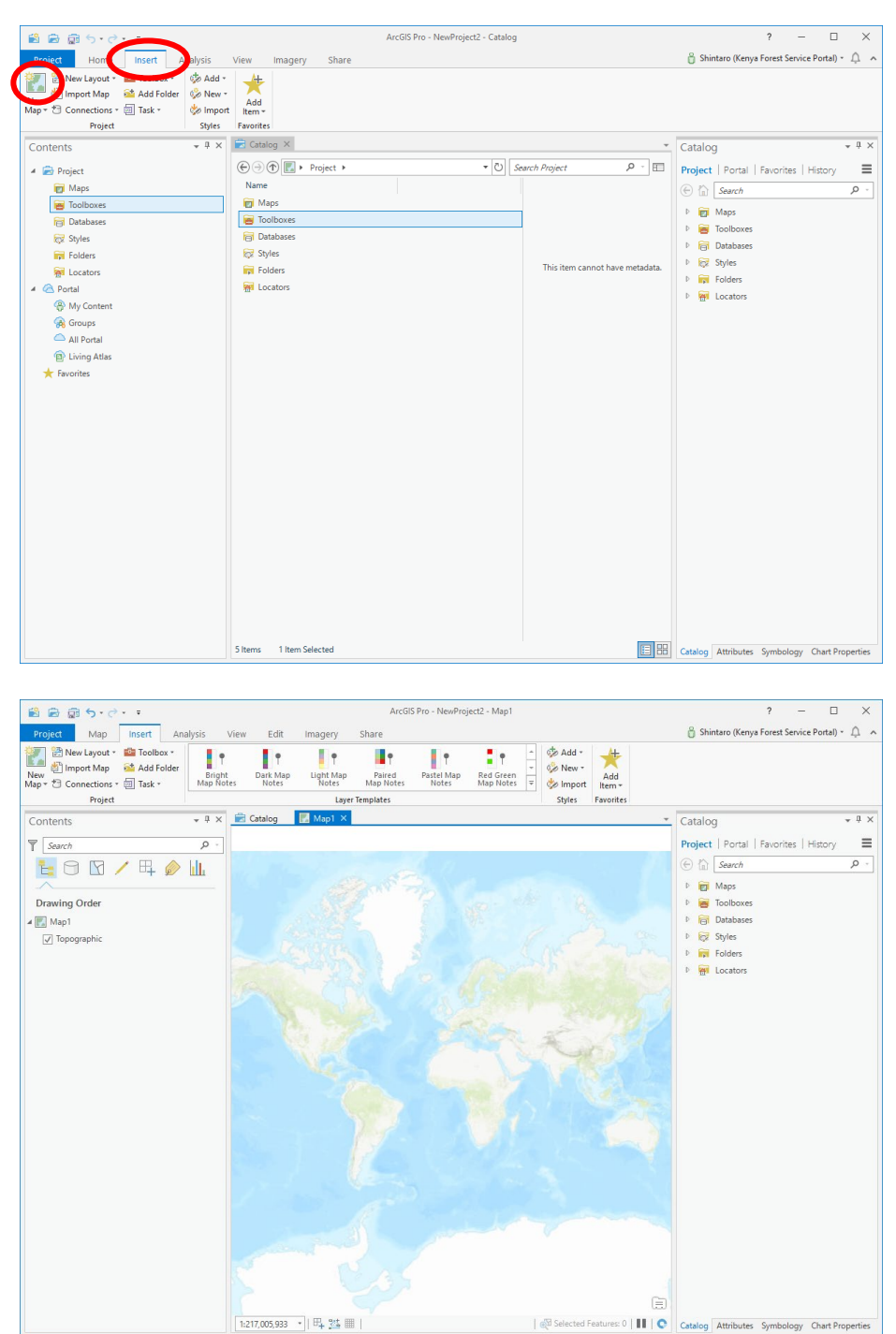

| 8 8 8 5.                                  | ÷                                                                                                    | ArcGIS Pro - NewProject2 - Map1                               |                                       | ? – 🗆 X                                |
|-------------------------------------------|----------------------------------------------------------------------------------------------------|---------------------------------------------------------------|---------------------------------------|----------------------------------------|
| Project Man                               | Insert Analysis View Edit Jegagery                                                                                                    | Share                                                         | A Shinta                              | ro (Kenya Forest Service Portal) - 🛆 🔺 |
| Paste<br>* Copy<br>Copy Path<br>Clipboard | to the second second s | Select By Select By Clear<br>Attributes Location<br>Selection | hics Measure Locate                   | Convert To<br>Annotation<br>Offline    |
| Contents                                  | Add Data                                                                                                    |                                                               |                                       | × * * * ×                              |
| Search                                    |                                                                                                    | 700 FID A share A Cashar March                                |                                       | s   History                            |
|                                           | C . Data # 20190                                                                                                    | 706 FIP # shape # Carbon_Map2                                 | :014                                  |                                        |
| Drawing Order                             | Organize 🔻 New Item 🔻                                                                                                    |                                                               |                                       | ↓ EII                                  |
| 🔺 🂽 Map1                                  | 🔺 🖻 Project                                                                                                    | Name                                                          | Туре                                  | Date                                   |
| ✓ Topographic                             | 🛜 Databases                                                                                                    | 🖾 Carbon_Map2014.shp                                          | Shapefile                             | 2018/01                                |
|                                           | Folders                                                                                                    |                                                               |                                       |                                        |
|                                           | 🔺 🙆 Portal                                                                                                    |                                                               |                                       |                                        |
|                                           | A My Content                                                                                                    |                                                               |                                       |                                        |
|                                           | Groups                                                                                                    |                                                               |                                       |                                        |
|                                           | All Portal                                                                                                    |                                                               |                                       |                                        |
|                                           | Living Atlas                                                                                                    |                                                               |                                       |                                        |
|                                           | 4 E Computer                                                                                                    |                                                               |                                       |                                        |
|                                           |                                                                                                    |                                                               |                                       |                                        |
|                                           | – Vesktop                                                                                                    | 4                                                             |                                       | •                                      |
|                                           | Name                                                                                                    |                                                               | Default                               | -                                      |
|                                           |                                                                                                    |                                                               |                                       |                                        |
|                                           |                                                                                                    |                                                               | OK                                    | ancel                                  |
|                                           |                                                                                                    | 1.2 M                                                         |                                       |                                        |
|                                           |                                                                                                    |                                                               | <b>a</b>                              |                                        |
|                                           | 1:217,005,933 * 1 🖽 🎎 1                                                                                                    | 132.0394523°E 79.3881610°S   🖗 S                              | Selected Features: 0   11   Catalog A | ttributes Symbology Chart Properties   |

[Step 2] At the "Map" tab, click "Add Data" to open the

[Step 3] Change the layer symbols as you wish.

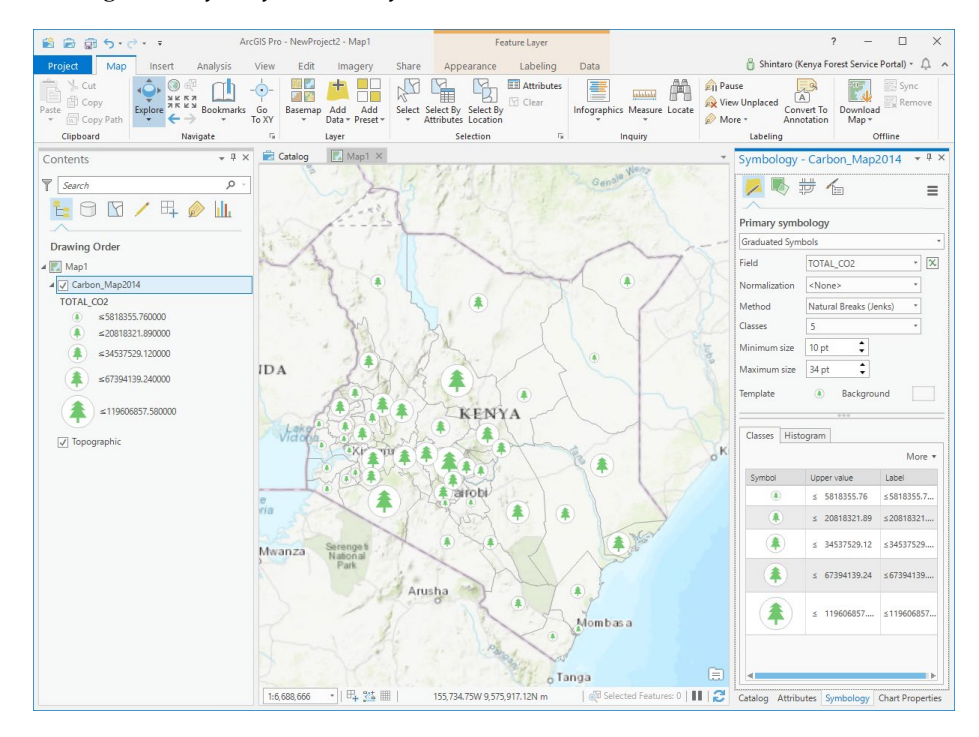

### 2.6.3 Upload to the portal server as Web Map.

[Step 1] At "Share" tab, click "Web Map".

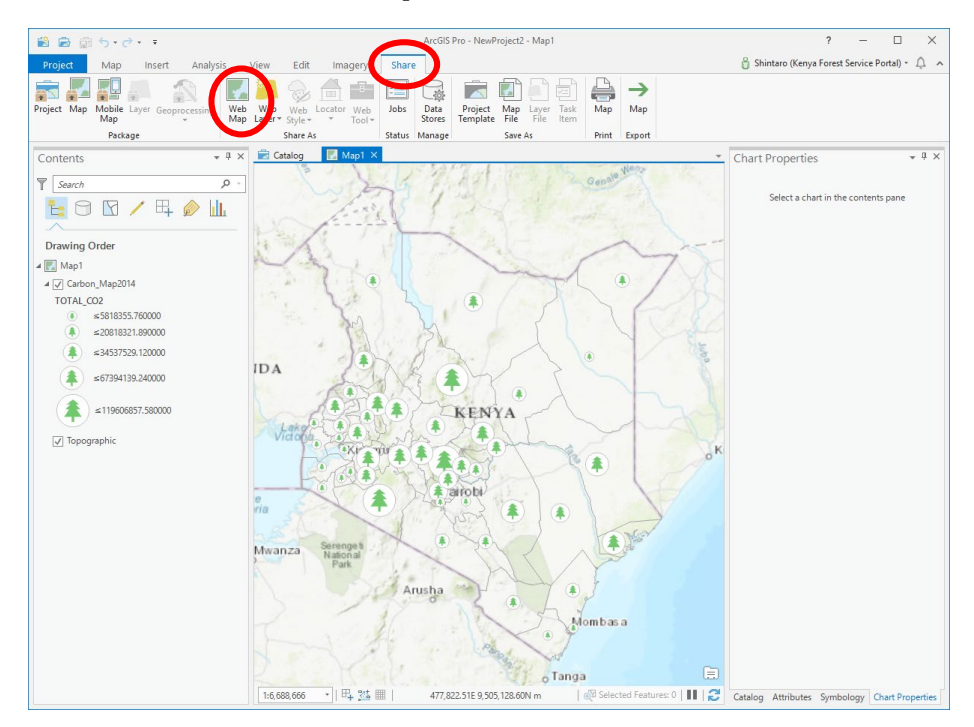

[Step 2] Right click "Map 1" (or map name you defined) and open "Properties".

| 😫 📾 🗊 5 · č · ፣                                                    |                                                                | ArcGIS Pro                     | - NewProject2 - Map1                              |                             | ? — 🗆                                        | ×     |
|--------------------------------------------------------------------|----------------------------------------------------------------|--------------------------------|---------------------------------------------------|-----------------------------|----------------------------------------------|-------|
| Project Map Insert                                                 | Analysis View Edit Ima                                         | igery Share                    |                                                   |                             | 🔒 Shintaro (Kenya Forest Service Portal) + 🗍 | - 1   |
| Project Map Mobile Layer Geopro<br>Map Package                     | cessing Web Web Web Locator<br>Map Layer* Style* *<br>Share As | Web<br>Tool +<br>Status Manage | Project Map Layer Task mplate File Save As Prince | p Map<br>nt Export          |                                              |       |
| Contents                                                           | 🗸 🕂 X 🔂 Catalog                                                | tap1 ×                         |                                                   | - Neos                      | Chart Properties •                           | ųΧ    |
| Search                                                             |                                                                | 和任                             | Gen                                               |                             | Select a chart in the contents pane          |       |
| Orawing Order                                                      | Map Properties: Map                                            | 1                              |                                                   |                             | ×                                            |       |
| Map1<br>TOTAL_CO2<br>CS12255 760000                                | General<br>Extent                                              | Name                           | Map1                                              |                             |                                              |       |
| € ≤20818321.890000                                                 | Metadata<br>Coordinate Systems                                 | Map units                      | Meters                                            |                             |                                              |       |
| \$ ≤34537529.120000                                                | Transformation                                                 | Display units                  | Meters                                            | *                           |                                              |       |
| \$67394139.240000                                                  | Illumination                                                   | Reference scale                | <none> *</none>                                   |                             |                                              |       |
| \$\$\$\$\$\$\$\$\$\$\$\$\$\$\$\$\$\$\$\$\$\$\$\$\$\$\$\$\$\$\$\$\$ | Labels                                                         | Rotation                       | 0.00 👻                                            |                             |                                              |       |
| ✓ Topographic                                                      |                                                                | Color model                    | RGB                                               | •                           |                                              |       |
|                                                                    |                                                                | Background color               | ··· •                                             |                             |                                              |       |
|                                                                    |                                                                | Draw up to and inc             | cluding the maximum scale in                      | scale ranges                |                                              |       |
|                                                                    |                                                                | Allow assignment               | of unique numeric IDs for sha                     | ring web layers             |                                              |       |
|                                                                    |                                                                |                                |                                                   |                             | 2K Cancel                                    |       |
|                                                                    | June 1                                                         |                                | o Tanga                                           | asa<br>(=                   |                                              |       |
|                                                                    | 1:6,688,666 *                                                  | 477,822.5                      | i1E 9,505,128.60N m 🔰 👰 Se                        | elected Features: 0   💵   😂 | Catalog Attributes Symbology Chart Proper    | rties |

[Step 3] Select "Coordinate System" and choose "WGS1984 Web Mercator Auxiliary Sphere" for "Current XY".

| General                         | Select the Coordinate System to view the available options. |
|---------------------------------|-------------------------------------------------------------|
| Likterit.                       | Current XY Details Current Z                                |
| Vietadata<br>Coordinate Systems | WGS 1984 Web Mercator Auxiliary <pre></pre>                 |
| Transformation                  | sphere                                                      |
| llumination                     | XV Coordinate Systems Available Search P - T-               |
| abels                           |                                                             |
|                                 | Arc 1960 UTM Zone 37S                                       |
|                                 | Carbos_Map2011                                              |
|                                 | 😡 🚳 WGS 1984 Web Mercator Auxiliary Sphere 🕺 🕺              |
|                                 | Topographic                                                 |
|                                 | Geographic coordinate system                                |
|                                 | Enable wrapping around the date line                        |

[Step 4] At the "Share As Web Map" tab, give the suitable name for publish. Input the "Summary" and "Tags". Choose "Copy all data: Visualization" in "Select a Configuration". Also Select "Everyone" for "Share with". Then click "Analyze"

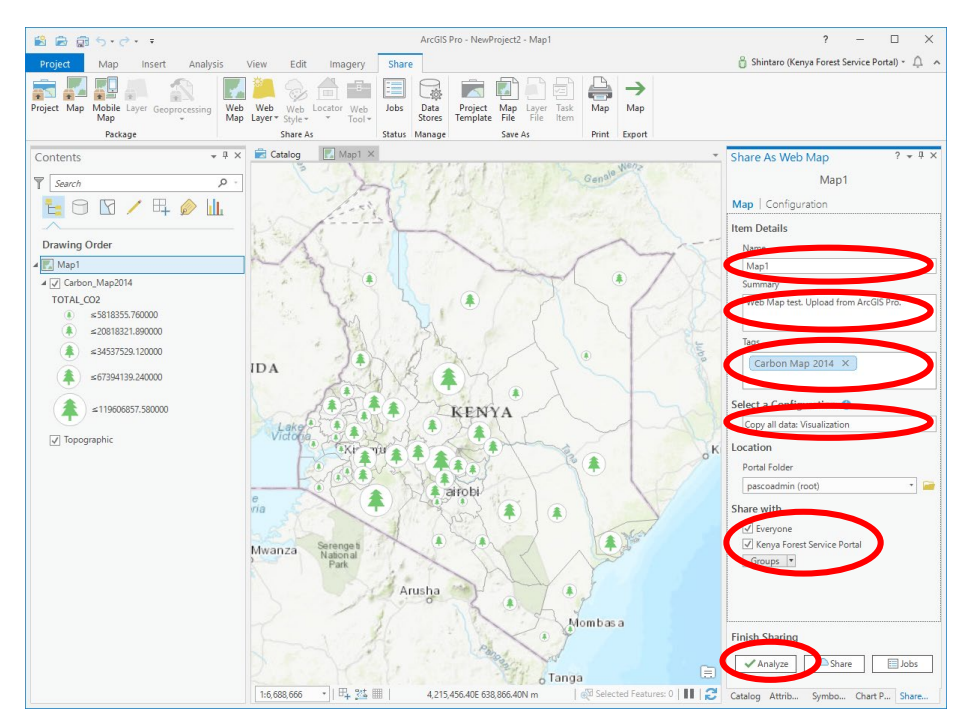

[Step 5] When you got error or warning with "Analyze", following the error/warning message and fix them. If "Analyze" did not find any errors/warnings, hit "Share" button.

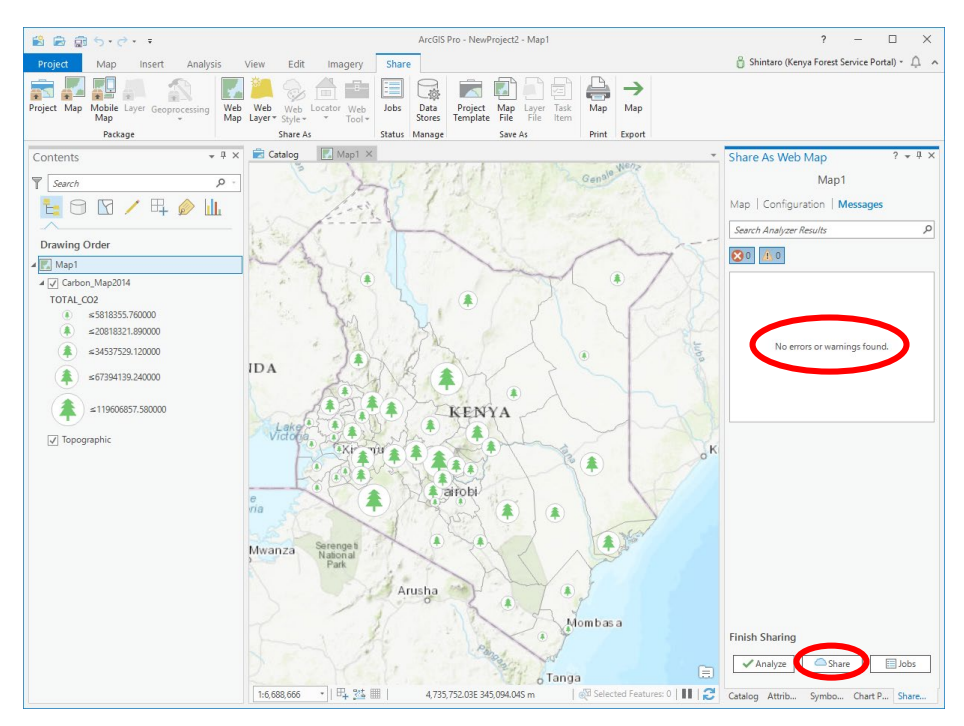

[Step 6] When success message is shown on the lower right corner, upload finished successfully. Gratz! On the other case, please contact to the administrator,

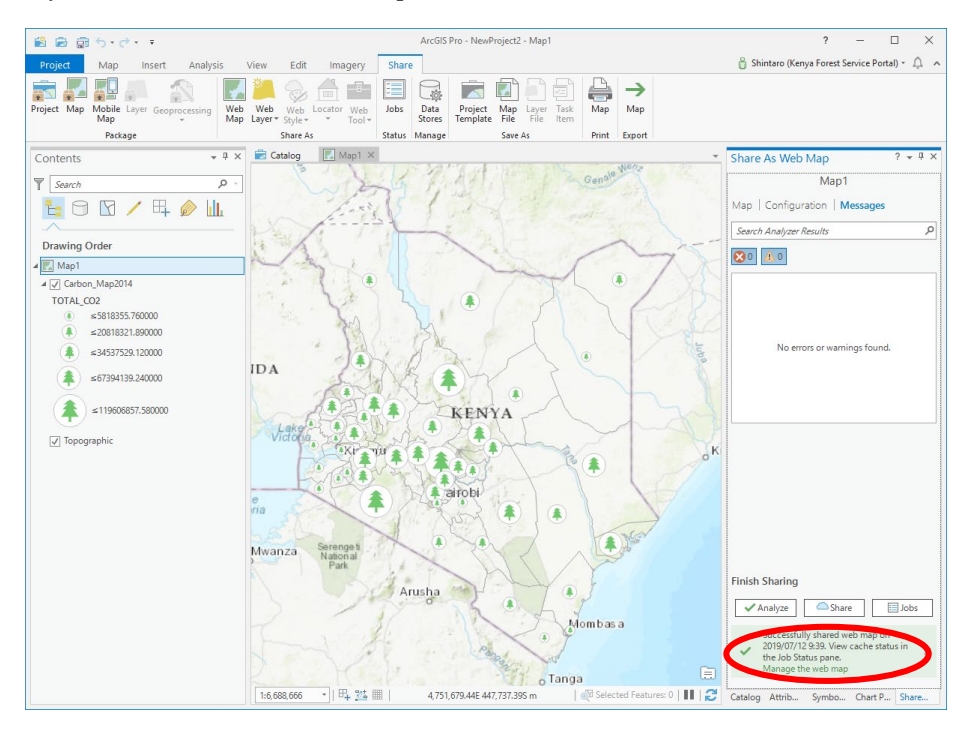

### 2.6.4 Check the result of upload from portal

[Step 1] Connect to the portal site as administrator permission and move to "Content" menu. Click the web map name which you gave and check the status.

| 🕘 🛞 🎯 http://portal.kenyaforestser  | vice.org/portal/home/item.html?id=d74b05ce228d46bdb303bac82b039d5e                                                    | ×      |                                                               | - D<br>合合印                    |
|-------------------------------------|----------------------------------------------------------------------------------------------------|--------|---------------------------------------------------------------|-------------------------------|
| Home Gallery Map Scene              | a Groups Content Organization                                                                                         | 1      | Shintaro 🗸 🔍                                                  |                               |
| Map1 redit                          |                                                                                                    |        |                                                               |                               |
| Edit Thumbnail     Add to Favorites | Web Map test. Upload from ArcGIS Pro. Web Map by pascoadmin Created: Jul 12, 2019 Updated: Jul 12, 2019 View Count: 0 | 🖍 Edit | Open in Map<br>Open in ArcGIS<br>Create Prese<br>Create Web / | Viewer<br>Desktop<br>Intation |
| Description                         |                                                                                                    | 🖋 Edit | Share                                                         |                               |
| Add an in-depth description         | of the item.                                                                                                    |        | Item Information                                              | Q Learn more                  |
| Layers                              |                                                                                                    |        | Low                                                           | High                          |
| Map1_WTL1                           |                                                                                                    |        | 🖻 Top Improvement: Ad                                         | d a longer summary            |
| Topographic                         |                                                                                                    |        | Details                                                       |                               |
| Topographic<br>Tables               |                                                                                                    |        | Size: 1 KB<br>Shared with: Everyone (put<br>★ ★ ★ ★           | blic)                         |
| 100100                              |                                                                                                    |        | Owner                                                         | 🛔 Change Owner                |
| Terms of Use                        |                                                                                                    | 💉 Edit | pascoadmin                                                    |                               |
| Add any special restrictions,       | disclaimers, terms and conditions, or limitations on using the item's content.                                        |        |                                                               |                               |

When you could not find the web map, contact to the administrator.

Technical Manual #3

3 How to use Survey 123

### Introduction

Survey123 is one of ArcGIS online service for Field Survey.

Compare to Collector for ArcGIS, which is one of the Field Survey tool, Survey123 has following characteristic.

| Characteristic                          | Collector for<br>ArcGIS | Survey123 |
|-----------------------------------------|-------------------------|-----------|
| Easy setting of research form           | 0                       | Ø         |
| Friendly GUI                            | 0                       | Ø         |
| Setting survey point or area in advance | 0                       | ×         |
| Editing feature data on PDA             | 0                       | ×         |
| Using background data                   | Ø                       | 0         |

The flow of field survey through Survey123 is following.

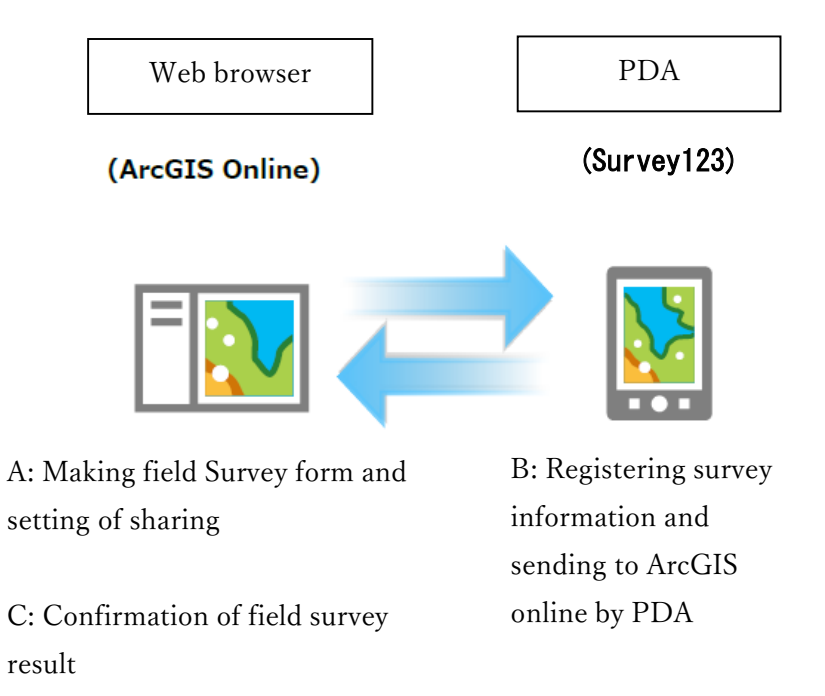

This document shows how to make the survey form as following image.

When you want to register Plot information (1-1,...,1-4) and each tree information, using the function of "repeat function", you can make survey form by "Web Designer" or "Survey123 connect for ArcGIS"\*.

\* Web designer is easy to make form. On the other hand, complex form like repeating function is possible for "Survey123 connect for ArcGIS".

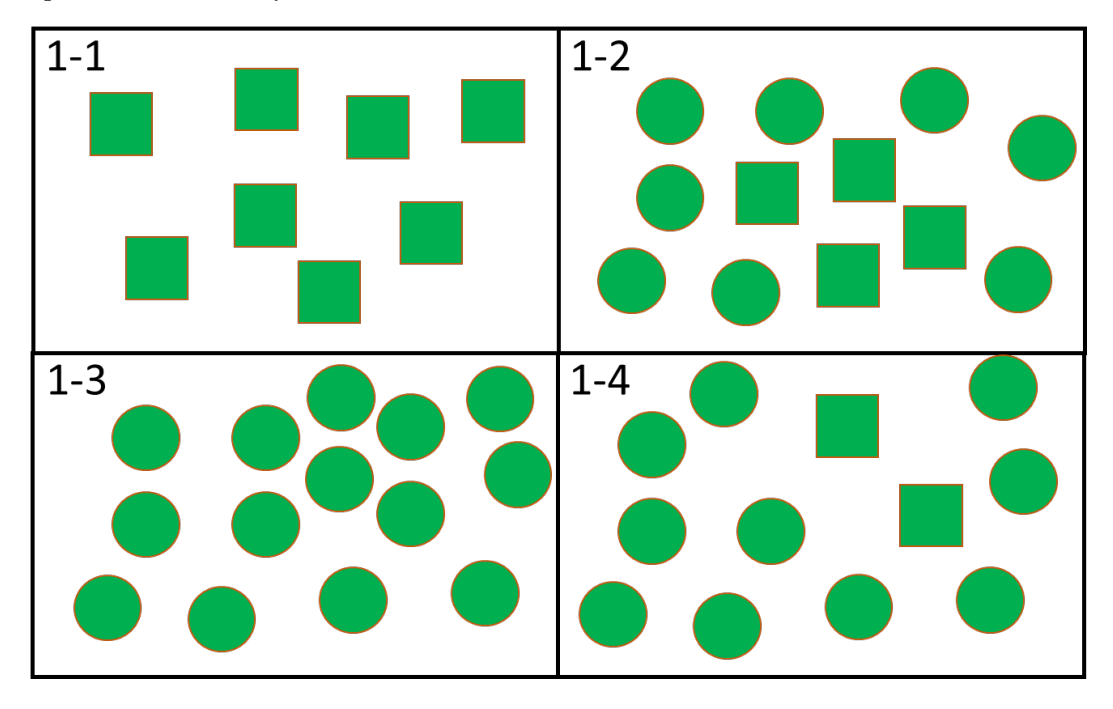

If you want to know how to use Survey123 for ArcGIS in detail, refer to following URL. https://doc.arcgis.com/en/survey123/desktop/create-surveys/createsurveys.htm

### A: Making field Survey form and setting of sharing A-1: Making field Survey form by web designer

1.Input following URL for accessing ArcGIS Online https://kenyaforest.maps.arcgis.com/home/organization.html

2.Sign-in by designed User ID and Password

3. After sign-in, push "Application" button and select "Survey123".

| :                                   |             | 1                       | Shintaro 🔻 🔍 |  |
|-------------------------------------|-------------|-------------------------|--------------|--|
| 2                                   |             | ОК                      |              |  |
| KenyaForestServio                   | 入           | Dev                     | 2            |  |
|                                     | AppStudio   | Developers              | Living Atlas |  |
| Esri.com   ArcGIS Marketplace   ヘルプ |             |                         |              |  |
|                                     | Marketplace | Operations<br>Dashboard | Story Maps   |  |
|                                     |             | F                       |              |  |
|                                     | Survey123   | Workforce               |              |  |
| 1 Push "Making new survey"          |             |                         |              |  |
| 4. I USII IVIAKIIIG IIEW SULVEY     |             |                         |              |  |

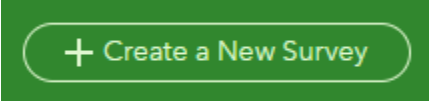

5. To make survey form, you can select Web designer or Survey123 Connect. In this lesson, select web designer because it's easier to make survey form than Survey123 Connect.

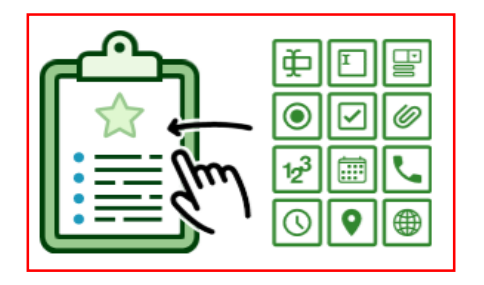

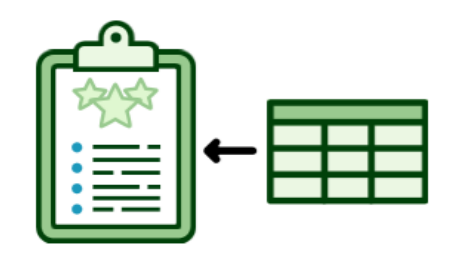

6. At first, make the form for inputting the information of each Plot, as following red line instead of the information of each tree.

Referring to the document, "HOW TO: Create a survey in Survey123", from 2 to 8 page, create survey form. After making the form, save and publish it.

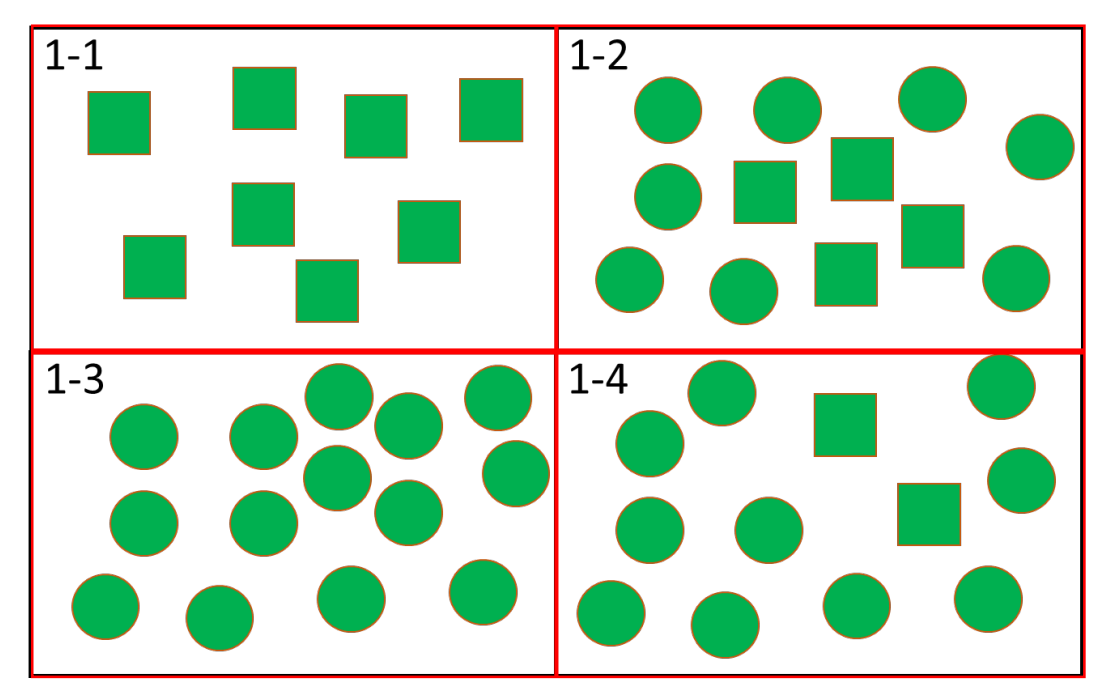

| Test_inven | tory               |
|------------|--------------------|
|            | Test_inventory     |
|            | Inventory Survey   |
| 1          | Date *             |
|            |                    |
| 2          | Plot Dimentions    |
|            |                    |
| 3          | Subplot Dimentions |
|            |                    |

| Test_inven | tory                                                                        |
|------------|-----------------------------------------------------------------------------|
| 4          | Plot ID *                                                                   |
| 5          | Orientation                                                                 |
| 6          | Inventory Leader                                                            |
| 7          | Assistant                                                                   |
| 8          | Botanist                                                                    |
| 9          | County★<br>- 選択してください -                                                     |
| 11         | SurveyPoint Note: Geo-point (Survey point) is necessary to set in the form. |
| 10         | Ownership<br>- 選択してください - V                                                 |
| 11         | SurveyPoint<br>場所の設定                                                        |

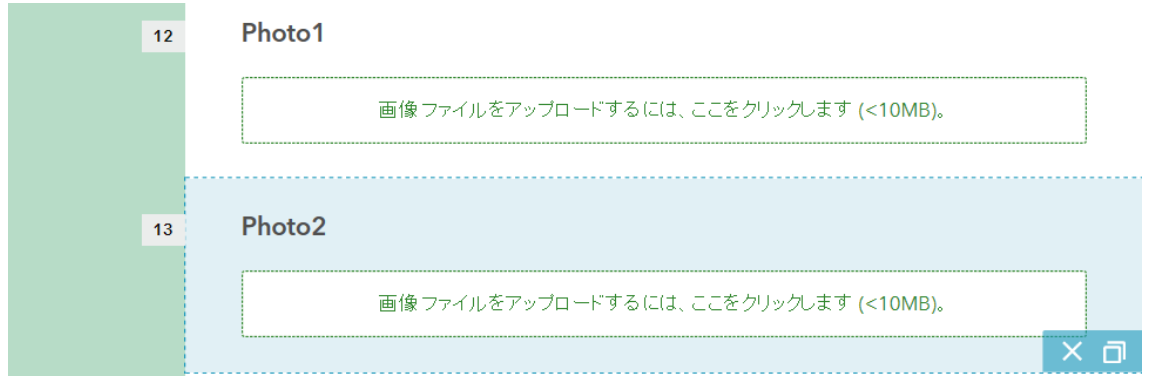

Note:Refering to the code-list, set the code if necessary.

#### A-2: Making field Survey form by Survey123 connect for ArcGIS

1. At the next step, you have to make the form for the information of each tree linked to each Plot ID as following red scopes. To realize the form for registering the information of each tree, function of "repeating" is necessary. However, because of not having the function in "Web Designer", you have to use " Survey123 Connect for ArcGIS"

Note: You can set various style form by Survey123 Connect for ArcGIS instead of Web Designer.

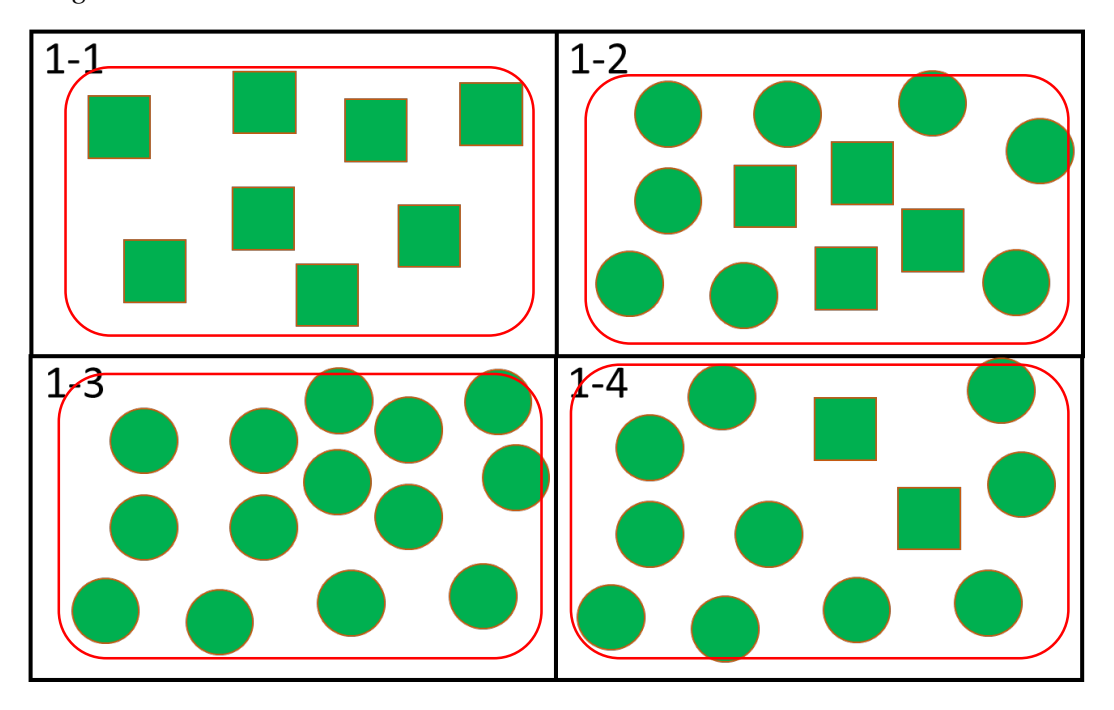

2. If you don't download " Survey123 Connect for ArcGIS" , at first download it. Go back to Create a New Survey

Note: If you have already downloaded " Survey123 Connect for ArcGIS", skip following 3 and go on to 4.

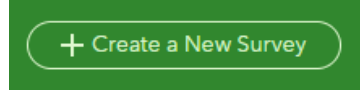

3. Select using "Survey123 Connect " and on next display, download it on your PC.

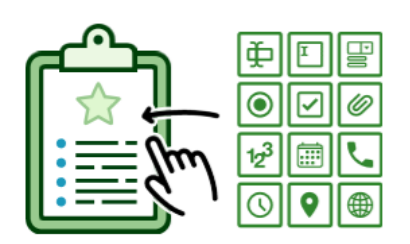

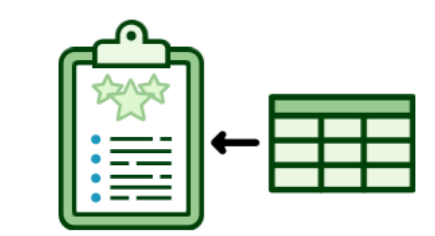

4. After downloading, launch "Survey123 Connect for ArcGIS".

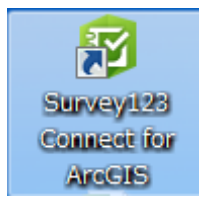

5. Push "sign in" button.

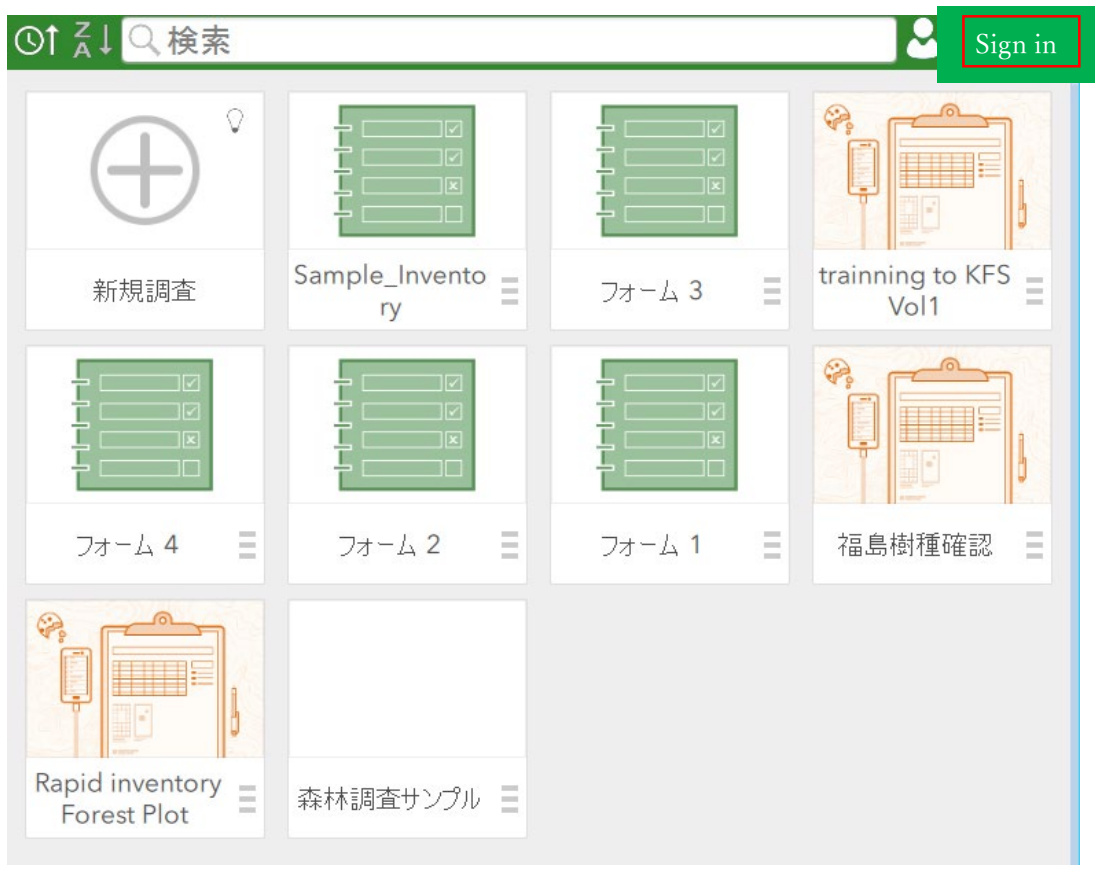

6. Sign in by ArcGIS Online account.

| ©1 दे↓ <mark>Q 検索</mark> | -          |            | 💄 Shintaro     |
|--------------------------|------------|------------|----------------|
| €                        |            |            |                |
| 新規調査                     | sample2 💣  | sample1 💣  | Test_inventory |
|                          |            |            |                |
| フォーム 4 🛛 📃               | フォーム 2 🛛 📃 | フォーム 1 🛛 📃 |                |
|                          |            |            |                |

7. Download and open the form you made.

8. On Survey123 connect display, you can see same display to WebDesign.

Edit this form for registering the information of each tree.

Push "" button.

| m.       | Test_inventory     |   |
|----------|--------------------|---|
|          | Date*<br>日付        |   |
| -^}<br>⊕ | Plot Dimentions    |   |
|          | Subplot Dimentions | _ |
|          | Plot ID *          |   |
|          | Orientation        |   |
|          | Inventory Leader   |   |
| <b>_</b> | Assistant          | Ŧ |

9. Excel sheet is opened. Add the information for each tree survey.

At first, delete second row, type "note" ,name "generated\_note\_surveyDescription"

| 🔣   🛃 🔊 • (° -   =     |                         | form.xlsx - Mic             | rosoft Excel                                                         |                                                                             |
|------------------------|-------------------------|-----------------------------|----------------------------------------------------------------------|-----------------------------------------------------------------------------|
| ファイル ホーム 挿入            | ページ レイアウト 数式 デ          |                             | uWorks                                                               | X 🖬 🗕 🕥 A                                                                   |
|                        |                         | == <b>=</b> >, <b>₽ ₽ ₽</b> | <ul> <li>         び値         <ul> <li> <ul></ul></li></ul></li></ul> | 2 · 挿入 · Σ · 加<br>設定 · 計前除 · J · 並べ替えと 検索と<br>世別 書式 · 2 · ブルター · 選択 ·<br>セル |
| B20 •                  | fx fx                   |                             |                                                                      | × *                                                                         |
| A                      |                         | В                           | C                                                                    | D                                                                           |
| 1 type                 |                         | name                        | label                                                                | hint                                                                        |
| 2 note                 | generated_note_surveyDe | scription                   |                                                                      | Inventory Survey                                                            |
| 3 date                 | field_1                 |                             | Date                                                                 |                                                                             |
| 4 text                 | field_2                 |                             | Plot Dimentions                                                      |                                                                             |
| 6 text                 | field 5                 |                             | Plot ID                                                              | $\rightarrow$                                                               |
| 7 text                 | field 6                 |                             | Orientation                                                          | Delete this                                                                 |
| 8 text                 | field 7                 |                             | Inventory Leader                                                     |                                                                             |
| 9 text                 | field 8                 |                             | Assistant                                                            |                                                                             |
| 10 text                | field_9                 |                             | Botanist                                                             | row                                                                         |
| 11 select_one list_8   | field_12                |                             | County                                                               |                                                                             |
| 12 select_one list_9   | field_13                |                             | Ownership                                                            |                                                                             |
| 13 geopoint            | field_14                |                             | SurveyPoint                                                          |                                                                             |
| 14 image               | field_15                |                             | Photo1                                                               |                                                                             |
| 15 image               | field_16                |                             | Photo2                                                               |                                                                             |
| 16                     |                         |                             |                                                                      |                                                                             |
| 17                     |                         |                             |                                                                      |                                                                             |
| 10                     |                         |                             |                                                                      |                                                                             |
| 20                     |                         |                             |                                                                      |                                                                             |
| 21                     |                         | Detaile as field at         | <b>——</b> •                                                          |                                                                             |
| 22                     |                         | This will be the field name | e in the                                                             |                                                                             |
| K + > > survey choices | settings / types / 🎦 /  | resulting database. Eq: fi  | rst_name,                                                            |                                                                             |
|                        |                         | survey_date. This field m   | nust contain                                                         |                                                                             |

10. On excel sheet, add the information of following red frame, for each tree survey.

Important thing is that the information of each tree is between "type" of "begin repeat" and "end repeat".

After above setting, push "save" button.

| 🗶 🛃 🤊 • (° - I =                |                                                                                                    | form.xlsx - Microsoft Exe      | cel                                                                           | - = x                                    |       |
|---------------------------------|----------------------------------------------------------------------------------------------------|--------------------------------|-------------------------------------------------------------------------------|------------------------------------------|-------|
| <b>ファイル</b> ホーム 挿入 ページレイ        | アウト 数式 データ 校開                                                                                                 | 閱 表示 DocuWorks                 |                                                                               | △ 🕜 🗆 🗟 🏹                                |       |
|                                 | <ul> <li>☑ ルーラー 図 数式パー</li> <li>♀</li> <li>♀</li> <li>☆ 枠線</li> <li>☑ 見出し</li> <li>ズーム</li> <li>表示</li> </ul> | 100% 選択範囲に合わせて<br>拡大/縮小<br>ズーム | 国 新しいウインドウを開く 三 分割<br>三 整列<br>三 変列<br>二 表示しない<br>町 ウインドウ枠の固定 ・ □ 再表示<br>ウインドウ | 環状態の ウィンドウの マクロ<br>保存 切り替え ママクロ          |       |
| C21 • (*                        | fx                                                                                                    |                                |                                                                               | ~<br>~                                   |       |
| A                               |                                                                                                    | В                              |                                                                               | <u> </u>                                 |       |
| 1 type                          |                                                                                                    | name                           |                                                                               | label                                    |       |
| 11 select_one list_8            | field_12                                                                                                    |                                | County                                                                        |                                          |       |
| 12 select_one list_9            | field_13                                                                                                    |                                | Ownership                                                                     | Tre                                      | ee l  |
| 13 geopoint                     | tield_14                                                                                                    |                                | SurveyPoint                                                                   |                                          |       |
| 14 image                        | field_15                                                                                                    |                                | Photo1                                                                        | inform                                   | ation |
| 16 havin variant                | field 10<br>F-I-I 17                                                                                          |                                | Photo2                                                                        | tion .                                   |       |
| 10 Degin repeat                 | field 19                                                                                                    |                                | l ree Intorma<br>SubplatNO                                                    |                                          |       |
| 19 text                         | field 19                                                                                                    |                                |                                                                               |                                          |       |
|                                 | field 19                                                                                                    |                                | Speices                                                                       |                                          |       |
| 20 end repeat                   | field 56                                                                                                    |                                | Opercea                                                                       |                                          |       |
| 21                              |                                                                                                    |                                |                                                                               |                                          |       |
| 22                              |                                                                                                    |                                |                                                                               | Label                                    |       |
| 23                              |                                                                                                    |                                |                                                                               | The label will act                       |       |
| 24                              |                                                                                                    |                                |                                                                               | as the question in<br>your survey (e.g., |       |
| 25                              |                                                                                                    |                                |                                                                               | What is your                             |       |
| 26                              |                                                                                                    |                                |                                                                               | namer).                                  |       |
| H + + H survey choices settings | /types / 📁 /                                                                                                  |                                |                                                                               | •                                        |       |
| 1<25                            |                                                                                                    |                                |                                                                               | 130% - +                                 |       |

Note: Don't use " "(space) or "-" (hyphen) letter in "name" column(field). This cause error when making form or registering data. Instead of " "(space), it's better use "\_"(underbar) and so on.

|     | <b>■) •</b> (°= •   <del>-</del>                                                                                   |                                                                                      | form.xlsx               | - Microsoft E    | xcel                                                             |                                                                   | _                              |                   |
|-----|----------------------------------------------------------------------------------------------------|--------------------------------------------------------------------------------------|-------------------------|------------------|------------------------------------------------------------------|-------------------------------------------------------------------|--------------------------------|-------------------|
| ファイ | ル ホーム 挿入 ページレイ                                                                                                    | (アウト 数式 データ                                                                          | 校閲表示                    | DocuWorks        |                                                                  |                                                                   | ۵                              | () — # X          |
| 標準  | <ul> <li>□ ひぺージ カビュー</li> <li>□ ユーザー設定のビュー</li> <li>ページ</li> <li>レイアウト</li> <li>□ 全画面表示</li> <li>ブックの表示</li> </ul> | <ul> <li>✓ ルーラー </li> <li>✓ 改式パー</li> <li>✓ 枠線</li> <li>✓ 見出し</li> <li>表示</li> </ul> | く<br>ズーム 100% 選択<br>ズーム | 範囲に合わせて<br>応大/縮小 | <ul> <li>新しいウィンドウを開く</li> <li>登列</li> <li>ウィンドウ枠の固定 ×</li> </ul> | <ul> <li>分割</li> <li>表示しない</li> <li>再表示</li> <li>ウィンドウ</li> </ul> | ↓<br>作業状態の ウィンドウの<br>保存 切り替え → | マクロ<br>マクロ<br>マクロ |
|     | C21 • (°                                                                                                    | f <sub>x</sub>                                                                       |                         |                  |                                                                  |                                                                   |                                | ^                 |
|     |                                                                                                    |                                                                                      |                         |                  |                                                                  |                                                                   |                                | *                 |
|     | A                                                                                                    |                                                                                      | В                       |                  |                                                                  |                                                                   | С                              | <b>^</b>          |
| 1   | type                                                                                                    |                                                                                      | nam                     | е                |                                                                  |                                                                   | label                          |                   |
| 11  | select_one list_8                                                                                                  | field_12                                                                             |                         |                  |                                                                  | County                                                            |                                |                   |
| 12  | select_one list_9                                                                                                  | field_13                                                                             |                         |                  |                                                                  | Ownership                                                         | o l                            |                   |
| 13  | geopoint                                                                                                    | field_14                                                                             |                         |                  |                                                                  | SurveyPoi                                                         | int                            | _                 |
| 14  | image                                                                                                    | field_15                                                                             |                         |                  |                                                                  | Photo1                                                            |                                | =                 |
| 15  | image                                                                                                    | field_16                                                                             |                         |                  |                                                                  | Photo2                                                            |                                |                   |
| 16  | begin repeat                                                                                                    | field_17                                                                             |                         |                  |                                                                  | Tree Infor                                                        | mation                         |                   |
| 17  | text                                                                                                    | field_18                                                                             |                         |                  |                                                                  | SubplotNC                                                         | )                              |                   |
| 18  | text                                                                                                    | field_19                                                                             |                         |                  |                                                                  | Tree num                                                          | ber                            |                   |
| 19  | text                                                                                                    | field_19                                                                             |                         |                  |                                                                  | Speices                                                           |                                |                   |
| 20  | end repeat                                                                                                    | field_56                                                                             |                         |                  |                                                                  |                                                                   |                                |                   |

11. On the survey123 connect display, confirm addition of "Tree information".

Tree information is made by the function of repeating "begin repeat" and "end repeat". "On the survey, pushing "plus" button, you can register tree information infinity.

| Tree Information |     |   |
|------------------|-----|---|
| SubplotID        |     |   |
| Tree Number      |     |   |
|                  |     |   |
| Speices          |     |   |
| Ū                | 6/6 | 0 |
|                  |     |   |
| 2                |     |   |

12. After making form, push "publish button for updating ArcGIS online.

|          | Test_inventory     |  |
|----------|--------------------|--|
|          |                    |  |
|          | Photo2             |  |
| <b>(</b> |                    |  |
|          | ▼ Tree Information |  |
|          | SubplotID          |  |
|          |                    |  |
|          | Tree Number        |  |
|          |                    |  |
|          | Speices            |  |
|          |                    |  |
| 2        |                    |  |

### A-3: Various setting by Survey123 connect for ArcGIS

Survey123 connect enables to make various type setting.

a. type : select\_one [list name]

| 1    | type                          | name                   | label                                                                                          |
|------|-------------------------------|------------------------|------------------------------------------------------------------------------------------------|
| 2    | date                          | field_1                | Date                                                                                           |
| 3    | 3 text field_2 Plot Dimention |                        | Plot Dimentions                                                                                |
| 4    | text                          | field_4                | Subplot Dimentions                                                                             |
| 5    | text                          | field_5                | Plot ID                                                                                        |
| 6    | text                          | field_6                | Orientation                                                                                    |
| 7    | text                          | field_7                | Inventory Leader                                                                               |
| 8    | text                          | field_8                | Assistant                                                                                      |
| 9    | text                          | field_9                | Botanist                                                                                       |
| 10   | select_one list 8             | field_12               | County                                                                                         |
| 11   | select_one list_9             | field_13               | Ownership                                                                                      |
| 12   | geopoint                      | field_14               | SurveyPoint                                                                                    |
| 13   | image                         | field_15               | Photo1                                                                                         |
| 14   | image                         | field_16               | Photo?                                                                                         |
| 15   | begin repeat                  | field_17               | - Database Field Name                                                                          |
| 16   | text                          | field_18               | resulting database. Eq: first name                                                             |
| 17   | text                          | field_19               | survey date. This field must contain                                                           |
| 18   | text                          | field_20               | 9                                                                                              |
| 19   | end repeat                    | field 21               | - unique values                                                                                |
| 20   |                               |                        | <ul> <li>no spaces or non-ascii characters</li> <li>no reserved konwords or special</li> </ul> |
| 21   |                               |                        | symbols (these are listed on the                                                               |
| 22   |                               |                        | type worksheet).                                                                               |
| 14 4 | ▶ M survey / choices /        | settings / types / 📁 / |                                                                                                |
| -77  | -8                            |                        | Man                                                                                            |

Note: On "choices" sheet, don't use " "(space) in information of "name" column..

| 🗶 🛃 🤊 -                               | (24 ×  ∓   |                                         |                                 | form.xls | x - Microsoft Excel |              |                              |              |                   | - 0           | 5 ES     |
|---------------------------------------|------------|-----------------------------------------|---------------------------------|----------|---------------------|--------------|------------------------------|--------------|-------------------|---------------|----------|
| ファイル                                  | L #        | ■入 ページ レイアウト                            | 数式 データ 校                        | 閲表示      | DocuWorks           |              |                              |              |                   | ∾ 🕜 ⊏         | - 🗗 🔀    |
| <b>1</b>                              | MS P:      | ゴシック - 11                               | · A A = = =                     | ≫- ≣     | 標準                  | Ŧ            |                              | ₽=挿          | λ × Σ ·           |               | Å 📗      |
| 貼り付け                                  | BI         | <u>u</u> - <u>-</u> <u>A</u> - <u>A</u> | - 4 - = = =                     |          | g - 🕎 - % , 🐄       | 00. 00<br>0. | ■ テーノルとし ( 書式)<br>■ セルのスタイルマ | 設定 ▼ 計 割 曲 書 | 陈▼ 🛃 ╹<br>式 ▼ 🖉 9 | 並べ替えと         | 検索と      |
| ↓  ↓  ↓  ↓  ↓  ↓  ↓  ↓  ↓  ↓  ↓  ↓  ↓ |            | フォント                                    | -<br>G                          | 置        | 5 数値                | G.           | スタイル                         | <b>ت</b> س   | l Z               | フィルター ▼<br>編集 | 選択▼      |
| 01                                    | 14         | ▼ ( <i>f</i> x                          |                                 |          |                     |              |                              |              |                   |               | ^        |
|                                       |            |                                         |                                 |          |                     |              |                              |              |                   |               | 4        |
|                                       | A          | В                                       | С                               | D        | E                   |              | F G                          | Н            | Ι                 | J             | <b>A</b> |
| 1 list_                               | _name      | name                                    | label                           | image    | label::language1    |              |                              |              |                   |               |          |
| 2 list_8                              |            | choiceU<br>choice1                      | Kwale<br>Laikinia               |          |                     |              |                              |              |                   |               |          |
| 4 list_8                              |            | choice2                                 | Bungoma                         |          |                     |              |                              |              |                   |               |          |
| 5 list_8                              |            | choice3                                 | ElgeiyoMarakwet                 |          |                     |              |                              |              |                   |               |          |
| 6 list_8                              |            | choice4                                 | WestPokot<br>Control Covernment |          |                     |              |                              |              |                   |               |          |
| 8 list_9                              |            | choice1                                 | central Government              |          |                     |              |                              |              |                   |               |          |
| 9 list_9                              |            | choice2                                 | Private Forest                  |          |                     |              |                              |              |                   |               |          |
| 10                                    |            |                                         |                                 |          |                     |              |                              |              |                   |               | =        |
| 12                                    |            |                                         |                                 |          |                     |              |                              |              |                   |               |          |
| 13                                    |            |                                         |                                 |          |                     |              |                              |              |                   |               |          |
| 14                                    |            |                                         | L,                              |          |                     |              |                              |              |                   |               |          |
| 16                                    |            |                                         |                                 |          |                     |              |                              |              |                   |               |          |
| 17                                    |            |                                         |                                 |          |                     |              |                              |              |                   |               |          |
| 18                                    |            |                                         |                                 |          |                     |              |                              |              |                   |               |          |
| 20                                    |            |                                         |                                 |          |                     |              |                              |              |                   |               |          |
| 21                                    |            |                                         |                                 |          |                     |              |                              |              |                   |               |          |
| 22                                    |            |                                         |                                 |          |                     |              |                              |              |                   |               | -        |
| H I F N SI                            | urvey 🔤 cł | noices <u>/ s</u> ettings <u>/ type</u> | s / 💱 /                         |          | Ī                   | 4            |                              |              |                   |               | •        |
|                                       |            |                                         |                                 |          |                     |              |                              |              |                   |               |          |
| С                                     | ounty      | *                                       | ]                               |          |                     |              |                              |              |                   |               |          |
|                                       |            |                                         |                                 |          |                     |              |                              |              |                   |               |          |
|                                       | Kwal       | e                                       |                                 |          |                     |              |                              |              |                   |               |          |
|                                       | OLaiki     | oia                                     |                                 |          |                     |              |                              |              |                   |               |          |
|                                       | Burg       | 10003                                   |                                 |          |                     |              |                              |              |                   |               |          |
|                                       |            | joina<br>Na ralavat                     |                                 |          |                     |              |                              |              |                   |               |          |
|                                       | Elgei      | yowarakwet                              |                                 |          |                     |              |                              |              |                   |               |          |
|                                       | ○ West     | Pokot                                   | J                               |          |                     |              |                              |              |                   |               |          |

b. combination of type : select one [list name] and relevant

For example, when county and a location of county are related, you can realize the setting of two phase select list.

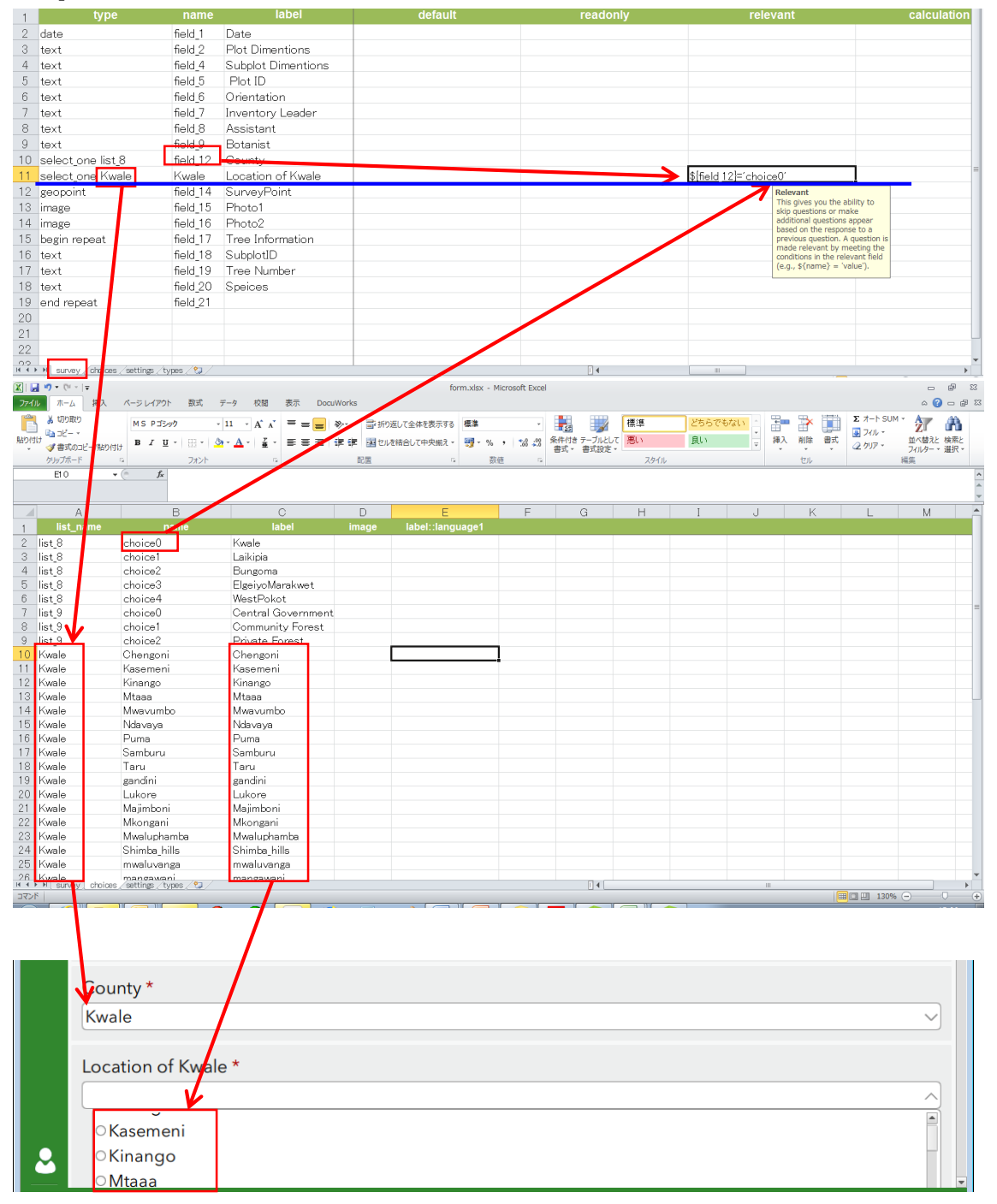

Note: Setting "appearance" column as "minimal", you can set drop-down list.

| ases     field 2     Ref Dimension       ased     field 2     Ref Dimension       ased     field 3     Subtract Dimension       ased     field 3     Ref Dimension       ased     field 3     Ref Ref Ref Ref Ref Ref Ref Ref Ref Ref                                                                                                    | type                                                                                    |                                           | label              | required_message                           | appearance                | default                                                     | readon   |
|----------------------------------------------------------------------------------------------------|-----------------------------------------------------------------------------------------|-------------------------------------------|--------------------|--------------------------------------------|---------------------------|-------------------------------------------------------------|----------|
| est Feld   est Feld   feld Settor   feld Settor                                                                                                    | date                                                                                    | field 1                                   | Date               | This information is required.              |                           |                                                             |          |
| est     Feld     Subpt Dimension       est     Feld     Subpt Dimension       feld     Orientation     required       feld     Orientation     required       feld     Massion     feld       feld     Massion     feld       feld     Massion     feld       feld     Massion     feld       feld     Massion     feld       feld     Massion     feld       feld     Massion     feld       feld     Massion     feld       feld     Protein     feld       feld     Protein     feld       feld     Protein     feld       feld     Protein     feld       feld     Protein     feld       feld     Protein     feld       feld     Feld     feld       feld     Feld     feld       feld     Feld     feld       feld     Feld     feld       feld     Feld     feld       feld     Feld     feld       feld     Feld     feld       feld     Feld     feld       feld     Feld     feld       feld     Feld       feld     feld                                                                                                    | text                                                                                    | field 2                                   | Plot Dimentions    |                                            |                           |                                                             |          |
| set 5613   6613 Overston   6613 Setsion   6613 Setsion   6613 Setsion   6613 Setsion   6613 Setsion   6613 Setsion   6613 Setsion   6613 Setsion   6613 Setsion   6613 Setsion   6613 Setsion   6613 Setsion   6613 Setsion   6613 Potol   70 Main Set                                                                                                    | text                                                                                    | field 4                                   | Subplot Dimentions |                                            |                           |                                                             |          |
| set     feid3     Overtation       set     feid3     Assistant       set     feid3     Assistant       set     feid3     Sates       set     feid3     Sates       County *     Kase                                                                                                    | text                                                                                    | field 5                                   | Plot ID            | This information is required               |                           |                                                             |          |
| set 5613 Assistant<br>bise-input for Arctis<br>county *<br>Kwale<br>County *<br>Kwale<br>County *<br>County *<br>Kwale<br>County *<br>Kwale<br>County *<br>Kwale<br>County *<br>Kwale<br>County *<br>County *<br>Kwale<br>County *<br>County *<br>County *<br>Kwale<br>County *<br>County *<br>C | text                                                                                    | field 6                                   | Orientation        |                                            |                           |                                                             |          |
| set in field a Assistant     adect one field b field 12     county in formation of Kwale     adect one field b     adect one field b     field b     adect one field b     field b     adect one field b     adect one field b     field b     adect one field b     field b     adect one field b     field b     adect one field b     field b     adect one field b     field b     add one field b     add one field b                                                                                                    | text                                                                                    | field 7                                   | Inventory Leader   |                                            |                           |                                                             |          |
| alectore is 8 64212   cutor for Kvala Location of Kvala   series field 3   series field 3 <                                                                                                    | text                                                                                    | field_7                                   | Accientant         |                                            |                           |                                                             |          |
| at dot one (81,8)         (81,4)         (81,4)         (81,4)         (81,4)         (81,4)         (81,4)         (81,4)         (81,4)         (81,4)         (81,4)         (81,4)         (81,4)         (81,4)         (81,4)         (81,4)         (81,4)         (81,4)         (81,4)         (81,4)         (81,4)         (81,4)         (81,4)         (81,4)         (81,4)         (81,4)         (81,4)         (81,4)         (81,4)         (81,4)         (81,4)         (81,4)         (81,4)         (81,4)         (81,4)         (81,4)         (81,4)         (81,4)         (81,4)         (81,4)         (81,4)         (81,4)         (81,4)         (81,4)         (81,4)         (81,4)         (81,4)         (81,4)         (81,4)         (81,4)         (81,4)         (81,4)         (81,4)         (81,4)         (81,4)         (81,4)         (81,4)         (81,4)         (81,4)         (81,4)         (81,4)         (81,4)         (81,4)         (81,4)         (81,4)         (81,4)         (81,4)         (81,4)         (81,4)         (81,4)         (81,4)         (81,4)         (81,4)         (81,4)         (81,4)         (81,4)         (81,4)         (81,4)         (81,4)         (81,4)         (81,4)         (81,4)         (81,4)         (81,4)                                                                                                    | text                                                                                    | field_0                                   | Deterriet          |                                            |                           |                                                             |          |
| able Upon Bit/S         Net/S         County         Interminant         Interminant           wrage         Field To         Net/S         Excellence         Net/S         Excellence         Net/S         Excellen                                                                                                    | text                                                                                    | Tield_9                                   | Dotanist           |                                            |                           |                                                             |          |
| elector for Nade     Nade     Location of Nade       response     field 1     Subclob       response     field 1     Subclob       exit     field 20     Species       response     field 20     Species       response     field 20     Species       Species     field 20     Species       Species     field 20     Species       Species     fi                                                                                                    | select_one list_8                                                                       | field_12                                  | County             | This information is required.              | minimal                   | -                                                           |          |
| escont feld.13 SurveyPoint for Arcold escont feld.13 SurveyPoint for an end of the feld.13 Free Monther feld.13 Free Monther feld.13                                                                                                    | select_one Kwale                                                                        | Kwale                                     | Location of Kwale  |                                            |                           |                                                             |          |
| rege field is Proof<br>segn reget field is Proof<br>segn reget field is Proof<br>field is Subprid<br>the reget field is Subprid<br>reget field is Subprid<br>rege                                                                                                    | geopoint                                                                                | field_14                                  | SurveyPoint        |                                            | hide-input                | Default                                                     |          |
| Treese field,11 Proto2<br>Respondence field,12 Field Proto2<br>Respondence field,12 Field Proto2<br>Field Proto2<br>Respondence field Proto2<br>Field Proto2<br>Field Proto2<br>Field Proto2<br>Field Proto2                                                                                                    | image                                                                                   | field_15                                  | Photo1             |                                            |                           | field. This will pre-populate                               |          |
| regin reseat field 12 The Information regin reseat field 12 The Information regin reseat field 12 Field and the research of the research of                                                                                                    | image                                                                                   | field_16                                  | Photo2             |                                            |                           | the survey with the default<br>value. This can either be us | ed       |
| ext Field 18   Solution of Held 21                                                                                                    | begin repeat                                                                            | field_17                                  | Tree Information   |                                            |                           | to save time by supplying a                                 |          |
| ext Fel13 Tree Number<br>fel23 Socies<br>fel23 Socies<br>fel23 Socies<br>fel23 Socies<br>fel23 Socies<br>fel23 Socies<br>fel23 Conect for ArcGIS<br>Test_inventory<br>Assistant<br>County *<br>Kwale<br>Location of Kwale *<br>Chengoni<br>Kinango<br>Mwavumbo<br>SurveyPoint<br>Modential<br>Modential<br>Mo                                                                                                   | text                                                                                    | field_18                                  | SubplotID          |                                            |                           | commonly used answer or<br>showing what type of answ        | er       |
| ext Feld 20 Speces<br>Feld 20 Speces<br>Feld 21 Feld 21 Feld 21 Feld 21 Feld 21 Feld 21 Feld 20 Feld 20 Fe                                                                                                    | text                                                                                    | field 19                                  | Tree Number        |                                            |                           | choice is expected.                                         |          |
| Ind repeat field 21  Index.emp.ber 12  Index.emp.ber 12  Index.em                                                                                                    | text                                                                                    | field 20                                  | Speices            |                                            |                           |                                                             |          |
| Image: Second for ArcCIS     Test_inventory     Assistant     Botanist     County*   Kwale     County*   Kwale     County*   Kwale     County*   Kwale     County*   Kwale     County*   Kwale     County*   Kwale     SurveyPoint     Wndwor 08053/3498(1): 3.219                                                                                                    | end reneat                                                                              | field 21                                  |                    |                                            |                           |                                                             |          |
| wrey222 Correct for ArCGIS                                                                                                    | ondropout                                                                               |                                           |                    |                                            |                           |                                                             |          |
| The prove setting the *  Test_inventory  Assistant  County* Kvale  Location of Kwale *  Changon Kasemeni Kinango Mwavumbo SurveyPoint  County# County# Count# County# County# County# County# County# County# Count                                                                                                    |                                                                                         |                                           |                    |                                            |                           |                                                             |          |
| Test_inventory  Assistant  Botanist  County *  Kwale  Location of Kwale *  Chengoni Kasemeni Kinango Mwavumbo SurveyPoint  County  County County  County  County  County  County  C                                                                                                    |                                                                                         |                                           |                    |                                            |                           |                                                             |          |
| trace, press. entrye, types, 3  trace and the set of the set of                                                                                                    |                                                                                         |                                           |                    |                                            |                           |                                                             |          |
| wrvey123 Connect for ArCGIS<br>「フォームのプレビュー」スキーマプレビュー」<br>Assistant<br>Botanist<br>County *<br>Kwale<br>Location of Kwale *<br>「Chengoni<br>Kasemeni<br>Kinango<br>Mwavumbo<br>SurveyPoint<br>Wrder 2000000000000000000000000000000000000                                                                                                    | survey choices settings                                                                 | /types/ 😏 /                               |                    |                                            |                           |                                                             |          |
| フォームのプレビュー)(設定)<br>Test_inventory<br>Assistant<br>Botanist<br>County *<br>Kwale<br>Location of Kwale *<br>Chengoni<br>Kinango<br>Mtaaa<br>Mwavumbo                                                                                                    | Survey123 Connect for                                                                   | ArcGIS                                    |                    |                                            |                           |                                                             |          |
| Image: Street State State Stat                                                                                                    | /                                                                                       |                                           |                    | $\neg_{+} = l \cap \neg_{+} v \vee_{-} = $ | <u>っ + 위 , レ' ) ( = ハ</u> | ·÷)                                                         |          |
| Test_inventory         Assistant         Botanist         County*         Kwale         Location of Kwale*         Chengoni         Kasemeni         Kinango         Mtaaa         Mwavumbo                                                                                                    |                                                                                         |                                           |                    | JA AWJULI                                  |                           |                                                             |          |
| Assistant Botanist County * Kwale Location of Kwale * Chengoni Kasemeni Kinango Mtaaa Mwavumbo CurvyPoint CurvyPoint Cur                                                                                                    |                                                                                         |                                           |                    | Test in                                    |                           |                                                             |          |
| Assistant Botanist County* Kwale Location of Kwale* Chengoni Chango Chango Mtaaa Mwavumbo SurveyPoint Tetraspet County Chango Chango C                                                                                                    |                                                                                         |                                           |                    | lest_ir                                    | iventory                  |                                                             |          |
| Assistant Botanist County * Kwale Location of Kwale * Chengoni Kasemeni Kinango Mtaaa Mwavumbo SurveyPoint Windows (0版为2,3)45(1): 3.7 19                                                                                                    |                                                                                         |                                           |                    |                                            |                           |                                                             |          |
| Botanist County * Kwale Location of Kwale * Chengoni Chengoni Kinango Mtaaa Mwavumbo SurveyPoint Kresken444 Vuodevs 04540249481: 3.749                                                                                                    | Assistant                                                                               |                                           |                    |                                            |                           |                                                             |          |
| Botanist County * Kwale Location of Kwale * Chengoni Kasemeni Kinango Mtaaa Mwavumbo SurveyPoint Kraskan++4 Vordews 0(\$kt\2,2454Ht) 3.749                                                                                                    | 10 mm                                                                                   |                                           |                    |                                            |                           |                                                             |          |
| Botanist County * Kwale Location of Kwale * Cocation of Kwale * Co                                                                                                    |                                                                                         |                                           |                    |                                            | 1                         |                                                             | J        |
| Botanist County* Kwale Location of Kwale * Chengoni Chengoni Chengoni Chasemeni Chasemeni Chinango Chinango Chinago Chinango Chinango Chinago Chinango Chinango Chin                                                                                                    |                                                                                         |                                           |                    |                                            |                           |                                                             |          |
| Botanist<br>County*<br>Kwale<br>Location of Kwale *<br>Chengoni<br>Kasemeni<br>Kinango<br>Mtaaa<br>Mwavumbo<br>SurveyPoint<br>Kotakatett.                                                                                                    |                                                                                         |                                           |                    |                                            |                           |                                                             |          |
| County *<br>Kwale Location of Kwale * Chengoni Kasemeni Kinango Mtaaa Mwavumbo SurveyPoint Communication Communication Communicat                                                                                                    | Botanist                                                                                |                                           |                    |                                            |                           |                                                             |          |
| County * Kwale Location of Kwale * Chengoni Chengoni Kasemeni Kinango Mtaaa Mwavumbo SurveyPoint Communication Communication Co                                                                                                    |                                                                                         |                                           |                    |                                            |                           |                                                             |          |
| County *<br>Kwale Location of Kwale * Chengoni Kasemeni Kinango Mtaaa Mwavumbo SurveyPoint Comment Comment Comm                                                                                                    | Æ                                                                                       |                                           |                    | <b>/</b>                                   |                           |                                                             |          |
| County *<br>Kwale<br>Location of Kwale *<br>Chengoni<br>Chengoni<br>Kasemeni<br>Kinango<br>Mtaaa<br>Mwavumbo<br>SurveyPoint<br>Cation of Kwale *<br>Chengoni<br>Kinango<br>Mtaaa<br>Mwavumbo                                                                                                    | ₩                                                                                       |                                           |                    |                                            |                           |                                                             |          |
| County *<br>Kwale Location of Kwale * Chengoni Chengoni Kasemeni Kinango Mtaaa Mwavumbo SurveyPoint Communication Communication C                                                                                                    |                                                                                         |                                           |                    |                                            |                           |                                                             |          |
| Kwale       Location of Kwale *       ○ Chengoni       ○ Kasemeni       ○ Kinango       ○ Mtaaa       ○ Mwavumbo       SurveyPoint       Image: SurveyPoint       Image: SurveyPoint                                                                                                    | County *                                                                                | t                                         |                    | <b>/</b>                                   |                           |                                                             |          |
| Kwale         Location of Kwale *         Chengoni         Chengoni         Kasemeni         Kinango         Mtaaa         Mwavumbo         SurveyPoint         Kasemeni         KurveyPoint         Kasemeni         Vindows 0歲為以及時間: 3.7 秒                                                                                                    | Goundy                                                                                  |                                           |                    |                                            |                           |                                                             |          |
| Location of Kwale *  Chengoni Chengoni Kasemeni Kinango Mtaaa Mwavumbo SurveyPoint Cretteret 4  Vindows 0號办込み時間: 3.7 秒                                                                                                    | Kwale                                                                                   |                                           |                    | /                                          |                           |                                                             | $\sim$   |
| Location of Kwale * Chengoni Chengoni Kasemeni Kinango Mwavumbo SurveyPoint Communication Communication Communica                                                                                                    |                                                                                         |                                           |                    |                                            |                           |                                                             |          |
| Location of Kwale *  Cochengoni Chengoni Kasemeni Kinango Mtaaa Mwavumbo SurveyPoint Cottom SurveyPoint Cottom Cottom Co                                                                                                    |                                                                                         |                                           |                    |                                            |                           |                                                             |          |
| Cocation of Kwale<br>Chengoni Chengoni Kasemeni Kinango Mtaaa Mwavumbo SurveyPoint<br>CitetKinget4.<br>Windowsの読み込み時間: 3.7 秒                                                                                                    | Location                                                                                | of Kwal                                   | <b>*</b>           | V                                          |                           |                                                             |          |
| Chengoni<br>○ Chengoni<br>○ Kasemeni<br>○ Kinango<br>○ Mtaaa<br>○ Mwavumbo<br>SurveyPoint<br>© SurveyPoint<br>@ @ ##################################                                                                                                    | Location                                                                                | OFKWal                                    | e                  |                                            |                           |                                                             |          |
| Chengoni<br>○ Chengoni<br>○ Kasemeni<br>○ Kinango<br>○ Mtaaa<br>○ Mwavumbo<br>SurveyPoint<br>@#####4<br>Windowsの読み込み時間: 3.7 秒                                                                                                    |                                                                                         |                                           |                    |                                            |                           |                                                             | ^        |
| Chengoni<br>Kasemeni<br>Kinango<br>Mtaaa<br>Mwavumbo<br>SurveyPoint<br>☆愛想的時代: 3.7 秒                                                                                                    |                                                                                         |                                           |                    |                                            |                           |                                                             |          |
| Changon<br>CKasemeni<br>CKinango<br>Mtaaa<br>Mwavumbo<br>SurveyPoint<br>G建想和年4.<br>Windowsの読み込み時間: 3.7 秒                                                                                                    | Chen                                                                                    |                                           |                    |                                            |                           |                                                             |          |
| ○Kasemeni<br>○Kinango<br>○Mtaaa<br>○Mwavumbo<br>SurveyPoint<br>你要%#n##4.<br>Windowsの読み込み時間: 3.7 秒                                                                                                    | Chell                                                                                   | aoni                                      |                    |                                            |                           |                                                             | <b>A</b> |
| ○ Kinango<br>○ Mtaaa<br>○ Mwavumbo<br>SurveyPoint<br>@@######<br>Windows@読み込み時間: 3.7 秒                                                                                                    |                                                                                         | goni                                      |                    |                                            |                           |                                                             | <b>^</b> |
| ○ Kinango<br>○ Mtaaa<br>○ Mwavumbo<br>SurveyPoint<br>@更然和生化.<br>Windowsの読み込み時間: 3.7 秒                                                                                                    | ⊂ Kaser                                                                                 | goni<br>neni                              |                    |                                            |                           |                                                             |          |
| ● Mtaaa<br>● Mwavumbo<br>SurveyPoint<br>で最初まりません<br>Windowsの読み込み時間: 3.7 秒                                                                                                    | ○Kaser                                                                                  | goni<br>neni                              |                    |                                            |                           |                                                             |          |
| O Mwavumbo<br>SurveyPoint<br>@更然#1±#4<br>Windowsの読み込み時間: 3.7 秒                                                                                                    | ⊂Kaser<br>⊂Kinan                                                                        | goni<br>neni<br>go                        |                    |                                            |                           |                                                             |          |
| ● Mwavumbo<br>SurveyPoint<br>@愛想#1##4.<br>Windowsの読み込み時間: 3.7 秒                                                                                                    | ⊂Kasen<br>⊂Kinan                                                                        | goni<br>neni<br>Igo                       |                    |                                            |                           |                                                             |          |
| SurveyPoint     de#M#n##4     Windowsの読み込み時間: 3.7 秒      ✓ 入力の整合チェ                                                                                                    | ⊂Kasen<br>⊂Kinan<br>⊂Mtaaa                                                              | goni<br>neni<br>Igo<br>A                  |                    |                                            |                           |                                                             |          |
| SurveyPoint<br>(位実がまれません<br>Windowsの読み込み時間: 3.7 秒                                                                                                    | ⊂Kasen<br>⊂Kinan<br>⊂Mtaaa<br>⊂Mway                                                     | goni<br>neni<br>Igo<br>3<br>1umbo         |                    |                                            |                           |                                                             |          |
| SurveyPoint<br>@ @ ##################################                                                                                                    | ⊂Kasen<br>⊂Kinan<br>⊂Mtaaa<br>⊂Mwav                                                     | goni<br>neni<br>Igo<br>a<br>rumbo         |                    |                                            |                           |                                                             |          |
| SurveyPoint<br>(#要###################################                                                                                                    | ○Kasen<br>○Kinan<br>○Mtaaa<br>○Mway                                                     | goni<br>neni<br>igo<br>a<br>rumbo         |                    |                                            |                           |                                                             |          |
| ▲ (####################################                                                                                                    | ○Kasen<br>○Kinan<br>○Mtaaa<br>○Mway                                                     | goni<br>neni<br>igo<br>a<br>rumbo         |                    |                                            |                           |                                                             | ×        |
|                                                                                                    | ⊂Kaser<br>⊂Kinan<br>⊂Mtaaa<br>⊂Mwav                                                     | goni<br>neni<br>igo<br>a<br>rumbo<br>pint |                    |                                            |                           |                                                             | ×        |
| 2 Windowsの読み込み時間: 3.7 秒                                                                                                    | <ul> <li>Kaser</li> <li>Kinan</li> <li>Mtaaa</li> <li>Mwax</li> <li>SurveyPc</li> </ul> | goni<br>neni<br>Igo<br>a<br>rumbo<br>pint |                    |                                            |                           |                                                             | ×        |
| ?) Windowsの読み込み時間: 3.7 秒                                                                                                    | <ul> <li>Kaser</li> <li>Kinan</li> <li>Mtaaa</li> <li>Mwav</li> <li>SurveyPc</li> </ul> | goni<br>meni<br>igo<br>a<br>vumbo<br>sint |                    |                                            |                           |                                                             | ×        |
|                                                                                                    | C Kaser<br>C Kinan<br>O Mtaaa<br>O Mway<br>SurveyPc                                     | goni<br>meni<br>Igo<br>a<br>rumbo<br>vint |                    |                                            |                           |                                                             |          |

# c. type : select\_multiple [list name]

m

| 1     | type                                  | name     | label              | appearance | default            | readonly                                                      |          |
|-------|---------------------------------------|----------|--------------------|------------|--------------------|---------------------------------------------------------------|----------|
| 2     | date                                  | field_1  | Date               |            |                    |                                                               |          |
| 3     | text                                  | field_2  | Plot Dimentions    |            |                    |                                                               |          |
| 4     | text                                  | field_4  | Subplot Dimentions |            |                    |                                                               |          |
| 5     | text                                  | field_5  | Plot ID            |            |                    |                                                               |          |
| 6     | text                                  | field_6  | Orientation        |            |                    |                                                               |          |
| 7     | text                                  | field_7  | Inventory Leader   |            |                    |                                                               |          |
| 8     | text                                  | field_8  | Assistant          |            | This setting       |                                                               |          |
| 9     | text                                  | field_9  | Botanist           |            | i ms setting       |                                                               |          |
| 10    | select_one list_8                     | field_12 | County             | minimal    |                    |                                                               | -        |
| 11    | select_one Kwale                      | Kwale    | Location of Kwale  | minimal    | enables to display |                                                               | \$(field |
| 12    | geopoint                              | field_14 | SurveyPoint        | hide-input |                    |                                                               |          |
| 13    | image                                 | field_15 | Photo1             |            | friendly.          |                                                               |          |
| 14    | image                                 | field_16 | Photo2             |            |                    |                                                               |          |
| 15    | begin repeat                          | field_17 | Tree Information   |            |                    |                                                               |          |
| 16    | text                                  | field_18 | SubplotID          |            | $\sim$             | Default                                                       |          |
| 17    | text                                  | field_19 | Tree Number        |            |                    | Set the default value for this                                |          |
| 18    | text                                  | field_20 | Speices            |            |                    | tield. This will pre-populate<br>the survey with the default  |          |
| 19    | select multiple FLAG1                 | FLAG1    | Tree Codes         | minimal    |                    | value. This can either be used<br>to save time by supplying a |          |
| 20    | e <u>nd rep</u> eat                   | field_21 |                    |            |                    | commonly used answer or by<br>showing what type of answer     | -        |
| H + F | N survey choices / settings / types / | / 💱 /    |                    | 1          | 1 4 m              | choice is expected.                                           | +        |

| inst i nine | name     | label image label::language1                                                                                                    |
|-------------|----------|----------------------------------------------------------------------------------------------------|
| Kwale 🖊     | kasameni | kasameni                                                                                                    |
| FLAG1       | а        | a=Alive normal, should be used by itself unless a tree is a recruit                                                                                           |
| FLAG1       | b        | b= Alive,broken/snapped.Write in comments what height the stem is broken                                                                                      |
| FLAG1       | с        | c=Alive, leaning by > 10%. DO NOT use leaning code with the fallen code 'd'                                                                                   |
| FLAG1       | d        | d= Alive,fallen (e.g on the ground)                                                                                                    |
| FLAG1       | е        | e=Alive,tree fluted or fenestrated                                                                                                    |
| FLAG1       | f        | f=Alive,hollow                                                                                                    |
| FLAG1       | g        | g= Alive, rotten                                                                                                    |
| FLAG1       | h        | h=Multiple stemmed ndividual.Each stem >10cm gets a number.Should be used with other code e.g. if a tree is broken and with multiple stems use 'bh'           |
| FLAG1       | i        | i= Alive,no leaves,few leaves                                                                                                    |
| FLAG1       | j        | j=Alive, burnt                                                                                                    |
| FLAG1       | k        | k= Alive,snapped<1.3m (therefore the diameter at 1.3 is 0 mm)                                                                                                 |
| FLAG1       | 1        | I=Alive, has liana>10 cm diameter on stem or in canopy                                                                                                    |
| FLAG1       | m        | m= Covered by lianas.Use where canopy is atleast 50% covered by lianas,even if no individual liana reaches 10cm diameter                                      |
| FLAG1       | n        | n= New recruit.Always use with another code-e.g. if a tree is normal and new then use the code 'an', if the tree is broken and a new recruit the code is 'bn' |
| FLAG1       | 0        | o= Lighting Damage                                                                                                    |
| FLAG1       | p        | p= Cut                                                                                                    |
| FLAG1       | q        | q= Peeling bark (bark loose/flaking)                                                                                                    |
| FLAG1       | r        | r= Pests present. In comments write % of crown affected by pests                                                                                              |
| FLAG1       | s        | s=Has a strangler                                                                                                    |
| 51.4.6.4    | 7        | z= Alive, declining productivity (nearing death)                                                                                                    |

#### Test\_inventory

| Т | ree Codes                                                                                                    |
|---|----------------------------------------------------------------------------------------------------|
| a | a=Alive normal,should be used by itself unless a tree is a recruit,c=Alive,leaning by > 10%.DO NOT<br>use leaning code with the fallen code 'd',g= Alive, rotten,i= Alive,no leaves,few leaves |
|   | $\bigcirc$ a=Alive normal, should be used by itself unless a tree is a recruit                                                                                                    |
|   | $\Box$ b= Alive,broken/snapped.Write in comments what height the stem is broken                                                                                                    |
|   | $\mathbf{C}$ c=Alive,leaning by > 10%.DO NOT use leaning code with the fallen code 'd'                                                                                                    |
|   | $\Box$ d= Alive,fallen (e.g on the ground)                                                                                                    |
|   | □e=Alive,tree fluted or fenestrated                                                                                                    |
|   | □ f=Alive,hollow                                                                                                    |
|   | ⊡g= Alive, rotten                                                                                                    |
|   | h=Multiple stemmed ndividual.Each stem >10cm gets a number.Should be used with other code e.g. if a tree is broken and with multiple stems use 'bh'                                            |
|   | ☑ i= Alive,no leaves,few leaves                                                                                                    |
|   | □j=Alive, burnt                                                                                                    |
|   | $\Box$ k= Alive,snapped<1.3m (therefore the diameter at 1.3 is 0 mm)                                                                                                    |
|   | □I=Alive, has liana>10 cm diameter on stem or in canopy                                                                                                    |
|   | m= Covered by lianas.Use where canopy is atleast 50% covered by lianas,even if no individual liana reaches 10cm diameter                                                                       |
|   | n= New recruit.Always use with another code-e.g. if a tree is normal and new then use the code                                                                                                 |

## d. type : integer

It is not allowed to input text letter or decimal value, only integer.

|         | А                                     | В        | С                  | I          | J  | ĸ        |
|---------|---------------------------------------|----------|--------------------|------------|----|----------|
| 4       | text                                  | field_4  | Subplot Dimentions |            |    |          |
| 5       | text                                  | field_5  | Plot ID            |            |    |          |
| 6       | text                                  | field_6  | Orientation        |            |    |          |
| 7       | text                                  | field_7  | Inventory Leader   |            |    |          |
| 8       | text                                  | field_8  | Assistant          |            |    |          |
| 9       | text                                  | field_9  | Botanist           |            |    |          |
| 10      | select_one list_8                     | field_12 | County             | minimal    |    |          |
| 11      | select_one Kwale                      | Kwale    | Location of Kwale  | minimal    |    | \${field |
| 12      | geopoint                              | field_14 | SurveyPoint        | hide-input |    |          |
| 13      | image                                 | field_15 | Photo1             |            |    |          |
| 14      | image                                 | field_16 | Photo2             |            |    |          |
| 15      | begin repeat                          | field_17 | Tree Information   |            |    |          |
| 16      | text                                  | field_18 | SubplotID          |            |    |          |
| 17      | text                                  | field_19 | Tree Number        |            |    |          |
| 18      | text                                  | field_20 | Speices            |            |    |          |
| 19      | integer                               | DBH_mm   | DBH_mm             |            |    |          |
| 20      | select_multiple FLAG1                 | FLAG1    | Tree Codes Label   | minimal    |    |          |
| 21      | end repeat                            | field_21 | as the question in |            |    |          |
| 22      |                                       |          | What is your       |            |    |          |
| 23      |                                       |          | name?).            | 7          |    |          |
| iiî î ⊧ | N survey / choices / settings / types | ///      |                    |            | 14 | •        |

|   |                                 | Test_inventory |         |
|---|---------------------------------|----------------|---------|
|   | <ul> <li>Tree Inform</li> </ul> | hation         | <b></b> |
|   | SubplotID                       |                |         |
|   |                                 |                |         |
| ⊕ | Tree Numbe                      | r              |         |
|   |                                 |                |         |
|   | Speices                         |                |         |
|   |                                 |                |         |
|   | DBH_mm                          |                |         |
|   | 25                              | Output         |         |
|   | Tree Codes                      |                |         |
|   |                                 | ✓              |         |
|   | -                               | 0              |         |
|   | W                               | 1/1 🕀          |         |

## e. type : decimal

It is allowed to not only integer value but also decimal value.

|    | А                                  | В        | С                                                                         | I          | J | K | ^        |
|----|------------------------------------|----------|---------------------------------------------------------------------------|------------|---|---|----------|
| 10 | select_one list_8                  | field_12 | County                                                                    | minimal    |   |   |          |
| 11 | select_one Kwale                   | Kwale    | Location of Kwale                                                         | minimal    |   |   | \$[field |
| 12 | geopoint                           | field_14 | SurveyPoint                                                               | hide-input |   |   |          |
| 13 | image                              | field_15 | Photo1                                                                    |            |   |   |          |
| 14 | image                              | field_16 | Photo2                                                                    |            |   |   |          |
| 15 | begin repeat                       | field_17 | Tree Information                                                          |            |   |   |          |
| 16 | text                               | field_18 | SubplotID                                                                 |            |   |   |          |
| 17 | text                               | field_19 | Tree Number                                                               |            |   |   |          |
| 18 | text                               | field_20 | Speices                                                                   |            |   |   |          |
| 19 | integer                            | DBH_mm   | DBH_mm                                                                    |            |   |   |          |
| 20 | decimal                            | Height_m | Height_m                                                                  |            |   |   |          |
| 21 | select_multiple FLAG1              | FLAG1    | Tree Codes                                                                | minimal    |   |   |          |
| 22 | end repeat                         | field_21 |                                                                           |            |   |   | -        |
| 23 |                                    |          |                                                                           |            |   |   |          |
| 24 |                                    |          | Database Field Name                                                       |            |   |   |          |
| 25 |                                    |          | This will be the field name in the<br>resulting database. Fo: first_name. |            |   |   |          |
| 26 |                                    |          | survey_date. This field must contain                                      |            |   |   |          |
| 27 |                                    |          | - unique values                                                           |            |   |   |          |
| 28 |                                    |          | no reserved keywords or special                                           |            |   |   |          |
| 29 |                                    |          | type worksheet).                                                          |            |   |   |          |
|    | NI nunau /akalaan /aakkinan /kuasa | /0- /    |                                                                           |            |   |   | . ·      |

| Survey123 Connect for ArcGIS |                           | x        |
|------------------------------|---------------------------|----------|
| <                            | フォームのプレビュー(スキーマプレビュー)(設定) |          |
|                              | Test_inventory            |          |
| Tree Number                  |                           | -        |
| Speices                      |                           |          |
| DBH_mm                       |                           |          |
| Height_m<br>[16.7]           | 8                         |          |
| Tree Codes                   | ~                         |          |
|                              | 1/1                       |          |
|                              | ✔ 入力の整合テェッ                | <b>・</b> |

f. combination of type : decimal or integer and constraint

|    | А                                      | В             | С                 | D    | E                 |                 |
|----|----------------------------------------|---------------|-------------------|------|-------------------|-----------------|
| 1  |                                        |               | label             | hint | constra           |                 |
| 1  | select <u>one Kwale</u>                | Kwale         | Location of Kwale |      |                   |                 |
| 2  | geopo Please select an XLS Form Typ    | e form 1_14   | SurveyPoint       |      |                   | $\mathbf{\cap}$ |
| 3  | image if using a select_one or select_ | multiple 1_15 | Photo1            |      | $\langle \rangle$ |                 |
| 4  | image                                  | L_16          | Photo2            |      |                   | $\mathbf{U}$    |
| 15 | begin                                  | 17            | Tree Information  |      |                   |                 |
| 6  | text                                   | field_18      | SubplotID         |      |                   |                 |
| 17 | text                                   | field_19      | Tree Number       |      |                   |                 |
| 8  | text                                   | field_20      | Speices           |      |                   |                 |
| 9  | integer                                | DBH_mm        | DBH_mm            |      | .>0               |                 |
| 20 | decimal                                | Height_m      | Height_m          |      | .>0               |                 |
| 21 | select_multiple FLAG1                  | FLAG1         | Tree Codes        |      |                   |                 |
| 22 | end repeat                             | field_21      |                   |      |                   |                 |
| 22 |                                        |               |                   |      |                   |                 |

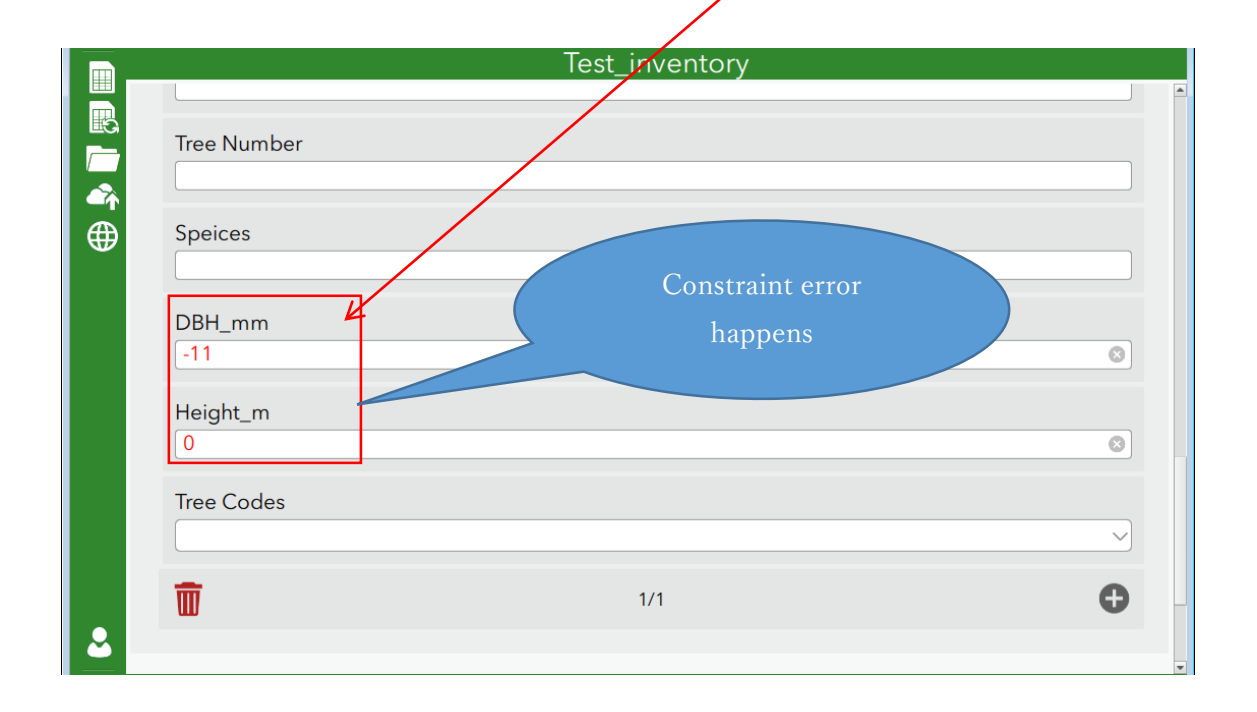

### g. The setting of "required" column.

The setting of "yes" in "required" column enables to set essential information to register. And the setting of some massage in "required\_message" column enables to display the massage in case of empty information.

| 1  | type                    | name         | label              | required          | required_message              |
|----|-------------------------|--------------|--------------------|-------------------|-------------------------------|
| 2  | date                    | field_1      | Date               | yes               | This information is required. |
| 3  | text                    | field_2      | Plot Dimentions    |                   |                               |
| 4  | text                    | field_4      | Subplot Dimentions |                   |                               |
| 5  | text                    | field_5      | Plot ID            | yes               | This information is required. |
| 6  | text                    | field_6      | Orientation        |                   |                               |
| 7  | text                    | field_7      | Inventory Leader   |                   |                               |
| 8  | text                    | field_8      | Assistant          |                   |                               |
| 9  | text                    | field_9      | Botanist           |                   |                               |
| 10 | select_one list_8       | field_12     | County             | yes               | This information is required. |
| 11 | select_one Kwale        | Kwale        | Location of Kwale  | yes               | This information is required. |
| 12 | geopoint                | field_14     | SurveyPoint        |                   | <b>v</b>                      |
| 13 | image                   | field_15     | Photo1             | Required          | 1                             |
| 14 | image                   | field_16     | Photo2             | Select 'yes' to   |                               |
| 15 | begin repeat            | field_17     | Tree Information   | this field before |                               |
| 16 | text                    | field_18     | SubplotID          | completing the    |                               |
| 17 | text                    | field_19     | Tree Number        | survey.           | ]                             |
| 18 | text                    | field_20     | Speices            |                   |                               |
| 19 | integer                 | DBH_mm       | DBH_mm             |                   |                               |
| 20 | decimal                 | Height_m     | Height_m           |                   |                               |
| 21 | select_multiple FLAG1   | FLAG1        | Tree Codes         |                   |                               |
| 22 | end repeat              | field_21     |                    |                   |                               |
| 23 |                         |              |                    |                   |                               |
| 24 |                         |              |                    |                   |                               |
| 25 |                         |              |                    |                   |                               |
| 26 | survey choices settings | ; /types / 💱 |                    |                   |                               |

|       | Test_inventory                                                          |
|-------|-------------------------------------------------------------------------|
|       | Date*                                                                   |
| <br>⊕ | Plot Dimentions                                                         |
|       | Subplot Dimentions       Survey123 Connect for       Plot ID *       OK |
|       | Orientation                                                             |
|       | Inventory Leader                                                        |

# h. The setting of "default" column.

| type                  |          | label              | default |                          |
|-----------------------|----------|--------------------|---------|--------------------------|
| date                  | field_1  | Date               |         |                          |
| text                  | field_2  | Plot Dimentions    |         |                          |
| text                  | field_4  | Subplot Dimentions |         |                          |
| text                  | field_5  | Plot ID            |         |                          |
| text                  | field_6  | Orientation        |         |                          |
| text                  | field_7  | Inventory Leader   |         |                          |
| text                  | field_8  | Assistant          |         | You can set the value or |
| text                  | field_9  | Botanist           |         |                          |
| select_one list_8     | field_12 | County             |         | 10 .1                    |
| select_one Kwale      | Kwale    | Location of Kwale  |         | text used frequently     |
| geopoint              | field_14 | SurveyPoint        |         |                          |
| image                 | field_15 | Photo1             |         |                          |
| image                 | field_16 | Photo2             |         |                          |
| begin repeat          | field_17 | Tree Information   |         |                          |
| text                  | field_18 | SubplotID          |         |                          |
| text                  | field_19 | Tree Number        |         |                          |
| text                  | field_20 | Speices            |         |                          |
| integer               | DBH_mm   | DBH_mm             |         |                          |
| integer               | POM cm   | POMicm             | 130     |                          |
| decimal               | Height_n | n Height_m         |         |                          |
| select_multiple FLAG1 | FLAG1    | Tree Codes         |         |                          |
| end repeat            | field 21 |                    |         |                          |
| Tree Info             | rmatio   | n                  |         |                          |
|                       |          |                    |         |                          |
| SubplotiD             |          |                    |         |                          |
|                       |          |                    |         |                          |
|                       |          |                    |         |                          |
|                       | L        |                    |         |                          |
| Iree Num              | ber      |                    |         |                          |
|                       |          |                    |         |                          |
|                       |          |                    |         |                          |
| Spains                |          |                    |         |                          |
| speices               |          |                    |         |                          |
|                       |          |                    |         |                          |
| _                     |          |                    |         |                          |
| DBH mm                |          |                    |         |                          |
|                       |          |                    |         |                          |
|                       |          |                    |         |                          |
|                       |          |                    | V       |                          |
| POM cm                |          |                    |         |                          |
|                       |          |                    |         |                          |
| 130                   |          |                    |         | ○                        |
|                       |          |                    |         |                          |
| Height m              |          |                    |         |                          |
| neight_m              |          |                    |         |                          |
|                       |          |                    |         |                          |
|                       |          |                    |         |                          |

As advanced lesson, set the select list of other "location of county", "Speices" and so on , with using choice list.

< other "location of county">

| 1   | typ           | е           | name            |      | label                  | required                      | required_message              | appearance | relevan         | ht     |
|-----|---------------|-------------|-----------------|------|------------------------|-------------------------------|-------------------------------|------------|-----------------|--------|
| 2   | date          | field_1     |                 | Date | yes                    | This information is required. |                               |            |                 |        |
| 3   | text field_2  |             | Plot Dimentions |      |                        |                               |                               |            |                 |        |
| 4   | text          |             | field_4         |      | Subplot Dimentions     |                               |                               |            |                 |        |
| 5   | text          |             | field_5         |      | Plot ID                | yes                           | This information is required. |            |                 |        |
| 6   | text          |             | field_6         |      | Orientation            |                               |                               |            |                 |        |
| - 7 | text          |             | field_7         |      | Inventory Leader       |                               |                               |            |                 |        |
| 8   | text          |             | field_8         |      | Assistant              |                               |                               |            |                 |        |
| 9   | text          |             | field 9         |      | Botanist               |                               |                               |            |                 |        |
| 10  | select_one li | st_8        | field_12        |      | County                 | yes                           | This information is required. | minimal    |                 |        |
| 11  | select_one k  | wale        | Kwale           |      | Location of Kwale      | yes                           | This information is required. | minimal    | \${field_12=chc | bice01 |
| 12  | select_one L  | .aikipia    | Laikipia        |      | Location of Laikipia   | yes                           | This information is required. | minimal    | \${field_12=chc | bice11 |
| 13  | select_one T  | "rans_Nzoia | Trans_Nzoia     |      | Location of Trans_Nzo  | yes                           | This information is required. | minimal    | \${field_12=chc | bice2' |
| 14  | select_one E  | Bungoma     | Bungoma         |      | Location of Bungoma    | yes                           | This information is required. | minimal    | \${field_12=chc | bice3′ |
| 15  | select_one E  | ElgeiyoMara | ElgeiyoMaral    | kwet | Location of ElgeiyoMar | yes                           | This information is required. | minimal    | \${field_12=chc | bice4′ |
| 16  | select_one V  | VestPokot   | WestPokot       |      | Location of WestPokot  | yes                           | This information is required. | minimal    | \${field_12=chc | bice51 |
| 17  | geopoint      | $\Lambda$   | field_14        |      | SurveyPoint            |                               |                               | hide-input | 7               |        |
| 18  | image         |             | field_15        |      | Photo1                 |                               |                               |            |                 |        |
| 19  | image         |             | field_16        |      | Photo2                 |                               |                               |            | -               |        |
| 20  | begin repeat  |             | field_17        |      | Tree Information       |                               |                               |            |                 |        |
| 21  | text          |             | field_18        |      | SubplotID              |                               |                               |            |                 |        |
| 22  | text          |             | field_19        |      | Tree Number            |                               |                               |            |                 |        |
| 23  | text          |             | field_20        |      | Speices                |                               |                               |            |                 |        |
| 24  | integer       |             | DBH mm          |      | DBH mm                 |                               |                               |            |                 |        |

| 1  | list_na/ne       | name              | label image               |
|----|------------------|-------------------|---------------------------|
| 2  | list_8           | choice0           | Kwale                     |
| 3  | list_8           | choice1           | Laikipia                  |
| 4  | list_8           | choice2           | Trans_Nzoia               |
| 5  | list_8           | choice3           | Bungoma                   |
| 6  | list_8           | choice4           | ElgeiyoMarakwet           |
| 7  | list_8           | choice5           | WestPokot                 |
| 8  | list_9           | choice0           | Central Government Forest |
| 9  | list_9           | choice1           | Community Forest          |
| 10 | list_9           | choice2           | Private Forest            |
| 11 | Kwale            | Chengoni          | Chengoni                  |
| 12 | Kwale            | Kasemeni          | Kasemeni                  |
| 13 | Kwale            | Kinango           | Kinango                   |
| 14 | Kwale            | Mtaaa             | Mtaaa                     |
| 15 | Kwale            | Mwa∨umbo          | Mwavumbo                  |
| 16 | Kwale            | Ndavaya           | Ndavaya                   |
| 17 | Kwale            | Puma              | Puma                      |
| 18 | Kwale            | Samburu           | Samburu                   |
| 19 | Kwale            | Taru              | Taru                      |
| 20 | Kwale            | gandini           | gandini                   |
| 21 | Kwale            | Lukore            | Lukore                    |
| 22 | Kwale            | Majimboni         | Majimboni                 |
| 23 | Kwale            | Mkongani          | Mkongani                  |
| 24 | Kwale            | Mwaluphamba       | Mwaluphamba               |
| 25 | Kwale            | Shimba_hills      | Shimba_hills              |
| 26 | N survey choices | settings /types / | mwaluwanga                |

Л

|   | County *              |        |
|---|-----------------------|--------|
|   | Bungoma               | $\sim$ |
|   | Location of Bungoma * |        |
|   | Ochepkube             |        |
|   | ○ chesikak            |        |
|   | Sasur                 |        |
|   | Obumula               |        |
| Ĕ | Omusikoma             |        |

|     | 73                      | U                       |                             | u u      |                               |                      | 1          |
|-----|-------------------------|-------------------------|-----------------------------|----------|-------------------------------|----------------------|------------|
| 1   | type                    | name                    | label                       | required | rec                           | uired_message        | appearance |
| 2   | date                    | field_1                 | Date yes                    |          | This info                     | rmation is required. |            |
| 3   | text                    | field_2                 | Plot Dimentions             |          |                               |                      |            |
| 4   | text                    | field_4                 | Subplot Dimentions          |          |                               |                      |            |
| 5   | text                    | field_5                 | Plot ID                     | yes      | This info                     | rmation is required. |            |
| 6   | text                    | field_6                 | Orientation                 |          |                               |                      |            |
| - 7 | text                    | field_7                 | Inventory Leader            |          |                               |                      |            |
| 8   | text                    | field_8                 | Assistant                   |          |                               |                      |            |
| 9   | text                    | field_9                 | Botanist                    |          |                               |                      |            |
| 10  | select_one list_8       | field_12                | County                      | yes      | This info                     | rmation is required. | minimal    |
| 11  | select_one Kwale        | Kwale                   | Location of Kwale           | yes      | This info                     | rmation is required. | minimal    |
| 12  | select_one Laikipia     | Laikipia                | Location of Laikipia        | yes      | This information is required. |                      | minimal    |
| 13  | select_one Trans_Nzoia  | Trans_Nzoia             | Location of Trans_Nzoia     | yes      | This information is required. |                      | minimal    |
| 14  | select_one Bungoma      | Bungoma                 | Location of Bungoma         | yes      | This information is required. |                      | minimal    |
| 15  | select_one ElgeiyoMaral | ElgeiyoMarakwet         | Location of ElgeiyoMarakwet | yes      | This info                     | rmation is required. | minimal    |
| 16  | select_one WestPokot    | WestPokot               | Location of WestPokot       | yes      | This info                     | rmation is required. | minimal    |
| 17  | geopoint                | field_14                | SurveyPoint                 |          |                               |                      | hide-input |
| 18  | image                   | field_15                | Photo1                      |          |                               |                      |            |
| 19  | image                   | field_16                | Photo2                      |          | ¥                             |                      |            |
| 20  | begin repeat            | field_17                | Tree Information            | Requ     | ired                          |                      |            |
| 21  | text                    | field_18                | SubplotID                   | Selec    | t 'yes' to                    |                      |            |
| 22  | text                    | field_19                | Tree Number                 | this f   | ield before                   |                      |            |
| 23  | select_one A-7          | First_letter_of_Speices | First letter of Speices     | ves comp | leting the                    | mation is required.  | minimal    |
| 24  | integer                 | DBH_mm                  | DBH_mm                      | Surve    | .y.                           |                      |            |
| 25  | integer                 | POM_cm                  | POM_cm                      |          |                               |                      |            |
| 26  | Horizon                 |                         | Hoight m                    |          |                               | <b>i</b> 4           |            |
|     |                         | <u>a - 2 a </u>         |                             |          |                               |                      |            |

# <From first letter of speices to speices name , using 2 phase dropdown-list>

| 1      | list_name    |          | name                   | label                   |
|--------|--------------|----------|------------------------|-------------------------|
| 9      | rating       |          | 3                      | 3 Stars                 |
| 0      | rating       |          | 4                      | 4 Stars                 |
| 1      | rating       |          | 5                      | 5 Stars                 |
| 2      | A-Z          | A        |                        | A                       |
| 73     | A-Z          | В        |                        | В                       |
| 4      | A-Z          | С        |                        | C                       |
| 15     | A-Z          | D        |                        | D                       |
| 76     | A-Z          | E        |                        | E                       |
| 11     | A-Z          | F        |                        | F                       |
| 18     | A-Z          | G        |                        | G                       |
| 9      | A-Z          | H        |                        | H                       |
| 0      | A-Z          | 1        |                        | 1                       |
| 21     | A-2          | J        |                        | J                       |
| 23     | A-2<br>A 7   | n.       |                        |                         |
| J<br>A | A 7          | M        |                        | M                       |
| + 5    | A-7          | N        |                        | N                       |
| 16     | A-7          | 0        |                        | 0                       |
| 7      | A-7          | P        |                        | P                       |
| 8      | A-7          | 0        |                        | 0                       |
| 9      | A-7          | R        |                        | R                       |
| 0      | A-7          | S        |                        | s                       |
| 91     | A-Z          | Ť        |                        | T                       |
| 92     | A-Z          | Ū.       |                        | U                       |
| 93     | A-Z          | v        |                        | v                       |
| 94     | A-Z          | Ŵ        |                        | Ŵ                       |
| 95     | A-Z          | X        |                        | X                       |
| 96     | A-Z          | Y        |                        | Y                       |
| 97     | A-Z          | Z        |                        | Z                       |
| 98     | A            | A1       |                        | 1. Abutilon longicuspe  |
| 99     | A            | A2       |                        | 2. Acacia brevispica    |
| 00     | Α            | A3       |                        | 3. Acacia drepanolobium |
| 4 4    | I ▶ ▶ survev | choices  | /settings /types       | /Sheet1 / 📁 /           |
|        |              |          |                        | Test_inver              |
|        |              |          | Tree Information       | -                       |
|        |              | <b>⊕</b> | SubplotID              |                         |
|        |              |          | Tree Number            |                         |
|        |              |          |                        |                         |
|        |              |          | First letter of Speice | *S *                    |
|        |              |          | L                      |                         |
|        |              |          | OF                     |                         |
|        |              |          | 00                     |                         |
|        |              |          | 01                     |                         |
|        |              |          | Lo.                    |                         |
|        |              |          | -                      |                         |
|        |              | <b>č</b> | DBH_mm                 |                         |
|        |              | _        |                        |                         |

|     | A                           | В                       | С                       | G   | Н                             | I         | L                                |
|-----|-----------------------------|-------------------------|-------------------------|-----|-------------------------------|-----------|----------------------------------|
| 22  | text                        | field_19                | Tree Number             |     |                               |           |                                  |
| 23  | select_one A-Z              | First_letter_of_Species | Eirst letter of Species | ves | This information is required. | minimal 🔪 |                                  |
| 24  | select_one A                | A_Species               | A_Species               | yes | This information is required. | minimal 🦯 | \${First_letter_of_Species}='A'  |
| 25  | select_one B                | B_Species               | B_Species               | yes | This information is required. | minimal   | \${First_letter_of_Species}='B'  |
| 26  | select_one C                | C_Species               | C_Species               | yes | This information is required. | minimal   | \${First_letter_of_Species}='C'  |
| 27  | select_one D                | D_Species               | D_Species               | yes | This information is required. | minimal   | \${First_letter_of_Species}='D'  |
| 28  | select_one E                | E_Species               | E_Species               | yes | This information is required. | minimal   | \${First_letter_of_Species}='E'  |
| 29  | select_one F                | F_Species               | F_Species               | yes | This information is required. | minimal   | \${First_letter_of_Species}='F'  |
| 30  | select_one G                | G_Species               | G_Species               | yes | This information is required. | minimal   | \${First_letter_of_Species}='G'  |
| 31  | select_one H                | H_Species               | H_Species               | yes | This information is required. | minimal   | \$(First_letter_of_Species)='H'  |
| 32  | select_one I                | I Species               | I_Species               | yes | This information is required. | minimal   | \$[First_letter_of_Species]='I'  |
| 33  | select_one J                | J_Species               | J_Species               | yes | This information is required. | minimal   | \${First_letter_of_Species}='J'  |
| 34  | select_one K                | K_Species               | K_Species               | yes | This information is required. | minimal   | \${First_letter_of_Species}='K'  |
| 35  | select_one L                | L_Species               | L_Species               | yes | This information is required. | minimal   | \${First_letter_of_Species}='L'  |
| 36  | select_one M                | M_Species               | M_Species               | yes | This information is required. | minimal   | \${First_letter_of_Species}='M'  |
| 37  | select_one N                | N_Species               | N_Species               | yes | This information is required. | minimal   | \$(First_letter_of_Species)='N'  |
| 38  | select_one 0                | 0_Species               | O_Species               | yes | This information is required. | minimal   | \$(First_letter_of_Species)='O'  |
| 39  | select_one P                | P_Species               | P_Species               | yes | This information is required. | minimal   | \$(First_letter_of_Species)='P'  |
| 40  | select_one Q                | Q_Species               | Q_Species               | yes | This information is required. | minimal   | \${First_letter_of_Species}='Q'  |
| 41  | select_one R                | R_Species               | R_Species               | yes | This information is required. | minimal   | \${First_letter_of_Species}='R'  |
| 42  | select_one S                | S_Species               | E Secolog               | yes | This information is required. | minimal   | \$(First_letter_of_Species)='S'  |
| 43  | select_one T                | T_Species               | The label will act      | yes | This information is required. | minimal   | \$(First_letter_of_Species)=T    |
| 44  | select_one U                | U_Species               | as the question in      | yes | This information is required. | minimal   | \$(First_letter_of_Species) ='U' |
| 45  | select one V                | V_Species               | What is your            | yes | This information is required. | minimal   | Second Species                   |
| H 4 | H survey choices / settings | /types/💱/               | namer).                 |     | [] 4 [ III                    |           |                                  |
|     |                             |                         |                         |     |                               |           |                                  |
|     | /                           |                         |                         |     |                               |           |                                  |

|     | list name | namo       | label image                                             |
|-----|-----------|------------|---------------------------------------------------------|
| 1   |           | name       | label lindge                                            |
| 58  | A-2       | X          | X                                                       |
| 39  | A-2       | Y          | 7 Y                                                     |
| 00  | A-22      | 2          |                                                         |
| 01  | A         | AI         | 1. Abutilon longicuspe                                  |
| 02  | A         | AZ AD      | 2. Acacia previspica                                    |
| 00  | A         | AJ<br>AJ   | 3. Acacia drepanolobium                                 |
| 04  | A         | A4         | 4. Acacla elation                                       |
| 00  | A         | AU         | J. Acacia gerrardii                                     |
| 00  | A .       | A0         | <ol> <li>Acacla nockii</li> <li>Acacla label</li> </ol> |
| 107 | A         | A/         | 7. Acacia ianai                                         |
| 00  | ~         | A0         | 0. Acacla melanoxylon                                   |
| 170 | A .       | A9         | 9. Acacia meninera                                      |
| 70  | A         | A10        | 10. Acacia nilotica                                     |
| 71  | A         | ATT        | 10 Acacia nubica                                        |
| 72  | A .       | A12        | 12. Acadia reliciens                                    |
| 70  | A         | A10<br>A14 | 14 Acadia seyar                                         |
| 74  | ~         | A14        | 15 Acadia stepenaria                                    |
| 70  | A .       | A10        | 16 Accesia venthanklass                                 |
| 70  | A .       | A17        | 17. Acadia xantriophioea                                |
| 70  | A .       | A17        | 12 Acelypha Inuticosa                                   |
| 70  | ^         | A10        | 10. Achyrranarmum achimneri                             |
| 00  | A .       | A19<br>A20 | 20 Acekenthem ennesitifelie                             |
| 21  | A         | A20        | 20. Acokanthera oppositiona                             |
| 01  | ^         | A00        | 21. Acokantilera schimpen                               |
| 02  | <u>_</u>  | A00        | 22. Adopogornug monnii                                  |
| 24  | <u>_</u>  | A24        | 24 Aeschynomene abyroinios                              |
| 04  | r i       | m2 H       | 24. Aeschynomene abyssinica                             |

| 649  | v    | V3                                   | 379. Vangueria volkensii     |  |  |
|------|------|--------------------------------------|------------------------------|--|--|
| 650  | V    | V4 380. Vernonia adoensis            |                              |  |  |
| 651  | V    | ∨5                                   | 381. Vernonia auriculifera   |  |  |
| 652  | V    | V6                                   | 382. Vernonia brachycalyx    |  |  |
| 653  | V    | ∨7                                   | 383. Vernonia lasiopus       |  |  |
| 654  | V    | V8                                   | 384. Vernonia urticifolia    |  |  |
| 655  | V    | V9                                   | 385. Vitex doniana           |  |  |
| 656  | V    | V10                                  | 386. Vitex keniensis         |  |  |
| 657  | V.   | V11                                  | 0. Other species             |  |  |
| 658  | W    | W1                                   | Warburgia ugandensis         |  |  |
| 659  | W    | W2                                   | Withania somnifera           |  |  |
| 660  | W    | W3                                   | Other species                |  |  |
| 661  | Х    | ×1                                   | 387. Xylocarpus granatum     |  |  |
| 662  | Х    | X2                                   | 388. Xylocarpus moluccensis  |  |  |
| 663  | Х    | ×3                                   | 389. Xymalos monospora       |  |  |
| 664  | X    | X4                                   | 390. Xylopia Parvifolia      |  |  |
| 665  | Х    | ×5                                   | 0. Other species             |  |  |
| 666  | Y    | Y1                                   | 0. Other species             |  |  |
| 667  | Z    | Z1                                   | 391. Zantho×ylum gillettii   |  |  |
| 668  | Z    | Z2                                   | 392. Zantho×ylum usambarense |  |  |
| 669  | Z    | Z3                                   | 393. Ziziphus mucronata      |  |  |
| 670  | z    | Z4                                   | 0. Other species             |  |  |
| 14 4 | E BI | cup ov choiced (entrings /tyrees / 🐑 | 1                            |  |  |

|   | Test_inventory                  |   |
|---|---------------------------------|---|
|   |                                 | • |
|   | ▼ Tree Information              |   |
| ⊕ | SubplotID                       |   |
|   |                                 |   |
|   | Tree Number                     |   |
|   |                                 |   |
|   | First letter of Species *       |   |
|   | H                               |   |
|   | H_Species *                     | _ |
|   |                                 |   |
|   | 0186. Hypericum revolutum       |   |
|   | 0187. Haplocoelum foliolosum    |   |
| 2 | 0188. Hymenodictyom parvitolium |   |
|   |                                 | Ŧ |
## <FLAG2:MODE OD DEATH, if FLAG1 is "dead 0" >

| 1   | type                      | name            | label         | appearance | relevant                        |
|-----|---------------------------|-----------------|---------------|------------|---------------------------------|
| 35  | select_one L              | L_Species       | L_Species     | minimal    | \${First_letter_of_Species}='L' |
| 36  | select_one M              | M_Species       | M_Species     | minimal    | \${First_letter_of_Species}='M' |
| 37  | select_one N              | N_Species       | N_Species     | minimal    | \${First_letter_of_Species}='N' |
| 38  | select_one O              | 0_Species       | O_Species     | minimal    | \${First_letter_of_Species}='O' |
| 39  | select_one P              | P_Species       | P_Species     | minimal    | \${First_letter_of_Species}='P' |
| 40  | select_one Q              | Q_Species       | Q_Species     | minimal    | \${First_letter_of_Species}='Q' |
| 41  | select_one R              | R_Species       | R_Species     | minimal    | \${First_letter_of_Species}='R' |
| 42  | select_one S              | S_Species       | S_Species     | minimal    | \${First_letter_of_Species}='S' |
| 43  | select_one T              | T_Species       | T_Species     | minimal    | \${First_letter_of_Species}='T' |
| 44  | select_one U              | U_Species       | U_Species     | minimal    | \${First_letter_of_Species}='U' |
| 45  | select_one V              | V_Species       | V_Species     | minimal    | \${First_letter_of_Species}='V' |
| 46  | select_one W              | W_Species       | W_Species     | minimal    | \${First_letter_of_Species}='W' |
| 47  | select_one X              | X_Species       | X_Species     | minimal    | \${First_letter_of_Species}='X' |
| 48  | select_one Y              | Y_Species       | Y_Species     | minimal    | \${First_letter_of_Species}='Y' |
| 49  | select_one Z              | Z_Species       | Z_Species     | minimal    | \${First_letter_of_Species}='Z' |
| 50  | integer                   | DBH_mm          | DBH_mm        |            |                                 |
| 51  | integer                   | POM_cm          | POM_cm        |            |                                 |
| 52  | decimal                   | Height_m        | Height_m      |            | -                               |
| 53  | select_multiple_FLAG1     | FLAG1           | Tree Codes    | minimal    |                                 |
| 54  | select_multiple FLAG2     | FLAG2           | MODE OF DEATH | minimal    | \${FLAG1}='0'                   |
| 55  | text                      | Note            | Note          |            |                                 |
| 56  | end repeat                | field_21        |               |            | -                               |
| 57  |                           |                 |               |            |                                 |
| H 4 | I survey choices settings | : / types / 🔁 / |               |            | [] <b>4</b>                     |
|     |                           |                 |               |            |                                 |
|     | 1                         |                 |               |            |                                 |

| 1    | list_name  | name             | label                    | image                 | label::language1         |                |                  |                         |
|------|------------|------------------|--------------------------|-----------------------|--------------------------|----------------|------------------|-------------------------|
| 669  | Z          | Z3               | 393. Ziziphus mucron     | ata                   |                          |                |                  |                         |
| 670  | Z          | Z4               | 0 Other species          |                       |                          |                |                  |                         |
| 671  | FLAG1      | 0                | 0=Dead                   |                       |                          |                |                  |                         |
| 672  | FLAG1      | a                | a=Alive normal,should    | be used by            | itself unless a tree is  | a recruit      |                  |                         |
| 673  | FLAG1      | Ь                | b= Alive,broken/snap     | ped.Write in          | comments what height     | t the stern is | : broken         |                         |
| 674  | FLAG1      | с                | c=Alive,leaning by ≻     | 10%.DO NOT            | use leaning code with    | the fallen c   | ode <b>'d'</b>   |                         |
| 675  | FLAG1      | d                | d= Alive,fallen (e.g. or | the ground)           |                          |                |                  |                         |
| 676  | FLAG1      | e                | e=Alive,tree fluted or   | fenestrated           |                          |                |                  |                         |
| 677  | FLAG1      | f                | f=Alive,hollow           |                       |                          |                |                  |                         |
| 678  | FLAG1      | g                | g= Alive, rotten         |                       |                          |                |                  |                         |
| 679  | FLAG1      | h                | h=Multiple stemmed i     | ndividual.Eac         | h stem ≻10cm gets a      | number.Shou    | ild be used wit  | th other code e.g. if a |
| 680  | FLAG1      | i                | i= Alive,no leaves,few   | leaves                |                          |                |                  |                         |
| 681  | FLAG1      | j                | j=Alive, burnt           |                       |                          |                |                  |                         |
| 682  | FLAG1      | k                | k= Alive,snapped<1.3     | m (therefore          | the diameter at 1.3 is   | 0 mm)          |                  |                         |
| 683  | FLAG1      | 1                | l=Alive, has liana≻10    | cm diameter           | on stem or in canopy     |                |                  |                         |
| 684  | FLAG1      | m                | m= Covered by lianas     | Use where             | canopy is atleast 50%    | covered by     | lianas,even if r | no individual liana rea |
| 685  | FLAG1      | n                | n= New recruit.Alway     | s use with a          | nother code-e.g. if a tr | ee is norma    | I and new ther   | n use the code 'an',if  |
| 686  | FLAG1      | 0                | o= Lighting Damage       |                       |                          |                |                  |                         |
| 687  | FLAG1      | р                | p= Cut                   |                       |                          |                |                  |                         |
| 688  | FLAG1      | q                | q= Peeling bark (bark    | loose/flakir          | ng)                      |                |                  |                         |
| 689  | FLAG1      | r                | r= Pests presentIn c     | omments wri           | te % of crown affected   | by pests       |                  |                         |
| 690  | FLAG1      | s                | s=Has a strangler        |                       |                          |                |                  |                         |
| 691  | FLAG       | z                | z= Alive,declining pro   | <u>ductivity (n</u> e | aring death)             |                |                  |                         |
| 692  | FLAG2      | a                | a = Standing             |                       |                          |                |                  |                         |
| 693  | FLAG2      | Ь                | b = Broken (snapped      | trunk)                |                          |                |                  |                         |
| 694  | FLAG2      | m                | m = Unknown              |                       |                          |                |                  |                         |
| 695  | FLAG2      | р                | p = Died alone           |                       |                          |                |                  |                         |
| 696  | FLAG2      | q                | q = One of multiple d    | eaths                 |                          |                |                  |                         |
| 697  | FLAG2      | r                | r = Unknown              |                       |                          |                |                  |                         |
| 698  | FLAG2      | j                | j = Anthropogenic        |                       |                          |                |                  |                         |
| 699  | FLAG2      | k                | k = Pests                |                       |                          |                |                  |                         |
| 700  | FLAG2      | n                | n = Burnt                |                       |                          |                |                  |                         |
| 701  | FLAG2      | 0                | o = Lightning            |                       |                          |                |                  |                         |
| 702  | FLAG2      | u                | u = Killed,no more inf   | ormation              |                          |                |                  |                         |
| 703  | FLAG2      | z                | z = Killed by Strangle   | r                     |                          |                |                  |                         |
| 704  | FLAG2      | 2                | 3 = Killed by liana      |                       |                          |                |                  |                         |
| 705  |            |                  |                          |                       |                          |                |                  |                         |
| 706  |            |                  |                          |                       |                          |                |                  |                         |
| 707  |            |                  |                          |                       |                          |                |                  |                         |
| 14 4 | 🕨 🕅 survey | choices settings | /types/ 🔁 /              |                       |                          |                |                  |                         |

| Tree Codes                        |  |
|-----------------------------------|--|
| 0=Dead                            |  |
| MODE OF DEATH                     |  |
|                                   |  |
| a = Standing                      |  |
| □ b = Broken (snapped trunk)      |  |
| 🗆 m = Unknown                     |  |
| $\Box p = Died alone$             |  |
| $\Box q = One of multiple deaths$ |  |
| □r = Unknown                      |  |
| □j = Anthropogenic                |  |
| $\Box$ k = Pests                  |  |
| n = Burnt                         |  |
| □ o = Lightning                   |  |
| □ u = Killed,no more information  |  |
| $\Box z = Killed$ by Strangler    |  |
| $\Box$ 3 =Killed by liana         |  |

#### A-4: Sharing field Survey form on ArcGIS online.

1.Input following URL for accessing ArcGIS Online https://kenyaforest.maps.arcgis.com/home/organization.html

2.Sign-in by designed User ID and Password

3. After sign-in, push "Application" button and select "Survey123".

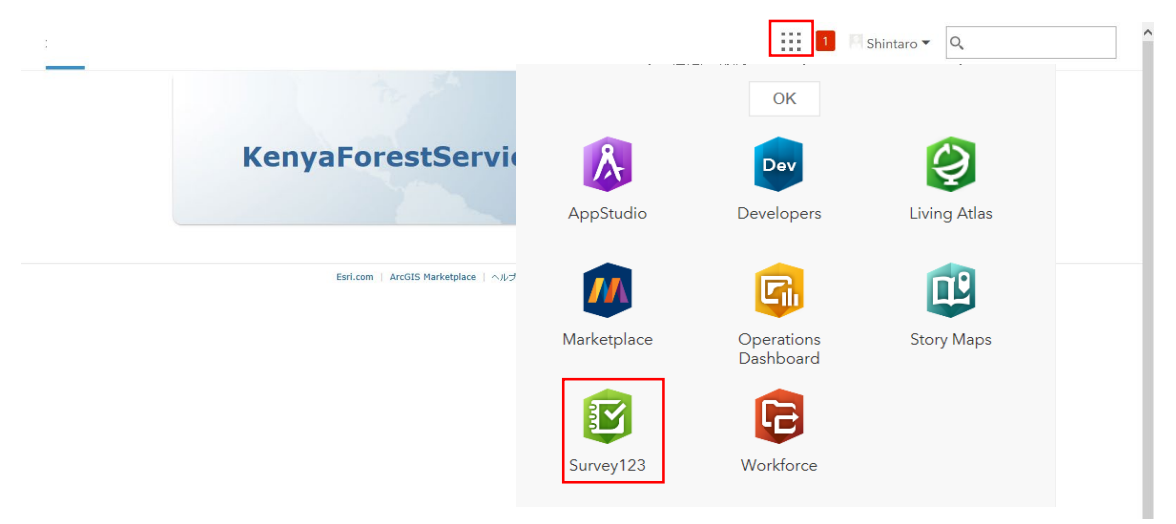

4.Push the "Collaborate" button of the updated form.

Note: If you use the function including repeating, which don't have in Web designer, you can't open the form in web designer.

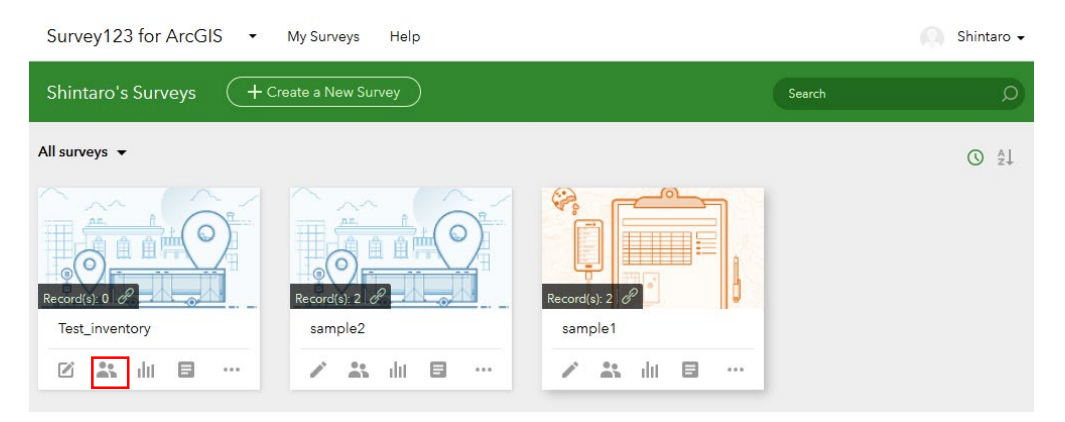

5.Select "Submitter" and choose "Who can submit data to this survey:".

And select how to open the form.

Finally push "Save button".

| Choose who can submit dat<br>- Everyone (Public)<br>Members of my organization (KenyaForestService)                                       | Without ArcGIS online accou<br>(Possibly not secure)                                                                                                    |
|----------------------------------------------------------------------------------------------------|----------------------------------------------------------------------------------------------------|
| Following Groups:  Training of forest survey Details                                                                                      | Saus                                                                                                    |
| Survey link:<br>https://arcg.is/KmPve0  Open the survey in browser directly  Ask the user how to open the survey, in browser or in the Su | urvey123 field app                                                                                                    |
|                                                                                                    | Survey link:         https://arcg.is/KmPve0         Open the survey in browser directly         Ask the user how to open the survey, in browser or in the S         Open the survey in the Survey123 field app directly. (Lear |

6. With this URL or QR-code, you can share the form to register date.

| ÷              |                                                                                     |
|----------------|-------------------------------------------------------------------------------------|
| lest_inventory | Overview Design Collaborate Analyze Data Settings 🔨                                 |
|                |                                                                                     |
|                | Choose who can submit data to this survey                                           |
| Submitter      |                                                                                     |
| Viewer         | Everyone (Public) Scan the QR code to open the survey<br>on your device             |
| Group Sottings | <ul> <li>Members of my organization (Ker</li> </ul>                                 |
| Group settings | Following Groups:                                                                   |
|                | ✓ Training of forest survey [                                                       |
|                | 55566                                                                               |
|                | Save                                                                                |
|                |                                                                                     |
|                |                                                                                     |
|                |                                                                                     |
|                | https://arcg.is/KmPve0                                                              |
|                |                                                                                     |
|                | Open the survey in browser directly                                                 |
|                | Ask the user how to open the survey, in browser or in the Survey123 field app       |
|                | Open the survey in the Survey123 field and directly. (Learn more about this option) |
|                |                                                                                     |

7.Select "Viewer" and Choose "Who can submit data to this survey:".

And select "What data can viewers see?"

Finally push "Save button".

| Survey123 for ArcGIS -                | My Surveys Help<br>Overview Design (C                                                                                                    | Checking "Everyone" enable to<br>display registered data |
|---------------------------------------|----------------------------------------------------------------------------------------------------|----------------------------------------------------------|
| Submitter<br>Viewer<br>Group Settings | Who can view data of this.ex         veryone (Public)         Members of my organization (KenyaForestService)         Following Groups:         Training of forest survey         Details             What data can viewers see?         All records in this survey         Only their own submitted records | Without ArcGIS online account<br>(Possibly not secure)   |
| Copyright © 2015 - 2018 Esri. Al      | I rights reserved.   Privacy   Terms of Use                                                                                                    | @esri                                                    |

### B: Registering survey information and sending to ArcGIS online by PDA

1. Download "Survey123 for ArcGIS" application into your PDA by iOS or Android.

Note: This application enables to download in your PC.

- 2. Launch "Survey123 for ArcGIS" in application.
- 3. To download a survey form, select "Sign in".

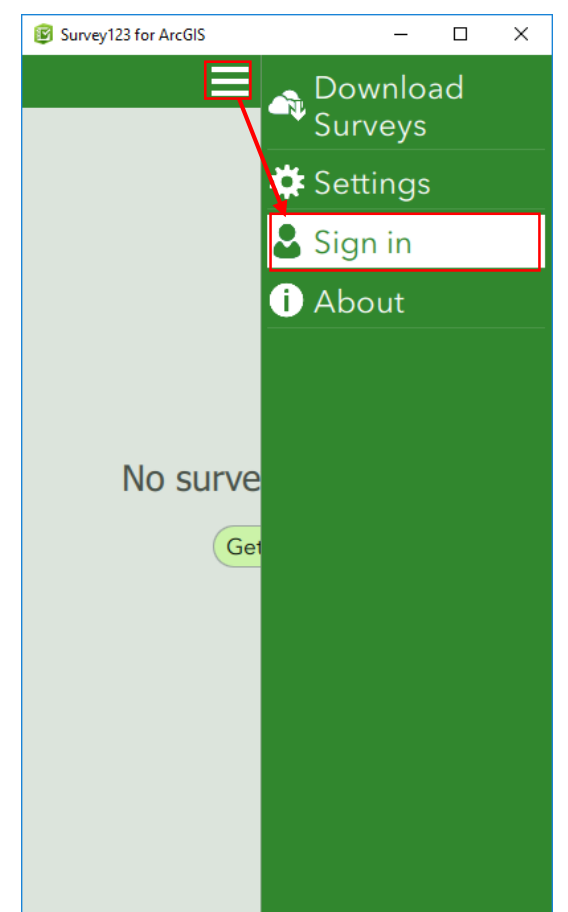

C: Registering survey information and sending to ArcGIS online by PDA

4. Sign in by ArcGIS online account.

| Survey123 for ArcGIS                        | – 🗆 X                   |
|---------------------------------------------|-------------------------|
| < Sign in to<br>Onl                         | o ArcGIS 🔅              |
| Survey123 for ArcGIS want<br>Online account | s to access your ArcGIS |
| Sign In                                     | () esri                 |
| Username                                    |                         |
| Password                                    |                         |
| SIGN                                        | IN                      |
| Forgot password? Forgot user                | name?                   |

5. Select "Download Surveys".

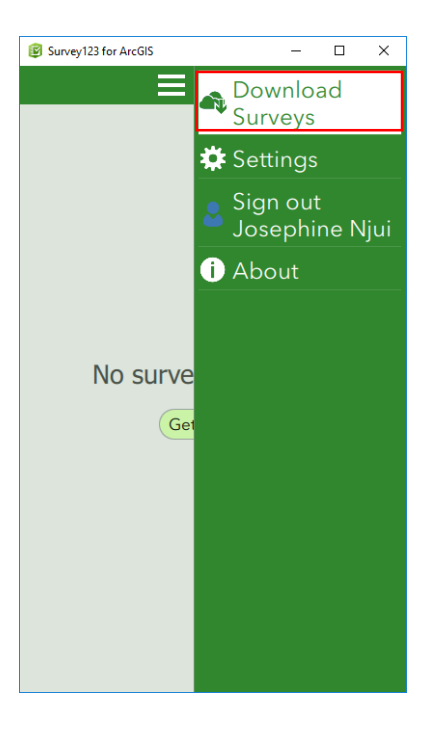

6. Select "the form you made" and the download starts.

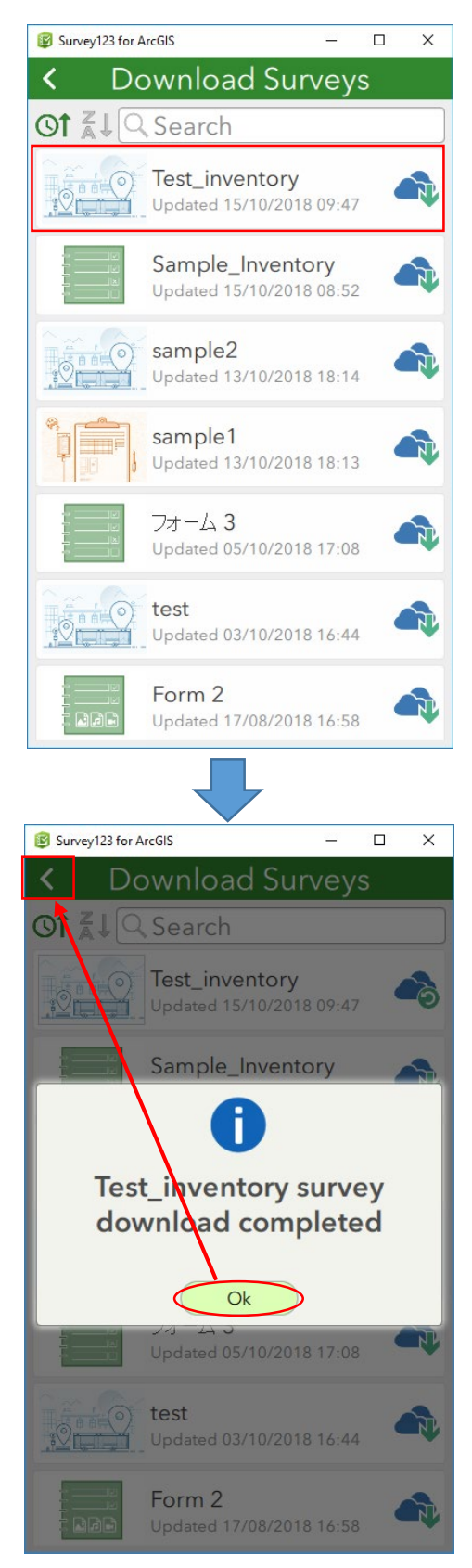

7. On "My Surveys display", select the form you downloaded.

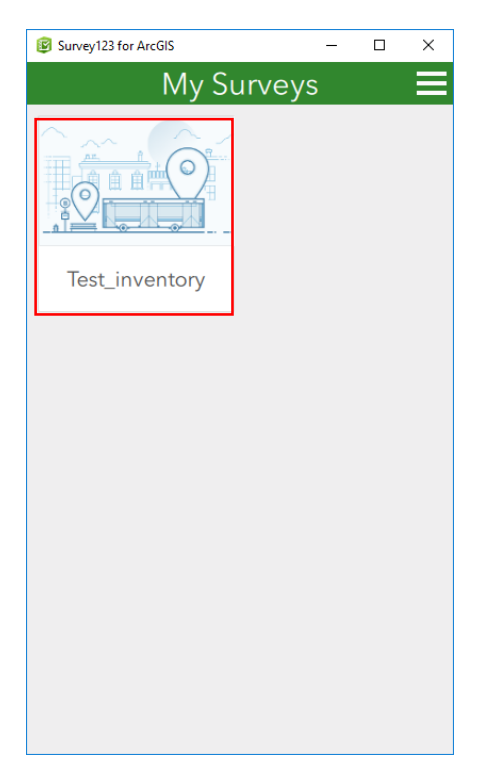

8. Select "Collect".

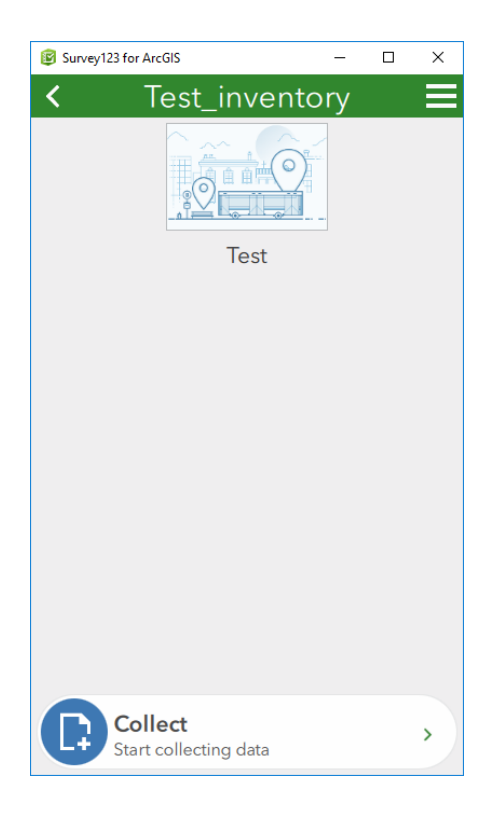

9. Based on the form, register field data.

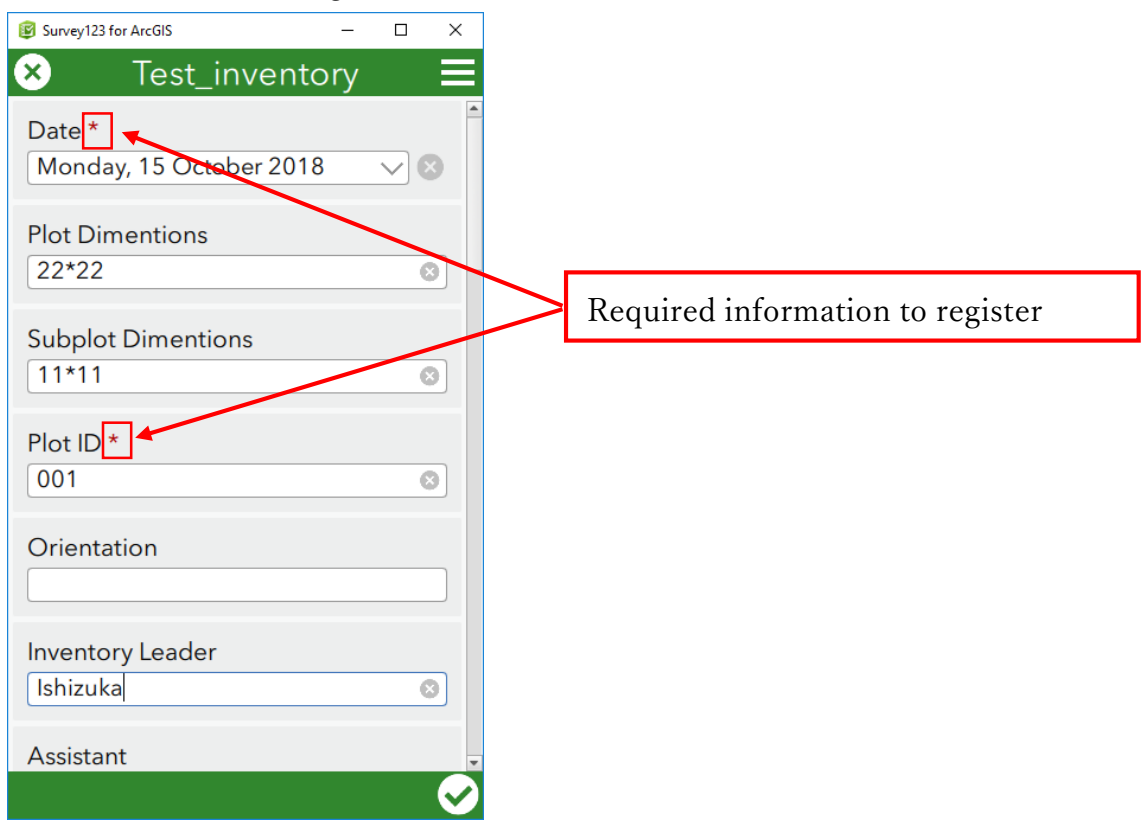

10. When you register geo-point, click on the map.

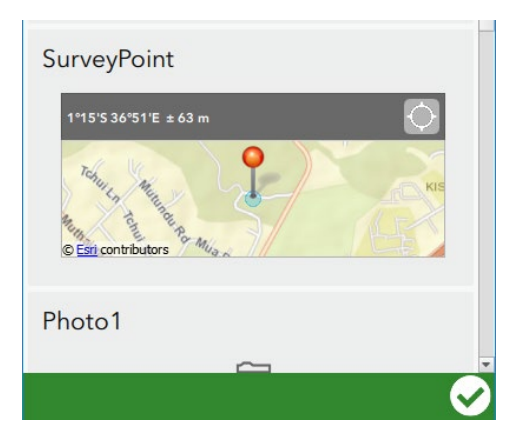

11. You can move this map by Searching or clicking on the map or  $\bigcirc$  button.

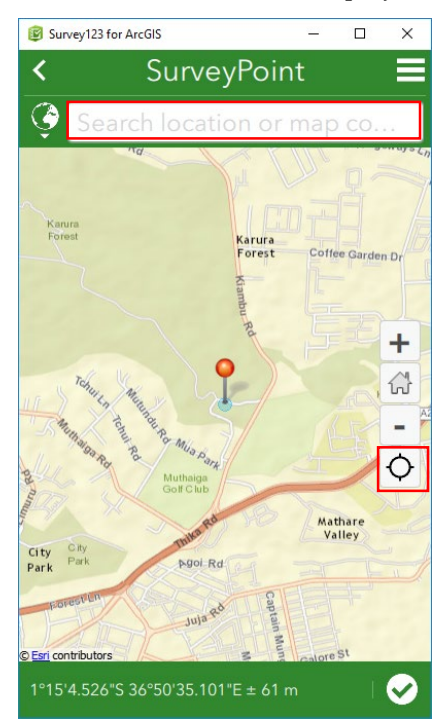

12. And also clicking latitude and longitude below, you can see same information above display. Changing this information, including referring exact GPS information, you can set exact geo-point.

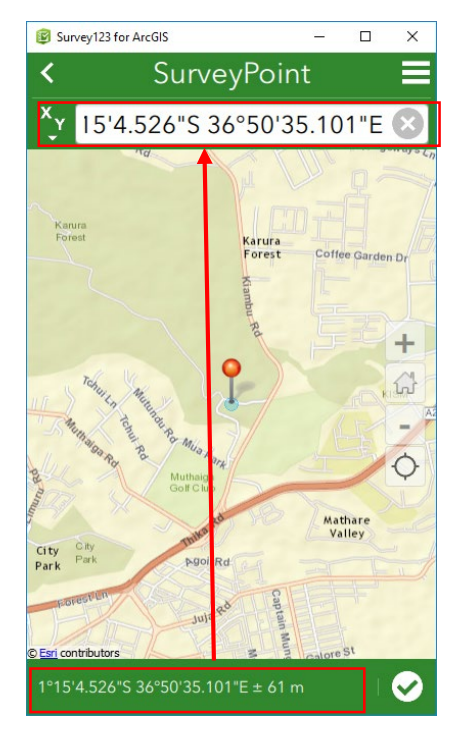

13. If you want to change background map, from "Map Types", select other map.

Using useful background data, you can set exact geo-point, regardless of off-line situation, too.

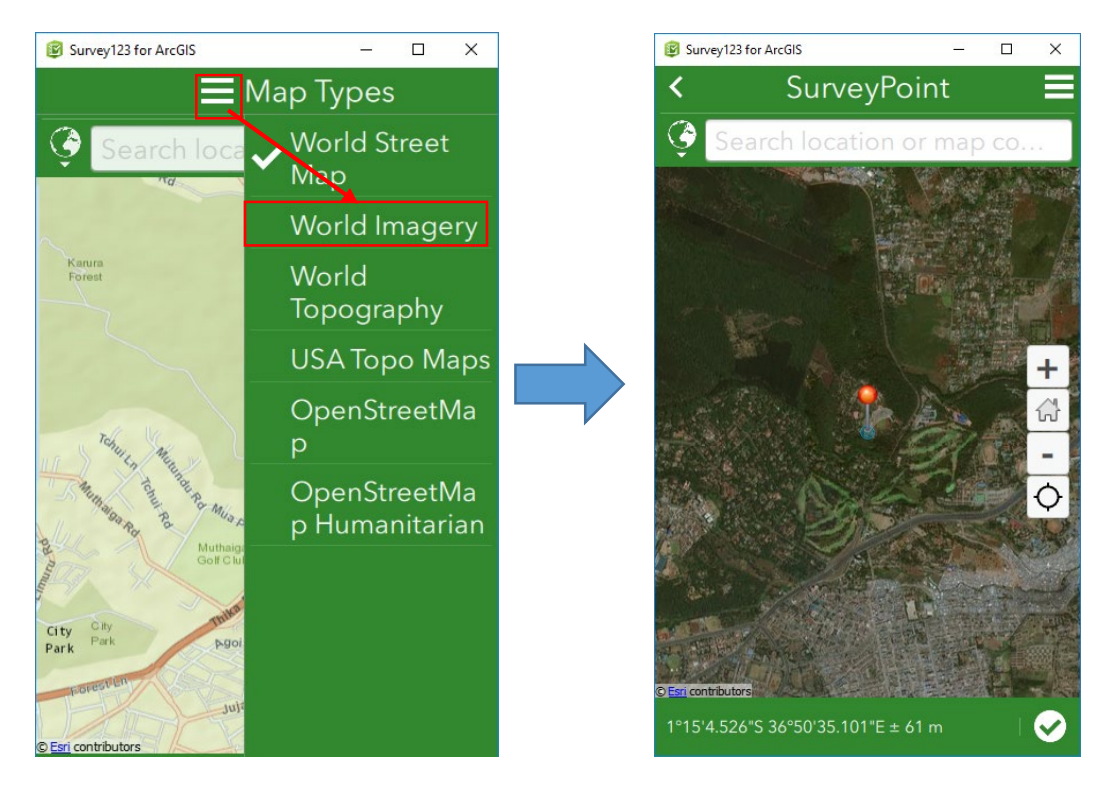

14. After setting geo-point, push 🖸 button.

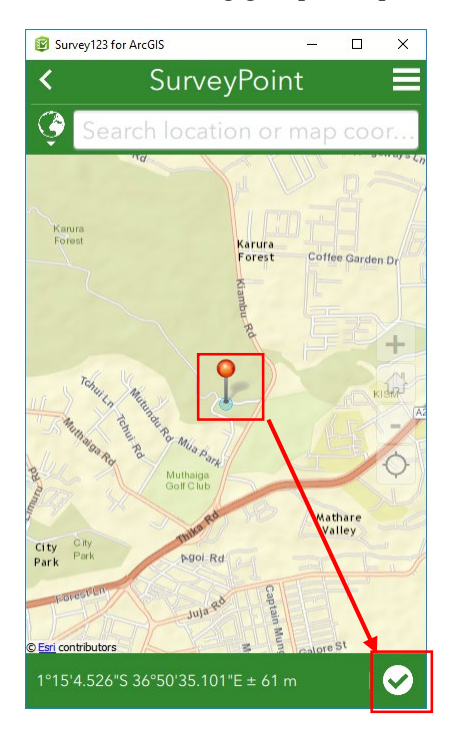

15. As following form, if repeating function is used, for registering the information of each tree, pushing 💿 button, you can continue to register the information of another tree.

| Survey 125 for Arcols                               |                 | ×        |      |   |               |   |   |
|-----------------------------------------------------|-----------------|----------|------|---|---------------|---|---|
| K Test_inventory                                    |                 | Ξ        |      |   |               |   |   |
| Tree Information                                    |                 | <u>^</u> |      |   |               |   |   |
| SubplotID                                           |                 |          |      |   |               |   |   |
| 12                                                  | 0               |          |      |   |               |   |   |
| Tree Number                                         |                 |          |      |   |               |   |   |
| 2                                                   | 8               |          |      |   |               |   |   |
| First letter of Species *                           |                 |          |      |   |               |   |   |
| A                                                   | $\sim$          |          |      |   |               |   |   |
| A Species*                                          |                 |          |      |   |               |   |   |
| 2. Acacia brevispica                                | $\sim$          |          |      |   |               |   |   |
|                                                     |                 |          |      |   |               |   |   |
| DBH_mm<br>113                                       | 8               |          |      |   |               |   |   |
|                                                     |                 |          |      |   |               |   |   |
| POM_cm                                              |                 |          |      |   |               |   |   |
|                                                     |                 |          |      |   |               |   |   |
| Height_m                                            |                 |          |      |   |               |   |   |
| 12.7                                                |                 |          |      |   |               |   |   |
| Tree Codes                                          |                 |          |      |   |               |   |   |
| e=Alive,tree fluted or fenestrated<br>Alive, rotten | <sup>1,g=</sup> |          |      |   |               |   |   |
| N-+-                                                |                 |          |      |   |               |   |   |
| INOTE                                               |                 |          | Note | 9 |               |   |   |
|                                                     |                 |          |      |   |               |   |   |
| 2 of 2                                              | Ð               |          |      |   | <b>3</b> of 3 | _ | G |
|                                                     |                 |          |      |   |               |   |   |

16. After inputting necessary data, push 🕑 button.

| Survey123 for ArcGIS | - |   | ×            |
|----------------------|---|---|--------------|
| × Test_inventory     |   |   | $\equiv$     |
| DBH_mm               |   |   |              |
| POM_cm<br>[130       |   | 0 |              |
| Height_m             |   |   |              |
| Tree Codes           |   | ~ |              |
| Note                 |   |   |              |
| <b>1 3</b> of 3      |   | 0 |              |
|                      |   |   | $\mathbf{i}$ |

17. You can select the survey is sent now or later. On online situation, selecting "Send Now", the data is updated into ArcGIS Online. This time, select "Send Now".

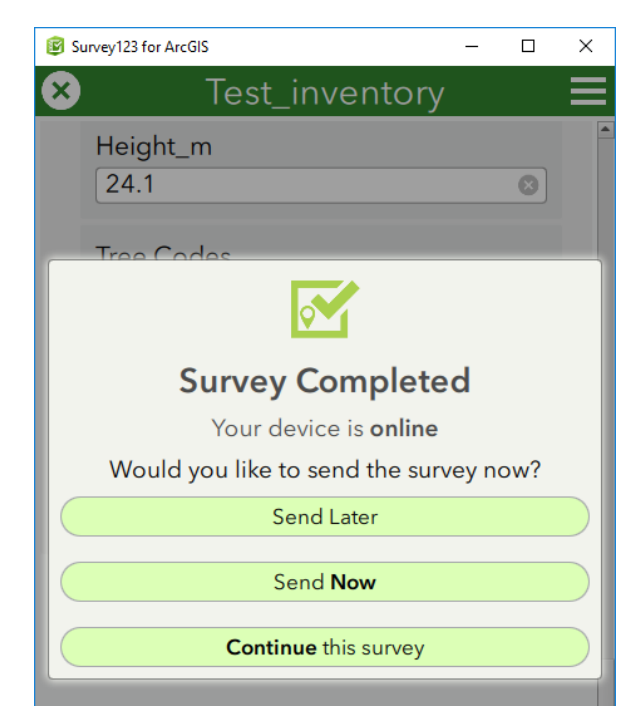

#### 18. If you want to edit sent survey, select "Sent".

| Survey123 for ArcGIS             | - | × |
|----------------------------------|---|---|
| Test_inventory                   |   |   |
| Test                             |   |   |
| Collect<br>Start collecting data |   | > |
| Sent<br>Review sent survey data  |   | > |

19. You can see sent data from "List" tab and sent geo-point from "Map" tab.

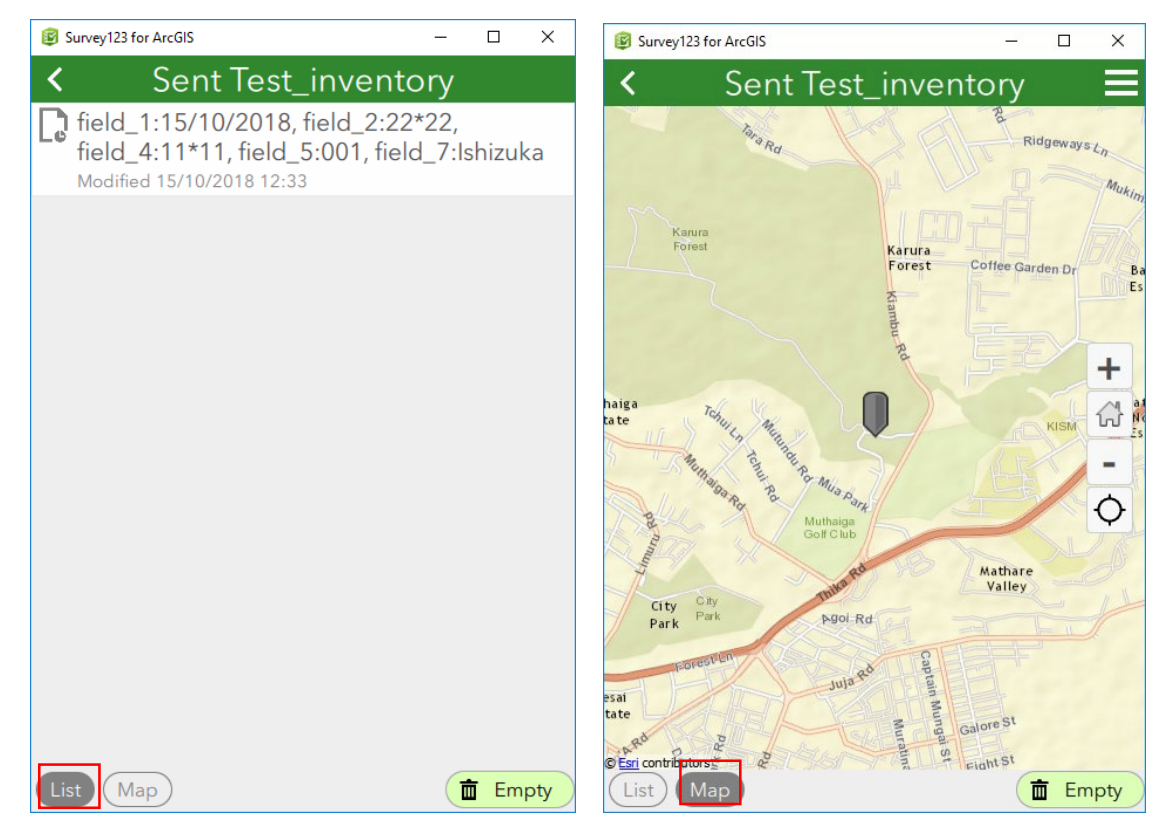

20. From "List" tab, select sent data. If you want to edit sent data again, select "Edit and resend survey".

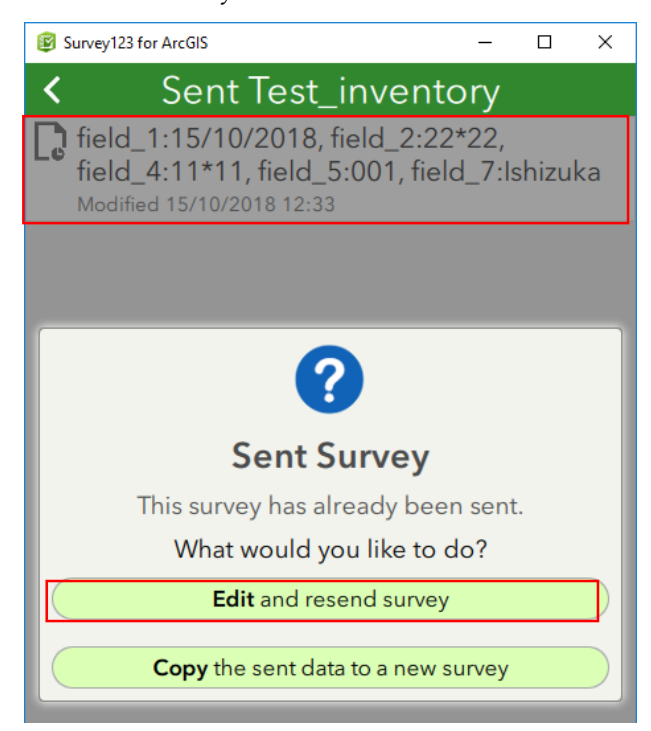

21. After editing sent data, pushing 🗹 button, you can resend survey to ArcGIS Online .

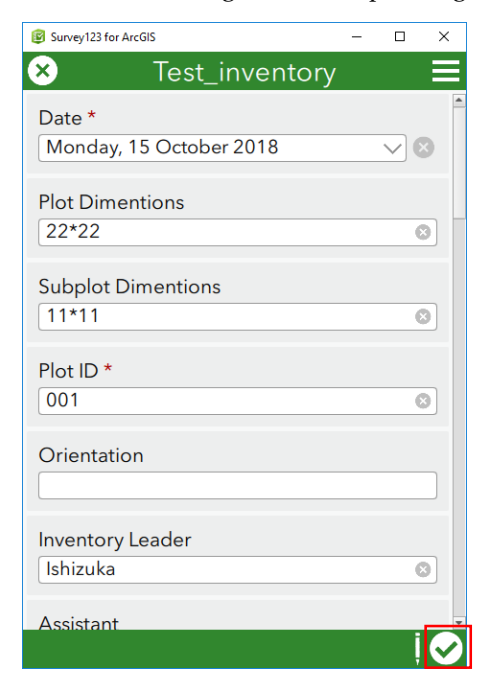

22. If you want to proceed another survey, select "Collect".

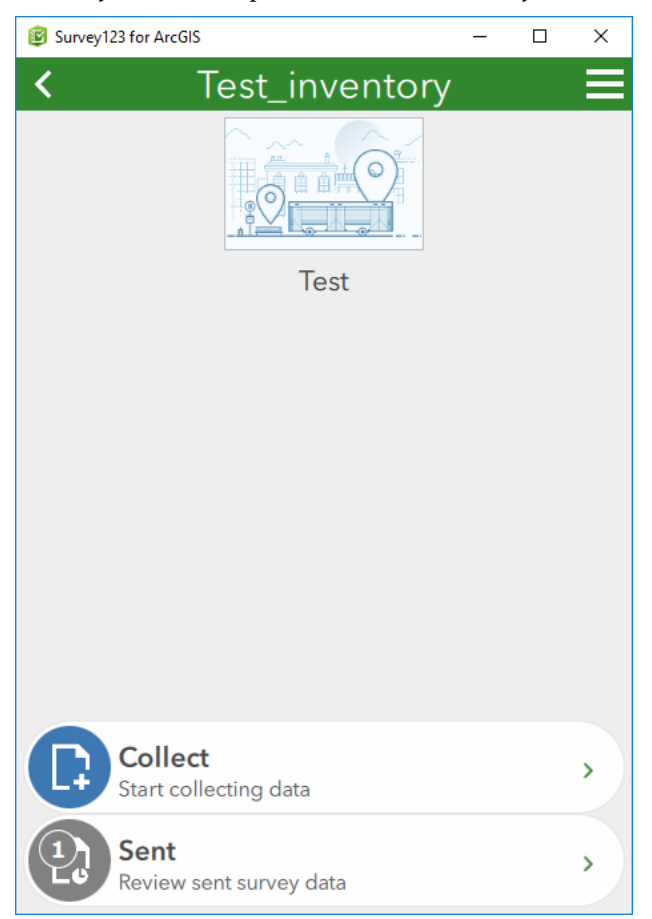

### **C:** Confirmation of field survey result

1.Input following URL for accessing ArcGIS Online https://kenyaforest.maps.arcgis.com/home/organization.html

#### 2.Sign-in by designed User ID and Password

#### 3.After sign-in, select "Content".

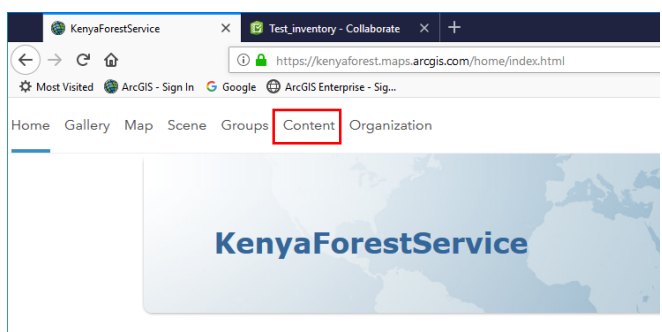

4.From "My Organization" tab, select your feature layer.

|                                        | Content ×                                        | 😰 Test_invento   | ory - Collaborate 🛛 🗙           | +                     |                 |       |         |                  |                      | - 0                                | × |
|----------------------------------------|--------------------------------------------------|------------------|---------------------------------|-----------------------|-----------------|-------|---------|------------------|----------------------|------------------------------------|---|
| $\left( \boldsymbol{\epsilon} \right)$ | $\rightarrow$ C' $$                              | 🛈 🔒 https://k    | enyaforest.maps. <b>arcg</b> is | .com/home/content.htm | ml?start=1&viev | v=tab | le&sort | tOrder=desc8tsor | · 🛡 🕁                | <u>↓</u> III\ 🗊                    | ≡ |
| ¢                                      | Nost Visited 🏼 ArcGIS - Sign In 🛛 G Go           | oogle 🔘 ArcGIS E | nterprise - Sig                 |                       |                 |       |         |                  |                      |                                    |   |
| A                                      | My Content My Favorites                          | My Groups        | My Organizatio                  | on Living Atlas       |                 |       | has     |                  |                      |                                    | ^ |
|                                        | ✓ Categories                                     | Q                | Search My Organ                 | ization               |                 |       |         |                  |                      | ■ : ::                             |   |
|                                        | No Cotogorios Vot                                | 1 -              | 1 - 16 of 71 Sort by: Date Mo   |                       |                 |       |         |                  |                      | Modified $\checkmark$ $\downarrow$ |   |
|                                        | Categories allow                                 |                  | ] Title                         |                       |                 |       |         | Modified         | Owner                | View Count                         |   |
|                                        | members to organize<br>items consistently and    |                  | ] 🗕 Test_inventor               | ry_stakeholder        | 鹿               | *     | •••     | Oct 15, 2018     | pascoadmin77         | 0                                  |   |
|                                        | provide a simple way to<br>browse content in the |                  | Test_invento                    | ry                    | A               | *     |         | Oct 15, 2018     | pascoadmin77         | 3                                  |   |
|                                        | organization.                                    |                  | PlotInfo                        |                       | 8               | *     |         | Oct 15, 2018     | kfsadmin             | 0                                  |   |
|                                        | Set up organization<br>categories                |                  | Treeinfo                        |                       | ß               | *     |         | Oct 15, 2018     | kfsadmin             | 0                                  |   |
|                                        |                                                  |                  | Sample_inve                     | ntory                 | ß               | *     |         | Oct 15, 2018     | kfsadmin             | 0                                  |   |
|                                        | ✓ Item Type                                      |                  | ] 🖹 Sample_Inve                 | ntory                 | A               | *     | •••     | Oct 15, 2018     | josephine.njui_kenya | 7                                  |   |
|                                        | Maps<br>Layers                                   |                  | ] 🚇 Test_inventor               | ry                    | A               | *     |         | Oct 13, 2018     | pascoadmin77         | 0                                  |   |
|                                        | Scenes                                           |                  | eachtree                        |                       | ß               | *     |         | Oct 13, 2018     | pascoadmin77         | 0                                  |   |
|                                        | Tools                                            |                  | ] 🖹 Sample_Inve                 | ntory                 | 8               | *     | •••     | Oct 13, 2018     | pascoadmin77         | 0                                  |   |
|                                        | Files                                            |                  | ] 🖹 sample2                     |                       | 0               | *     |         | Oct 13, 2018     | pascoadmin77         | 0                                  |   |
|                                        | > Date Modified                                  |                  | ] 🖹 sample1                     |                       | 0               | *     | •••     | Oct 13, 2018     | pascoadmin77         | 0                                  |   |
|                                        | Date Created                                     |                  | sample2_fiel                    | dworker               | 0               | *     |         | Oct 13, 2018     | pascoadmin77         | 0                                  | ~ |

#### 5.Select "Open in Map Viewer".

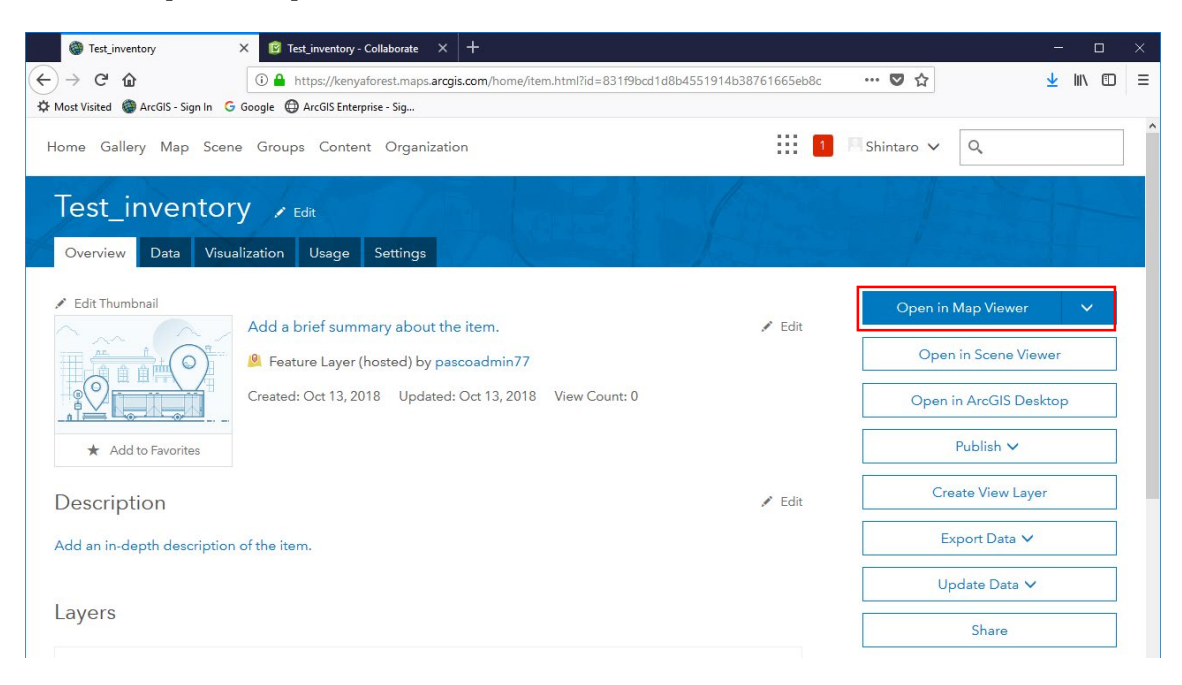

6.From "Details", select "show table" from "layer name".

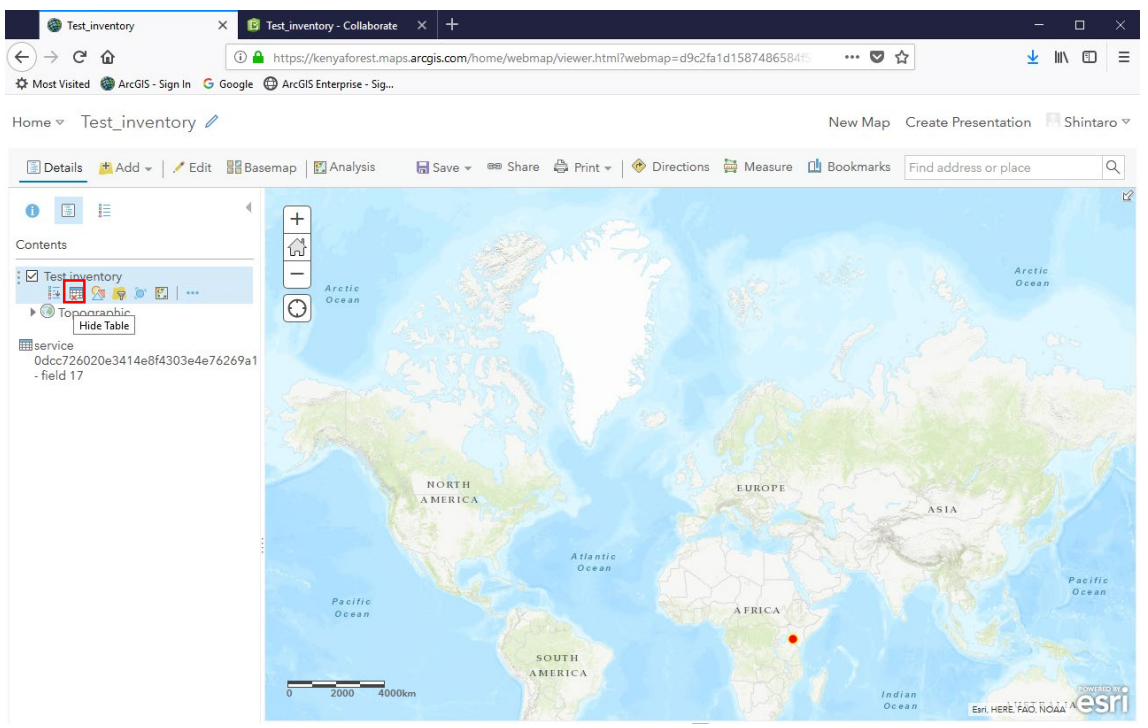

7.You can see the table of the layer below.Editing the information directly, you can edit registerd data.

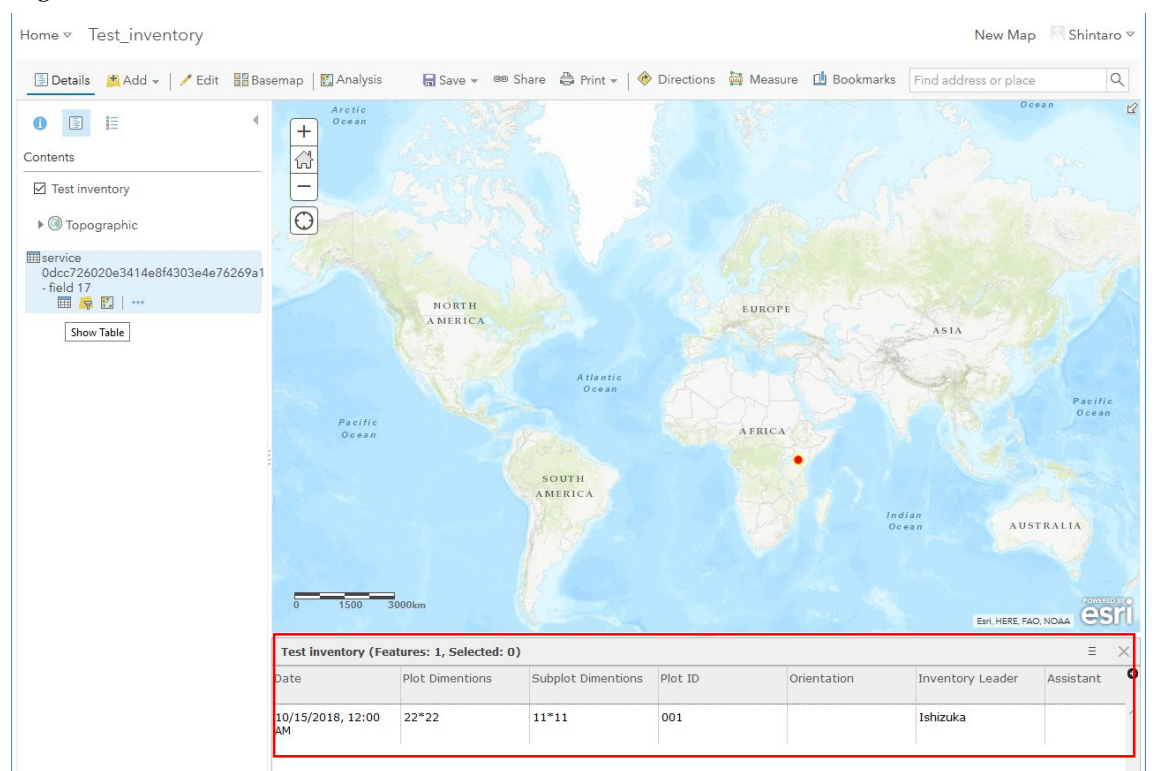

8.If you want to see the information of "the table" ,the information of each tree, select "show table" from "the table". Editing the information directly, you can edit registerd data.

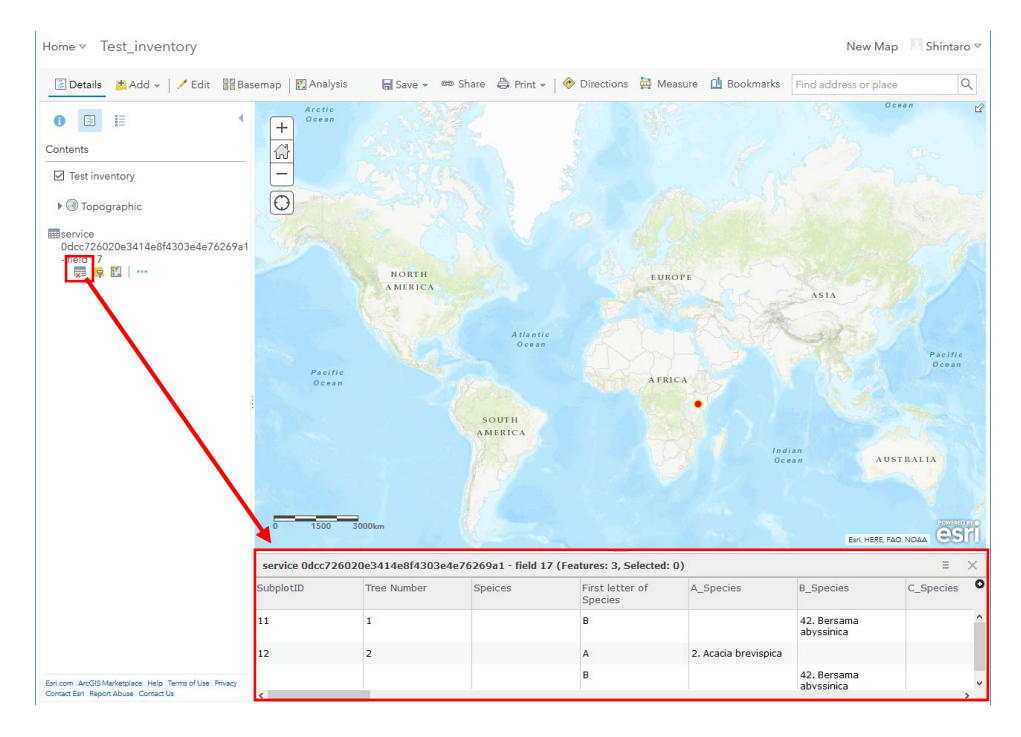

| 9. Push "Save" button and select "Save" . |                 |                              |                 |  |  |  |  |  |  |
|-------------------------------------------|-----------------|------------------------------|-----------------|--|--|--|--|--|--|
| Test_inventory                            | × 🗈             | Test_inventory - Collaborate | × +             |  |  |  |  |  |  |
| ↔ ∀ ⊕                                     | (i) <b>(</b>    | https://kenyaforest.maps     | .arcgis.com/hom |  |  |  |  |  |  |
| 🌣 Most Visited 🛛 🖓 ArcGIS - S             | ign In 🛛 Google | ArcGIS Enterprise - Sig      |                 |  |  |  |  |  |  |
| Home⊽ Test_inven                          | tory            |                              |                 |  |  |  |  |  |  |
| 🔄 Details 🛛 👘 Add 👻                       | 🖊 Edit 🛛 🔠 Ba   | semap 🛛 🔀 Analysis           | 🔒 Save 👻 🧧      |  |  |  |  |  |  |
| <b>A</b> (E) ==                           | 4               | Arctic                       | Save            |  |  |  |  |  |  |
|                                           | 1               | +                            | Save As         |  |  |  |  |  |  |

10. Input "Title" and "Tags". Finally push "SAVE MAP" button.

Note: "Title" and "Tags is necessary to set easy name because this information is relation to easy search on ArcGIS Online

| Save Map        |                         |   |
|-----------------|-------------------------|---|
| Title:          | Test_inventory          |   |
| Tags:           | inventory × Add tags    |   |
| Summary:        | Description of the map. |   |
| Save in folder: | pascoadmin77            | - |

11. Saving map as MapViewer enables to display easily from Content next time.

| E                                                |                                        | <b>1</b> K         | Shintaro 🗸 🔍 |                  |
|--------------------------------------------------|----------------------------------------|--------------------|--------------|------------------|
| Content                                          |                                        |                    |              |                  |
| My Content My Favorites                          | My Groups My Organization Living Atlas | - La manual        |              |                  |
| ✓ Categories                                     | <b>Q</b> Search My Organization        |                    |              | ■ ∷ ∷            |
| No Categories Yet                                | 1 - 16 of 72                           |                    | Sort by: D   | ate Modified 🗸 🥠 |
| Categories allow                                 | Title                                  | Modified           | Owner        | View Count       |
| members to organize<br>items consistently and    | Test inventory                         | 🔒 ★ 🚥 Oct 15, 2018 | pascoadmin77 | 0                |
| provide a simple way to<br>browse content in the | Test_inventory_stakeholder             | 🏨 ★ 🚥 Oct 15, 2018 | pascoadmin77 | 0                |
| organization.                                    | Test_inventory                         | 🏨 ★ 🚥 Oct 15, 2018 | pascoadmin77 | 3                |
| Set up organization<br>categories                | D PlotInfo                             | 🟦 ★ 🚥 Oct 15, 2018 | kfsadmin     | 0                |
|                                                  | 🗋 🗎 Treeinfo                           | 🗄 ★ 🚥 Oct 15, 2018 | kfsadmin     | 0                |

12. If you want to export the survey information.Select Feature Layer from contents.

| Somern                                           | ( A 1     | S WEELL                 | S. C. Same & |   | 1                                                                                                    | 1 margar            | ji mana              |                                    |
|--------------------------------------------------|-----------|-------------------------|--------------|---|----------------------------------------------------------------------------------------------------|---------------------|----------------------|------------------------------------|
| My Content My Favorites                          | My Groups | My Organization         | Living Atlas | 1 | he and the second second second second second second second second second second second second second second se | To be hear a series | for the second       |                                    |
| ✓ Categories                                     | Q         | Search My Organization  | n            |   |                                                                                                    |                     |                      | ■ ∷ ∷                              |
| No Cotogorios Vot                                | 1 -       | 16 of 71                |              |   |                                                                                                    |                     | Sort by: Date        | Modified $\checkmark$ $\downarrow$ |
| Categories allow                                 |           | ] Title                 |              |   |                                                                                                    | Modified            | Owner                | View Count                         |
| members to organize<br>items consistently and    |           | ] 🗕 Test_inventory_stak | keholder 🛱   | * | •••                                                                                                    | Oct 15, 2018        | pascoadmin77         | 0                                  |
| provide a simple way to<br>browse content in the |           | Test_inventory          | 鹿            | * | •••                                                                                                    | Oct 15, 2018        | pascoadmin77         | 3                                  |
| organization.                                    |           | ] 🗎 PlotInfo            | B            | * | •••                                                                                                    | Oct 15, 2018        | kfsadmin             | 0                                  |
| Set up organization<br>categories                | C         | ] 🗎 Treeinfo            | Ê            | * | •••                                                                                                    | Oct 15, 2018        | kfsadmin             | 0                                  |
|                                                  |           | ] 🔣 Sample_inventory    | 8            | * |                                                                                                    | Oct 15, 2018        | kfsadmin             | 0                                  |
| ✓ Item Type                                      |           | ] 🗎 Sample_Inventory    | <b>#</b>     | * | •••                                                                                                    | Oct 15, 2018        | josephine.njui_kenya | 7                                  |
| Maps<br>Layers                                   |           | ] 🚇 Test_inventory      | 魚            | * | •••                                                                                                    | Oct 13, 2018        | pascoadmin77         | 0                                  |
| Scenes                                           |           | eachtree                | <b>B</b>     | * | •••                                                                                                    | Oct 13, 2018        | pascoadmin77         | 0                                  |
| Tools                                            |           | ] 🗎 Sample_Inventory    |              | * |                                                                                                    | Oct 13, 2018        | pascoadmin77         | 0                                  |

13. If you want to export layer information, push "Export TO" button and select Export to Excel from Layers.

| Overview Data Visualization Usage Settings                                                                   |        |                                                 |
|----------------------------------------------------------------------------------------------------|--------|-------------------------------------------------|
| Edit Thumbnail     Add a brief summary about the item                                                        | / Edit | Open in Map Viewer 🗸 🗸 🗸 🗸                      |
| Add a bier sammary about the item.                                                                           | , Luit | Open in Scene Viewer                            |
| Created: Oct 13, 2018 Updated: Oct 13, 2018 View Count: 2                                                    |        | Open in ArcGIS Desktop                          |
| ★ Add to Favorites                                                                                           |        | Publish 🗸                                       |
| Description                                                                                                  | 💉 Edit | Create View Layer                               |
| dd an in-depth description of the item.                                                                      |        | Export Data 🗸                                   |
|                                                                                                    |        | Update Data 🗸                                   |
| _ayers                                                                                                    |        | Share                                           |
| surveyPoint ✓ Edit<br>② Open In ▼ ④ Export To ▼ ③ Time Settings                                              |        | Item Information @ Learn more                   |
| ables Export to KM                                                                                           |        | M Top Improvement: Add a summary                |
| field_17 ✓ Export to Excel                                                                                   |        | Details                                         |
| Export to FGDB                                                                                               |        | Source: Feature Service<br>Other Views:         |
| erms of Us<br>Export to GeoJSUN                                                                              | 🖍 Edit | Test_inventory_stakeholder, Feature<br>Layer    |
| Add any special restrictions, disclaimers, terms and conditions, or limitations on using the item's content. |        | Data Last Updated: Oct 15, 2018,<br>12:45:43 PM |

14. If you want to export table data, push "Export TO" button and select Export toExcel from Tables.

| Test_inventory X B Test_inventory - Collaborate X +                                                                                                    |                |                                                                                                    | - 0                                       | ×       | ţ |
|----------------------------------------------------------------------------------------------------|----------------|----------------------------------------------------------------------------------------------------|-------------------------------------------|---------|---|
| ← → C ŵ ③ A https://kenyaforest.maps.arcgis.com/home/item.html?id=831f9bcd1d8b4551914                                                                                                    | 1b38761665eb8c | ◙ ☆                                                                                                    | <u>↓</u> III\ (                           | D       | = |
| Mort Visited ArcGis-Sign In G Google ArcGis Enterprise - Sig  Created: Oct 13, 2018 Updated: Oct 13, 2018 View Count: 2  Add to Favorites  Description  Add an in-depth description of the item.                                                                                                    | 🖍 Edit         | Open in ArcGIS D<br>Publish ~<br>Create View La<br>Export Data                                                                                                    | esktop                                    |         | ^ |
| surveyPoint 🖌 Edit                                                                                                    |                | Share                                                                                                    |                                           |         |   |
| Tables                                                                                                    |                | Low                                                                                                    | u Learn mo<br>Hiệ<br>dd a summan          | gh<br>/ |   |
| field_17       ✓ Edit         ☑ Open In ♥       ♥ Export To ♥       Ø Enable Attachments       ☑ Service URL       ■ Metadata         Export to Shapefile       Export to CSV file         Add any special       Export to LML       s and conditions, or limitations on using the item's content.         Export to Excel       Export to FGDB | 🖍 Edit         | Details<br>Source: Feature Service<br>Other Views:<br>Test_inventory_stakehold<br>Layer<br>Data Last Updated: Oct 1<br>12:45:43 PM<br>Size: 256 KB<br>Shared with: Organization | er, Feature<br>5, 2018,<br>n, Training of |         |   |
| Leave a comment. Export to GeoJSON Export to Feature Collection Leave a comment.                                                                                                    |                | forest survey                                                                                                    |                                           |         |   |

Technical Manual #4

# 4 CO2 calculation tool (CO2CalcTool: ArcGIS Pro python tool box) Install "R" and setup the environment manual

This manual instructs to install the "R" in your PC and set up the environment of Windows and ArcGIS Pro.

[Step 1] Required environment ESRI ArcGIS Pro 2.7 or higher

[Step2] Download and install the "R" package

1. Access to <u>https://cran.r-project.org/</u> and click the "Download R for Windows" in the "Download and Install R".

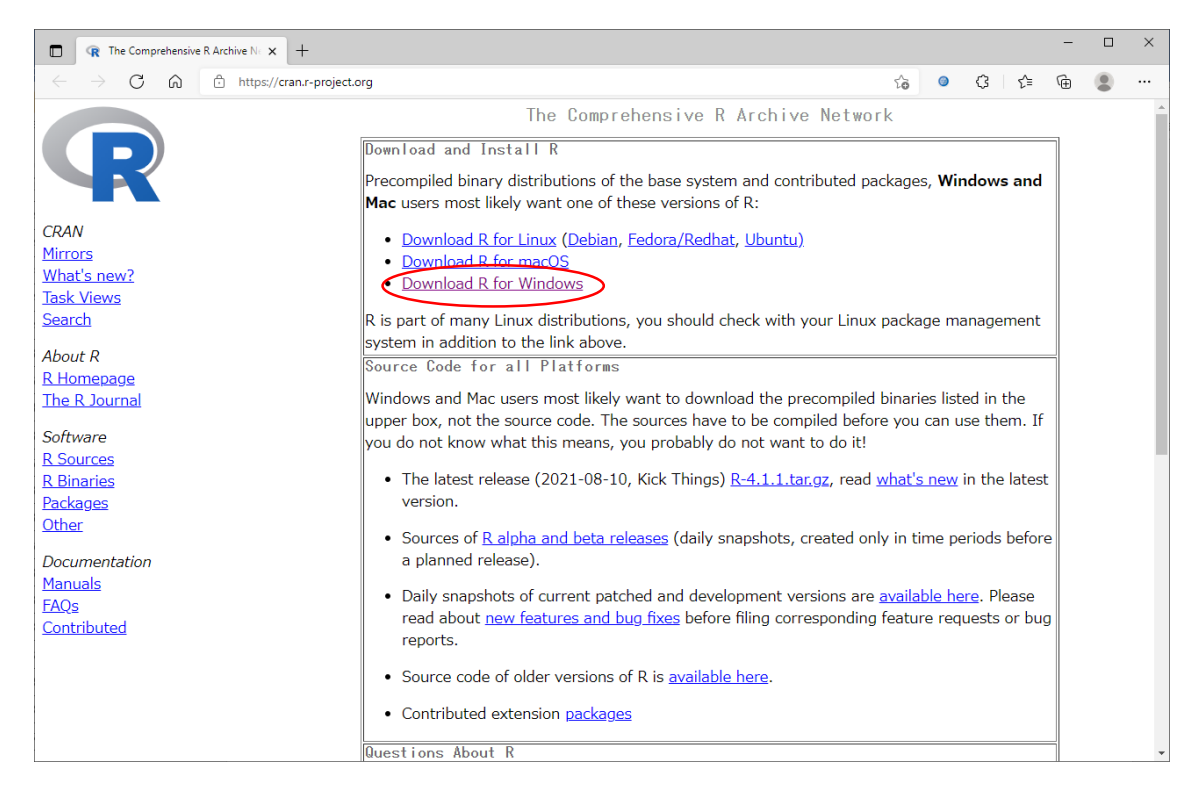

2. Click "base" then click "Download R 4.1.1 for Windows (86 megabytes, 32/64 bit)"(The version number will be changed).

| The Comprehensive R Archive No ×                            | +                                             |                                                                                                    |                   |                    | -        |        | ×   |
|-------------------------------------------------------------|-----------------------------------------------|----------------------------------------------------------------------------------------------------|-------------------|--------------------|----------|--------|-----|
| $\leftarrow$ $\rightarrow$ $C$ $\textcircled{a}$ https://cr | ran.r-project.org                             | ्र                                                                                                    | 0                 | G   ¢              | ¢        |        |     |
|                                                             |                                               | R for Windows                                                                                                    |                   |                    |          |        |     |
|                                                             | Subdirectories:                               |                                                                                                    |                   |                    |          |        |     |
|                                                             | <u>base</u>                                   | Binaries for base distribution. This is what you want to install R for the first time                                                                                                    | 2.                |                    |          |        |     |
| CRAN<br>Mirrors                                             | contrib                                       | Binaries of contributed CRAN packages (for R >= 2.13.x; managed by Uwe Ligges<br>information on <u>third party software</u> available for CRAN Windows services and corre<br>environment and make variables. | s). The<br>espond | re is also<br>ling | )        |        |     |
| What's new?<br>Task Views                                   | old contrib                                   | Binaries of contributed CRAN packages for outdated versions of R (for R < $2.13.x$ ; Ligges).                                                                                                    | mana              | ged by U           | Jwe      |        |     |
| Search<br>About R                                           | Rtools                                        | Tools to build R and R packages. This is what you want to build your own package<br>to build R itself.                                                                                                    | s on W            | 'indows,           | or       |        |     |
| <u>R Homepage</u><br><u>The R Journal</u>                   | Please do not submit<br>related to Windows bi | binaries to CRAN. Package developers might want to contact Uwe Ligges directly in c<br>naries.                                                                                                    | ase of            | questior           | ıs / suç | gestic | ons |
| Software<br>R Sources                                       | You may also want to                          | read the <u>R_FAQ</u> and <u>R for Windows FAQ</u> .                                                                                                    |                   |                    |          |        |     |
| R Binaries<br>Packages<br>Other                             | Note: CRAN does som<br>executables.           | ${\sf n}$ checks on these binaries for viruses, but cannot give guarantees. Use the normal ${\sf g}$                                                                                                    | precaut           | ions wit           | h down   | lloade | d   |
| Documentation<br>Manuals                                    |                                               |                                                                                                    |                   |                    |          |        |     |
| EAQs<br>Contributed                                         |                                               |                                                                                                    |                   |                    |          |        |     |
|                                                             |                                               |                                                                                                    |                   |                    |          |        |     |
|                                                             |                                               |                                                                                                    |                   |                    |          |        |     |
|                                                             |                                               |                                                                                                    |                   |                    |          |        |     |
|                                                             |                                               |                                                                                                    |                   |                    |          |        |     |
|                                                             |                                               |                                                                                                    |                   |                    |          |        |     |

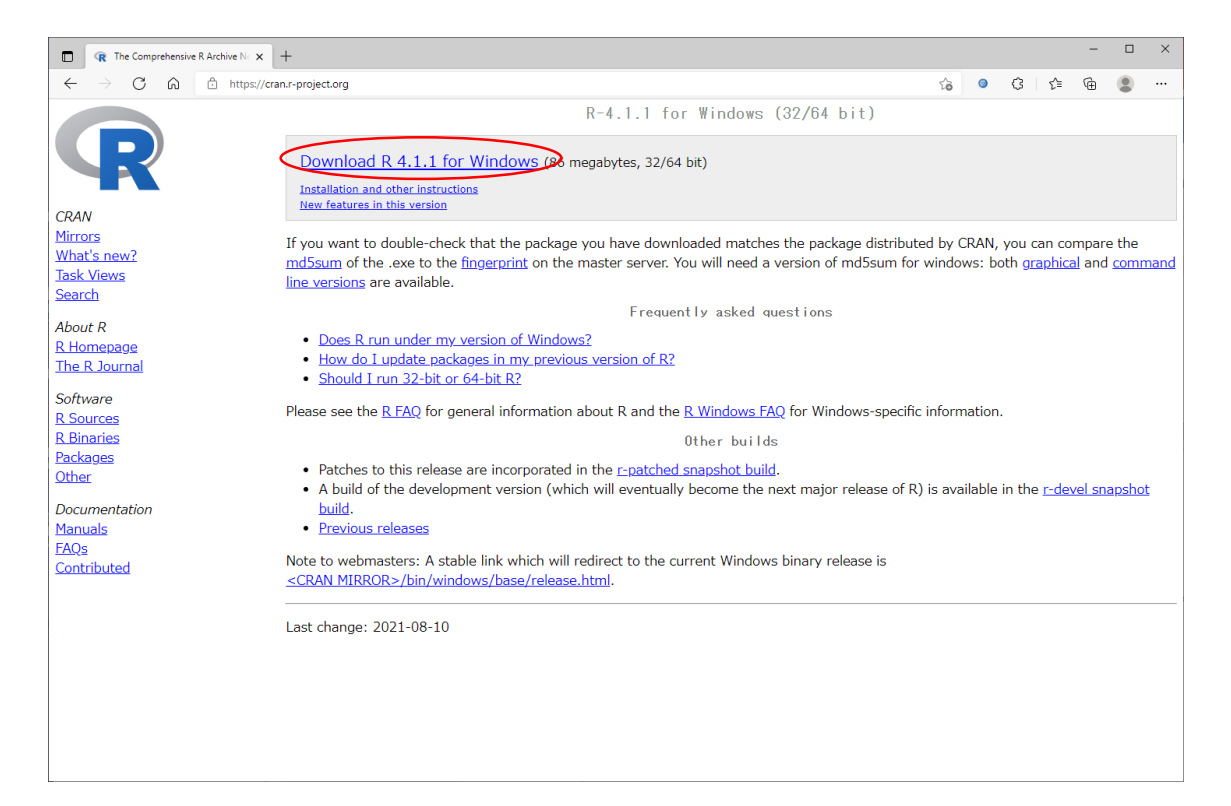

3. Install the "R" package with downloaded installer (ex. R-4.1.1-win.exe).

[Step 3] Install the libraries for "R"

1. Start "R" (choose x64 version when installed version i386 & x64)

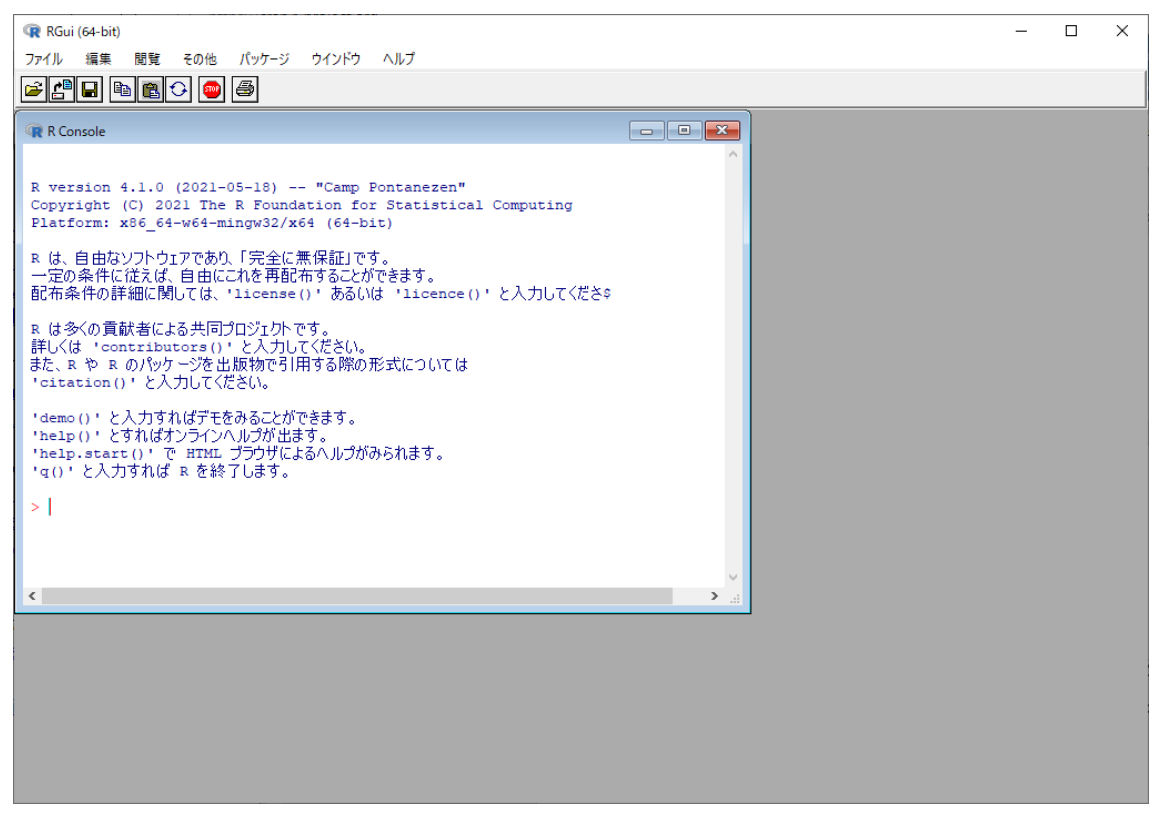

2. Click "Package" > "Install Package" then select the mirror site (closest site will be fine) and click "OK".

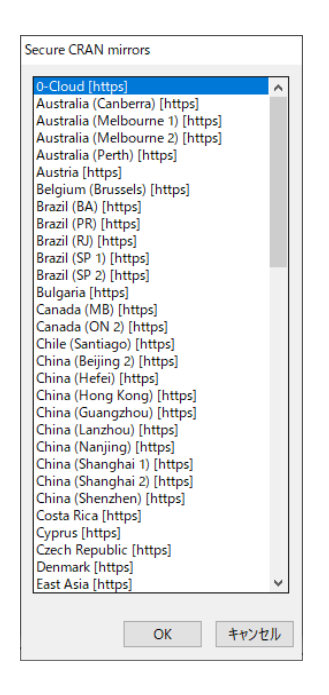

3. Find and select "lmfor" (l is small "L") and click "OK" for install. When you meet the error in this section, it means the lacking of other libraries. Check the error message and find the lacking libraries and install them first.

| - 10 |
|------|
|      |
|      |
|      |
|      |
|      |
|      |
|      |
|      |
|      |
|      |
|      |
| _    |
|      |
|      |
|      |
|      |
| _    |
|      |
| _    |

[Step 4] Set the environment variables in Windows

Add the following values to the Windows's environment variable.

Create "R\_HOME" and give the "C:¥Program Files¥R¥R-4.0.5" to the value on "USER environment variable" (Value will not be same. It depends on the installed folder and version.).
 Add "C:¥Program Files¥R¥R-4.0.5" and "C:¥Program Files¥R¥R-3.3.2¥bin¥x64" to the "Path" in "System environment variable" (Value will not be same. It depends on the installed folder and version.).

[Step 5] Install the "pyper"

"pyper" is the library for using "R" in the python script.

1. Start the python command prompt as an administrator. It will be found in "Start" > "ArcGIS".

2. In the command prompt, type "pip install pyper". Then "pyper" will be installed.

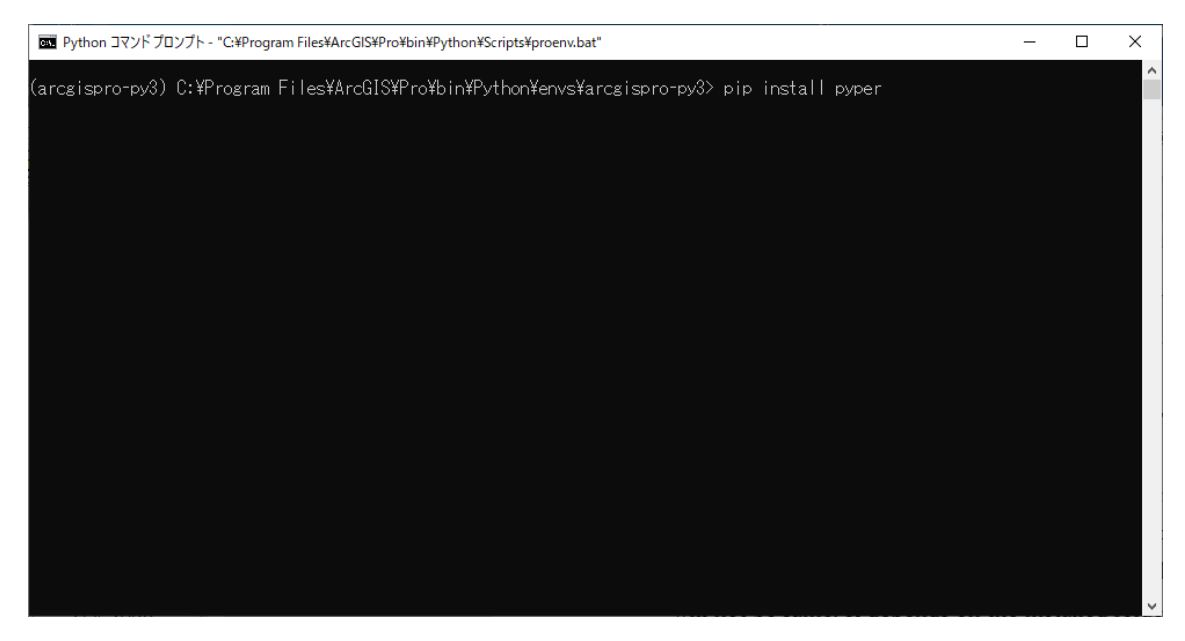

[Step 6] Replace the pyper.py

The pyper.py is designed for python2. However, ArcGIS Pro uses the python3 and the difference of version will cause the problem.

Replace the pyper.py. Usually it will be found in following folder (AppData is a hide folder. Make sure set the explore setting as "show hide folders/files");

 $C: \label{eq:c:sers} E < username > \ensuremath{\sc s} AppData \ensuremath{\sc s} Roaming \ensuremath{\sc s} Python \ensuremath{\sc s} Python \ens$ 

[Step 7] Use "R" from ArcGIS Pro

1. Start ArcGIS Pro and click the "Project" tab.

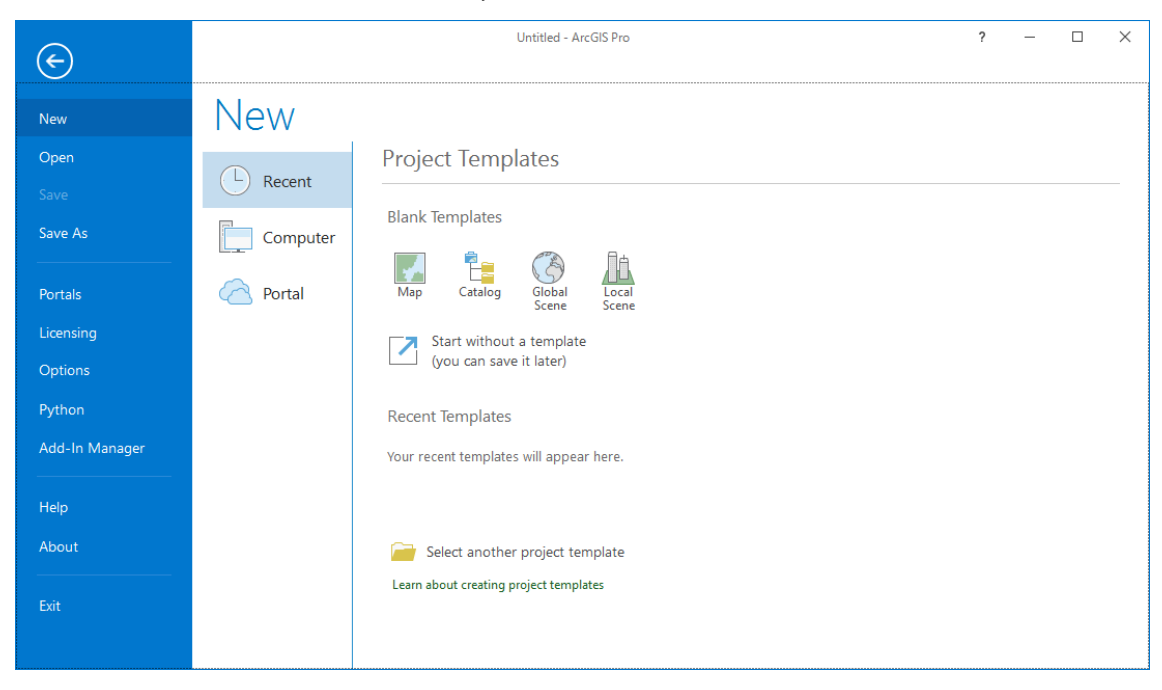

2. Click the "Options" in the left menu and open the "Options" dialog.

| Options                   |                                                                                                  | ×   |
|---------------------------|--------------------------------------------------------------------------------------------------|-----|
| Project  Current Settings | Change settings for the current project.                                                         |     |
| Units                     | Name                                                                                             |     |
| Tasks                     | Untitled                                                                                         |     |
| Application               | Location                                                                                         |     |
| General                   | C:¥Users¥005760¥AppData¥Local¥Temp¥ArcGISProTemp11492¥7158f173-691c-4883-b68f-dc6f5805c10c3      |     |
| Map and Scene             | Home folder                                                                                      |     |
| Navigation                | Ci¥i Jeers¥005760¥A ppData¥i ocal¥Temp¥ArcGISDroTemp11/402¥7158f173-601c-/4883-b68f-dc6f5805c10c |     |
| Selection                 |                                                                                                  | - 1 |
| Editing                   | Default geodatabase                                                                              |     |
| Geoprocessing             | C:¥Users¥005760¥AppData¥Local¥Temp¥ArcGISProTemp11492¥7158f173-691c-4883-b68f-dc6f5805c10c¥      | 2   |
| Device Location           | Default toolbox                                                                                  |     |
| Share and Download        | C:¥Users¥005760¥AppData¥Local¥Temp¥ArcGISProTemp11492¥7158f173-691c-4883-b68f-dc6f5805c10c¥      | 2   |
| Raster and Imagery        |                                                                                                  |     |
| Full Motion Video         |                                                                                                  |     |
| Display                   |                                                                                                  |     |
| Layout                    |                                                                                                  |     |
| Text and Graphics         |                                                                                                  |     |
| Color Management          |                                                                                                  |     |
| BIM                       | Learn more about changing a project's settings                                                   |     |
| CAD T                     |                                                                                                  |     |
|                           | OK Canc                                                                                          | el  |

3. Click "Geoprocessing" in the left menu and find the "R-ArcGIS Support".

| Options                                                                                                    |                                                                                                    | ×      |
|----------------------------------------------------------------------------------------------------|----------------------------------------------------------------------------------------------------|--------|
| Project<br>Current Settings<br>Units<br>Tasks<br>Application<br>General<br>Map and Scene<br>Navigation<br>Selection     | Remove layers that reference data overwritten by geoprocessing tools     Add output datasets to an open map     Display disabled parameters     Enable Undo toggled on by default     Display data paths as shortened names     Analyze script and model tools for ArcGIS Pro compatibility     Script Editor | ▲<br>  |
| Editing<br>Geoprocessing<br>Device Location<br>Share and Download<br>Raster and Imagery<br>Full Motion Video<br>Display | Cogging     Write geoprocessing operations to Geoprocessing History     Write geoprocessing operations to XML log file     Write geoprocessing operations to dataset metadata     ModelBuilder Options     Do not show warning when overwriting model from previous version     R-ArcGIS Support              |        |
| Layout<br>Text and Graphics<br>Color Management<br>BIM                                                                  | Detected R home directories [R-4.1.0] C#Program Files#R#R-4.1.0 Installed 'arcgisbinding' package version: [1.0.1.244] 😇 🔻 Learn more about geoprocessing options OK                                                                                                    | Cancel |

4. When ArcGIS Pro requires the installation of "R", follow the installation dialog and install the required libraries.

[Step 8] Finish Now ArcGIS Pro is ready to use the CO2CalcTool.

Technical Manual #5

# 5 CO2 calculation tool (co2CalcTool: ArcGIS Pro python tool box) Install co2CalcTool and operation manual

Install the co2CalcTool

[Step 1] Copy the tool

1. Copy the "calc" folder to C:¥work¥kenya¥calc. When copy to another folder, modify the parameter of "cst\_pram6 = 'c:¥¥work¥¥kenya¥calc'" in the "co2CalcTool.pyt". This folder contains the calculation program. Tables below shows the list of formula and its program.

| Volume Estimation |                                            | Called from: sel_calcvolm.R (by ID)                         |              |  |
|-------------------|--------------------------------------------|-------------------------------------------------------------|--------------|--|
| ID                | Туре                                       | Formula (m3)                                                | Python Code  |  |
| 1                 | Common for natural forests and plantations | $\pi * (\text{DBH}_\text{cm}/200)^2 * \text{H} * 0.5$       | calc_Volm1.R |  |
| 2                 | Rhizophora sp. in mangroves                | $\pi * (DBH_cm/200)^2 * H * 0.5$                            | calc_Volm2.R |  |
| 3                 | Bamboo in montane forests                  | DBH_cm <sup>2</sup> -(DBH_cm*0.7) <sup>2</sup> /4* π *H*0.8 | calc_Volm3.R |  |
| 4                 | Climbers in natural forests                | -                                                           | calc_Volm4.R |  |

| Biomass (Above Ground, AGB) |                                               | Called from: sel_calctype.R (by ID)                                                                                                    |                |  |  |
|-----------------------------|-----------------------------------------------|----------------------------------------------------------------------------------------------------|----------------|--|--|
| ID                          | Туре                                          | Formula (kg)                                                                                                    | Python Code    |  |  |
| 1                           | Common for natural forests<br>and plantations | $0.0673 * (0.598 * DBH_cm^{2*}H)^{0.976}$                                                                                                    | calc_akb_kg1.R |  |  |
| 2                           | Rhizophora sp. in mangroves                   | 0.128 * DBH_cm <sup>2.60</sup>                                                                                                    | calc_akb_kg2.R |  |  |
| 3                           | Bamboo in montane forests                     | $\begin{split} 1.04 + 0.06 * DBH\_cm * GW_{bmb} \\ GW_{bmb} = 1.11 + 0.36 * DBH\_cm^2 \ (bamboo \ diameter > 3 \ cm) \\ GW_{bmb} = 1.11 + 0.36 * 3.1^2 \ (bamboo \ diameter \le 3 \ cm) \end{split}$ | calc_akb_kg3.R |  |  |
| 4                           | Climbers in natural forests                   | e <sup>(-1.484+2.657*ln(DBH))</sup>                                                                                                    | calc_akb_kg4.R |  |  |

| Biomass (Bellow Ground, BGB) Called from: sel_calcbkg.R (by ID) |                      |              |                |
|-----------------------------------------------------------------|----------------------|--------------|----------------|
| ID                                                              | Туре                 | Formula (kg) | Python Code    |
| 1                                                               | Montane              | AGB * 0.37   | calc_bkb_kg1.R |
| 2                                                               | Dryland              | AGB * 0.20   | calc_bkb_kg2.R |
| 3                                                               | Coastal and Mangrove | AGB * 0.28   | calc_bkb_kg3.R |
| 4                                                               | Plantation           | AGB * 0.27   | calc_bkb_kg4.R |

2. Copy the "Toolbox" folder to any place. This folder contains the Python tool box for ArcGIS.

Using the co2CalcTool with ArcGIS Pro

[Step 1] Load the co2CalcTool

1. In the ArcGIS Pro, open the "Catalog" window. Usually it will be shown in the right side.

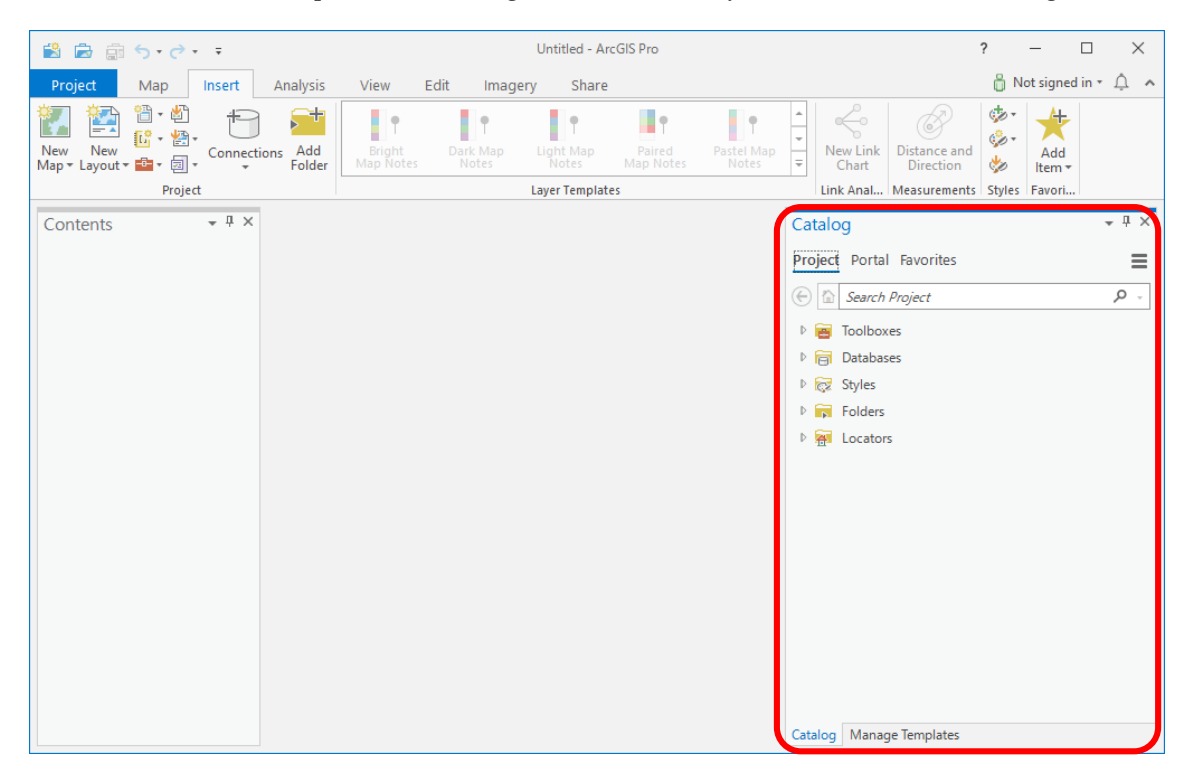

2. Right click the "Toolbox" and select "Add Toolbox".

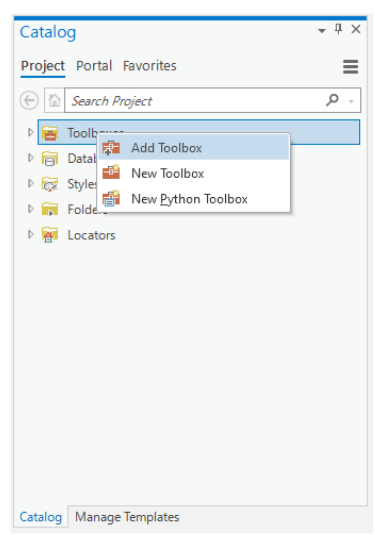

# 3. Select and open the "co2CalcTool.pyt"

| Add Toolbox ×                                                          |                |                   |                |                     |             |  |  |
|------------------------------------------------------------------------|----------------|-------------------|----------------|---------------------|-------------|--|--|
| (ⓒ ) ⑦ (□ → Computer → OS (C:) → work → ToolBox → v) ↓= Search ToolBox |                |                   |                | earch ToolBox       | - ٩         |  |  |
| Organize  New Item                                                     |                |                   |                |                     |             |  |  |
| 🔺 🚔 Project                                                            |                | Name              | Туре           | Date                | Size        |  |  |
| 🛜 Databases                                                            |                | 📑 co2CalcTool.pyt | Python Toolbox | 2021/07/14 19:24:26 | 9 KE        |  |  |
| Folders                                                                |                | 📑 JJFastTool.pyt  | Python Toolbox | 2021/08/06 17:20:26 | 13 KE       |  |  |
| 🔺 [ Computer                                                           |                |                   |                |                     |             |  |  |
| 🚞 Desktop                                                              |                |                   |                |                     |             |  |  |
| Documents                                                              |                |                   |                |                     |             |  |  |
| Downloads                                                              |                |                   |                |                     |             |  |  |
| GS (C:)                                                                |                |                   |                |                     |             |  |  |
| (D:)                                                                   |                |                   |                |                     |             |  |  |
|                                                                        |                |                   |                |                     |             |  |  |
|                                                                        |                |                   |                |                     |             |  |  |
|                                                                        |                |                   |                |                     |             |  |  |
|                                                                        |                |                   |                |                     |             |  |  |
|                                                                        |                |                   |                |                     |             |  |  |
|                                                                        |                |                   |                |                     |             |  |  |
|                                                                        |                |                   |                |                     |             |  |  |
|                                                                        |                |                   |                |                     |             |  |  |
|                                                                        |                |                   |                |                     |             |  |  |
| Name co                                                                | o2CalcTool.pyt |                   |                | Toolboxes (A        | ll Types) 🔹 |  |  |
|                                                                        |                |                   |                |                     | OK Cancel   |  |  |

4. "co2CalcTool" will be added to the catalog.

| Catalo  | g                 | ≁⊥× |
|---------|-------------------|-----|
| Project | Portal Favorites  | ≡   |
| 6       | Search Project    | ,   |
| 4 🗃     | Toolboxes         |     |
| ▶ 🖬     | Default.tbx       |     |
| Þ       | a co2CalcTool.pyt |     |
| ▶ 同     | Databases         |     |
| Þ 😿     | Styles            |     |
| Þ 📊     | Folders           |     |
| ▶ 🙀     | Locators          |     |
|         |                   |     |
|         |                   |     |
|         |                   |     |
|         |                   |     |
|         |                   |     |
|         |                   |     |
|         |                   |     |
|         |                   |     |
| Catalog | Manage Templates  |     |

#### [Step 2] Load & use the tool

1. Click the "co2CalcTool" > "Tool" and start the tool.

| Catalog 🗸 🕂 X                                                                                                    |   | Geoprocessing                                                                                                    |                      | * ů ×    |
|----------------------------------------------------------------------------------------------------|---|----------------------------------------------------------------------------------------------------|----------------------|----------|
| Project Portal Favorites                                                                                                    |   | $\odot$                                                                                                    | Tool                 | $\oplus$ |
| E Search Project                                                                                                    |   | Parameters Envir                                                                                                    | onments              | ?        |
| <ul> <li>✓ Toolboxes</li> <li>▷ Image Coolection</li> <li>▷ Image Tool</li> <li>▷ Image Tool</li> <li< td=""><td>•</td><td>* Select Strata<br/>* Select ImportFolde<br/>(DBH) FieldName<br/>[DBH_CM<br/>(Height) FieldNam<br/>Height1,M<br/>[PlotGroup] FieldN<br/>group<br/>Select Calsfource</td><td>r r<br/>r<br/>e<br/>ame</td><td></td></li<></ul> | • | * Select Strata<br>* Select ImportFolde<br>(DBH) FieldName<br>[DBH_CM<br>(Height) FieldNam<br>Height1,M<br>[PlotGroup] FieldN<br>group<br>Select Calsfource | r r<br>r<br>e<br>ame |          |
|                                                                                                    |   | calc                                                                                                    |                      |          |
|                                                                                                    |   |                                                                                                    |                      | 🕞 Run 🔻  |
| Catalog Manage Templates Geoprocessing                                                                                                    |   | Catalog Manage Ter                                                                                                    | mplates Geoprocessin | ig       |

2. Set the parameters to the tool window.

| Geoprocessing                   |                    | * † ×    |
|---------------------------------|--------------------|----------|
| $\odot$                         | Tool               | $\oplus$ |
| Parameters Enviro               | nments             | ?        |
| * Select Strata                 | 1)                 |          |
| * Select ImportFolder           | 1)                 |          |
| * Select ExportFolder           | 2)                 |          |
| [DBH] FieldName<br>DBH_CM       | 3)<br>4)           |          |
| [Height] FieldName<br>Height1_M | 5)                 |          |
| [PlotGroup] FieldNa<br>group    | me 6)              |          |
| Select CalcSourceFo<br>calc     | lder 7)            |          |
|                                 |                    |          |
| Catalog Manage Tem              | plates Geoprocessi | 🕞 Run 🔹  |
|                                 |                    |          |

- 1) Choose the "Strata Type"
- 2) Select the import folder name where contains the survey data as CSV file
- 3) Select the export folder. Analyzed data will be stored in this folder with same name of input CSV file.
- 4) Input the DBH column name of input file. This tool will handle the DBH unit as millimeter (mm). When input data's DBH has another unit (like centimeter), please convert the unit to millimeter before using this tool.
- 5) Input the height column name of input file. This tool will handle the height unit as meter (m).
- 6) Input the column name of sub-plot.
- 7) Select the calc source folder which contains the calculation formulas as python codes (Same as [Step 1] folder. When it has been installed in default folder, no need to change here).

3. Click "Run" for analysis. Calculated values are added to export CSV file.

[Extra Step] CSV Preparation

For running this tool, following items should be included in the CSV File.
# 1. Field Name line

# Field name line should be allocated in the top of CSV file.

| 8   | 1 🔝 🍕 🖓 | > - <del>-</del> |          |             |          |         |          | JICA            | Tree data.xlsx | - Excel  |            |            |         |         |           |            | - 0          | ×     |
|-----|---------|------------------|----------|-------------|----------|---------|----------|-----------------|----------------|----------|------------|------------|---------|---------|-----------|------------|--------------|-------|
| 771 |         |                  | アウト 数式   | データ 校開      | 表示 開発    |         |          |                 |                |          |            |            |         |         |           | SEM        | BO Akinobu 🧏 | 共有    |
| S17 | · •     | × ~ fr           |          |             |          |         |          |                 |                |          |            |            |         |         |           |            |              | v     |
|     | A       | в                | с        | D           | E        | F       | G        | н               | 1              | J        | К          | L          | м       | N       | 0         | P          | Q            |       |
| 1   | cluster | Forest typ       | Canopy o | cplot_info_ | plot_rad | species | veg_type | d(cm) I         | h(m)           | est_h(m) | est_h_type | plot_expfs | vol     | m3ha    | abovegrou | above_bior | nass_tonh    | a     |
| 2   | 91      | 4 Plantation     | Open     | 3           | 15       | 214     | 133      | 67              | 37             | 37       | 0          | 0.07069    | 6.52246 | 92.2739 | 5.07152   | 71.7474    |              |       |
| 3   | 91      | 4 Plantation     | Open     | 3           | 15       | 214     | 133      | 72.1            | NA             | 23.7891  | 1          | 0.07069    | 4.85634 | 68.7032 | 3.80286   | 53.7995    |              |       |
| 4   | 91      | 4 Plantation     | Open     | 3           | 15       | 214     | 133      | 78.7            | 46.5           | 46.5     | 0          | 0.07069    | 11.31   | 160.004 | 8.67865   | 122.778    |              |       |
| 5   | 91      | 4 Plantation     | Open     | 3           | 15       | 214     | 133      | 88.9            | NA             | 24.6039  | 1          | 0.07069    | 7.63603 | 108.028 | 5.91496   | 83.6796    | 429.008      | 3     |
| 6   | 92      | 8 Plantation     | Open     | 1           | 15       | 78      | 133      | 30              | NA             | 14.3366  | 1          | 0.07069    | 0.5067  | 7.16829 | 0.4189    | 5.92618    |              |       |
| 7   | 92      | 8 Plantation     | Open     | 1           | 15       | 78      | 133      | 45.6            | NA             | 15.5589  | 1          | 0.07069    | 1.27048 | 17.9737 | 1.02742   | 14.535     |              |       |
| 8   | 92      | 8 Plantation     | Open     | 1           | 15       | 78      | 133      | 33.1            | 18             | 18       | 0          | 0.07069    | 0.77444 | 10.9561 | 0.63376   | 8.96589    |              |       |
| 9   | 92      | 8 Plantation     | Open     | 1           | 15       | 78      | 133      | 42.5            | NA             | 15.3799  | 1          | 0.07069    | 1.09092 | 15.4333 | 0.88544   | 12.5264    |              |       |
| 10  | 92      | 8 Plantation     | Open     | 1           | 15       | 78      | 133      | 46.5            | NA             | 15.6068  | 1          | 0.07069    | 1.3252  | 18.7477 | 1.07058   | 15.1456    |              |       |
| 11  | 92      | 8 Plantation     | Open     | 1           | 15       | 78      | 133      | 40.3            | NA             | 15.238   | 1          | 0.07069    | 0.97185 | 13.7489 | 0.79099   | 11.1902    |              |       |
| 12  | 92      | 8 Plantation     | Open     | 1           | 15       | 78      | 133      | 30.9            | NA             | 14.4359  | 1          | 0.07069    | 0.54128 | 7.65754 | 0.44678   | 6.32063    | 91.6855      | 7     |
| 13  | 92      | 9 Plantation     | Open     | 1           | 15       | 78      | 133      | 57.5            | NA             | 16.6192  | 1          | 0.07069    | 2.15777 | 30.5262 | 1.72291   | 24.3742    |              |       |
| 14  | 92      | 9 Plantation     | Open     | 1           | 15       | 78      | 133      | 21              | NA             | 13.4384  | 1          | 0.07069    | 0.23273 | 3.29242 | 0.19603   | 2.77321    |              |       |
| 15  | 92      | 9 Plantation     | Open     | 1           | 15       | 78      | 133      | 29              | 14.2           | 14.2     | 0          | 0.07069    | 0.46897 | 6.63456 | 0.38843   | 5.49512    |              |       |
| 16  | 92      | 9 Plantation     | Open     | 1           | 15       | 78      | 133      | 21              | NA             | 13.4384  | 1          | 0.07069    | 0.23273 | 3.29242 | 0.19603   | 2.77321    |              |       |
| 17  | 92      | 9 Plantation     | Open     | 1           | 15       | 78      | 133      | 37.7            | NA             | 15.5686  | 1          | 0.07069    | 0.86894 | 12.2931 | 0.70914   | 10.0322    |              |       |
| 4   | ) S     | heet3 CD C       |          | DM MaM      | MaQ MoD  | MoM Mo  | 0 P0     | (+) <b>(</b> () |                | *******  | 1          | 0.07000    | 0 50500 |         | 0 4470    | F 00770    |              |       |
| 進備3 | 87 81   |                  |          |             | 1.100    | 1       |          |                 |                |          |            |            |         |         | Ħ         | III        | 4 .          | 14096 |

## 2. Cluster field and value

| 8    | <u>⊜</u> •• ∂• | ÷          |          |             |           |          |          | JIC   | Tree data.xlsx | - Excel  |           |            |         |             |           | E         | 9 – D       | ×     |
|------|----------------|------------|----------|-------------|-----------|----------|----------|-------|----------------|----------|-----------|------------|---------|-------------|-----------|-----------|-------------|-------|
| 771. | ル ホ−ム 拝        |            | アウト 数式   | データ 校園      | 8 表示 開発   |          |          |       |                |          |           |            |         |             |           |           | MBO Akinobu | A, 共有 |
| 017  | × 1            | × t        | 1        |             |           |          |          |       |                |          |           |            |         |             |           |           |             |       |
| 517  |                | ~ ~ JA     |          |             |           |          |          |       |                |          |           |            |         |             |           |           |             |       |
| 1    | A              | В          | C        | D           | E         | F        | G        | H     | I              | J        | K         | L          | M       | N           | 0         | P         | Q           | -     |
| 1    | cluster        | orest typ  | Canopy c | c plot_info | _plot_rad | species  | veg_type | d(cm) | h(m)           | est_h(m) | est_h_typ | plot_expts | vol     | m3ha        | abovegrou | above_bic | mass_ton    | ha    |
| 2    | 914            | lantation  | Open     |             | 3 15      | 214      | 133      | 67    | 37             | 37       | 0         | 0.07069    | 6.52246 | 92.2739     | 5.07152   | 71.7474   |             |       |
| 3    | 914            | lantation  | Open     |             | 3 15      | 214      | 133      | 72.1  | NA             | 23.7891  | 1         | 0.07069    | 4.85634 | 68.7032     | 3.80286   | 53.7995   |             |       |
| 4    | 914            | lantation  | Open     |             | 3 15      | 214      | 133      | 78.7  | 46.5           | 46.5     | 0         | 0.07069    | 11.31   | 160.004     | 8.67865   | 122.778   |             |       |
| 5    | 914            | lantation  | Open     |             | 3 15      | 214      | 133      | 88.9  | NA             | 24.6039  | 1         | 0.07069    | 7.63603 | 108.028     | 5.91496   | 83.6796   | 429.008     | 3 3   |
| e    | 928            | lantation  | Open     |             | 1 15      | 78       | 133      | 30    | NA             | 14.3366  | 1         | 0.07069    | 0.5067  | 7.16829     | 0.4189    | 5.92618   |             |       |
| 7    | 928            | lantation  | Open     |             | 1 15      | 78       | 133      | 45.6  | NA             | 15.5589  | 1         | 0.07069    | 1.27048 | 17.9737     | 1.02742   | 14.535    |             |       |
| 8    | 928            | lantation  | Open     |             | 1 15      | 78       | 133      | 33.1  | 18             | 18       | 0         | 0.07069    | 0.77444 | 10.9561     | 0.63376   | 8.96589   |             |       |
| g    | 928            | lantation  | Open     |             | 1 15      | 78       | 133      | 42.5  | NA             | 15.3799  | 1         | 0.07069    | 1.09092 | 15.4333     | 0.88544   | 12.5264   |             |       |
| 1    | 928            | lantation  | Open     |             | 1 15      | 78       | 133      | 46.5  | NA             | 15.6068  | 1         | 0.07069    | 1.3252  | 18,7477     | 1.07058   | 15,1456   |             |       |
| 1    | 928            | lantation  | Open     |             | 1 15      | 78       | 133      | 40.3  | NA             | 15.238   | 1         | 0.07069    | 0.97185 | 13.7489     | 0.79099   | 11,1902   |             |       |
| 1    | 928            | lantation  | Open     |             | 1 15      | 78       | 133      | 30.9  | NA             | 14 4359  | 1         | 0 07069    | 0.54128 | 7 65754     | 0 44678   | 6 32063   | 91 6855     | 5 7   |
|      | 929            | lantation  | Open     |             | 1 15      | 78       | 133      | 57.5  | NA             | 16 6192  | 1         | 0 07069    | 2 15777 | 30 5262     | 1 72291   | 24 3742   |             |       |
| 1    | 929            | lantation  | Open     |             | 1 15      | 78       | 133      | 21    | NA             | 13 4384  | 1         | 0.07069    | 0 23273 | 3 29242     | 0 19603   | 2 77321   |             |       |
| 1    | 929            | lantation  | Open     |             | 1 15      | 78       | 133      | 29    | 14.2           | 14.2     |           | 0.07069    | 0 46897 | 6 63456     | 0.38843   | 5 49512   |             |       |
|      | 929            | lantation  | Open     |             | 1 15      | 78       | 133      | 21    | NA             | 13 4384  | 1         | 0.07069    | 0.23273 | 3 29242     | 0 19603   | 2 77321   |             |       |
|      | 929            | lantation  | Open     |             | 1 15      | 78       | 133      | 37.7  | NΔ             | 15 5686  | 1         | 0.07069    | 0.86894 | 12 2031     | 0 70914   | 10 0322   |             |       |
|      | 020            |            | 0000     |             | 1 10      | 70       | 100      | 00.5  |                | 10.0000  |           | 0.07000    | 0.00004 | 7 4 4 5 4 6 | 0.10014   | F 00770   |             |       |
|      |                | 3   CD   C | M CO DD  | DM Ma       | MaO Mol   | D MoM Mo | O PO     | ÷     |                |          |           |            |         |             |           |           |             | Þ     |
| 準備7  | 67 11          |            |          |             |           |          |          |       |                |          |           |            |         |             | <b>=</b>  | I II      | +           | 14096 |

## 3. Plot field and value

| Θ   | 13 <b>5</b> - | ¢- ∓         |           |               |         |         |          | JICA  | Tree data.xisx | - Excel  |            |            |         |           |           | 6         | b — .       | o x        |   |
|-----|---------------|--------------|-----------|---------------|---------|---------|----------|-------|----------------|----------|------------|------------|---------|-----------|-----------|-----------|-------------|------------|---|
| ファイ |               |              | レイアウト 数式  | データ 校開        | 表示 開発   |         |          |       |                |          |            |            |         |           |           |           | MBO Akinobu | <b>只共有</b> |   |
| 617 | · · ·         | : x          | 6         |               |         |         |          |       |                |          |            |            |         |           |           |           |             |            |   |
| 517 |               |              | /*        |               |         |         |          |       |                |          |            |            |         |           |           |           |             |            |   |
|     | A             | B            | C         |               | E       | F       | G        | H     | I              | J        | K          | L          | M       | N         | 0         | P         | Q           |            | î |
| 1   | cluster       | Forest t     | yp Canopy | c plot_info_p | ot_rad  | species | veg_type | d(cm) | h(m)           | est_h(m) | est_h_type | plot_expts | VOI     | m3ha      | abovegrou | above_bic | mass_to     | nha        |   |
| 2   | 9             | 14 Plantatio | on Open   | 3             | 15      | 214     | 133      | 67    | 37             | 37       | 0          | 0.07069    | 6.52246 | 92.2739   | 5.07152   | 71.7474   |             |            |   |
| 3   | 9             | 14 Plantatio | on Open   | 3             | 15      | 214     | 133      | 72.1  | NA             | 23.7891  | 1          | 0.07069    | 4.85634 | 68.7032   | 3.80286   | 53.7995   |             |            |   |
| 4   | 9             | 14 Plantatio | on Open   | 3             | 15      | 214     | 133      | 78.7  | 46.5           | 46.5     | 0          | 0.07069    | 11.31   | 160.004   | 8.67865   | 122.778   |             |            |   |
| 5   | 9             | 14 Plantatio | on Open   | 3             | 15      | 214     | 133      | 88.9  | NA             | 24.6039  | 1          | 0.07069    | 7.63603 | 108.028   | 5.91496   | 83.6796   | 429.00      | 08 3       |   |
| 6   | 9             | 28 Plantatio | on Open   | 1             | 15      | 78      | 133      | 30    | NA             | 14.3366  | 1          | 0.07069    | 0.5067  | 7.16829   | 0.4189    | 5.92618   |             |            |   |
| 7   | 9             | 28 Plantatio | on Open   | 1             | 15      | 78      | 133      | 45.6  | NA             | 15.5589  | 1          | 0.07069    | 1.27048 | 17.9737   | 1.02742   | 14.535    |             |            |   |
| 8   | 9             | 28 Plantatio | on Open   | 1             | 15      | 78      | 133      | 33.1  | 18             | 18       | 0          | 0.07069    | 0.77444 | 10.9561   | 0.63376   | 8.96589   |             |            |   |
| 9   | 9             | 28 Plantatio | on Open   | 1             | 15      | 78      | 133      | 42.5  | NA             | 15.3799  | 1          | 0.07069    | 1.09092 | 15.4333   | 0.88544   | 12.5264   |             |            |   |
| 10  | 9             | 28 Plantatio | on Open   | 1             | 15      | 78      | 133      | 46.5  | NA             | 15.6068  | 1          | 0.07069    | 1.3252  | 18.7477   | 1.07058   | 15.1456   |             |            |   |
| 11  | 9             | 28 Plantatio | on Open   | 1             | 15      | 78      | 133      | 40.3  | NA             | 15.238   | 1          | 0.07069    | 0.97185 | 13.7489   | 0.79099   | 11,1902   |             |            |   |
| 12  | 9             | 28 Plantatio | on Open   | 1             | 15      | 78      | 133      | 30.9  | NA             | 14.4359  | 1          | 0.07069    | 0.54128 | 7.65754   | 0.44678   | 6.32063   | 91.68       | 55 7.      |   |
| 13  | 9             | 29 Plantatio | on Open   | 1             | 15      | 78      | 133      | 57.5  | NA             | 16.6192  | 1          | 0.07069    | 2.15777 | 30.5262   | 1.72291   | 24.3742   |             |            |   |
| 14  | 9             | 9 Plantatio  | n Open    | 1             | 15      | 78      | 133      | 21    | NA             | 13 4384  | 1          | 0 07069    | 0 23273 | 3 29242   | 0 19603   | 2 77321   |             |            |   |
| 15  | 9             | 29 Plantatio | on Open   | 1             | 15      | 78      | 133      | 29    | 14.2           | 14.2     | 0          | 0.07069    | 0 46897 | 6 63456   | 0 38843   | 5 49512   |             |            |   |
| 16  | 9             | 29 Plantatio | n Open    | 1             | 15      | 78      | 133      | 21    | NA             | 13 4384  | 1          | 0.07069    | 0 23273 | 3 29242   | 0 19603   | 2 77321   |             |            |   |
| 17  | 0             | 20 Plantatio | n Onen    | 1             | 15      | 78      | 133      | 37.7  | NΔ             | 15 5686  | 1          | 0.07069    | 0.86894 | 12 2031   | 0 70914   | 10 0322   |             |            |   |
| 17  |               |              |           |               | 15      | 70      | 100      | 00 5  |                | 10.0000  |            | 0.07008    | 0.00034 | 7 4 45 40 | 0.10014   | F 00770   |             |            | * |
| 4   | · · · · · ·   | Sheet3 CD    | CM CO C   | DM MaM        | MaO MoD | MoM Mo  | O PO     | +     |                |          | 1          |            |         |           |           |           |             | •          |   |
| 準備3 | 行 問           |              |           |               |         |         |          |       |                |          |            |            |         |           | <b>=</b>  | ▣ 巴       |             | + 140%     |   |

# 4. Forest type (strata) filed and value

| 6   | <u>ه</u> ا | e - =        |            |                 |           |         |          | JIG              | A Tree data.xlsx | - Excel  |            |            |         |         |           | œ         | - D             | ×    |
|-----|------------|--------------|------------|-----------------|-----------|---------|----------|------------------|------------------|----------|------------|------------|---------|---------|-----------|-----------|-----------------|------|
| 771 |            |              | イアウト 数式    | データ 校開          | 表示 開発     |         |          |                  |                  |          |            |            |         |         |           | SEP       | 1BO Akinobu 🛛 🎗 | 共有   |
| S17 | Ť          | : × < .      | 5          |                 |           |         |          |                  |                  |          |            |            |         |         |           |           |                 | v    |
|     | A          | В            | С          | D               | Е         | F       | G        | н                | 1                | J        | К          | L          | м       | N       | 0         | P         | Q               |      |
| 1   | cluster    | Forest ty    | p Canopy c | cplot_info_p    | plot_rad  | species | veg_type | d(cm)            | h(m)             | est_h(m) | est_h_type | plot_expfs | vol     | m3ha    | abovegrou | above_bio | mass_tonh       | a    |
| 2   | 9          | 14 Plantatio | n Open     | 3               | 15        | 214     | 133      | 67               | 37               | 37       | 0          | 0.07069    | 6.52246 | 92.2739 | 5.07152   | 71.7474   |                 |      |
| З   | 9          | 14 Plantatio | n Open     | 3               | 15        | 214     | 133      | 72.1             | NA               | 23.7891  | 1          | 0.07069    | 4.85634 | 68.7032 | 3.80286   | 53.7995   |                 |      |
| 4   | 9          | 14 Plantatio | n Open     | 3               | 15        | 214     | 133      | 78.7             | 46.5             | 46.5     | 0          | 0.07069    | 11.31   | 160.004 | 8.67865   | 122.778   |                 |      |
| 5   | 9          | 14 Plantatio | n Open     | 3               | 15        | 214     | 133      | 88.9             | NA               | 24.6039  | 1          | 0.07069    | 7.63603 | 108.028 | 5.91496   | 83.6796   | 429.008         | 3    |
| 6   | 9          | 28 Plantatio | n Open     | 1               | 15        | 78      | 133      | 30               | NA               | 14.3366  | 1          | 0.07069    | 0.5067  | 7.16829 | 0.4189    | 5.92618   |                 |      |
| 7   | 9          | 28 Plantatio | n Open     | 1               | 15        | 78      | 133      | 45.6             | NA               | 15.5589  | 1          | 0.07069    | 1.27048 | 17.9737 | 1.02742   | 14.535    |                 |      |
| 8   | 9          | 28 Plantatio | n Open     | 1               | 15        | 78      | 133      | 33.1             | 18               | 18       | 0          | 0.07069    | 0.77444 | 10.9561 | 0.63376   | 8.96589   |                 |      |
| 9   | 9          | 28 Plantatio | n Open     | 1               | 15        | 78      | 133      | 42.5             | NA               | 15.3799  | 1          | 0.07069    | 1.09092 | 15.4333 | 0.88544   | 12.5264   |                 |      |
| 10  | 9          | 28 Plantatio | n Open     | 1               | 15        | 78      | 133      | 46.5             | NA               | 15.6068  | 1          | 0.07069    | 1.3252  | 18.7477 | 1.07058   | 15.1456   |                 |      |
| 11  | 9          | 28 Plantatio | n Open     | 1               | 15        | 78      | 133      | 40.3             | NA               | 15.238   | 1          | 0.07069    | 0.97185 | 13.7489 | 0.79099   | 11.1902   |                 |      |
| 12  | 9          | 28 Plantatio | n Open     | 1               | 15        | 78      | 133      | 30.9             | NA               | 14.4359  | 1          | 0.07069    | 0.54128 | 7.65754 | 0.44678   | 6.32063   | 91.6855         | 7.   |
| 13  | 9          | 29 Plantatio | n Open     | 1               | 15        | 78      | 133      | 57.5             | NA               | 16.6192  | : 1        | 0.07069    | 2.15777 | 30.5262 | 1.72291   | 24.3742   |                 |      |
| 14  | 9          | 29 Plantatio | n Open     | 1               | 15        | 78      | 133      | 21               | NA               | 13.4384  | 1          | 0.07069    | 0.23273 | 3.29242 | 0.19603   | 2.77321   |                 |      |
| 15  | 9          | 29 Plantatio | n Open     | 1               | 15        | 78      | 133      | 29               | 14.2             | 14.2     | 2 0        | 0.07069    | 0.46897 | 6.63456 | 0.38843   | 5.49512   |                 |      |
| 16  | 9          | 29 Plantatio | n Open     | 1               | 15        | 78      | 133      | 21               | NA               | 13.4384  | 1          | 0.07069    | 0.23273 | 3.29242 | 0.19603   | 2.77321   |                 |      |
| 17  | 9          | 29 Plantatio | n Open     | 1               | 15        | 78      | 133      | 37.7             | NA               | 15.5686  | i 1        | 0.07069    | 0.86894 | 12.2931 | 0.70914   | 10.0322   |                 |      |
|     |            | Sheet3 CD    |            | D DM MaM        | MaQ MoD   | MoM M   | 0 00 000 | (+) <b>~ ~ ~</b> |                  | 11 7707  |            | 0.07000    | 0 50500 |         | 0.4470    | F 00770   |                 |      |
| 港盘  | 87 80      |              |            | a lotte l'india | 1100 1100 | 1.000   |          |                  |                  |          |            |            |         |         | Ħ         | m m       | 4               | 140% |

# 5. Canopy cover filed and value

| β,共有              |             |                                                                                                    |                                                                                                    |                                                                                                    |                                                                                                    |                                                                                                    |                                                                                                  | - Excer                                                                                                    | e data.xisx            | mer ne                                                                                                    |                                            |                                                                    |                                                                                                 |                                                                                 |                                                                                                  |                                                                                                    |                                                                                                    |                                                                                         |                                                                                                    |
|-------------------|-------------|----------------------------------------------------------------------------------------------------|----------------------------------------------------------------------------------------------------|----------------------------------------------------------------------------------------------------|----------------------------------------------------------------------------------------------------|----------------------------------------------------------------------------------------------------|--------------------------------------------------------------------------------------------------|----------------------------------------------------------------------------------------------------|------------------------|----------------------------------------------------------------------------------------------------|--------------------------------------------|--------------------------------------------------------------------|-------------------------------------------------------------------------------------------------|---------------------------------------------------------------------------------|--------------------------------------------------------------------------------------------------|----------------------------------------------------------------------------------------------------|----------------------------------------------------------------------------------------------------|-----------------------------------------------------------------------------------------|----------------------------------------------------------------------------------------------------|
|                   | 1BO Akinobu |                                                                                                    |                                                                                                    |                                                                                                    |                                                                                                    |                                                                                                    |                                                                                                  |                                                                                                    |                        |                                                                                                    |                                            |                                                                    |                                                                                                 | 表示 開発                                                                           | データ 校開                                                                                           | イアウト 数式                                                                                                    | 挿入 ページレ                                                                                                    |                                                                                         | ファイル                                                                                                    |
|                   |             |                                                                                                    |                                                                                                    |                                                                                                    |                                                                                                    |                                                                                                    |                                                                                                  |                                                                                                    |                        |                                                                                                    |                                            |                                                                    |                                                                                                 |                                                                                 |                                                                                                  |                                                                                                    | ×                                                                                                    |                                                                                         | 017                                                                                                    |
| · · ·             |             |                                                                                                    |                                                                                                    |                                                                                                    |                                                                                                    |                                                                                                    |                                                                                                  |                                                                                                    |                        |                                                                                                    |                                            |                                                                    |                                                                                                 |                                                                                 |                                                                                                  | ·                                                                                                    | ~ ~ .                                                                                                    |                                                                                         | 517                                                                                                    |
| <u>^</u>          | Q           | P                                                                                                    | 0                                                                                                    | N                                                                                                    | M                                                                                                    | L                                                                                                    | K                                                                                                | J                                                                                                    | Ι                      |                                                                                                    | Н                                          | G                                                                  | F                                                                                               | E                                                                               | D                                                                                                |                                                                                                    | В                                                                                                    | A                                                                                       |                                                                                                    |
| onha              | mass_to     | above_bior                                                                                                    | abovegrou                                                                                                    | m3ha                                                                                                    | vol                                                                                                    | plot_expfs                                                                                                    | est_h_type                                                                                       | est_h(m)                                                                                                    | n)                     | h(n                                                                                                    | d(cm)                                      | veg_type                                                           | species                                                                                         | plot_rad                                                                        | plot_info_r                                                                                      | Canopy of                                                                                                    | Forest ty                                                                                                    | cluster                                                                                 | 1                                                                                                    |
|                   |             | 71.7474                                                                                                    | 5.07152                                                                                                    | 92.2739                                                                                                    | 6.52246                                                                                                    | 0.07069                                                                                                    | 0                                                                                                | 37                                                                                                    | 37                     | 67                                                                                                    |                                            | 133                                                                | 214                                                                                             | 15                                                                              | 3                                                                                                | Open                                                                                                    | Plantatio                                                                                                    | 914                                                                                     | 2                                                                                                    |
|                   |             | 53.7995                                                                                                    | 3.80286                                                                                                    | 68.7032                                                                                                    | 4.85634                                                                                                    | 0.07069                                                                                                    | 1                                                                                                | 23.7891                                                                                                    | ۱                      | 2.1 NA                                                                                                    | 7                                          | 133                                                                | 214                                                                                             | 15                                                                              | 3                                                                                                | Open                                                                                                    | Plantatio                                                                                                    | 914                                                                                     | 3                                                                                                    |
|                   |             | 122.778                                                                                                    | 8.67865                                                                                                    | 160.004                                                                                                    | 11.31                                                                                                    | 0.07069                                                                                                    | 0                                                                                                | 46.5                                                                                                    | 46.5                   | 8.7                                                                                                    | 7                                          | 133                                                                | 214                                                                                             | 15                                                                              | 3                                                                                                | Open                                                                                                    | Plantatio                                                                                                    | 914                                                                                     | 4                                                                                                    |
| 08 3              | 429.00      | 83.6796                                                                                                    | 5.91496                                                                                                    | 108.028                                                                                                    | 7.63603                                                                                                    | 0.07069                                                                                                    | 1                                                                                                | 24.6039                                                                                                    | ۱                      | 8.9 NA                                                                                                    | 8                                          | 133                                                                | 214                                                                                             | 15                                                                              | 3                                                                                                | Open                                                                                                    | Plantatio                                                                                                    | 914                                                                                     | 5                                                                                                    |
|                   |             | 5.92618                                                                                                    | 0.4189                                                                                                    | 7.16829                                                                                                    | 0.5067                                                                                                    | 0.07069                                                                                                    | 1                                                                                                | 14.3366                                                                                                    | ۱                      | 30 NA                                                                                                    |                                            | 133                                                                | 78                                                                                              | 15                                                                              | 1                                                                                                | Open                                                                                                    | Plantatio                                                                                                    | 928                                                                                     | 6                                                                                                    |
|                   |             | 14.535                                                                                                    | 1.02742                                                                                                    | 17.9737                                                                                                    | 1.27048                                                                                                    | 0.07069                                                                                                    | 1                                                                                                | 15.5589                                                                                                    | ۱                      | 5.6 NA                                                                                                    | 4                                          | 133                                                                | 78                                                                                              | 15                                                                              | 1                                                                                                | Open                                                                                                    | Plantatio                                                                                                    | 928                                                                                     | 7                                                                                                    |
|                   |             | 8.96589                                                                                                    | 0.63376                                                                                                    | 10.9561                                                                                                    | 0.77444                                                                                                    | 0.07069                                                                                                    | 0                                                                                                | 18                                                                                                    | 18                     | 3.1                                                                                                    | 3                                          | 133                                                                | 78                                                                                              | 15                                                                              | 1                                                                                                | Open                                                                                                    | Plantatio                                                                                                    | 928                                                                                     | 8                                                                                                    |
|                   |             | 12.5264                                                                                                    | 0.88544                                                                                                    | 15.4333                                                                                                    | 1.09092                                                                                                    | 0.07069                                                                                                    | 1                                                                                                | 15.3799                                                                                                    | ۱                      | 2.5 NA                                                                                                    | 4                                          | 133                                                                | 78                                                                                              | 15                                                                              | 1                                                                                                | Open                                                                                                    | Plantatio                                                                                                    | 928                                                                                     | 9                                                                                                    |
|                   |             | 15.1456                                                                                                    | 1.07058                                                                                                    | 18.7477                                                                                                    | 1.3252                                                                                                    | 0.07069                                                                                                    | 1                                                                                                | 15.6068                                                                                                    | ۱                      | 6.5 NA                                                                                                    | 4                                          | 133                                                                | 78                                                                                              | 15                                                                              | 1                                                                                                | Open                                                                                                    | Plantatio                                                                                                    | 928                                                                                     | 10                                                                                                    |
|                   |             | 11.1902                                                                                                    | 0.79099                                                                                                    | 13.7489                                                                                                    | 0.97185                                                                                                    | 0.07069                                                                                                    | 1                                                                                                | 15.238                                                                                                    | ۱                      | 0.3 NA                                                                                                    | 4                                          | 133                                                                | 78                                                                                              | 15                                                                              | 1                                                                                                | Open                                                                                                    | Plantatio                                                                                                    | 928                                                                                     | 11                                                                                                    |
| 55 <sup>°</sup> 7 | 91.685      | 6.32063                                                                                                    | 0.44678                                                                                                    | 7.65754                                                                                                    | 0.54128                                                                                                    | 0.07069                                                                                                    | 1                                                                                                | 14.4359                                                                                                    | ۱                      | 0.9 NA                                                                                                    | 3                                          | 133                                                                | 78                                                                                              | 15                                                                              | 1                                                                                                | Open                                                                                                    | Plantatio                                                                                                    | 928                                                                                     | 12                                                                                                    |
|                   |             | 24.3742                                                                                                    | 1.72291                                                                                                    | 30.5262                                                                                                    | 2.15777                                                                                                    | 0.07069                                                                                                    | 1                                                                                                | 16.6192                                                                                                    | ۱                      | 7.5 NA                                                                                                    | 5                                          | 133                                                                | 78                                                                                              | 15                                                                              | 1                                                                                                | Open                                                                                                    | Plantatio                                                                                                    | 929                                                                                     | 13                                                                                                    |
|                   |             | 2.77321                                                                                                    | 0.19603                                                                                                    | 3.29242                                                                                                    | 0.23273                                                                                                    | 0.07069                                                                                                    | 1                                                                                                | 13.4384                                                                                                    | ۱                      | 21 NA                                                                                                    |                                            | 133                                                                | 78                                                                                              | 15                                                                              | 1                                                                                                | Open                                                                                                    | Plantatio                                                                                                    | 929                                                                                     | 14                                                                                                    |
|                   |             | 5.49512                                                                                                    | 0.38843                                                                                                    | 6.63456                                                                                                    | 0.46897                                                                                                    | 0.07069                                                                                                    | 0                                                                                                | 14.2                                                                                                    | 14.2                   | 29                                                                                                    |                                            | 133                                                                | 78                                                                                              | 15                                                                              | 1                                                                                                | Open                                                                                                    | Plantatio                                                                                                    | 929                                                                                     | 15                                                                                                    |
|                   |             | 2.77321                                                                                                    | 0.19603                                                                                                    | 3.29242                                                                                                    | 0.23273                                                                                                    | 0.07069                                                                                                    | 1                                                                                                | 13.4384                                                                                                    | ۱                      | 21 NA                                                                                                    |                                            | 133                                                                | 78                                                                                              | 15                                                                              | 1                                                                                                | Open                                                                                                    | Plantatio                                                                                                    | 929                                                                                     | 16                                                                                                    |
|                   |             | 10.0322                                                                                                    | 0.70914                                                                                                    | 12.2931                                                                                                    | 0.86894                                                                                                    | 0.07069                                                                                                    | 1                                                                                                | 15.5686                                                                                                    | ۱                      | 7.7 NA                                                                                                    | 3                                          | 133                                                                | 78                                                                                              | 15                                                                              | 1                                                                                                | Open                                                                                                    | Plantatio                                                                                                    | 929                                                                                     | 17                                                                                                    |
|                   |             | F 00770                                                                                                    | 0 4470                                                                                                    |                                                                                                    | 0 50500                                                                                                    | 0.07000                                                                                                    |                                                                                                  | 44 7705                                                                                                    |                        | ~ ~ ~ ~ ~                                                                                                    | (+) <b>^</b>                               | 0 00 000                                                           | MoM Mc                                                                                          | MaQ MaD                                                                         | DM MaM                                                                                           |                                                                                                    | et3 CD                                                                                                    | b Shi                                                                                   |                                                                                                    |
| + 140%            | 1 1         | 町 円                                                                                                    | Ħ                                                                                                    |                                                                                                    |                                                                                                    |                                                                                                    |                                                                                                  |                                                                                                    |                        |                                                                                                    | 0                                          |                                                                    | 1.10.11                                                                                         | 1100 100                                                                        | - arr - main                                                                                     | 00 0                                                                                                    |                                                                                                    | 7 80                                                                                    | 港借市                                                                                                    |
| 0                 | 91.6        | 71.7474<br>53.7995<br>122.778<br>83.6796<br>5.92618<br>14.535<br>8.96589<br>12.5264<br>15.1456<br>11.1902<br>6.32063<br>24.3742<br>2.77321<br>5.49512<br>2.77321<br>10.0322 | 5.07152<br>3.80286<br>8.67865<br>5.91496<br>0.4189<br>1.02742<br>0.63376<br>0.88544<br>1.07058<br>0.79099<br>0.44678<br>1.72291<br>0.19603<br>0.38843<br>0.19603<br>0.70914 | 92.2739<br>68.7032<br>160.004<br>108.028<br>7.16829<br>17.9737<br>10.9561<br>15.4333<br>18.7477<br>13.7489<br>7.65754<br>30.5262<br>3.29242<br>6.63456<br>3.29242 | 6.52246<br>4.85634<br>11.31<br>7.63603<br>0.5067<br>1.27048<br>0.77444<br>1.09092<br>1.3252<br>0.97185<br>0.54128<br>2.15777<br>0.23273<br>0.46897<br>0.23273 | 0.07069<br>0.07069<br>0.07069<br>0.07069<br>0.07069<br>0.07069<br>0.07069<br>0.07069<br>0.07069<br>0.07069<br>0.07069<br>0.07069<br>0.07069 | 0<br>1<br>1<br>1<br>1<br>1<br>1<br>1<br>1<br>1<br>1<br>1<br>1<br>1<br>1<br>1<br>1<br>1<br>1<br>1 | 37<br>23,7891<br>46,5<br>24,6039<br>14,3366<br>15,5589<br>18,15,5589<br>15,3789<br>15,6068<br>15,238<br>14,4359<br>15,6068<br>14,4359<br>16,6192<br>13,4384<br>14,2<br>13,4384<br>15,5686 | 37<br>46.5<br>18<br>18 | 67<br>2.1 NA<br>8.7<br>8.9 NA<br>30 NA<br>5.6 NA<br>3.1<br>2.5 NA<br>6.5 NA<br>0.3 NA<br>0.9 NA<br>21 NA<br>29<br>21 NA<br>7.7 NA | 77 77 77 78 88 44 43 44 44 44 44 44 55 6 6 | 133<br>133<br>133<br>133<br>133<br>133<br>133<br>133<br>133<br>133 | 214<br>214<br>214<br>78<br>78<br>78<br>78<br>78<br>78<br>78<br>78<br>78<br>78<br>78<br>78<br>78 | 15<br>15<br>15<br>15<br>15<br>15<br>15<br>15<br>15<br>15<br>15<br>15<br>15<br>1 | 3<br>3<br>3<br>3<br>3<br>3<br>3<br>3<br>3<br>1<br>1<br>1<br>1<br>1<br>1<br>1<br>1<br>1<br>1<br>1 | Open           Open           Open | Plantatio<br>Plantatio<br>Plantatio<br>Plantatio<br>Plantatio<br>Plantatio<br>Plantatio<br>Plantatio<br>Plantatio<br>Plantatio<br>Plantatio<br>Plantatio<br>Plantatio<br>Plantatio<br>Plantatio<br>Plantatio<br>Plantatio | 914<br>914<br>914<br>928<br>928<br>928<br>928<br>928<br>928<br>928<br>929<br>929<br>929 | 2<br>3<br>4<br>5<br>6<br>7<br>8<br>9<br>10<br>11<br>12<br>13<br>14<br>15<br>16<br>17<br>-<br>-<br>-<br>-<br>-<br>-<br>-<br>-<br>-<br> |

## 6. Radius field and value

| E   | l 🖟 �・o | »- <del>-</del> |         |           |             |          |       |         | JIC   | A Tree data | a.xisx - | - Excel  |            |            |         |         |           | Œ         | - D           | ×     |
|-----|---------|-----------------|---------|-----------|-------------|----------|-------|---------|-------|-------------|----------|----------|------------|------------|---------|---------|-----------|-----------|---------------|-------|
| 771 |         |                 | (アウト 数式 |           | 校開 表示       | 開発 アドイン  |       |         |       |             |          |          |            |            |         |         |           | SE        | 1BO Akinobu 💡 | Q. 共有 |
| SI  |         | × √ fx          |         |           |             |          |       |         |       |             |          |          |            |            |         |         |           |           |               | ~     |
|     | •       | D               | 0       | D         |             | _        |       | 0       | LL    | I           |          | 1        | L K        | 1          | h.d.    | N       | 0         | D         | 0             |       |
| 1   | cluster | Forest typ      | Canopy  | ccplot in | nfo plot ra | ad speci | es v  | ea type | d(cm) | h(m)        |          | est h(m) | est h type | plot expfs | vol     | m3ha    | abovegrou | above bio | mass ton      | ha    |
| 2   | 91      | 4 Plantation    | Open    |           | 1 -         | 15       | 214   | 133     | 67    | . /         | 37       | 37       | 0          | 0.07069    | 6.52246 | 92.2739 | 5.07152   | 71.7474   | _             |       |
| 3   | 91      | 4 Plantation    | Open    |           |             | 15       | 214   | 133     | 72.1  | NA          |          | 23.7891  | 1          | 0.07069    | 4.85634 | 68.7032 | 3.80286   | 53.7995   |               |       |
| 4   | 91      | 4 Plantation    | Open    |           |             | 15       | 214   | 133     | 78.7  | 4           | 16.5     | 46.5     | 0          | 0.07069    | 11.31   | 160.004 | 8.67865   | 122.778   |               |       |
| 5   | 91      | 4 Plantation    | Open    |           |             | 15       | 214   | 133     | 88.9  | NA          |          | 24.6039  | 1          | 0.07069    | 7.63603 | 108.028 | 5.91496   | 83.6796   | 429.008       | 3 3   |
| 6   | 92      | 8 Plantation    | Open    |           |             | 15       | 78    | 133     | 30    | NA          |          | 14.3366  | 1          | 0.07069    | 0.5067  | 7.16829 | 0.4189    | 5.92618   |               |       |
| 7   | 92      | 8 Plantation    | Open    |           |             | 15       | 78    | 133     | 45.6  | NA          |          | 15.5589  | 1          | 0.07069    | 1.27048 | 17.9737 | 1.02742   | 14.535    |               |       |
| 8   | 92      | 8 Plantation    | Open    |           |             | 15       | 78    | 133     | 33.1  |             | 18       | 18       | 0          | 0.07069    | 0.77444 | 10.9561 | 0.63376   | 8.96589   |               |       |
| 9   | 92      | 8 Plantation    | Open    |           |             | 15       | 78    | 133     | 42.5  | NA          |          | 15.3799  | 1          | 0.07069    | 1.09092 | 15.4333 | 0.88544   | 12.5264   |               |       |
| 10  | 92      | 8 Plantation    | Open    |           |             | 15       | 78    | 133     | 46.5  | NA          |          | 15.6068  | 1          | 0.07069    | 1.3252  | 18.7477 | 1.07058   | 15.1456   |               |       |
| 11  | 92      | 8 Plantation    | Open    |           |             | 15       | 78    | 133     | 40.3  | NA          |          | 15.238   | 1          | 0.07069    | 0.97185 | 13.7489 | 0.79099   | 11.1902   |               |       |
| 12  | 92      | 8 Plantation    | Open    |           |             | 15       | 78    | 133     | 30.9  | NA          |          | 14.4359  | 1          | 0.07069    | 0.54128 | 7.65754 | 0.44678   | 6.32063   | 91.6855       | 5 7·  |
| 13  | 92      | 9 Plantation    | Open    |           |             | 15       | 78    | 133     | 57.5  | NA          |          | 16.6192  | 1          | 0.07069    | 2.15777 | 30.5262 | 1.72291   | 24.3742   |               |       |
| 14  | 92      | 9 Plantation    | Open    |           |             | 15       | 78    | 133     | 21    | NA          |          | 13.4384  | 1          | 0.07069    | 0.23273 | 3.29242 | 0.19603   | 2.77321   |               |       |
| 15  | 92      | 9 Plantation    | Open    |           |             | 15       | 78    | 133     | 29    | 1           | 4.2      | 14.2     | 0          | 0.07069    | 0.46897 | 6.63456 | 0.38843   | 5.49512   |               |       |
| 16  | 92      | 9 Plantation    | Open    |           |             | 15       | 78    | 133     | 21    | NA          |          | 13.4384  | 1          | 0.07069    | 0.23273 | 3.29242 | 0.19603   | 2.77321   |               |       |
| 17  | 92      | 9 Plantation    | Open    |           |             | 15       | 78    | 133     | 37.7  | NA          |          | 15.5686  | 1          | 0.07069    | 0.86894 | 12.2931 | 0.70914   | 10.0322   |               |       |
| 4   | ) S     | heet3 CD C      | M CO D  | D DM      | MaN MaO     | Mol MoN  | 1 MoO | PO (    | Ð     |             |          | 44 7705  | 1          | 0.07000    | 0 50500 |         | 0.4470    | - 00770   | _             | •     |
| 進備  | 右了 10   |                 |         |           |             |          |       |         |       |             |          |          |            |            |         |         | <b></b>   | E         | + +           | 140%  |

#### 7. Species field and value

| E   | - <u>Cl</u> • | <b>,.</b> ⊖. | ÷          |          |           |          |       |         |          | IIC   | A Tree data.: | kisk - | Excel    |            |            |         |         |           |          | <del>3</del> – |       | ×   |
|-----|---------------|--------------|------------|----------|-----------|----------|-------|---------|----------|-------|---------------|--------|----------|------------|------------|---------|---------|-----------|----------|----------------|-------|-----|
| 771 |               |              | ₩入 ページレイ   | アウト 数式   |           | 校開 表示    | 開発    |         |          |       |               |        |          |            |            |         |         |           |          | EMBO Akinobu   | Я,#   | ħΓ. |
| S17 |               | ¥ 1          | × √ f*     |          |           |          |       |         |          |       |               |        |          |            |            |         |         |           |          |                |       | v   |
|     |               |              | D          | 0        | L D       |          | c     | E       | 0        | U     | I             |        | 1        | IZ IZ      | 1          | M       | N       | 0         | P        | 0              |       | -   |
| 1   | clust         | ⊣<br>er      | Forest typ | Canopy c | c plot in | fo rplot | rad   | species | veg type | d(cm) | h(m)          |        | est h(m) | est h type | plot expfs | vol     | m3ha    | abovegrou | above bi | omass to       | onha  | 70  |
| 2   |               | 914          | Plantation | Open     |           | 3        | 15    | 214     | 133      | 67    | ` ´           | 37     | 37       | 0          | 0.07069    | 6.52246 | 92.2739 | 5.07152   | 71.747   | 1 -            |       |     |
| 3   |               | 914          | Plantation | Open     |           | 3        | 15    | 214     | 133      | 72.1  | NA            |        | 23.7891  | 1          | 0.07069    | 4.85634 | 68.7032 | 3.80286   | 53.799   | 5              |       |     |
| 4   |               | 914          | Plantation | Open     |           | 3        | 15    | 214     | 133      | 78.7  | 40            | 6.5    | 46.5     | 0          | 0.07069    | 11.31   | 160.004 | 8.67865   | 122.77   | 3              |       |     |
| 5   |               | 914          | Plantation | Open     |           | 3        | 15    | 214     | 133      | 88.9  | NA            |        | 24.6039  | 1          | 0.07069    | 7.63603 | 108.028 | 5.91496   | 83.6796  | 6 429.0        | 08    | 3   |
| 6   |               | 928          | Plantation | Open     |           | 1        | 15    | 78      | 133      | 30    | NA            |        | 14.3366  | 1          | 0.07069    | 0.5067  | 7.16829 | 0.4189    | 5.92618  | 3              |       |     |
| 7   |               | 928          | Plantation | Open     |           | 1        | 15    | 78      | 133      | 45.6  | NA            |        | 15.5589  | 1          | 0.07069    | 1.27048 | 17.9737 | 1.02742   | 14.53    | 5              |       |     |
| 8   |               | 928          | Plantation | Open     |           | 1        | 15    | 78      | 133      | 33.1  |               | 18     | 18       | 0          | 0.07069    | 0.77444 | 10.9561 | 0.63376   | 8.9658   | 9              |       |     |
| 9   |               | 928          | Plantation | Open     |           | 1        | 15    | 78      | 133      | 42.5  | NA            |        | 15.3799  | 1          | 0.07069    | 1.09092 | 15.4333 | 0.88544   | 12.526   | 4              |       |     |
| 10  |               | 928          | Plantation | Open     |           | 1        | 15    | 78      | 133      | 46.5  | NA            |        | 15.6068  | 1          | 0.07069    | 1.3252  | 18.7477 | 1.07058   | 15.1456  | 3              |       |     |
| 11  |               | 928          | Plantation | Open     |           | 1        | 15    | 78      | 133      | 40.3  | NA            |        | 15.238   | 1          | 0.07069    | 0.97185 | 13.7489 | 0.79099   | 11.190   | 2              |       |     |
| 12  |               | 928          | Plantation | Open     |           | 1        | 15    | 78      | 133      | 30.9  | NA            |        | 14.4359  | 1          | 0.07069    | 0.54128 | 7.65754 | 0.44678   | 6.3206   | 3 91.68        | 55    | 7   |
| 13  |               | 929          | Plantation | Open     |           | 1        | 15    | 78      | 133      | 57.5  | NA            |        | 16.6192  | 1          | 0.07069    | 2.15777 | 30.5262 | 1.72291   | 24.3742  | 2              |       |     |
| 14  |               | 929          | Plantation | Open     |           | 1        | 15    | 78      | 133      | 21    | NA            |        | 13.4384  | 1          | 0.07069    | 0.23273 | 3.29242 | 0.19603   | 2.7732   | 1              |       |     |
| 15  |               | 929          | Plantation | Open     |           | 1        | 15    | 78      | 133      | 29    | 14            | 4.2    | 14.2     | 0          | 0.07069    | 0.46897 | 6.63456 | 0.38843   | 5.49512  | 2              |       |     |
| 16  |               | 929          | Plantation | Open     |           | 1        | 15    | 78      | 133      | 21    | NA            |        | 13.4384  | 1          | 0.07069    | 0.23273 | 3.29242 | 0.19603   | 2.7732   | 1              |       |     |
| 17  |               | 929          | Plantation | Open     |           | 1        | 15    | 78      | 133      | 37.7  | NA            |        | 15.5686  | 1          | 0.07069    | 0.86894 | 12.2931 | 0.70914   | 10.032   | 2              |       |     |
| -   | >             | . She        | et3 CD C   | M CO DE  | DM        | MaM Ma   | D MoD | MoM Mo  | 0 PO     | +     |               |        | 11 7705  | 1          | 0.07000    | 0 50500 |         | 0 4470    |          | •              | 5     | •   |
| 準備: | E7 10         |              |            |          |           |          |       |         |          |       |               |        |          |            |            |         |         | <b>=</b>  |          | 4              | + 140 | 396 |

#### 8. DBH field and surveyed value

Current version of this tool handle the DBH unit as millimeter (mm). When this value is stored as other unit in original file, need to convert the value as millimeter scale.

| 8    |         |              |          |             |             |         |          |               |      |          |            |            |          |                 |           |           |             |       |
|------|---------|--------------|----------|-------------|-------------|---------|----------|---------------|------|----------|------------|------------|----------|-----------------|-----------|-----------|-------------|-------|
| 774  |         |              | (アウト 数式  | データ 校開      | 表示 開発       |         |          |               |      |          |            |            |          |                 |           | SE        | MBO Akinobu | A, 共有 |
| \$17 | •       | × × fr       | 1        |             |             |         |          |               |      |          |            |            |          |                 |           |           |             |       |
| 511  |         |              |          |             | -           | -       |          |               |      |          | 12         |            |          |                 |           | -         | 0           |       |
|      | A       | B            | 0        | D           | E sulat rad | F       | G        | H<br>al(arra) | <br> |          | K h h h    | L.         | M        | N               | 0         | P         | Q           | -     |
| 1    | cluster | Porest typ   | Canopy c | cpiot_inio_ | _tpiot_rad  | species | veg_type | d(cm)         | n(m) | est_n(m) | est_n_type | plot_expls | 0.500.40 | mona<br>00.0700 | abovegrou | above_bio | mass_ton    | ma    |
| 2    | 914     | 4 Plantation | Open     |             | 3 15        | 214     | 133      | 67            | 3/   | 3/       | 0          | 0.07069    | 0.52240  | 92.2739         | 5.07152   | /1./4/4   |             |       |
| 3    | 914     | 4 Plantation | Open     |             | 3 15        | 214     | 133      | 72.1          | NA   | 23.7891  | 1          | 0.07069    | 4.85634  | 68.7032         | 3.80286   | 53.7995   |             |       |
| 4    | 914     | 4 Plantation | Open     |             | 3 15        | 214     | 133      | 78.7          | 46.5 | 46.5     | 0          | 0.07069    | 11.31    | 160.004         | 8.67865   | 122.778   |             |       |
| 5    | 914     | 4 Plantation | Open     |             | 3 15        | 214     | 133      | 88.9          | NA   | 24.6039  | 1          | 0.07069    | 7.63603  | 108.028         | 5.91496   | 83.6796   | 429.008     | 8 3   |
| 6    | 92      | B Plantation | Open     |             | 1 15        | 78      | 133      | 30            | NA   | 14.3366  | 1          | 0.07069    | 0.5067   | 7.16829         | 0.4189    | 5.92618   |             |       |
| 7    | 92      | 8 Plantation | Open     |             | 1 15        | 78      | 133      | 45.6          | NA   | 15.5589  | 1          | 0.07069    | 1.27048  | 17.9737         | 1.02742   | 14.535    |             |       |
| 8    | 92      | B Plantation | Open     |             | 1 15        | 78      | 133      | 33.1          | 18   | 18       | 0          | 0.07069    | 0.77444  | 10.9561         | 0.63376   | 8.96589   |             |       |
| 9    | 92      | 8 Plantation | Open     |             | 1 15        | 78      | 133      | 42.5          | NA   | 15.3799  | 1          | 0.07069    | 1.09092  | 15.4333         | 0.88544   | 12.5264   |             |       |
| 10   | 92      | 8 Plantation | Open     |             | 1 15        | 78      | 133      | 46.5          | NA   | 15.6068  | 1          | 0.07069    | 1.3252   | 18.7477         | 1.07058   | 15.1456   |             |       |
| 11   | 92      | 8 Plantation | Open     |             | 1 15        | 78      | 133      | 40.3          | NA   | 15.238   | 1          | 0.07069    | 0.97185  | 13.7489         | 0.79099   | 11.1902   |             |       |
| 12   | 92      | 8 Plantation | Open     |             | 1 15        | 78      | 133      | 30.9          | NA   | 14.4359  | 1          | 0.07069    | 0.54128  | 7.65754         | 0.44678   | 6.32063   | 91.685      | 5 7   |
| 13   | 92      | 9 Plantation | Open     |             | 1 15        | 78      | 133      | 57.5          | NA   | 16.6192  | 1          | 0.07069    | 2.15777  | 30.5262         | 1.72291   | 24.3742   |             |       |
| 14   | 92      | 9 Plantation | Open     |             | 1 15        | 78      | 133      | 21            | NA   | 13.4384  | 1          | 0.07069    | 0.23273  | 3.29242         | 0.19603   | 2.77321   |             |       |
| 15   | 92      | 9 Plantation | Open     |             | 1 15        | 78      | 133      | 29            | 14.2 | 14.2     | 0          | 0.07069    | 0.46897  | 6.63456         | 0.38843   | 5.49512   |             |       |
| 16   | 92      | 9 Plantation | Open     |             | 1 15        | 78      | 133      | 21            | NA   | 13.4384  | 1          | 0.07069    | 0.23273  | 3.29242         | 0.19603   | 2.77321   |             |       |
| 17   | 92      | 9 Plantation | Open     |             | 1 15        | 78      | 133      | 37.7          | NA   | 15.5686  | 1          | 0.07069    | 0.86894  | 12.2931         | 0.70914   | 10.0322   |             |       |
|      |         | onta CD C    |          | DM Mat      |             |         |          |               |      | ** 7705  | 1 (A)      | 0.07000    | 0 50500  |                 | 0.4470    | F 00770   |             |       |
| 進備7  | 57 101  |              |          |             | A THOS THOS |         |          | v             |      |          |            |            |          |                 |           | II II     | 4 4         | 140%  |

9. Height filed and surveyed value

Keep this field blank (or not figure value or -1) for not surveyed trees.

|      | ಟ •• ∂  | ÷             |             |              |           |         |          | 1     | ICA Tree d | ata.xisx - I | Excel   |            |            |         |         |           |           | - 0          | ×                                     |
|------|---------|---------------|-------------|--------------|-----------|---------|----------|-------|------------|--------------|---------|------------|------------|---------|---------|-----------|-----------|--------------|---------------------------------------|
| ファイル |         | 挿入 ページレイ      | アウト 数式      | データ 校開       | 表示 開発     |         |          |       |            |              |         |            |            |         |         |           | SEM       | BO Akinobu 🙎 | 共有                                    |
| 017  | • I     | × × fe        | 1           |              |           |         |          |       |            |              |         |            |            |         |         |           |           |              |                                       |
| 517  |         |               |             | 1            | 1         | 1       |          |       |            |              |         |            |            |         |         |           |           |              |                                       |
|      | A       | B             | 0           | D            | E         | F       | G        | H     | (          |              | J       | K          | L          | M       | N       | 0         | P         | Q            | i i i i i i i i i i i i i i i i i i i |
| 1    | cluster | Forest typ    | Canopy c    | c plot_info_ | rplot_rad | species | veg_type | d(cm) | h(m)       |              | st_h(m) | est_h_type | plot_expfs | vol     | m3ha    | abovegrou | above_bio | nass_tonh    | a                                     |
| 2    | 914     | Plantation    | Open        | 3            | 15        | 214     | 133      | 6     |            | 37           | 37      | 0          | 0.07069    | 6.52246 | 92.2739 | 5.07152   | 71.7474   |              |                                       |
| 3    | 914     | Plantation    | Open        | 3            | 15        | 214     | 133      | 72.   | NA         |              | 23.7891 | 1          | 0.07069    | 4.85634 | 68.7032 | 3.80286   | 53.7995   |              |                                       |
| 4    | 914     | Plantation    | Open        | 3            | 15        | 214     | 133      | 78.   | r          | 46.5         | 46.5    | 0          | 0.07069    | 11.31   | 160.004 | 8.67865   | 122.778   |              |                                       |
| 5    | 914     | Plantation    | Open        | 3            | 15        | 214     | 133      | 88.   | ) NA       |              | 24.6039 | 1          | 0.07069    | 7.63603 | 108.028 | 5.91496   | 83.6796   | 429.008      | 3                                     |
| 6    | 928     | Plantation    | Open        | 1            | 15        | 78      | 133      | 3     | NA 🛛       |              | 14.3366 | 1          | 0.07069    | 0.5067  | 7.16829 | 0.4189    | 5.92618   |              |                                       |
| 7    | 928     | Plantation    | Open        | 1            | 15        | 78      | 133      | 45.   | NA 🛛       |              | 15.5589 | 1          | 0.07069    | 1.27048 | 17.9737 | 1.02742   | 14.535    |              |                                       |
| 8    | 928     | Plantation    | Open        | 1            | 15        | 78      | 133      | 33.   |            | 18           | 18      | 0          | 0.07069    | 0.77444 | 10.9561 | 0.63376   | 8.96589   |              |                                       |
| 9    | 928     | Plantation    | Open        | 1            | 15        | 78      | 133      | 42.   | NA         |              | 15.3799 | 1          | 0.07069    | 1.09092 | 15.4333 | 0.88544   | 12.5264   |              |                                       |
| 10   | 928     | Plantation    | Open        | 1            | 15        | 78      | 133      | 46.   | NA         |              | 15.6068 | 1          | 0.07069    | 1.3252  | 18.7477 | 1.07058   | 15.1456   |              |                                       |
| 11   | 928     | Plantation    | Open        | 1            | 15        | 78      | 133      | 40.   | NA         |              | 15.238  | 1          | 0.07069    | 0.97185 | 13,7489 | 0.79099   | 11,1902   |              |                                       |
| 12   | 928     | Plantation    | Open        | 1            | 15        | 78      | 133      | 30.   | NA         |              | 14.4359 | 1          | 0.07069    | 0.54128 | 7.65754 | 0.44678   | 6.32063   | 91.6855      | 7.                                    |
| 13   | 929     | Plantation    | Open        | 1            | 15        | 78      | 133      | 57.   | NA         |              | 16.6192 | 1          | 0.07069    | 2.15777 | 30.5262 | 1.72291   | 24.3742   |              |                                       |
| 14   | 929     | Plantation    | Open        | 1            | 15        | 78      | 133      | 2     | NA         |              | 13.4384 | 1          | 0.07069    | 0.23273 | 3.29242 | 0.19603   | 2.77321   |              |                                       |
| 15   | 929     | Plantation    | Open        | 1            | 15        | 78      | 133      | 2     |            | 14.2         | 14.2    | 0          | 0.07069    | 0.46897 | 6.63456 | 0.38843   | 5.49512   |              |                                       |
| 16   | 929     | Plantation    | Open        | 1            | 15        | 78      | 133      | 2     | NA         |              | 13.4384 | 1          | 0.07069    | 0.23273 | 3.29242 | 0.19603   | 2.77321   |              |                                       |
| 17   | 929     | Plantation    | Open        | 1            | 15        | 78      | 133      | 37.   | 'NA        |              | 15.5686 | 1          | 0.07069    | 0.86894 | 12.2931 | 0.70914   | 10.0322   |              |                                       |
|      | 000     |               |             |              | 1.00      |         |          |       |            |              | 44 7705 |            | 0.07000    | 0 50500 |         | 0 4470    | E 00770   |              |                                       |
| 4    | , She   | iets   CD   C | M   CO   DD | UM MaM       | MaU MoE   | Mom Mo  | 0 0      | •     |            |              |         | : (        |            |         |         |           | en (77)   |              |                                       |

#### 10. Estimation height column

Estimated height value will be stored in this column.

| 8    | ÷       | ¢ - +  |           |          |         |        |            |         |               | JIC          | A Tree data. | disoc - | Excel     |            |            |         |           |           |           | 1 – D         | ×    |
|------|---------|--------|-----------|----------|---------|--------|------------|---------|---------------|--------------|--------------|---------|-----------|------------|------------|---------|-----------|-----------|-----------|---------------|------|
| ファイ  |         |        |           | アウト 数式   |         | 校開     | 表示開始       |         |               |              |              |         |           |            |            |         |           |           |           | 1BO Akinobu 🖇 | 4.共有 |
| \$17 | v       | + [ x  |           | 1        |         |        |            |         |               |              |              |         |           |            |            |         |           |           |           |               | ~    |
|      |         |        | -         |          |         |        | -          | -       |               |              |              |         |           | 12         |            |         |           |           | -         |               |      |
|      | A       | -      | В         | 0        | L.      | )      | E alat and | F       | G             | H<br>al(ana) | <br>         | -       | and h (m) | K h h h    | ل ا        | M       | N         | 0         | P         | Q             |      |
| 1    | cluster |        | orest typ | Canopy c | c plot_ | inio_t | plot_rad   | species | veg_type      | a(cm)        | n(m)         | ~ -     | est_n(m)  | est_n_type | plot_expis | V0I     | mona      | abovegrou | above_bio | mass_tonr     | ia   |
| 2    |         | 914 PI | antation  | Open     |         | 3      | 1          | 214     | 4 133         | 67           |              | 31      | 3/        | 0          | 0.07069    | 6.52246 | 92.2739   | 5.07152   | /1./4/4   |               |      |
| 3    | 5       | 914 PI | lantation | Open     |         | 3      | 1          | o 214   | 4 133         | 72.1         | NA           | _       | 23.7891   | 1          | 0.07069    | 4.85634 | 68.7032   | 3.80286   | 53.7995   |               |      |
| 4    | <u></u> | 914 PI | lantation | Open     |         | 3      | 1          | 5 214   | 4 133         | 78.7         | 46           | 5.5     | 46.5      | 0          | 0.07069    | 11.31   | 160.004   | 8.67865   | 122.778   |               |      |
| 5    | 9       | 914 PI | lantation | Open     |         | 3      | 1          | 5 214   | 4 133         | 88.9         | NA           |         | 24.6039   | 1          | 0.07069    | 7.63603 | 108.028   | 5.91496   | 83.6796   | 429.008       | 3    |
| 6    | 9       | 928 PI | lantation | Open     |         | 1      | 1          | 5 78    | B 133         | 30           | NA           |         | 14.3366   | 1          | 0.07069    | 0.5067  | 7.16829   | 0.4189    | 5.92618   |               |      |
| 7    | 9       | 928 PI | lantation | Open     |         | 1      | 1          | 5 78    | 8 133         | 45.6         | NA           |         | 15.5589   | 1          | 0.07069    | 1.27048 | 17.9737   | 1.02742   | 14.535    |               |      |
| 8    | 9       | 28 PI  | lantation | Open     |         | 1      | 1          | 5 78    | B 133         | 33.1         |              | 18      | 18        | 0          | 0.07069    | 0.77444 | 10.9561   | 0.63376   | 8.96589   |               |      |
| 9    | 9       | 28 PI  | lantation | Open     |         | 1      | 1          | 5 78    | B 133         | 42.5         | NA           |         | 15.3799   | 1          | 0.07069    | 1.09092 | 15.4333   | 0.88544   | 12.5264   |               |      |
| 10   | 9       | 28 PI  | lantation | Open     |         | 1      | 1          | 5 78    | 8 133         | 46.5         | NA           |         | 15.6068   | 1          | 0.07069    | 1.3252  | 18.7477   | 1.07058   | 15.1456   |               |      |
| 11   | 9       | 28 PI  | lantation | Open     |         | 1      | 1          | 5 78    | 8 133         | 40.3         | NA           |         | 15.238    | 1          | 0.07069    | 0.97185 | 13,7489   | 0.79099   | 11,1902   |               |      |
| 12   | 9       | 28 PI  | lantation | Open     |         | 1      | 1          | 5 78    | 8 133         | 30.9         | NA           |         | 14,4359   | 1          | 0.07069    | 0.54128 | 7.65754   | 0.44678   | 6.32063   | 91.6855       | 7.   |
| 13   | 9       | 29 P   | lantation | Open     |         | 1      | 1          | 5 78    | 8 133         | 57.5         | NA           |         | 16 6192   | 1          | 0 07069    | 2 15777 | 30 5262   | 1 72291   | 24 3742   |               |      |
| 1.4  | 9       | 29 P   | lantation | Open     |         | 1      | 1          | 5 78    | 8 133         | 21           | NA           |         | 13 4384   | 1          | 0.07069    | 0 23273 | 3 29242   | 0 19603   | 2 77321   |               |      |
| 15   | 9       | 29 P   | lantation | Open     |         | 1      | 1          | 5 78    | 8 133         | 29           | 14           | 12      | 14.2      | 0          | 0.07069    | 0 46897 | 6 63456   | 0.38843   | 5 49512   |               |      |
| 10   |         | 20 0   | lantation | Open     |         | 1      | 1          | 5 75    | B 133         | 20           | NA           | 1.2     | 13 / 39/  | 1          | 0.07060    | 0.30007 | 3 20242   | 0.10603   | 2 77321   |               |      |
| 10   |         | 20 0   | lantation | Open     |         | 1      | 1          | 5 75    | 8 133         | 37.7         | NA           |         | 15 5686   | 1          | 0.07060    | 0.86804 | 12 2031   | 0 70014   | 10 0322   |               |      |
| 17   |         | 20 FI  |           | open     |         |        |            |         | 133           | 31.1         |              |         | 10.0000   |            | 0.07009    | 0.00094 | 7 4 45 40 | 0.70914   | T0.0322   |               |      |
| 4    | →       | Sheet3 | CD        | M CO DO  | D DM    | MaM    | MaO Mo     | D MoM M | 100 <u>PO</u> | ÷            |              |         |           | 1          |            |         |           |           |           |               | Þ    |
| 準備3  | 67 11   |        |           |          |         |        |            |         |               |              |              |         |           |            |            |         |           | <b>=</b>  | I I       | + +           | 140% |

[Extra Step] Formula modification

When need to modify the formula of calculation, please change the python code directory. The list written in [Step 1] shows the relationship of formula and python code (\*.R).

Technical Manual #6

# 6 JJ FAST data retrieval tool (JJFastTool: ArcGIS Pro python tool box)

Install and operation manual

Install the JJFastTool

[Step 1] Copy the tool and base data

1. Copy the "Toolbox" folder to any place. This folder contains the Python tool box for ArcGIS.

2. Copy the "EmptyShape" folfrt to anyplace. This folder includes the base shape file (jjfastkenya.\*) for appending the JJ FAST data.

3. Start ArcGIS and copy the base shape (jjfastkenya.shp) to data collection folder. Import the shape file as GeoDatabase (instead of shape file) is also fine.

Using the JJFastTool with ArcGIS Pro

[Step 1] Load the co2CalcTool

1. In the ArcGIS Pro, open the "Catalog" window. Usually it will be shown in the right side.

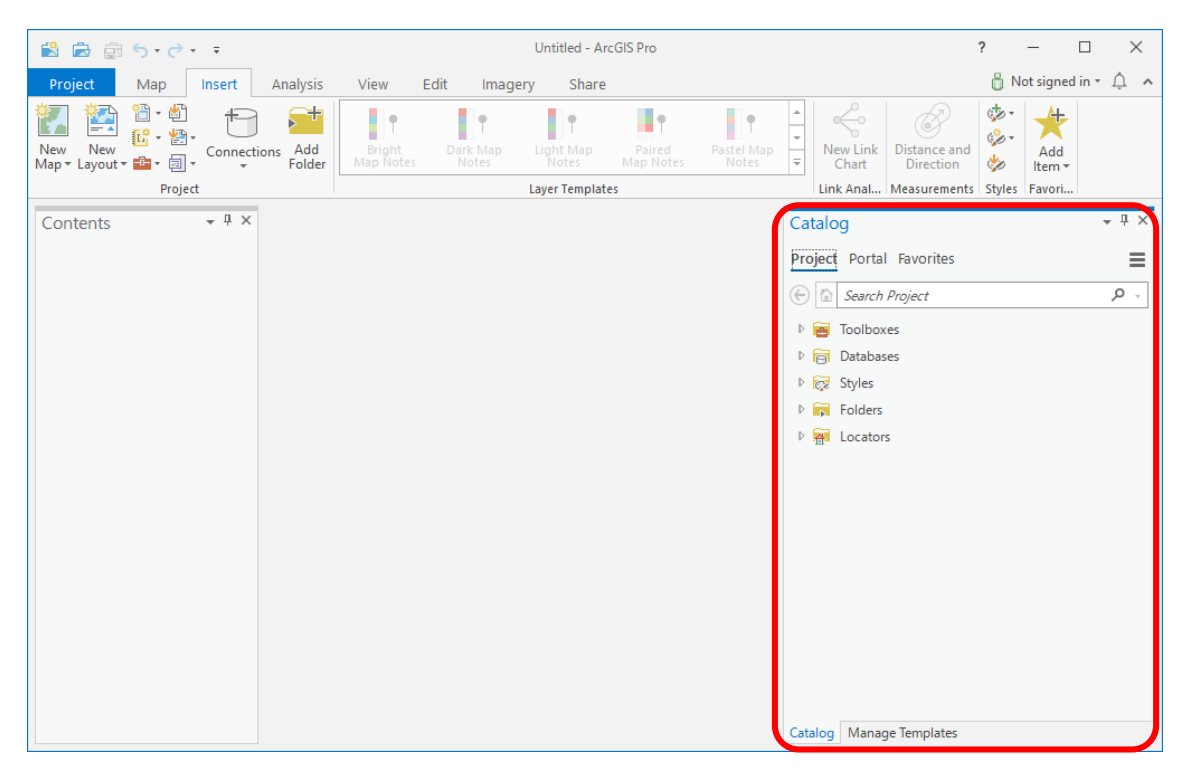

2. Right click the "Toolbox" and select "Add Toolbox".

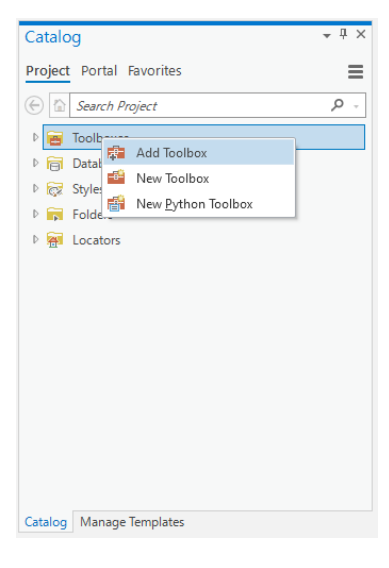

3. Select and open the "JJFastTool.pyt"

| Add Toolbox                                   |                  |             |                        |                     |           | х     |
|-----------------------------------------------|------------------|-------------|------------------------|---------------------|-----------|-------|
| (-) → (-) (-) (-) (-) (-) (-) (-) (-) (-) (-) | work > ToolBox > |             | ▼ <sup>1</sup> U ↓= Se | earch ToolBox       |           | , O   |
| Organize 🔻 New Item 🔻                         |                  |             |                        |                     |           |       |
| 🔺 📄 Project                                   | Name             |             | Туре                   | Date                | Size      |       |
| 🛜 Databases                                   | 🧰 _рус           | ache        | Folder                 | 2021/09/10 13:57:51 |           |       |
| Folders                                       | co2C             | alcTool.pyt | Python Toolbox         | 2021/07/14 19:24:26 |           | 9 KB  |
| ▲ [ Computer                                  | 📑 JJFast         | :Tool.pyt   | Python Toolbox         | 2021/09/10 13:54:46 |           | 13 KB |
| Desktop                                       |                  |             |                        |                     |           |       |
| Documents                                     |                  |             |                        |                     |           |       |
| Downloads                                     |                  |             |                        |                     |           |       |
| GS (C:)                                       |                  |             |                        |                     |           |       |
| 🚞 (D:)                                        |                  |             |                        |                     |           |       |
|                                               |                  |             |                        |                     |           |       |
|                                               |                  |             |                        |                     |           |       |
|                                               |                  |             |                        |                     |           |       |
|                                               |                  |             |                        |                     |           |       |
|                                               |                  |             |                        |                     |           |       |
|                                               |                  |             |                        |                     |           |       |
|                                               |                  |             |                        |                     |           |       |
|                                               |                  |             |                        |                     |           |       |
|                                               |                  |             |                        |                     |           |       |
| Name UF-stT-                                  | last             |             |                        | Teelheurs (A        | II Tunos) |       |
| Name JJFastioo                                | л.рут            |             |                        | looiboxes (A        | ii iypes) | •     |
|                                               |                  |             |                        |                     | ОК С      | ancel |

4. "JJFastTool" will be added to the catalog.

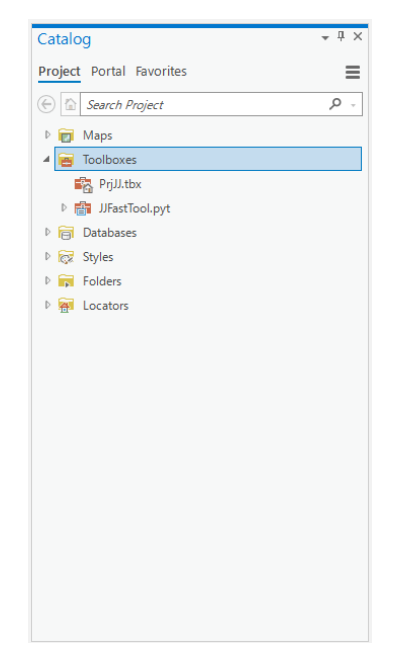

[Step 2] Add the "jjfastkenya.shp" (or the file/geodatabase which are copied in [Step 1] 3.) to the map.

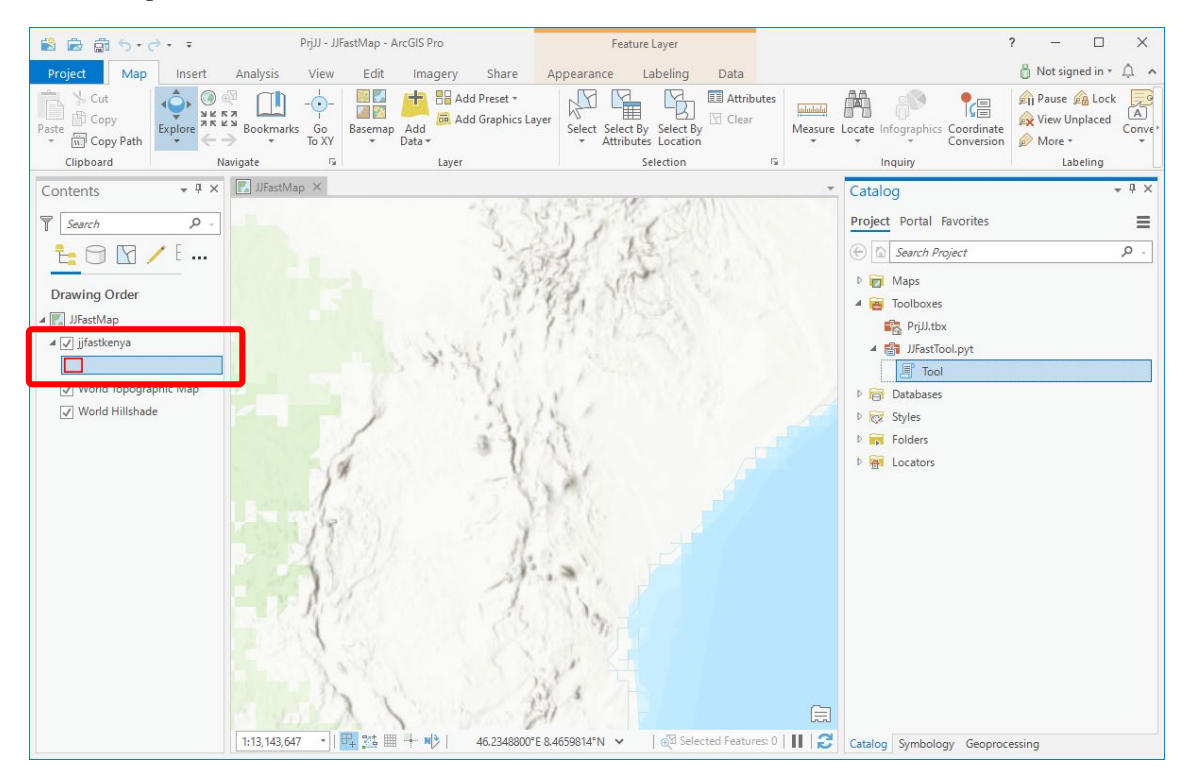

[Step 3] Load & use the tool

1. Click the "co2CalcTool" > "Tool" and start the tool.

| Catalog •                | ά × | Geoprocessing           | * <del>1</del> |
|--------------------------|-----|-------------------------|----------------|
| Project Portal Favorites | =   | € Tool                  | (              |
| 🕞 🔝 Search Project 🔰     | ρ   | Parameters Environments | C              |
| Þ 📷 Maps                 |     | ArcGISOnline Map Name   |                |
| 🖌 🗃 Toolboxes            |     | MapNameHere             |                |
| 📸 PrjJJ.tbx              |     | JJFastLayer Name        |                |
| ◢                        |     | jjfastkenya             |                |
| E Tool                   |     | Select Download Folder  |                |
| Databases                |     | download                | <b></b>        |
| ▷ 😿 Styles               |     |                         |                |
| Folders                  |     |                         |                |
| ▷ 🐖 Locators             |     |                         |                |
|                          |     |                         |                |
|                          |     |                         |                |
|                          |     |                         |                |
|                          |     |                         |                |
|                          |     |                         |                |
|                          |     |                         |                |
|                          |     |                         |                |
|                          |     |                         |                |
|                          |     |                         |                |
|                          |     |                         |                |
|                          |     |                         |                |
|                          |     |                         | Run            |
|                          |     |                         |                |

2. Set the parameters to the tool window.

| Geoprocessing 👻 म                  | 1) Input the map name which are using with ArcGIS Pro.      |
|------------------------------------|-------------------------------------------------------------|
| 🕞 Tool 🤅                           |                                                             |
| Parameters Environments            | Contents     + 4 ×       T     Search                       |
| MapNameHere 1)<br>JJFastLayer Name |                                                             |
| Select Download Folder download    | J JiFastMap                                                 |
|                                    | Vorld Topographic Map                                       |
|                                    | (#                                                          |
|                                    | 2) Input the map layer name of target shape which are added |
|                                    | in [Step 2].                                                |
|                                    | Contents • A ×                                              |
|                                    | T Search P                                                  |
| () Run                             | Drawing Order                                               |
|                                    | A 🕅 JFastMap                                                |
|                                    |                                                             |
|                                    | World Hilshade                                              |

3) Select the download folder. All data stored in JJ FAST web site will be download here as ZIP and expanded file.

(#

3. Click "Run" for download. All JJ FAST data will be downloaded to under the [Step 3] 2. 3) folder. In addition, all data will be append to the shape file which are defined in [Step 3] 2. 2).

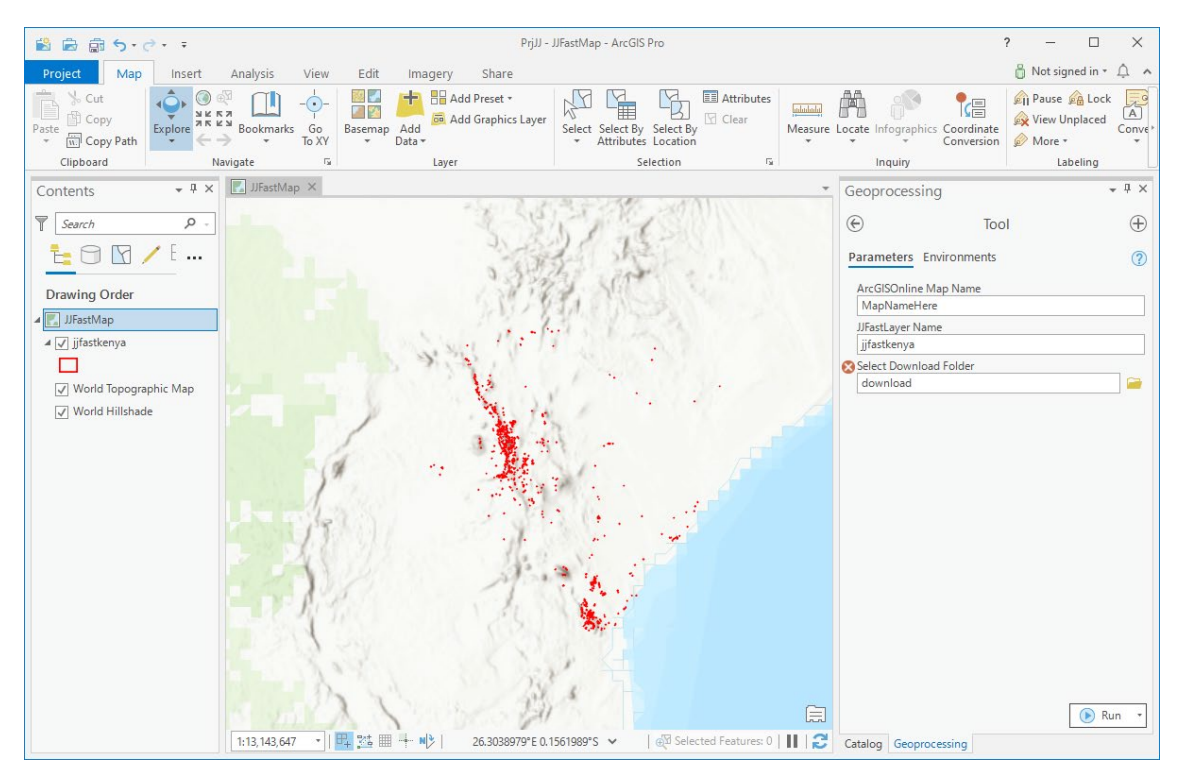

\* It will takes a time for first execution. Because tools try to download the all files stored in JJ Fast web site.

4. The information of start and end date (for deforestation analysis) are added to the dataset. Users can find the latest area of deforestation from these information.

| Imilifastkenya ×         Field: Imilian Imilian Imil |         |       |            |            |  |
|----------------------------------------------------------------------------------------------------|---------|-------|------------|------------|--|
|                                                                                                    |         |       |            |            |  |
|                                                                                                    |         |       | 2019/03/26 | 2019/05/07 |  |
|                                                                                                    |         |       | 2019/03/26 | 2019/05/07 |  |
|                                                                                                    |         |       | 2019/03/26 | 2019/05/07 |  |
|                                                                                                    | Ver.3.0 | Area1 | 2020/08/25 | 2020/10/06 |  |
|                                                                                                    | Ver.3.0 | Area1 | 2020/11/17 | 2020/12/29 |  |
|                                                                                                    | Ver.3.0 | Area1 | 2020/11/17 | 2020/12/29 |  |
|                                                                                                    | Ver.3.0 | Area1 | 2020/11/17 | 2020/12/29 |  |
|                                                                                                    | Ver.3.0 | Area1 | 2020/11/17 | 2020/12/29 |  |
|                                                                                                    | Ver.3.0 | Area1 | 2020/11/17 | 2020/12/29 |  |
|                                                                                                    | Ver.3.0 | Area1 | 2020/12/29 | 2021/02/09 |  |
|                                                                                                    | Ver.3.0 | Area1 | 2020/12/29 | 2021/02/09 |  |
|                                                                                                    | Ver.3.0 | Area1 | 2020/12/29 | 2021/02/09 |  |
|                                                                                                    | Ver.3.0 | Area1 | 2020/12/29 | 2021/02/09 |  |
| -                                                                                                    |         |       |            | Þ v        |  |